| Da | atei Start Einfügen Seiter                 | nlayout Forme   | In Dat   | ten Üb | berprüfen | Ansich | nt Entr | wicklertool | s      |      |                |       |         |      |     |          |   | ∞ 🕜 ( | 3 5 0 |
|----|--------------------------------------------|-----------------|----------|--------|-----------|--------|---------|-------------|--------|------|----------------|-------|---------|------|-----|----------|---|-------|-------|
|    | B5 <del>-</del> .                          | fx NEIN         |          |        |           |        |         |             |        |      |                |       |         |      |     |          |   |       | •     |
|    | A                                          | В               | С        | D      | E         | F      | G       | Н           | 1      | J    | K              | L     | М       | N    | 0   | Р        | Q | R     |       |
| 1  | Persönliche Einstellungen                  | zur Zeit        |          |        |           |        |         |             |        |      |                |       |         |      |     |          |   |       |       |
| 2  | Buchungsperiode Beginn                     | 01.01.2011      |          |        |           |        |         |             |        |      |                |       |         |      |     |          |   |       |       |
| 3  | Buchungsperiode Ende                       | 31.12.2011      |          |        | ct d      |        | ind     |             | br [   | lin  | $h$ $h$ $\tau$ | NO    | r v v / | blt  | un  | <b>T</b> |   |       |       |
| 4  | Druckdatum Status                          | 20.07.2011      | _        | V UI   | SLC       |        |         |             |        |      | allz           |       |         | all  | ung | K        |   |       |       |
| 5  | Plausibilitätsprüfung abschalten?          | NEIN            | <b>v</b> |        |           |        |         |             |        |      |                |       |         |      |     |          |   |       |       |
| 6  | Option <ziehen ablegen="" und=""></ziehen> | ist deaktiviert |          |        |           |        |         |             |        |      |                |       |         |      |     |          |   |       |       |
| 0  |                                            |                 |          | IVIE   | nr II     | ntos   | s un    | ter:        | -WW    | /W.\ | /ere           | Insr  | nav     | er.c | 1e/ |          |   |       |       |
| 0  |                                            |                 |          |        |           |        |         |             |        |      |                |       |         |      | · · |          |   |       |       |
| 10 |                                            |                 |          |        |           |        |         |             |        |      |                |       |         |      |     |          |   |       |       |
| 11 |                                            |                 |          |        |           |        |         | _           |        |      |                |       |         |      |     |          |   |       |       |
| 12 |                                            |                 |          |        |           |        |         | Сіи         | n ri   | ch   | tor            |       |         |      |     |          |   |       |       |
| 13 |                                            |                 |          |        |           |        | dS      |             |        |      | tei            |       |         |      |     |          |   |       |       |
| 14 |                                            |                 |          |        |           |        |         |             |        | •••• |                | -     |         |      |     |          |   |       |       |
| 15 |                                            |                 |          |        |           |        |         |             |        |      |                |       |         |      |     |          |   |       |       |
| 16 |                                            |                 |          |        |           |        |         |             |        |      |                |       |         |      |     |          |   |       |       |
| 17 | Wolcho [                                   | Puchung         | cnori    | odo l  | honö      | tigor  | Sin     | )           |        |      |                |       |         |      |     |          |   |       |       |
| 18 | weichen                                    | Suchung         | spen     | ouei   | beno      | ligei  | I SIE:  |             |        |      |                |       |         |      |     |          |   |       |       |
| 19 | lährlich                                   | viortoliä       | hrlic    | h ma   | natli     | ch2    | Evon    | tuall       | oin n  | hwoi | chon           | doci  | hr?     |      |     |          |   |       |       |
| 20 | Jaiiiiicii,                                | vierteija       |          | n, me  | лаці      |        | Lven    | luen        | enia   | nwei | chen           | ues i | am      |      |     |          |   |       |       |
| 22 |                                            |                 |          |        |           |        |         |             |        |      |                |       |         |      |     |          |   |       |       |
| 22 |                                            |                 |          |        |           |        |         |             |        |      |                |       |         |      |     |          |   |       |       |
| 24 | Buchung                                    | on sulla        | rhalh    | diac   | or Da     | ram    | otor    | word        | on al  | ngoh | lockt          |       |         |      |     |          |   |       |       |
| 25 | Duchung                                    | en auise        | main     | , uies |           | iiaiii | elei    | weru        | en ai  | ugen | ισεκι          | •     |         |      |     |          |   |       |       |
| 26 |                                            |                 |          |        |           |        |         |             |        |      |                |       |         |      |     |          |   |       | =     |
| 27 |                                            |                 |          |        |           |        |         |             |        |      |                |       |         |      |     |          |   |       |       |
| 28 | Absichar                                   | ungcont         | ionor    | n kön  | non       | hior   | σσf     | doakt       | tivior |      | rdon           |       |         |      |     |          |   |       |       |
| 29 | Absicitei                                  | ungsopt         | ionei    | I KUII | men       | mer    | 881.    | ucak        | livici | LVVC | luen           |       |         |      |     |          |   |       |       |
| 30 |                                            |                 |          |        |           |        |         |             |        |      |                |       |         |      |     |          |   |       |       |
| 31 |                                            |                 |          |        |           |        |         |             |        |      |                |       |         |      |     |          |   |       |       |
| 32 |                                            |                 |          |        |           |        |         |             |        |      |                |       |         |      |     |          |   |       |       |
| 30 |                                            |                 |          |        |           |        |         |             |        |      |                |       |         |      |     |          |   |       |       |
| 35 |                                            |                 |          |        |           |        |         |             |        |      |                |       |         |      |     |          |   |       |       |
| 36 |                                            |                 |          |        |           |        |         |             |        |      |                |       |         |      |     |          |   |       |       |
| 37 |                                            |                 |          |        |           |        |         |             |        |      |                |       |         |      |     |          |   |       |       |
| 38 |                                            |                 |          |        |           |        |         |             |        |      |                |       |         |      |     |          |   |       |       |
| 39 |                                            |                 |          |        |           |        |         |             |        |      |                |       |         |      |     |          |   |       |       |
| 40 |                                            |                 |          |        |           |        |         |             |        |      |                |       |         |      |     |          |   |       |       |
| 41 |                                            |                 |          |        |           |        |         |             |        |      |                |       |         |      |     |          |   |       |       |
| 42 |                                            |                 |          |        |           |        |         |             |        |      |                |       |         |      |     |          |   |       |       |
| 43 |                                            |                 |          |        |           |        |         |             |        |      |                |       |         |      |     |          |   |       |       |
| 44 |                                            |                 |          |        |           |        |         |             |        |      |                |       |         |      |     |          |   |       |       |
| 45 |                                            |                 |          |        |           |        |         |             |        |      |                |       |         |      |     |          |   |       |       |
| 40 |                                            |                 |          |        |           |        |         |             |        |      |                |       |         |      |     |          |   |       |       |
| 47 |                                            |                 |          |        |           |        |         |             |        |      |                |       |         |      |     |          |   |       |       |
| 49 |                                            |                 |          |        |           |        |         |             |        |      |                |       |         |      |     |          |   |       |       |
| 50 |                                            |                 |          |        |           |        |         |             |        |      |                |       |         |      |     |          |   |       |       |
| 51 |                                            |                 |          |        |           |        |         |             |        |      |                |       |         |      |     |          |   |       |       |
| 52 |                                            |                 |          |        |           |        |         |             |        |      |                |       |         |      |     |          |   |       |       |

VEREINSMAYER\_Finanzen.xls [Kompatibilitätsmodus] - Microsoft Excel

🗶 | 🛃 🤊 - (° - | =

-+

|      | 3 10  | - Ci - I∓      |             |                           |               | VER             | EINSMAYER_Finanze | en.xls [Kompatibilitätsr | nodus] - Microsoft E | xcel             |              |              |     |         |
|------|-------|----------------|-------------|---------------------------|---------------|-----------------|-------------------|--------------------------|----------------------|------------------|--------------|--------------|-----|---------|
| Da   | atei  | Start Einfüg   | gen Seite   | nlayout                   | Formeln       | Daten Überprüf  | en Ansicht        | Entwicklertools          |                      |                  |              |              |     | ~ ? - ₽ |
|      |       | 42 🔻           | (=          | <i>f</i> <sub>*</sub> 201 |               |                 |                   |                          |                      |                  |              |              |     |         |
|      | Α     | В              | C           | D                         | F             | F               | G                 | Н                        |                      | J                | К            |              | М   | N       |
| 1    | KZ 1  | Finanzkonten   | 01.01.2011  | +.                        | 20.07.2011    |                 |                   |                          |                      | -                |              | _            |     |         |
| 2    | 201   | Inventar       | 1.000,00    | 2.000,00                  | 3.000,00      |                 |                   |                          |                      |                  |              |              |     |         |
| 3    | 1.000 | Kasse          | 500,00      | -143,00                   | 357,00        |                 |                   |                          |                      |                  |              |              |     |         |
| 4    | 1.001 | Sonderkasse    | 50,00       | 0,00                      | 50,00         |                 |                   |                          |                      |                  |              |              |     |         |
| 5    | 1.200 | Sparkasse      | 1.200,00    | -919,80                   | 280,20        |                 |                   |                          |                      |                  |              |              |     |         |
| 6    | 1.215 | Bank 2         | 1.000,00    | 237,50                    | 1.237,50      |                 |                   |                          |                      |                  |              |              |     |         |
| 8    | 1.220 | resigeia       | 2.000,00    | 1.050,04                  | 3.050,64      |                 |                   |                          |                      |                  |              |              |     |         |
| 9    |       |                |             |                           |               |                 |                   |                          |                      |                  |              |              |     |         |
| 10   |       |                |             |                           |               |                 |                   |                          |                      |                  |              |              |     |         |
| 11   |       |                |             |                           |               |                 |                   |                          |                      |                  |              |              |     |         |
| 12   |       |                |             |                           |               |                 |                   |                          |                      |                  |              |              |     |         |
| 13   |       |                |             |                           |               |                 |                   |                          |                      |                  |              |              |     |         |
| 14   |       |                |             |                           |               |                 |                   |                          |                      |                  |              |              |     |         |
| 15   |       |                |             |                           |               |                 |                   |                          |                      |                  |              |              |     |         |
| 17   |       |                |             |                           |               |                 |                   |                          |                      |                  |              |              |     |         |
| 18   |       |                |             |                           |               |                 |                   |                          |                      |                  |              |              |     |         |
| 19   |       |                |             |                           |               |                 |                   |                          |                      |                  |              |              |     |         |
| 20   |       | Bei der        | Erstins     | stallati                  | on , tra      | gen Sie in d    | er Spalte "       | C" einmalig              | Ihre Vermö           | gensstände       | ein.         |              |     |         |
| 21   |       |                |             |                           | ,<br>a alau K |                 |                   | iaala ina taun           | n a l                | 0                |              |              |     |         |
| 22   |       | Die Un         | ibenen      | nunge                     | n aer k       | onten erfol     | gt automat        | isch im Jour             | nai.                 |                  |              |              |     |         |
| 24   |       |                |             |                           |               |                 |                   |                          |                      |                  |              |              |     |         |
| 25   |       |                |             |                           |               |                 |                   |                          |                      |                  |              |              |     |         |
| 26   |       | Nach d         | em Aut      | ruf vo                    | n "Ersti      | nstallation     | oder Perio        | denwechsel'              | ' (mittels H         | yperlink im      | Journal      | ) werden die | 5   |         |
| 27   |       | Kontos         | tända a     | utom                      | aticch ü      | bortragon       |                   |                          | •                    |                  |              |              |     |         |
| 28   |       | KUIILUS        | lanue a     | autom                     | atisch u      | ibertragen.     |                   |                          |                      |                  |              |              |     |         |
| 29   |       |                |             |                           |               |                 |                   |                          |                      |                  |              |              |     |         |
| 31   |       |                |             |                           |               | •               |                   |                          |                      |                  |              |              |     |         |
| 32   |       | vergeb         | en Sie (    | einer i                   | Contoni       | ummer eine      | e kursiven S      | Schrift, so die          | eibt diese P         | osition im J     | ournal a     | lusgeblende  | :t. |         |
| 33   |       |                |             |                           |               |                 |                   |                          |                      |                  |              |              |     |         |
| 34   |       |                |             |                           |               |                 |                   |                          |                      |                  |              |              |     |         |
| 35   |       |                |             |                           |               |                 |                   |                          |                      |                  |              |              |     |         |
| 36   |       |                |             |                           |               |                 |                   |                          |                      |                  |              |              |     |         |
| 38   |       |                |             |                           |               |                 |                   |                          |                      |                  |              |              |     |         |
| 39   |       |                |             |                           |               |                 |                   |                          |                      |                  |              |              |     |         |
| 40   |       |                |             |                           |               |                 |                   |                          |                      |                  |              |              |     |         |
| 41   |       |                |             |                           |               |                 |                   |                          |                      |                  |              |              |     |         |
| 42   |       |                |             |                           |               |                 |                   |                          |                      |                  |              |              |     |         |
| 43   |       |                |             |                           |               |                 |                   |                          |                      |                  |              |              |     |         |
| 44   |       |                |             |                           |               |                 |                   |                          |                      |                  |              |              |     |         |
| 46   |       |                |             |                           |               |                 |                   |                          |                      |                  |              |              |     |         |
| 47   |       |                |             |                           |               |                 |                   |                          |                      |                  |              |              |     |         |
| 48   |       |                |             |                           |               |                 |                   |                          |                      |                  |              |              |     |         |
| 49   |       |                |             |                           |               |                 |                   |                          |                      |                  |              |              |     |         |
| 50   |       |                |             |                           |               |                 |                   |                          |                      |                  |              |              |     |         |
| 51   |       |                |             |                           |               |                 |                   |                          |                      |                  |              |              |     |         |
| 52   |       |                |             |                           |               |                 |                   |                          |                      |                  |              |              |     |         |
| 14 4 | ▶ ▶   | Journal 📗 Fina | anzkonten 🏑 | Verwend                   | ungskonten    | Bereiche / Eins | tellungen 🏑 Journ | al Kopf 🖉 🖉 Qui          | ickStartGuide 📈 Sta  | tus 1 🖉 Status 2 | / Status 3 / | 2/           |     |         |

Bitte eine Kontonummer angeben. Die Kontonummer kursiv schreiben falls sie sie im Journal ausblenden wollen.

|            |       | 7 ~ (" -   -  |                     |                |              |        |                   | VEREINSMAYER_F       | Finanzen.xls [K | ompatibilitätsm | odus] - Micros | soft Excel   |                |           |     | 6     |     | - |
|------------|-------|---------------|---------------------|----------------|--------------|--------|-------------------|----------------------|-----------------|-----------------|----------------|--------------|----------------|-----------|-----|-------|-----|---|
| Dat        | ei    | Start         | Einfügen Se         | itenlayout     | Formeln      | Da     | ten Über          | prüfen Ansich        | t Entwickl      | ertools         |                |              |                |           |     | ♡     | - C | Σ |
|            |       | A8            | <b>-</b> (=         | f <sub>x</sub> |              |        |                   |                      |                 |                 |                |              |                |           |     |       |     | ŀ |
|            | A     |               | В                   | С              | D            | E F    | G                 | Н                    |                 | J               | K              | L            | М              | N         | 0   | P     | Q   |   |
| 1 0        | 6-Z ( | Bereiche      |                     | 31.12.11       | ОК           |        |                   |                      |                 |                 |                |              |                |           |     |       |     | Γ |
| 2          | 0     | Geldtransit o | oder Investition    |                |              |        |                   |                      |                 |                 |                |              |                |           |     |       |     |   |
| 3 0        | j     | Gemeinkos     | ten                 | -304,00        | -100,00%     | •      |                   |                      |                 |                 |                |              |                |           |     |       |     |   |
| 4 I<br>5 \ | , "   | Vermögensv    | ercri<br>venwaltung | 52 34          | +00,00%      |        |                   |                      |                 |                 |                |              |                |           |     |       |     |   |
| 6 V        | v     | Wirtschaftic  | her Bereich         | 629.00         | +20.00%      |        |                   |                      |                 |                 |                |              |                |           |     |       |     |   |
| 7 Z        | 2     | Zweckbetrie   | be                  | 0,00           |              |        |                   |                      |                 |                 |                |              |                |           |     |       |     |   |
| 8          |       |               |                     |                |              |        |                   |                      |                 |                 |                |              |                |           |     |       |     |   |
| 9          |       |               |                     |                |              |        |                   |                      |                 |                 |                |              |                |           |     |       |     |   |
| 10         |       |               |                     |                |              |        |                   |                      |                 |                 |                |              |                |           |     |       |     |   |
| 11         |       |               |                     |                |              |        |                   |                      |                 |                 |                |              |                |           |     |       |     |   |
| 12         |       |               |                     |                |              |        |                   |                      |                 |                 |                |              |                |           |     |       |     |   |
| 14         |       |               |                     |                |              |        |                   |                      |                 |                 |                |              |                |           |     |       |     |   |
| 15         |       |               |                     |                |              |        |                   |                      |                 |                 |                |              |                |           |     |       |     |   |
| 16         |       |               |                     |                |              |        |                   |                      |                 |                 |                |              |                |           |     |       |     |   |
| 17         |       |               |                     |                |              |        |                   |                      |                 |                 |                |              |                |           |     |       |     |   |
| 18         |       |               |                     |                |              |        |                   |                      |                 |                 |                |              |                |           |     |       |     |   |
| 19         |       |               |                     |                |              |        |                   |                      |                 |                 |                |              |                |           |     |       |     |   |
| 20         |       |               |                     |                |              |        |                   |                      |                 |                 |                |              |                |           |     |       |     |   |
| 22         |       |               |                     |                |              |        |                   |                      |                 |                 |                |              |                |           |     |       |     |   |
| 23         |       | Mit Au        | snahme d            | er reser       | rvierter     | ו Bere | eiche "0'         | " und <i>"</i> G" ki | önnen Sie       | e beliebige     | e Bereiche     | e oder Kos   | tenstelle      | n ergänze | en. |       |     |   |
| 24         |       |               |                     |                |              |        |                   |                      |                 |                 |                |              |                |           |     |       |     |   |
| 25         |       |               |                     | ا ما ما ما     |              |        | م م 1 کار او بر ا |                      |                 |                 |                |              |                |           |     |       |     | _ |
| 26         |       | Die Spa       | alte "G-Z"          | ist alph       | anume        | risch  | getunrt.          |                      |                 |                 |                |              |                |           |     |       |     | - |
| 28         |       |               |                     |                |              |        |                   |                      |                 |                 |                |              |                |           |     |       |     |   |
| 29         |       | Vorgob        | on Sio oin          | or Docit       | ion oin      | o kur  | civon Sc          | hrift so blo         | ibt dioso       | im lourn        | lausgobl       | landat       |                |           |     |       |     |   |
| 30         |       | vergen        |                     | er rusit       | ION EIN      | e kui  | SIVEILSU          | iiiiit, so bie       | ibt uiese       | ini jounia      | a ausgebi      | ienuei.      |                |           |     |       |     |   |
| 31         |       |               |                     |                |              |        |                   |                      |                 |                 |                |              |                |           |     |       |     |   |
| 32         |       | Wie so        | ll ich mein         | ne Gemo        | einkost      | en ve  | rteilen?          | Unwissend            | zuerst zi       | u 100% d        | em Bereio      | ch I"        |                |           |     |       |     |   |
| 33         |       | Macha         | in one Vior         | taliahul       | Lännen       |        |                   | ilung wie -          |                 |                 |                |              |                |           |     |       |     |   |
| 34         |       | Nach e        | inem vier           | teijanri       | konnen       | sied   | lie verte         | liung, wie z         | .B. niera       | ingegeber       | i, aktualis    | leren.       |                |           |     |       |     |   |
| 36         |       |               |                     |                |              |        |                   |                      |                 |                 |                |              |                |           |     |       |     |   |
| 37         |       |               |                     |                |              |        |                   |                      |                 |                 |                |              |                |           |     |       |     |   |
| 38         |       |               |                     |                |              |        |                   |                      |                 |                 |                |              |                |           |     |       |     |   |
| 39         |       |               |                     |                |              |        |                   |                      |                 |                 |                |              |                |           |     |       |     |   |
| 40         |       |               |                     |                |              |        |                   |                      |                 |                 |                |              |                |           |     |       |     |   |
| 41         |       |               |                     |                |              |        |                   |                      |                 |                 |                |              |                |           |     |       |     |   |
| 42         |       |               |                     |                |              |        |                   |                      |                 |                 |                |              |                |           |     |       |     |   |
| 44         |       |               |                     |                |              |        |                   |                      |                 |                 |                |              |                |           |     |       |     |   |
| 45         |       |               |                     |                |              |        |                   |                      |                 |                 |                |              |                |           |     |       |     |   |
| 46         |       |               |                     |                |              |        |                   |                      |                 |                 |                |              |                |           |     |       |     |   |
| 47         |       |               |                     |                |              |        |                   |                      |                 |                 |                |              |                |           |     |       |     |   |
| 48         |       |               |                     |                |              |        |                   |                      |                 |                 |                |              |                |           |     |       |     |   |
| 49         |       |               |                     |                |              |        |                   |                      |                 |                 |                |              |                |           |     |       |     |   |
| 51         |       |               |                     |                |              |        |                   |                      |                 |                 |                |              |                |           |     |       |     |   |
| 52         |       |               |                     |                |              |        |                   |                      |                 |                 |                |              |                |           |     |       |     |   |
| 53         |       | 1 m 1         | / <b>Financia</b> • |                |              |        |                   | Circular II. a       | 1               |                 | Leberto 11     | / 0          | halter D. / C. | h         |     |       |     |   |
| Soll       | P Pl  |               | Finanzkonten        | det werden?    | Fintrog in c | ten 1  | Bereiche          | Einstellungen /      | Journal Kopf    |                 | KSTartGuide    | Status 1 / S | itatus z 🔬 Sta | tus 3 🗶 况 |     | 100 % |     | G |

🗶 🚼 🤊 - 🕲 - 🖛

#### VEREINSMAYER\_Finanzen.xls [Kompatibilitätsmodus] - Microsoft Excel

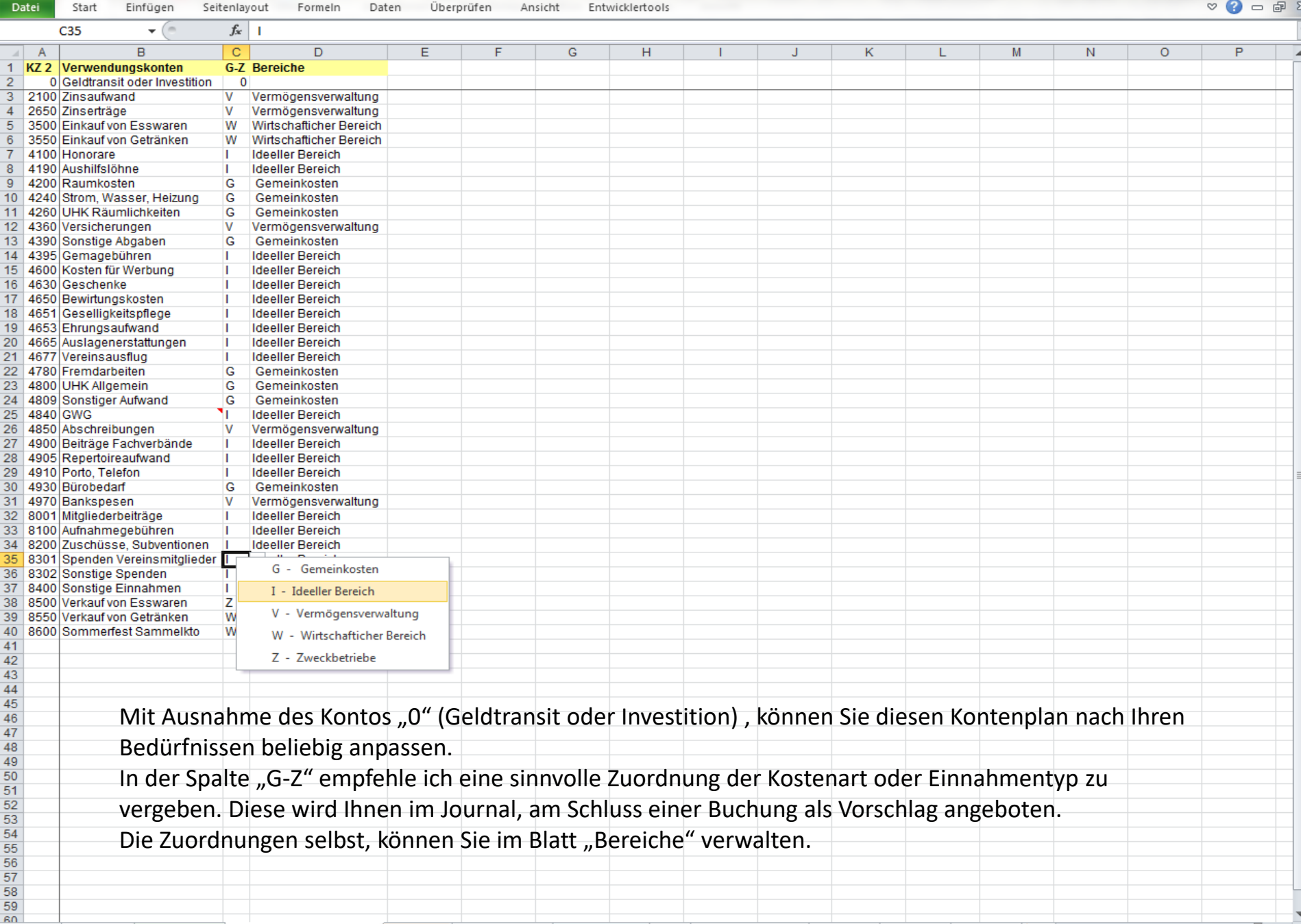

Mit rechter Maustaste eine Zuordnung auswählen. Abbruch mit ESC>-Taste.

□□□ 90 % ---

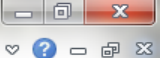

| Image: Start     Einfügen     Seitenlavout     Formeln     Date:     Line: Start     Einfügen     Seitenlavout     Formeln     Date:     Image: Start     Start     Start     Seitenlavout     Formeln     Date:     Start     Start     Start     Start     Seitenlavout     Formeln     Date:     Start     Start     Start     Start     Seitenlavout     Seitenlavout     Start     Start                                                                                                    |            |            |                                       |                         |              |         |                            |            |                                |        |                              |           |              |           | x    |
|----------------------------------------------------------------------------------------------------|------------|------------|---------------------------------------|-------------------------|--------------|---------|----------------------------|------------|--------------------------------|--------|------------------------------|-----------|--------------|-----------|------|
| Da                                                                                                    | atei Si    | tart Eir   | nfügen Seitenlayout I                 | Formeln Daten           | Überprüfer   | n A     | nsicht Entwick             | lertools   |                                |        |                              |           |              | ∞ (?) – @ | 9 E3 |
|                                                                                                    | КЗ         |            | ✓ fx =cReve                           | enue+cExpenses          |              |         |                            |            |                                |        |                              |           |              |           | ~    |
|                                                                                                    | Δ          | B          | C                                     | D                       | F            | F       | G                          | н          | 1                              | 1      | K                            | 1         | м            | N         |      |
| 1                                                                                                    | Deast      |            | , j                                   |                         | L.           |         | 0                          |            | •                              | 5      | N N                          | L         | i Wi         | 18        |      |
| 2                                                                                                    | Reset      |            |                                       |                         |              |         | Status 1                   | ļ          | Navigationshilfe ausschalten   |        | 01.01.2011                   |           | 5.750,00     |           |      |
| 3                                                                                                    |            |            |                                       | Kontenplan ändern       |              |         | Status 2                   |            | Periodenwechsel                |        | 2.233,34                     | 0,00      | 7.482,64     | -5.249,30 |      |
| 4                                                                                                    |            |            |                                       |                         |              |         | Status 3                   |            |                                |        | Aktuell                      |           | 7.983,34     |           |      |
| 5                                                                                                    |            |            |                                       |                         |              |         |                            |            |                                |        |                              |           |              |           |      |
| 6                                                                                                    | Datum      | Bel. Nr.   | Text 1                                | Text 2                  | Betrag       | KZ 1    | Finanzkonten               | KZ 2       | Verwendungskonten              | KZ 3   | Bereiche                     | + -       | Einnahmen    | Ausgaben  | _ =  |
| /                                                                                                    | 02.01.11   | 1          | Porto                                 | tur GV                  | -2,00        | 1000    | Kasse                      | 4910       | Porto, Teleton I               | n .    | Ideeller Bereich             | 200.00    |              | -2,00     |      |
| <u> </u>                                                                                                    | 11.01.11   | -          | Barabilebuilg                         |                         | -300,00      | 1000    | Kassa                      | 0          | Coldtransit oder Investition ( | )<br>n | Coldtransit oder Investition | -300,00   |              |           | -    |
| 10                                                                                                    | 20.01.11   | 2          | Druckernatronen                       | Mediawelt               | -54.00       | 1200    | Snarkasse                  | 4930       | Bürobedarf (                   | ,<br>c | Gemeinkosten                 | 300,00    |              | -54.00    | -    |
| 11                                                                                                    | 21 01 11   | 2          | Weine                                 | für Jubilare            | -122.00      | 1200    | Sparkasse                  | 4653       | Ebrungsaufwand I               |        | Ideeller Bereich             |           |              | -122.00   | H    |
| 12                                                                                                    | 31.01.11   | 3          | Bankeinzug                            | Beiträge 2011           | 3.350.00     | 1200    | Sparkasse                  | 8001       | Mitaliederbeiträge I           |        | Ideeller Bereich             |           | 3.350.00     |           |      |
| 13                                                                                                    | 01.02.11   | 3          | Dirigentenhonorar                     | Januar                  | -250,00      | 1200    | Sparkasse                  | 4100       | Honorare I                     |        | Ideeller Bereich             |           |              | -250,00   |      |
| 14                                                                                                    | 02.02.11   | 1          | Von SPK                               | zu GMF                  | 1.000,00     | 1220    | Festgeld                   | 0          | Geldtransit oder Investition   | 0      | Geldtransit oder Investition | 1.000,00  |              |           |      |
| 15                                                                                                    | 02.02.11   | 4          | Umbuchung                             | von SPK                 | -1.000,00    | 1200    | Sparkasse                  | 0          | Geldtransit oder Investition ( | D      | Geldtransit oder Investition | -1.000,00 |              |           |      |
| 16                                                                                                    | 28.02.11   | 5          | Dirigentenhonorar                     | Februar                 | -250,00      | 1200    | Sparkasse                  | 4100       | Honorare I                     |        | Ideeller Bereich             |           |              | -250,00   |      |
| 17                                                                                                    | 03.03.11   | 1          | Klavierreparatur                      | Musikhaus               | -312,50      | 1215    | Bank 2                     | 4800       | UHK Allgemein I                |        | Ideeller Bereich             |           |              | -312,50   |      |
| 18                                                                                                    | 31.03.11   | 2          | Dirigentenhonorar                     | März                    | -250,00      | 1000    | Kasse                      | 4100       | Honorare I                     |        | Ideeller Bereich             |           |              | -250,00   |      |
| 19         31.03.11         6 Bankspesen         SPK         -3,45         1200 Sparkasse         4970         Bankspesen V         Vermogensverwaltung         -3,45           20         04.04.11         2 Spende         Mayerling         250,00         1215         Bank 2         8200         Zuschüsse, Subventionen I         I deeller Bereich         250,00           420         04.04.11         2 Spinde         April         250,00         1200         Sparkasse         4100         Heapler Bereich         250,00                                                                                                    |            |            |                                       |                         |              |         |                            |            |                                |        |                              |           |              |           |      |
| 20         04.04.11         2         Spende         Mayerling         250,00         1215         Bank 2         8200         Zuschüsse, Subventionen I         Ideeller Bereich         250,00           21         30.04.11         3         Dirigentenhonorar         April         -250,00         1000         Kasse         4100         Honorare I         Ideeller Bereich         -250,00         -250,00           20         20.4.14         Izvit-schünder         Humikheum         -450,00         1000         Kasse         4100         Honorare I         Ideeller Bereich         -250,00         -250,00         -250,00         -250,00         -250,00         -250,00         -250,00         -250,00         -250,00         -250,00         -250,00         -250,00         -250,00         -250,00         -250,00         -250,00         -250,00         -250,00         -250,00         -250,00         -250,00         -250,00         -250,00         -250,00         -250,00         -250,00         -250,00         -250,00         -250,00         -250,00         -250,00         -250,00         -250,00         -250,00         -250,00         -250,00         -250,00         -250,00         -250,00         -250,00         -250,00         -250,00         -250,00         -250,00 |            |            |                                       |                         |              |         |                            |            |                                |        |                              |           |              |           |      |
| 21         30.04.11         3         Dirigentenhonorar         April         -250,00         1000 Kasse         4100         Honorare         I         Ideeller Bereich         -250,00         -250,00           22         30.04.11         InvNr. 22         Notenständer         Musikhaus         -45,00         1000 Kasse         4840         GWG I         Ideeller Bereich         -45,00         -45,00                                                                                                    |            |            |                                       |                         |              |         |                            |            |                                |        |                              |           |              |           |      |
| 22         30.04.11         InvNr. 22         Notenständer         Musikhaus         -45,00         1000         Kasse         4840         GWG I         Ideeller Bereich         -45,00         -45,00           23         01.05.11         4         Spende         Kohle O.         300,00         1000         Kasse         8200         Zuschüsse, Subventionen I         Ideeller Bereich         -45,00         300,00                                                                                                    |            |            |                                       |                         |              |         |                            |            |                                |        |                              |           |              |           |      |
| 22         30.04.11         Immut. 22 (Notenstander)         Musikilaus         -45,00         1000 Kasse         4840         GWG I         Indeeller Bereich         -45,00           23         01.05.11         4 Spende         Kohle O.         300,00         1000 Kasse         8200         Zuschüsse, Subventionen I         Ideeller Bereich         300,00           24         04.05.11         7 Partituren         Müller Verlag         -112.50         1200 Sparkasse         4905         Repertoireaufwand I         Ideeller Bereich         -112.50                                                                                                    |            |            |                                       |                         |              |         |                            |            |                                |        |                              |           |              |           |      |
| 24                                                                                                    | 05 05 11   | 3          | Spende                                | Liebler T               | 300.00       | 1215    | Bank 2                     | 8302       | Sonstige Spenden I             |        | Ideeller Bereich             |           | 300.00       | -112,50   |      |
| 26                                                                                                    | 10 05 11   | 2          | Zinsen                                | GMF                     | 58.64        | 1220    | Festgeld                   | 2650       | Zinserträge \                  | /      | Vermögensverwaltung          |           | 58.64        |           |      |
| 27                                                                                                    | 14.05.11   | 8          | Keyboard MUSI                         | Musikshop               | -2.000.00    | 1200    | Sparkasse                  | 0          | Geldtransit oder Investition ( | ,<br>D | Geldtransit oder Investition | -2.000.00 | 00,04        |           |      |
| 28                                                                                                    | 14.05.11   | InvNr. 23  | Keyboard MUSI                         | Musikshop               | 2.000.00     | 201     | Inventar                   | 0          | Geldtransit oder Investition ( | -<br>D | Geldtransit oder Investition | 2.000,00  |              |           |      |
| 29                                                                                                    | 31.05.11   | 9          | Dirigentenhonorar                     | Mai                     | -250,00      | 1200    | Sparkasse                  | 4100       | Honorare I                     |        | Ideeller Bereich             | ·         |              | -250,00   |      |
| 30                                                                                                    | 01.06.11   | It.SB 1    | AZ Aufllug It.Sammelbeleg             | Beisitzer Luc           | 1.200,00     | 1000    | Kasse                      | 4677       | Vereinsausflug I               |        | Ideeller Bereich             |           | 1.200,00     |           |      |
| 31                                                                                                    | 10.06.11   | 10         | Sommer Reisen                         | Ausflug                 | -1.450,00    | 1200    | Sparkasse                  | 4677       | Vereinsausflug I               |        | Ideeller Bereich             |           |              | -1.450,00 |      |
| 32                                                                                                    | 12.06.11   | 10         | Strom                                 | Stadtwerke              | -125,00      | 1200    | Sparkasse                  | 4240       | Strom, Wasser, Heizung (       | G      | Gemeinkosten                 |           |              | -125,00   |      |
| 33                                                                                                    | 30.06.11   | 11         | Dirigentenhonorar                     | Juni                    | -250,00      | 1200    | Sparkasse                  | 4100       | Honorare I                     |        | Ideeller Bereich             |           |              | -250,00   |      |
| 34                                                                                                    | 30.06.11   | 12         | Bankspesen                            |                         | -2,85        | 1200    | Sparkasse                  | 4970       | Bankspesen \                   | /      | Vermögensverwaltung          |           |              | -2,85     |      |
| 35                                                                                                    | 09.07.11   |            | Wechselgeldbestand von                | Hauptkasse              | 1.000,00     | 1001    | Sonderkasse                | 0          | Geldtransit oder Investition ( | 0      | Geldtransit oder Investition | 1.000,00  |              |           |      |
| 36                                                                                                    | 09.07.11   | _          | Wechselgeld Sonderkasse               | fur das Sommerfest      | -1.000,00    | 1000    | Kasse                      | 0          | Geldtransit oder Investition ( | )      | Geldtransit oder Investition | -1.000,00 |              |           |      |
| 37                                                                                                    | 11.07.11   | 5          | Esswaren                              | Raidi                   | -325,00      | 1000    | Kasse                      | 8600       | Sommerfest Sammelkto V         | N      | Wirtschafticher Bereich      |           |              | -325,00   |      |
| 38                                                                                                    | 11.07.11   | 13         | Getranke                              | Sewe                    | -895,00      | 1200    | Sparkasse                  | 8600       | Sommerfest Sammelkio           | N      | Wirtschalticher Bereich      |           |              | -895,00   |      |
| 40                                                                                                    | 14.07.11   | 13         | Cetränke Limeatz                      | Sommerfest              | 1 500 00     | 1001    | Sonderkasse                | 8600       | Sommerfeet Sammelite 1         | N      | Wirtschafticher Bereich      |           | 1 500 00     | -80,00    |      |
| 40                                                                                                    | 14.07.11   | It SB 3    | Esswaren                              | Sommerfest              | 524.00       | 1001    | Sonderkasse                | 8600       | Sommerfest Sammelkto V         | N      | Wirtschafticher Bereich      |           | 524.00       |           |      |
| 42                                                                                                    | 15 07 11   | 1. 00 3    | Übergabe Nebenkasse                   | Sommerfest              | -2 929 00    | 1001    | Sonderkasse                | 0000       | Geldtransit oder Investition ( | 0      | Geldtransit oder Investition | -2 929 00 | 524,00       |           |      |
| 43                                                                                                    | 15.07.11   |            | Aushilfslöhne                         | Bedienung               | -95.00       | 1001    | Sonderkasse                | 8600       | Sommerfest Sammelkto V         | N      | Wirtschafticher Bereich      | 2.020,00  |              | -95.00    |      |
| 44                                                                                                    | 15.07.11   |            | Übergabe Nebenkasse                   | an Hauptkasse           | 2.929.00     | 1000    | Kasse                      | 0          | Geldtransit oder Investition   | D      | Geldtransit oder Investition | 2.929.00  |              | 00,00     |      |
| 45                                                                                                    | 20.07.11   | 14         | Strom                                 | Stadtwerke              | -125,00      | 1200    | Sparkasse                  | 4240       | Strom, Wasser, Heizung (       | G      | Gemeinkosten                 | - 1 - 5   |              | -125,00   |      |
| 46                                                                                                    | 20.07.11   | 15         | Bareinzahlung                         | von Kasse               | 3.000,00     | 1200    | Sparkasse                  | 0          | Geldtransit oder Investition   | D      | Geldtransit oder Investition | 3.000,00  |              |           |      |
| 47                                                                                                    | 20.07.11   |            | Bareinzahlung                         | an SPK                  | -3.000,00    | 1000    | Kasse                      | 0          | Geldtransit oder Investition ( | D      | Geldtransit oder Investition | -3.000,00 |              |           |      |
| 48                                                                                                    |            |            |                                       |                         |              |         |                            |            |                                |        |                              |           |              |           |      |
| 49                                                                                                    |            |            |                                       |                         |              |         |                            |            |                                |        |                              |           |              |           |      |
| 50                                                                                                    |            |            |                                       |                         |              |         |                            |            |                                |        |                              |           |              |           |      |
| 51                                                                                                    |            |            |                                       |                         |              |         |                            |            |                                |        |                              |           |              |           |      |
| 52                                                                                                    |            |            |                                       |                         |              | D.      | ac Ruich                   | nin        | geiournal                      |        |                              |           |              |           |      |
| 53                                                                                                    |            |            |                                       |                         |              |         | as Duti                    | IUI        | sojuullai                      |        |                              |           |              |           |      |
| 55                                                                                                    |            |            |                                       |                         |              |         |                            |            |                                |        |                              |           |              |           |      |
| 56                                                                                                    |            | Ihr        | e Einnahmen und A                     | Ausgaben steh           | nen stet     | s sur   | nmiert inN                 | M4" u      | nd N4". der momen              | tand   | Uberschuss oder              | Fehlbeti  | rag in "K4   |           |      |
| 57                                                                                                    |            |            |                                       |                         |              |         |                            |            | ,                              |        |                              |           | · 0 ··· "··· |           |      |
| 58                                                                                                    |            |            |                                       |                         |              |         |                            |            |                                |        |                              |           |              |           |      |
| 59                                                                                                    |            |            |                                       |                         |              |         |                            |            |                                |        |                              |           |              |           |      |
| 60                                                                                                    |            |            |                                       |                         | - /          |         | 1 1 1 1 1 1                |            |                                | . /.   |                              | , 1       |              |           | j Y  |
| 14 4                                                                                                    |            | ournal     | Finanzkonten Verwendu                 | ngskonten 📈 Bereich     | ne 🖉 Einste  | llunger | 1 / Journal Kopf           | <u> </u>   | QuickStartGuide / Status 2     | 2 / 9  | tatus 3 🖉 Status 1 🖉 🖓       |           | -            |           |      |
| Bei                                                                                                    | einer Mehr | fachmarkie | erung wurde die <entf>-Taste v</entf> | orsorglich deaktiviert. | Sie können j | edoch d | lie Taste <f6> ggf. a</f6> | aktivieren | . Mittelwert: 319,20           | A      | nzahl: 131 Summe: 14.683,36  |           | 90 % 😑 —     |           | -(+  |

🐹 | 🛃 🦃 ד (🗎 ד | 🛨

#### VEREINSMAYER\_Finanzen.xls [Kompatibilitätsmodus] - Microsoft Excel

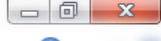

| Da   | itei     | Start E     | infügen Seitenlayout               | Formelr     | n Daten Überprüfen                | Ansicht        | Entwicklertool          | s         |           |                  |                |              |          |         | ∞ 🕜 ⊏     | ) & X3 |
|------|----------|-------------|------------------------------------|-------------|-----------------------------------|----------------|-------------------------|-----------|-----------|------------------|----------------|--------------|----------|---------|-----------|--------|
|      | P        | 3           |                                    | MME(P7:     | P65003)                           |                |                         |           |           |                  |                |              |          |         |           | ~      |
|      | А        | В           | С                                  | J           | К                                 | L              | М                       | N         | Р         | Q                | R              | S            | Т        | V       | W         | X      |
| 1    | Dece     |             |                                    | -           |                                   | _              |                         |           |           | _                |                | - 1          |          |         |           |        |
| 2    | IXese    |             |                                    |             | 01.01.2011                        |                | 5.750,00                |           | 500,00    | 50,00            | 1.200,00       | 1.000,00     | 2.000,00 |         |           |        |
| 3    |          |             |                                    |             | 2.233,34                          | 0,00           | 7.482,64                | -5.249,30 | -143,00   | 0,00             | -919,80        | 237,50       | 1.058,64 | -304,00 | 1.856,00  | 52,34  |
| 4    |          |             |                                    |             | Aktuell                           |                | 7.983,34                |           | 357,00    | 50,00            | 280,20         | 1.237,50     | 3.058,64 |         |           |        |
| 5    |          | •           |                                    |             |                                   |                |                         |           |           |                  |                |              |          |         |           |        |
| 6    | Datum    | Bel. Nr.    | Text 1                             | KZ 3        | Bereiche                          | + -            | Einnahmen               | Ausgaben  | Kasse     | Sonderkasse      | Sparkasse      | Bank 2       | Festgeld | G       | I         | V _    |
| 7    | 02.01.1  | 1 1         | I Porto                            | 1           | Ideeller Bereich                  |                |                         | -2,00     | -2,00     |                  |                |              |          |         | -2,00     |        |
| 8    | 11.01.1  | 1 1         | Barabhebung                        | 0           | Geldtransit oder Investition      | -300,00        |                         |           |           |                  | -300,00        |              |          |         |           |        |
| 9    | 11.01.1  | 1           | Bar                                | 0           | Geldtransit oder Investition      | 300,00         |                         |           | 300,00    |                  |                |              |          |         |           |        |
| 10   | 20.01.1  | 1 2         | 2 Druckerpatronen                  | G           | Gemeinkosten                      |                |                         | -54,00    |           |                  | -54,00         |              |          | -54,00  |           |        |
| 11   | 21.01.1  | 1 2         | 2 Weine                            | 1           | Ideeller Bereich                  |                |                         | -122,00   |           |                  | -122,00        |              |          |         | -122,00   |        |
| 12   | 31.01.1  | 1           | 3 Bankeinzug                       | _           | Ideeller Bereich                  |                | 3.350,00                | 050.00    |           |                  | 3.350,00       |              |          |         | 3.350,00  |        |
| 13   | 01.02.1  | 1 3         | Dingentennonorar                   |             | Coldtropoit adar Investition      | 1 000 00       |                         | -250,00   |           |                  | -250,00        |              | 1 000 00 |         | -250,00   |        |
| 14   | 02.02.1  | 1           | Umbuchung                          | 0           | Geldtransit oder Investition      | 1.000,00       |                         |           |           |                  | 1 000 00       |              | 1.000,00 |         |           |        |
| 10   | 20 02.1  | 1 4         | Dirigentenbenerar                  |             | Ideeller Pereich                  | -1.000,00      |                         | 250.00    |           |                  | -1.000,00      |              |          |         | 250.00    |        |
| 17   | 20.02.1  | 1 .         | Klavierreparatur                   |             | Ideeller Bereich                  |                |                         | -230,00   |           |                  | -200,00        | -212.50      |          |         | -212.50   |        |
| 18   | 31 03 1  | 1 3         | Dirigentenhonorar                  | -li         | Ideeller Bereich                  |                |                         | -250.00   | -250.00   |                  |                | -512,50      |          |         | -250.00   |        |
| 19   | 31.03.1  | 1 6         | Bankspesen                         | v           | Vermögensverwaltung               |                |                         | -3.45     | 200,00    |                  | -3.45          |              |          |         | 200,00    | -3.4   |
| 20   | 04.04 1  | 1 3         | 2 Spende                           | - i         | Ideeller Bereich                  |                | 250.00                  | 5,45      |           |                  | 0,40           | 250.00       |          |         | 250.00    |        |
| 21   | 30.04.1  | 1           | B Dirigentenhonorar                | i           | Ideeller Bereich                  |                | 200,00                  | -250.00   | -250.00   |                  |                | 200,00       |          |         | -250.00   |        |
| 22   | 30.04.1  | 1 InvNr. 22 | Notenständer                       | i           | Ideeller Bereich                  |                |                         | -45.00    | -45.00    |                  |                |              |          |         | -45.00    |        |
| 23   | 01.05.1  | 1 4         | 1 Spende                           | 1           | Ideeller Bereich                  |                | 300.00                  |           | 300,00    |                  |                |              |          |         | 300.00    |        |
| 24   | 04.05.1  | 1 7         | 7 Partituren                       | 1           | Ideeller Bereich                  |                | ,                       | -112,50   |           |                  | -112,50        |              |          |         | -112,50   |        |
| 25   | 05.05.1  | 1 3         | 3 Spende                           | 1           | Ideeller Bereich                  |                | 300,00                  |           |           |                  |                | 300,00       |          |         | 300,00    |        |
| 26   | 10.05.1  | 1 2         | 2 Zinsen                           | V           | Vermögensverwaltung               |                | 58,64                   |           |           |                  |                |              | 58,64    |         |           | 58,64  |
| 27   | 14.05.1  | 1 8         | 8 Keyboard MUSI                    | 0           | Geldtransit oder Investition      | -2.000,00      |                         |           |           |                  | -2.000,00      |              |          |         |           |        |
| 28   | 14.05.1  | 1 InvNr. 23 | 8 Keyboard MUSI                    | 0           | Geldtransit oder Investition      | 2.000,00       |                         |           |           |                  |                |              |          |         |           |        |
| 29   | 31.05.1  | 1 9         | Dirigentenhonorar                  | 1           | Ideeller Bereich                  |                |                         | -250,00   |           |                  | -250,00        |              |          |         | -250,00   |        |
| 30   | 01.06.1  | 1 It.SB 1   | AZ Aufilug It.Sammelbele           | g I         | Ideeller Bereich                  |                | 1.200,00                |           | 1.200,00  |                  |                |              |          |         | 1.200,00  |        |
| 31   | 10.06.1  | 1 10        | ) Sommer Reisen                    | I           | Ideeller Bereich                  |                |                         | -1.450,00 |           |                  | -1.450,00      |              |          |         | -1.450,00 |        |
| 32   | 12.06.1  | 1 10        | ) Strom                            | G           | Gemeinkosten                      |                |                         | -125,00   |           |                  | -125,00        |              |          | -125,00 |           |        |
| 33   | 30.06.1  | 1 1         | Dirigentenhonorar                  |             | Ideeller Bereich                  |                |                         | -250,00   |           |                  | -250,00        |              |          |         | -250,00   |        |
| 34   | 30.06.1  | 1 12        | 2 Bankspesen                       | V           | Vermogensverwaltung               | 4 000 00       |                         | -2,85     |           | 4 000 00         | -2,85          |              |          |         |           | -2,8   |
| 35   | 09.07.1  | 1           | Wechselgeldbestand von             |             | Geldtransit oder Investition      | 1.000,00       |                         |           | 1 000 00  | 1.000,00         |                |              |          |         |           |        |
| 30   | 11 07 1  | 1 5         | Feeworen                           |             | Wirtschofficher Persich           | -1.000,00      |                         | 225.00    | -1.000,00 |                  |                |              |          |         |           |        |
| 20   | 11.07.1  | 1 13        |                                    | 10/         | Wirtschafticher Bereich           |                |                         | -325,00   | -325,00   |                  | 905.00         |              |          |         |           |        |
| 39   | 11.07.1  | 1 13        | Ausschankgen                       | w           | Wirtschafticher Bereich           |                |                         | -80.00    |           |                  | -80.00         |              |          |         |           |        |
| 40   | 14.07.1  | 1 It SB 2   | 2 Getränke Umsatz                  | w           | Wirtschafticher Bereich           |                | 1,500.00                | 00,00     |           | 1,500,00         | 00,00          |              |          |         |           |        |
| 41   | 14.07.1  | 1 It SB 3   | B Esswaren                         | W           | Wirtschafticher Bereich           |                | 524.00                  |           |           | 524.00           |                |              |          |         |           |        |
| 42   | 15.07.1  | 1           | Übergabe Nebenkasse                | 0           | Geldtransit oder Investition      | -2.929.00      | 52.100                  |           |           | -2.929.00        |                |              |          |         |           |        |
| 43   | 15.07.1  | 1           | Aushilfslöhne                      | w           | Wirtschafticher Bereich           |                |                         | -95,00    |           | -95,00           |                |              |          |         |           |        |
| 44   | 15.07.1  | 1           | Übergabe Nebenkasse                | 0           | Geldtransit oder Investition      | 2.929,00       |                         |           | 2.929,00  |                  |                |              |          |         |           |        |
| 45   | 20.07.1  | 1 14        | 4 Strom                            | G           | Gemeinkosten                      |                |                         | -125,00   |           |                  | -125,00        |              |          | -125,00 |           |        |
| 46   | 20.07.1  | 1 15        | 5 Bareinzahlung                    | 0           | Geldtransit oder Investition      | 3.000,00       |                         |           |           |                  | 3.000,00       |              |          |         |           |        |
| 47   | 20.07.1  | 1           | Bareinzahlung                      | 0           | Geldtransit oder Investition      | -3.000,00      |                         |           | -3.000,00 |                  |                |              |          |         |           |        |
| 48   |          |             |                                    |             |                                   |                |                         |           |           |                  |                |              |          |         |           |        |
| 49   |          |             |                                    |             |                                   |                |                         |           |           |                  |                |              |          |         |           |        |
| 50   |          |             |                                    |             |                                   |                |                         |           |           |                  |                |              |          |         |           |        |
| 51   |          |             |                                    |             |                                   |                |                         |           |           |                  |                |              |          |         |           |        |
| 52   |          |             |                                    |             |                                   |                |                         |           |           |                  |                |              |          |         |           |        |
| 53   |          |             |                                    | ~           |                                   |                |                         |           |           |                  |                | -            | -        | //      |           |        |
| 55   |          |             | Vertolgen                          | Sier        | die Veränder                      | unger          | 1 Ihres                 | Verm      | ogen      | s im Blo         | ck Fir         | nanzko       | onten    |         |           |        |
| 56   |          |             |                                    |             |                                   |                |                         |           | -951      |                  | J              |              |          |         |           |        |
| 57   |          |             |                                    |             |                                   |                |                         |           |           |                  |                |              |          |         |           |        |
| 58   |          |             |                                    |             |                                   |                |                         |           |           |                  |                |              |          |         |           |        |
| 59   |          |             |                                    |             |                                   |                |                         |           |           |                  |                |              |          |         |           |        |
| 60   |          |             | Secologian de la                   | diama di la | Densid I and                      | /-             |                         | 0.10      | 10.01     | Obertain D. Con  |                | 1 /2-        |          |         |           | ¥      |
| 14 4 | PPI      | Journal     | Finanzkonten Verwen                | aungskor    | ten Z Bereiche Z Einstellur       | igen 🖉 Jou     |                         | QuickSt   | artGuide  | Status 2 🖉 Stat  | tus 3 🖉 Status | 1/2/         |          | -       |           |        |
| Bei  | einer Me | hrfachmarki | erung wurde die <entf>-Tast</entf> | te vorsora  | lich deaktiviert. Sie können iedo | ch die Taste - | <f6> ggf, aktivier</f6> | ren.      | Mittely   | vert: 109.00 Anz | ahl: 220 Summ  | ne: 5.450.02 |          | 90 %    |           |        |

🗶 | 🛃 🦃 - 🤍 - 🛛 🖛

Datei

#### VEREINSMAYER\_Finanzen.xls [Kompatibilitätsmodus] - Microsoft Excel

Start Einfügen Seitenlayout Formeln Daten Überprüfen Ansicht Entwicklertools

Bei einer Mehrfachmarkierung wurde die <Entf>-Taste vorsorglich deaktiviert. Sie können jedoch die Taste <F6> ggf. aktivieren.

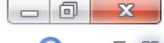

-+

∞ 🕤 🗆 😵

Mittelwert: 131,37 Anzahl: 205 Summe: 4.466,68 🗐 🖽 90 % 😑 — 🖓

|          | YB        |                  | ▼ (                      | ME(Y7:Y6500 | 03)                           |               |           |             |                 |           |            |         |           |       |         |       |    |    | ~   |
|----------|-----------|------------------|--------------------------|-------------|-------------------------------|---------------|-----------|-------------|-----------------|-----------|------------|---------|-----------|-------|---------|-------|----|----|-----|
| - 24     | A         | В                | С                        | L           | М                             | N             | Р         | Q           | R               | S         | Т          | V       | W         | Х     | Y       | Z     | AA | AB | A 🔺 |
| 1        | Reset     | ]                |                          |             | 5 750 00                      |               | 500.00    | 50.00       | 1 200 00        | 1 000 00  | 2 000 00   |         |           |       |         |       |    |    |     |
| 2        |           | -                |                          | 0.00        | 7 482 64                      | -5 249 30     | -143.00   | 0.00        | -919 80         | 237.50    | 1 058 64   | -304 00 | 1 856 00  | 52.34 | 629.00  | 0 0 0 |    |    |     |
| 4        |           |                  |                          | 0,00        | 7.983,34                      | 0.2 10,00     | 357,00    | 50,00       | 280,20          | 1.237,50  | 3.058,64   |         |           | 52,51 | 020,00  |       |    |    |     |
| 5        |           |                  |                          |             |                               |               |           |             |                 |           |            |         |           |       |         |       |    |    |     |
| 6        | Datum     | Bel. Nr.         | Text 1                   | +.          | Einnahmen                     | Ausgaben      | Kasse     | Sonderkasse | Sparkasse       | Bank 2    | Festgeld   | G       |           | v     | W       | Z     |    |    | _ = |
| <u>-</u> | 02.01.11  | 1                | Porto                    | 200.00      |                               | -2,00         | -2,00     |             | 200.00          |           |            |         | -2,00     |       |         |       |    |    | _   |
| å        | 11.01.11  | 1                | Bar                      | 300,00      |                               |               | 300.00    |             | -300,00         |           |            |         |           |       |         |       |    |    | -   |
| 10       | 20.01.11  | 2                | Druckerpatronen          | 300,00      |                               | -54.00        | 500,00    |             | -54.00          |           |            | -54.00  |           |       |         |       |    |    | -   |
| 11       | 21.01.11  | 2                | Weine                    |             |                               | -122,00       |           |             | -122,00         |           |            |         | -122,00   |       |         |       |    |    | -   |
| 12       | 31.01.11  | 3                | Bankeinzug               |             | 3.350,00                      |               |           |             | 3.350,00        |           |            |         | 3.350,00  |       |         |       |    |    |     |
| 13       | 01.02.11  | 3                | Dirigentenhonorar        |             |                               | -250,00       |           |             | -250,00         |           |            |         | -250,00   |       |         |       |    |    |     |
| 14       | 02.02.11  | 1                | Von SPK                  | 1.000,00    |                               |               |           |             | 1 000 00        |           | 1.000,00   |         |           |       |         |       |    |    |     |
| 16       | 28 02 11  | 4                | Dirigentenhonorar        | -1.000,00   |                               | -250.00       |           |             | -250.00         |           |            |         | -250.00   |       |         |       |    |    |     |
| 17       | 03.03.11  | 1                | Klavierreparatur         |             |                               | -312,50       |           |             | 200,00          | -312,50   |            |         | -312,50   |       |         |       |    |    |     |
| 18       | 31.03.11  | 2                | Dirigentenhonorar        |             |                               | -250,00       | -250,00   |             |                 |           |            |         | -250,00   |       |         |       |    |    |     |
| 19       | 31.03.11  | 6                | Bankspesen               |             |                               | -3,45         |           |             | -3,45           |           |            |         |           | -3,45 |         |       |    |    |     |
| 20       | 04.04.11  | 2                | Spende                   |             | 250,00                        | 050.00        | 050.00    |             |                 | 250,00    |            |         | 250,00    |       |         |       |    |    |     |
| 21       | 30.04.11  | InvNr 22         | Dingentennonorar         |             |                               | -250,00       | -250,00   |             |                 |           |            |         | -250,00   |       |         |       |    |    |     |
| 23       | 01 05 11  | 4                | Spende                   |             | 300.00                        | -45,00        | 300.00    |             |                 |           |            |         | 300.00    |       |         |       |    |    |     |
| 24       | 04.05.11  | 7                | Partituren               |             |                               | -112,50       | ,         |             | -112,50         |           |            |         | -112,50   |       |         |       |    |    |     |
| 25       | 05.05.11  | 3                | Spende                   |             | 300,00                        |               |           |             |                 | 300,00    |            |         | 300,00    |       |         |       |    |    |     |
| 26       | 10.05.11  | 2                | Zinsen                   |             | 58,64                         |               |           |             |                 |           | 58,64      |         |           | 58,64 |         |       |    |    |     |
| 27       | 14.05.11  | 8<br>JouAls 00   | Keyboard MUSI            | -2.000,00   |                               |               |           |             | -2.000,00       |           |            |         |           |       |         |       |    |    |     |
| 20       | 31 05 11  | IIIVINI. 23<br>Q | Dirigentenhonorar        | 2.000,00    |                               | -250.00       |           |             | -250.00         |           |            |         | -250.00   |       |         |       |    |    |     |
| 30       | 01.06.11  | It.SB 1          | AZ Auflug It.Sammelbeleg |             | 1.200.00                      | 200,00        | 1.200.00  |             | 200,00          |           |            |         | 1.200.00  |       |         |       |    |    |     |
| 31       | 10.06.11  | 10               | Sommer Reisen            |             |                               | -1.450,00     |           |             | -1.450,00       |           |            |         | -1.450,00 |       |         |       |    |    |     |
| 32       | 12.06.11  | 10               | Strom                    |             |                               | -125,00       |           |             | -125,00         |           |            | -125,00 |           |       |         |       |    |    |     |
| 33       | 30.06.11  | 11               | Dirigentenhonorar        |             |                               | -250,00       |           |             | -250,00         |           |            |         | -250,00   | 0.05  |         |       |    |    |     |
| 34       | 30.00.11  | 12               | Wechselgeldbestand von   | 1 000 00    |                               | -2,85         |           | 1 000 00    | -2,80           |           |            |         |           | -2,85 |         |       |    |    |     |
| 36       | 09.07.11  |                  | Wechselgeld Sonderkasse  | -1.000,00   |                               |               | -1.000.00 | 1.000,00    |                 |           |            |         |           |       |         |       |    |    |     |
| 37       | 11.07.11  | 5                | Esswaren                 |             |                               | -325,00       | -325,00   |             |                 |           |            |         |           |       | -325,00 |       |    |    |     |
| 38       | 11.07.11  | 13               | Getränke                 |             |                               | -895,00       |           |             | -895,00         |           |            |         |           |       | -895,00 |       |    |    |     |
| 39       | 11.07.11  | 13               | Ausschankgen.            |             | 4 500 00                      | -80,00        |           | 4 500 00    | -80,00          |           |            |         |           |       | -80,00  |       |    |    |     |
| 40       | 14.07.11  | IL SB 2          | Getranke Omsatz          |             | 1.500,00                      |               |           | 1.500,00    |                 |           |            |         |           |       | 524.00  |       |    |    |     |
| 42       | 15.07.11  | 10.000           | Übergabe Nebenkasse      | -2.929.00   | 524,00                        |               |           | -2.929.00   |                 |           |            |         |           |       | 524,00  |       |    |    |     |
| 43       | 15.07.11  |                  | Aushilfslöhne            |             |                               | -95,00        |           | -95,00      |                 |           |            |         |           |       | -95,00  |       |    |    |     |
| 44       | 15.07.11  |                  | Übergabe Nebenkasse      | 2.929,00    |                               |               | 2.929,00  |             |                 |           |            |         |           |       |         |       |    |    |     |
| 45       | 20.07.11  | 14               | Strom                    | 2,000,000   |                               | -125,00       |           |             | -125,00         |           |            | -125,00 |           |       |         |       |    |    |     |
| 45       | 20.07.11  | 15               | Bareinzahlung            | 3.000,00    |                               |               | 2 000 00  |             | 3.000,00        |           |            |         |           |       |         |       |    |    |     |
| 48       | 20.07.11  |                  | Darenizaniung            | -3.000,00   |                               |               | -3.000,00 |             |                 |           |            |         |           |       |         |       |    |    |     |
| 49       |           |                  |                          |             |                               |               |           |             |                 |           |            |         |           |       |         |       |    |    |     |
| 50       |           |                  | I-Ideal                  | or Doroi    | $ch \lambda / - \lambda / or$ | mägana        | onualti   | 10g \/_\/i  | techoftlic      | hor Dore  | vich 7-7   | woolkh  | otrich    |       |         |       |    |    |     |
| 51       |           |                  | i=iueeli                 | ei berei    | cii, v=ver                    | mogensv       | erwalt    | ing, vv=vvi |                 | ner bere  | =icii, ∠=Z | weckb   | ettieb    |       |         |       |    |    |     |
| 52       |           |                  |                          |             | Erfahren S                    | ie hier w     | o Übers   | chüsse ode  | r Fehlbetr      | räge best | tehen.     |         |           |       |         |       |    |    |     |
| 53<br>54 |           |                  |                          | -           |                               |               |           |             |                 | 0         |            |         |           |       |         |       |    |    |     |
| 55       |           |                  |                          |             |                               |               |           |             |                 |           |            |         |           |       |         |       |    |    |     |
| 56       |           |                  |                          |             |                               |               |           |             |                 |           |            |         |           |       |         |       |    |    |     |
| 57       |           |                  |                          |             |                               |               |           |             |                 |           |            |         |           |       |         |       |    |    |     |
| 58       |           |                  |                          |             |                               |               |           |             |                 |           |            |         |           |       |         |       |    |    |     |
| 60       |           |                  |                          |             |                               |               |           |             |                 | ,         |            |         | 1.44      |       |         |       |    |    |     |
| H -      | ( ) N   1 | ournal 🦯         | Finanzkonten Verwendu    | inaskonten  | Bereiche                      | Finstellungen | lournal   | Konf / C    | )uickStartGuide | Status 2  | Status 3   | Status  | 1 / 🚰 /   |       |         |       |    |    | F   |

| X  | 🚽 19 v    | (°⊢ - ∣ <del>-</del> |         |                          |                  | VERE             | INSMAYER_ | Finanzen.xls [Komp | atibilitätsmo | dus] - Microso | oft Excel   |                |            |     |   | _ |            | x                                              |
|----|-----------|----------------------|---------|--------------------------|------------------|------------------|-----------|--------------------|---------------|----------------|-------------|----------------|------------|-----|---|---|------------|------------------------------------------------|
| Di | atei St   | art Ein              | fügen   | Seitenlayout             | Formeln Da       | ten Überprüfe    | n Ansic   | ht Entwicklertoo   | ls            |                |             |                |            |     |   | S | <b>?</b> - | er 23                                          |
|    | К2        |                      | - (     | <i>f</i> <sub>x</sub> 30 | ס                |                  |           |                    |               |                |             |                |            |     |   |   |            | ~                                              |
|    | Α         | В                    | С       | D E                      | F                | G                | Н         | I                  | J             | K              | L M         | N              | 0          | P Q | R | S | Т          | . I.▲                                          |
| 1  | Datum E   | Bel. Nr. Te          | ext 1   | ext 2 Betrag             |                  | KZ 1 Finanzko    | iten KZ 2 | Verwendungsko      | nten KZ 3     | Bereiche +     | + - Einnahn | nen Ausgabe    | n          |     |   |   |            |                                                |
| 2  |           |                      |         |                          | maximale Zeicher | nange 50         |           |                    | 5             | <u> </u>       |             |                |            |     |   |   |            |                                                |
| 4  |           |                      |         |                          |                  |                  |           |                    | 4             | 0              |             |                |            |     |   |   |            |                                                |
| 5  |           |                      |         |                          |                  |                  |           |                    | 2             | 5              |             |                |            |     |   |   |            |                                                |
| 7  |           |                      |         |                          |                  |                  |           |                    |               | 5              |             |                |            |     |   |   |            |                                                |
| 8  |           |                      |         |                          |                  |                  |           |                    | 1             | 0              |             |                |            |     |   |   |            |                                                |
| 9  |           |                      |         |                          |                  |                  |           |                    |               |                | _           |                |            |     |   |   |            |                                                |
| 10 |           |                      |         |                          |                  |                  |           |                    |               |                |             |                |            |     |   |   |            |                                                |
| 12 |           |                      |         |                          |                  |                  |           |                    |               |                |             |                |            |     |   |   |            |                                                |
| 13 |           |                      |         |                          |                  |                  |           |                    |               |                |             |                |            |     |   |   |            |                                                |
| 14 |           |                      |         |                          |                  |                  |           |                    |               |                |             |                |            |     |   |   |            |                                                |
| 16 |           |                      |         |                          | Ontiona          | 11               |           |                    |               |                |             |                |            |     |   |   |            |                                                |
| 17 |           |                      |         |                          | Optiona          | 1:               |           |                    |               |                |             |                |            |     |   |   |            |                                                |
| 18 |           |                      |         |                          |                  |                  |           |                    |               |                |             |                |            |     |   |   |            |                                                |
| 20 |           |                      |         |                          |                  |                  |           |                    |               |                |             |                |            |     |   |   |            |                                                |
| 21 |           |                      |         |                          | Sie möcl         | nten die         | Kop       | fzeile im          | Journ         | nal eve        | entuel      | ll ände        | rn?        |     |   |   |            |                                                |
| 22 |           |                      |         |                          |                  |                  | 1.        |                    |               |                |             |                |            |     |   |   |            |                                                |
| 24 |           |                      |         |                          |                  |                  |           |                    |               |                |             |                |            |     |   |   |            |                                                |
| 25 |           |                      |         |                          |                  | (( ~ ~ f ~    )  |           |                    |               | . <b>г</b> :   | <b>.</b>    |                |            |     |   |   |            | =                                              |
| 20 |           |                      |         |                          | "Ertrage         | geralie          | su ini    | nen bess           | er als        | ;"Einn         | nanme       | en r           |            |     |   |   |            |                                                |
| 28 |           |                      |         |                          | Dor Bog          | riff Kos         | tonct     | tollon" w          | äro n         | accon          | dor al      | c Borg         | vicho'     | "ว  |   |   |            |                                                |
| 29 |           |                      |         |                          | Del Deg          | нн "коз          | LEIISL    |                    | are p         | assem          | uei ai      | s "Dere        |            | :   |   |   |            |                                                |
| 30 |           |                      |         |                          |                  |                  |           |                    |               |                |             |                |            |     |   |   |            |                                                |
| 32 |           |                      |         |                          | ••               |                  |           | _                  |               |                |             |                |            |     |   |   |            |                                                |
| 33 |           |                      |         |                          | Andern           | Sie hier         | mein      | ie Vorsch          | ıläge.        |                |             |                |            |     |   |   |            |                                                |
| 35 |           |                      |         |                          |                  |                  |           |                    | 0             |                |             |                |            |     |   |   |            |                                                |
| 36 |           |                      |         |                          |                  |                  |           |                    |               |                |             |                |            |     |   |   |            |                                                |
| 37 |           |                      |         |                          |                  |                  |           |                    |               |                |             |                |            |     |   |   |            |                                                |
| 39 |           |                      |         |                          |                  |                  |           |                    |               |                |             |                |            |     |   |   |            |                                                |
| 40 |           |                      |         |                          |                  |                  |           |                    |               |                |             |                |            |     |   |   |            |                                                |
| 41 |           |                      |         |                          |                  |                  |           |                    |               |                |             |                |            |     |   |   |            |                                                |
| 43 |           |                      |         |                          |                  |                  |           |                    |               |                |             |                |            |     |   |   |            |                                                |
| 44 |           |                      |         |                          |                  |                  |           |                    |               |                |             |                |            |     |   |   |            |                                                |
| 45 |           |                      |         |                          |                  |                  |           |                    |               |                |             |                |            |     |   |   |            |                                                |
| 47 |           |                      |         |                          |                  |                  |           |                    |               |                |             |                |            |     |   |   |            |                                                |
| 48 |           |                      |         |                          |                  |                  |           |                    |               |                |             |                |            |     |   |   |            |                                                |
| 49 |           |                      |         |                          |                  |                  |           |                    |               |                |             |                |            |     |   |   |            |                                                |
| 51 |           |                      |         |                          |                  |                  |           |                    |               |                |             |                |            |     |   |   |            |                                                |
| 52 |           |                      |         |                          |                  |                  |           |                    |               |                |             |                |            |     |   |   |            | -                                              |
| 14 | I ⊨ ⊨I ]o | ournal 🖉 F           | Finanzk | onten 🦯 Verw             | vendungskonten 🏑 | Bereiche / Einst | allungen  | Journal Kopf       | Quick         | StartGuide 🏑   | Status 1    | Status 2 🖉 Sta | atus 3 🏑 🞾 |     |   |   | [] ·       | Image: A to a to a to a to a to a to a to a to |

Spaltenkopf "Datum" eventuell ändern? Zuerst Link <Navigationshilfe ausschalten> im Journal aktivieren.

| 🗶   🛃 📲                                                            | 🤊 ▾ 🔍 ▾ 🖂 🗸 VEREINSMAYER_Fii                                                                                                    | nanzen.xls | s [Kompatibilitätsmodus] <mark>- Microsoft Exce</mark> l                                            | - 0   | x   |   |
|--------------------------------------------------------------------|----------------------------------------------------------------------------------------------------|------------|----------------------------------------------------------------------------------------------------|-------|-----|---|
| Datei                                                              | Start Einfügen Seitenlayout Formeln Daten Überprüfen Ansicht                                                                                                    | Entw       | ricklertools                                                                                        | v 🕜 🗆 | ۍ م | 3 |
|                                                                    | C1 🔹 🔹 Leitfaden bzw. Checkliste für einen Schnelleinst                                                                                                    | ieg        |                                                                                                    |       | 1   | ~ |
|                                                                    | Leitfaden bzw. Checkliste für einen Schnelleinstieg                                                                                                    | 1          |                                                                                                    |       |     |   |
| 1.0                                                                | Tabelle [Einstellungen] aktivieren                                                                                                    |            |                                                                                                    |       |     |   |
| 1.1<br>1.2                                                         | "Buchunsperiode Beginn" bestätigen oder anpassen<br>"Buchunsperiode Ende" bestätigen oder anpassen                                                                                                    | $\square$  |                                                                                                    |       |     |   |
| 2.0                                                                | Tabelle [Finanzkonten] aktivieren                                                                                                    |            |                                                                                                    |       |     |   |
| 2.1<br>2.2<br>2.3<br>2.4<br>2.5                                    | Die Kopfzeile nicht ändern<br>Löschen Sie die Zeilen von Positionen die Sie nicht führen und auch künftig nicht führen werden<br>Alternative: Setzen Sie die unter "KZ 1" entsprechende Kontonummer kursiv<br>Benennen Sie ggf. Ihre Bezeichnungen um<br>Ändern Sie ggf. die Kontonummern<br>Die Sortierung übernimmt das Programm<br>Tragen Sie die Anfangszalden in die 2:Spalte ein. Sie werden automatisch im Journal übernommen.                                                                                                    |            |                                                                                                    |       |     |   |
| 3.0                                                                | Tabelle [Verwendungskonten] aktivieren                                                                                                    | _          |                                                                                                    |       |     |   |
| 3.1<br>3.2<br>3.4<br>3.5<br>3.4                                    | Die Kopfzeile nicht ändern<br>Löschen Sie die Zeilen von Positionen, die Sie nicht führen und auch künftig nicht führen wollen<br>Benennen Sie ggf. Ihre Bezeichnungen um<br>Ändern Sie ggf. die Kontonummern<br>Die Sortierung übernimmt das Programm<br>Bestätigen Sie oder ändern Sie die Zuordnung des Tätigkeitsbereiches<br>Wie? In der Spalte "G-Z" entweder manuell, per Dropdown oder per Kontexmenü                                                                                                    |            |                                                                                                    |       |     |   |
| 4.0                                                                | Tabelle [Journal] aktivieren                                                                                                    |            |                                                                                                    |       |     |   |
| 4.1<br>4.2<br>4.3<br>4.4<br>4.5<br>4.6<br>4.6<br>4.7<br>4.8<br>4.9 | In "A1" <b><reset></reset></b> betätigen zum sehen<br>Gehen Sie in die Zelle <b>~A15</b><br>Mittels Taste "PFEIL-RECHTS" bewegen Sie sich bis zur Spalte "K"<br>Auf diese Art bleiben Sie in der Zelle für etwaigen Korrekturen<br>Gehen Sie in die Zelle <b>~S15</b> ".<br>Sie befinden sich sofort am Ende des Journals und können eine Musterbuchung vornehmen.<br>Wit bleiben hier stehen und geben ein kleineres Datum als das letztere ein<br>Mitt Ausnahme von <b>~BeLNr.</b> und <b>~Text 2</b> " sind alle anderen Pflichtfelder<br>Sollten Sie keinen "Text!" angeben haben, erscheint ersatzweise <b>~Text feht</b> ".<br>Kehre Sie zu diesem Feld zurück und korrigieren Sie diesen Eintrag.<br>Bei den Feldern <b>~KZ 1", ~KZ 2", ~KZ 3"</b> können Sie per Kontexmenü Konten auswählen<br>Holen Sie sich per Mausklick die entsprechenden Konten<br>Folgen Sie den Hinweisen in der Statusleiste<br>Die letzte Buchung ist (noch) nicht einsortiert?<br>«Reset- aktivieren oder das Journal verlassen und zurückkehren<br>Positionieren Sie sich in ein x-beliebiges Feld innerhalb Ihrer Buchungen.<br>Löschen Sie den Inhalt. |            | Optional!<br>Bevor Sie "los legen" wollen, kann das<br>Ausdrucken dieser "Checkliste" nützlich sein | 1.    |     |   |
|                                                                    | Eine blaue Markierung zwingt Sie das Feld wieder zu bestücken, eventuell auch mit einem neuen Wert.                                                                                                    |            |                                                                                                    |       |     |   |
| 5.0<br>5.1<br>5.2<br>5.3                                           | Ule Linnanmen-Uberschuss-Rechnungen<br>Status 1. liefert eine Auswertung nach Verwendungskonten in der Beihenfolge Ihrer Stammdaten.<br>Status 2. liefert eine Auswertung nach Bereichen und Verwendungskonten<br>Status 3. listet sämtliche Buchungen einer einzelnen beliebigen Position                                                                                                    | B          |                                                                                                    |       |     |   |
| 6.0                                                                | Die Erstinstallation oder der Periodenwechsel                                                                                                    |            |                                                                                                    |       |     |   |
| 6.1<br>6.2<br>6.3                                                  | Periodenwechsel_starten<br>Sie werden aufgefordert möglichst eine Datensicherung zu erneuern.<br>Die Tabelle [Einstellungen] erscheint.<br>Sie legen den neuen Zeitraum Ihrer Buchungsperiode fest.<br>Aktivieren das Blatt [Journal].<br>Die Saldovorträge wurden automatisch übernommen.<br>Sie haben ein "leeres" Journal und können gleich loslegen.                                                                                                    |            |                                                                                                    |       |     |   |
| H 4 F H                                                            | Journal / Finanzkonten / Verwendungskonten / Bereiche / Einstellungen / J                                                                                                    | ournal Ko  | pf / QuickStartGuide / Status 1 / Status 2 / Status 3 / 🞾 /                                         |       | 1 1 |   |
| Bereit                                                             |                                                                                                    |            | 🗐 🛄 70 % 😑 —                                                                                        | -0    | -0  | Ð |

🗶 | 🛃 🦃 - 🔍 - 🗦

## VEREINSMAYER\_Finanzen.xls [Kompatibilitätsmodus] - Microsoft Excel

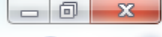

| Da               | atei S   | itart E    | infügen Seitenlayout      | Formeln Daten               | Überprüfe   | en     | Ansicht Ent                             | twickle | rtools                                       |       |                                               |           |                                  | ¢         | v 🕜 🗆                       | er S |
|------------------|----------|------------|---------------------------|-----------------------------|-------------|--------|-----------------------------------------|---------|----------------------------------------------|-------|-----------------------------------------------|-----------|----------------------------------|-----------|-----------------------------|------|
|                  | 12       |            |                           | ationshilfe ausschal        | lten        |        |                                         |         |                                              |       |                                               |           |                                  |           |                             | 1    |
| - 24             | A        | В          | С                         | D                           | E           | F      | G                                       | H       | I                                            | J     | K                                             | L         | М                                | N         | Р                           |      |
| 1<br>2<br>3<br>4 | Reset    | ]          |                           | <u>Kontenplan ändern</u>    |             |        | <u>Status 1</u><br>Status 2<br>Status 3 |         | Navigationshilfe ausschalten<br>Periodenwech | 1     | 01.01.2011<br>2.233,34<br>Aktuell             | 0,00      | 5.750,00<br>7.482,64<br>7.983,34 | -5.249,30 | 500,00<br>-143,00<br>357,00 |      |
| 5                | Datum    | Bol Nr     | Text 1                    | Text 2                      | Betran      | K7 1   | Finanzkonten                            | K7 2    | Verwendungskonten                            | K7 3  | Bereiche                                      | +         | Finnahmon                        | Ausgahon  | Kasso                       | So   |
| 7                | 02.01.11 | 1          | Porto                     | für GV                      | -2.00       | 1000   | Kasse                                   | 4910    | Porto, Telefon                               | 1     | Ideeller Bereich                              |           | Linnannien                       | -2.00     | -2.00                       |      |
| 8                | 11.01.11 | 1          | Barabhebung               | von SPK                     | -300,00     | 1200   | Sparkasse                               | 0       | Geldtransit oder Investition                 | 0     | Geldtransit oder Investition                  | -300,00   |                                  |           |                             |      |
| 9                | 11.01.11 |            | Bar                       | von SPK                     | 300,00      | 1000   | Kasse                                   | 0       | Geldtransit oder Investition                 | 0     | Geldtransit oder Investition                  | 300,00    |                                  |           | 300,00                      |      |
| 10               | 20.01.11 | 2          | 2 Druckerpatronen         | Mediawelt                   | -54,00      | 1200   | Sparkasse                               | 4930    | Bürobedarf                                   | G     | Gemeinkosten                                  |           |                                  | -54,00    |                             |      |
| 11               | 21.01.11 | 2          | Weine                     | für Jubilare                | -122,00     | 1200   | Sparkasse                               | 4653    | Ehrungsaufwand                               | 1     | Ideeller Bereich                              |           |                                  | -122,00   |                             |      |
| 12               | 31.01.11 | 3          | Bankeinzug                | Beiträge 2011               | 3.350,00    | 1200   | Sparkasse                               | 8001    | Mitgliederbeiträge                           | !     | Ideeller Bereich                              |           | 3.350,00                         |           |                             |      |
| 13               | 01.02.11 | 3          | Dirigentenhonorar         | Januar                      | -250,00     | 1200   | Sparkasse                               | 4100    | Honorare                                     | 1     | Ideeller Bereich                              | 4 000 00  |                                  | -250,00   |                             |      |
| 14               | 02.02.11 |            | Von SPK                   | ZU GMF                      | 1.000,00    | 1220   | Pesigeid                                | 0       | Geldtransit oder Investition                 | 0     | Geldtransit oder Investition                  | 1.000,00  |                                  |           |                             |      |
| 16               | 28 02 11 |            | Dirigentenbonorar         | Februar                     | -250.00     | 1200   | Sparkasse                               | 4100    | Gerduarisit oder investition                 | I I   | Ideeller Bereich                              | -1.000,00 |                                  | -250.00   |                             |      |
| 17               | 03 03 11 | 1          | Klavierrenaratur          | Musikhaus                   | -312 50     | 1215   | Bank 2                                  | 4800    | UHK Allgemein                                | i -   | Ideeller Bereich                              |           |                                  | -312 50   |                             |      |
| 18               | 31.03.11 | 2          | Dirigentenhonorar         | März                        | -250.00     | 1000   | Kasse                                   | 4100    | Honorare                                     | i –   | Ideeller Bereich                              |           |                                  | -250.00   | -250.00                     |      |
| 19               | 31.03.11 | 6          | Bankspesen                | SPK                         | -3.45       | 1200   | Sparkasse                               | 4970    | Bankspesen                                   | V     | Vermögensverwaltung                           |           |                                  | -3,45     |                             |      |
| 20               | 04.04.11 | 2          | Spende                    | Mayerling                   | 250,00      | 1215   | Bank 2                                  | 8200    | Zuschüsse, Subventionen                      | L     | Ideeller Bereich                              |           | 250,00                           |           |                             |      |
| 21               | 30.04.11 | 3          | Dirigentenhonorar         | April                       | -250,00     | 1000   | Kasse                                   | 4100    | Honorare                                     | 1     | Ideeller Bereich                              |           |                                  | -250,00   | -250,00                     |      |
| 22               | 30.04.11 | InvNr. 22  | Notenständer              | Musikhaus                   | -45,00      | 1000   | Kasse                                   | 4840    | GWG                                          | L     | Ideeller Bereich                              |           |                                  | -45,00    | -45,00                      |      |
| 23               | 01.05.11 | 4          | Spende                    | Kohle O.                    | 300,00      | 1000   | Kasse                                   | 8200    | Zuschüsse, Subventionen                      | 1     | Ideeller Bereich                              |           | 300,00                           |           | 300,00                      |      |
| 24               | 04.05.11 | 7          | Partituren                | Müller Verlag               | -112,50     | 1200   | Sparkasse                               | 4905    | Repertoireaufwand                            | 1     | Ideeller Bereich                              |           |                                  | -112,50   |                             |      |
| 25               | 05.05.11 | 3          | Spende                    | Liebler T.                  | 300,00      | 1215   | Bank 2                                  | 8302    | Sonstige Spenden                             | I     | Ideeller Bereich                              |           | 300,00                           |           |                             |      |
| 26               | 10.05.11 | 2          | Zinsen                    | GMF                         | 58,64       | 1220   | Festgeld                                | 2650    | Zinserträge                                  | V     | Vermögensverwaltung                           |           | 58,64                            |           |                             | _    |
| 27               | 14.05.11 | 8          | Keyboard MUSI             | Musikshop                   | -2.000,00   | 1200   | Sparkasse                               | 0       | Geldtransit oder Investition                 | 0     | Geldtransit oder Investition                  | -2.000,00 |                                  |           |                             |      |
| 28               | 14.05.11 | Invivr. 23 | Keyboard MUSI             | Musikshop                   | 2.000,00    | 201    | Inventar                                | 0       | Geldtransit oder Investition                 | 0     | Geldtransit oder Investition                  | 2.000,00  |                                  | 050.00    |                             |      |
| 29               | 31.05.11 | H OD 4     | Dirigentennonorar         | Mai                         | -250,00     | 1200   | Sparkasse                               | 4100    | Honorare                                     | -     | Ideeller Bereich                              |           | 1 200 00                         | -250,00   | 1 200 00                    |      |
| 30               | 10.06.11 | 10         | Az Aulilug II.Sammerbeleg | Ausflug                     | 1.200,00    | 1200   | Sporkosso                               | 4077    | Vereinsausliug                               | -     | Ideeller Bereich                              |           | 1.200,00                         | 1 450 00  | 1.200,00                    |      |
| 32               | 12.06.11 | 10         | Strom                     | Stadtworke                  | -125.00     | 1200   | Sparkasse                               | 4077    | Strom Wasser Heizung                         | C     | Cemeinkosten                                  |           |                                  | -125.00   |                             |      |
| 32               | 30.06.11 | 11         | Dirigentenhonorar         | luni                        | -250.00     | 1200   | Snarkasse                               | 4100    | Honorare                                     | i i   | Ideeller Bereich                              |           |                                  | -250.00   |                             |      |
| 34               | 30.06.11 | 12         | Bankspesen                | Juni                        | -2.85       | 1200   | Sparkasse                               | 4970    | Bankspesen                                   | v     | Vermögensverwaltung                           |           |                                  | -2.85     |                             |      |
| 35               | 09.07.11 |            | Wechselgeldbestand von    | Hauptkasse                  | 1.000.00    | 1001   | Sonderkasse                             | 0       | Geldtransit oder Investition                 | 0     | Geldtransit oder Investition                  | 1.000.00  |                                  | _,        |                             |      |
| 36               | 09.07.11 |            | Wechselgeld Sonderkasse   | für das Sommerfest          | -1.000,00   | 1000   | Kasse                                   | 0       | Geldtransit oder Investition                 | 0     | Geldtransit oder Investition                  | -1.000,00 |                                  |           | -1.000,00                   |      |
| 37               | 11.07.11 | 5          | Esswaren                  | Raldi                       | -325,00     | 1000   | Kasse                                   | 8600    | Sommerfest Sammelkto                         | W     | Wirtschafticher Bereich                       |           |                                  | -325,00   | -325,00                     |      |
| 38               | 11.07.11 | 13         | Getränke                  | Sewe                        | -895,00     | 1200   | Sparkasse                               | 8600    | Sommerfest Sammelkto                         | W     | Wirtschafticher Bereich                       |           |                                  | -895,00   |                             |      |
| 39               | 11.07.11 | 13         | Ausschankgen.             | Stadt                       | -80,00      | 1200   | Sparkasse                               | 8600    | Sommerfest Sammelkto                         | W     | Wirtschafticher Bereich                       |           |                                  | -80,00    |                             |      |
| 40               | 14.07.11 | It. SB 2   | ? Getränke Umsatz         | Sommerfest                  | 1.500,00    | 1001   | Sonderkasse                             | 8600    | Sommerfest Sammelkto                         | W     | Wirtschafticher Bereich                       |           | 1.500,00                         |           |                             |      |
| 41               | 14.07.11 | It. SB 3   | Esswaren                  | Sommerfest                  | 524,00      | 1001   | Sonderkasse                             | 8600    | Sommerfest Sammelkto                         | W     | Wirtschafticher Bereich                       |           | 524,00                           |           |                             |      |
| 42               | 15.07.11 |            | Ubergabe Nebenkasse       | Sommerfest                  | -2.929,00   | 1001   | Sonderkasse                             | 0       | Geldtransit oder Investition                 | 0     | Geldtransit oder Investition                  | -2.929,00 |                                  | 05.05     |                             |      |
| 43               | 15.07.11 |            | Aushiltsionne             | Bedienung                   | -95,00      | 1001   | Sonderkasse                             | 8600    | Sommerrest Sammelkto                         | W     | wirtschafticher Bereich                       | 0.000.00  |                                  | -95,00    | 0.000.00                    |      |
| 44               | 15.07.11 | 4.4        | Strom                     | an Haupikasse<br>Stodtworko | 2.929,00    | 1000   | NdSSe<br>Sporkooog                      | 4240    | Strom Wasser Lisitung                        | 0     | Compine States                                | 2.929,00  |                                  | 105.00    | 2.929,00                    |      |
| 40               | 20.07.11 | 14         | Bareinzahlung             | Von Kasse                   | 3,000,00    | 1200   | Sparkasse                               | 4240    | Celdtransit oder Investition                 | 0     | Genternkösten<br>Geldtransit oder Investition | 3 000 00  |                                  | -125,00   |                             |      |
| 40               | 20.07.11 | 10         | Bareinzahlung             | an SPK                      | -3 000 00   | 1000   | Kasse                                   | 0       | Geldtransit oder Investition                 | 0     | Geldtransit oder Investition                  | -3 000 00 |                                  |           | -3 000 00                   |      |
| 48               | 20.07.11 |            | Baronzaniding             | anorix                      | 3.000,00    | 1000   | 110306                                  | 0       | Soldranak oder investition                   | 5     | Conditional order investition                 | 5.000,00  |                                  |           | 5.000,00                    |      |
| 49               |          |            |                           |                             |             |        |                                         |         |                                              |       |                                               |           |                                  |           |                             |      |
| 50               |          |            |                           |                             |             |        |                                         |         |                                              |       |                                               |           |                                  |           |                             |      |
| 51               |          |            |                           |                             |             |        | Ontio                                   | ทว      |                                              |       |                                               |           |                                  |           |                             |      |
| 52               |          |            |                           |                             |             |        | Optio                                   | па      | •                                            |       |                                               |           |                                  |           |                             |      |
| 53               |          |            |                           |                             |             |        |                                         |         |                                              |       |                                               |           |                                  |           |                             |      |
| 54               |          |            |                           |                             |             |        |                                         |         |                                              |       |                                               |           |                                  |           |                             |      |
| 55               |          |            |                           |                             |             |        |                                         |         |                                              |       |                                               |           |                                  |           |                             |      |
| 56               |          |            |                           |                             |             |        |                                         |         |                                              |       |                                               |           |                                  |           |                             |      |
| 57               |          |            |                           |                             |             |        |                                         |         |                                              |       |                                               |           |                                  |           |                             |      |
| 58               |          |            |                           |                             |             |        |                                         |         |                                              |       |                                               |           |                                  |           |                             |      |
| 60               |          |            |                           |                             |             |        |                                         |         |                                              |       |                                               |           |                                  |           |                             |      |
| 14 4             | ( ) N ]  | ournal /   | Finanzkonten / Verwendi   | ungskonten 🏑 Bereic         | the 🖉 Einst | ellung | en 🏑 Journal I                          | Kopf    | QuickStartGuide 🦯 🛛                          | Statu | is 1 / Status 2 / Status 3                    | / 🔁 /     |                                  |           | 1 🗸                         |      |
| Ber              | eit 🗧    |            |                           |                             |             |        |                                         |         |                                              |       |                                               | 1         |                                  | 1% (=)    |                             |      |

🐹 | 🛃 🦃 - (🗎 - | 🖛

VEREINSMAYER\_Finanzen.xls [Kompatibilitätsmodus] - Microsoft Excel

| Datei              | Start Eir       | nfügen Seitenlayout           | Formeln Daten             | Überprüfe     | en        | Ansicht Ent                                    | wickler | tools                                           |        |                                   |           |                                         | 5         | 2 🕜 🗆 (                     | J 23 |
|--------------------|-----------------|-------------------------------|---------------------------|---------------|-----------|------------------------------------------------|---------|-------------------------------------------------|--------|-----------------------------------|-----------|-----------------------------------------|-----------|-----------------------------|------|
|                    | 2               | ▼ (* fx Naviga                | ationshilfe aussch        | alten         |           |                                                |         |                                                 |        |                                   |           |                                         |           |                             | ~    |
| A                  | В               | С                             | D                         | E             | F         | G                                              | Н       |                                                 | J      | K                                 | L         | М                                       | N         | Р                           |      |
| 2 Resi<br>3 4<br>5 | et .            |                               | Kontenplan ändern         | l             | -         | <u>Status 1</u><br><u>Status 2</u><br>Status 3 | I       | Navigationshilfe ausschalten<br>Periodenwechsel | 1      | 01.01.2011<br>2.233,34<br>Aktuell | 0,00      | 5.750,00<br>7.482,64<br><b>7.983,34</b> | -5.249,30 | 500,00<br>-143,00<br>357,00 |      |
| 6 Datur            | n Bel. Nr.      | Text 1                        | Text 2                    | Betrag        | KZ 1      | Finanzkonten                                   | KZ 2    | Verwendungskonten                               | KZ 3   | Bereiche                          | +.        | Einnahmen                               | Ausgaben  | Kasse                       | So   |
| 7 02.01.           | 11 1            | Porto                         | für GV                    | -2,00         | 1000      | Kasse                                          | 4910    | Porto, Telefon                                  | 1      | Ideeller Bereich                  |           |                                         | -2,00     | -2,00                       |      |
| 8 11.01.           | 11 1            | Barabhebung                   | Von SPK                   | -300,00       | 1200      | Sparkasse                                      | 0       | Geldtransit oder Investition                    | 0      | Geldtransit oder Investition      | -300,00   |                                         |           | 200.00                      |      |
| 9 11.01.           | 11 2            | Bar                           | Modiawolt                 | 300,00        | 1200      | Nasse<br>Sporkosso                             | 4020    | Geldirarisit oder investition                   | 0      | Gendiransit oder investition      | 300,00    |                                         | 54.00     | 300,00                      |      |
| 11 21.01           | 11 2            | Weine                         | für lubilare              | -122.00       | 1200      | Sparkasse                                      | 4950    | Ebrungsaufwand                                  | I      | Ideeller Bereich                  |           |                                         | -122.00   |                             |      |
| 12 31.01           | 11 3            | Bankeinzug                    | Beiträge 2011             | 3 350 00      | 1200      | Sparkasse                                      | 8001    | Mitaliederbeiträge                              | i      | Ideeller Bereich                  |           | 3 350 00                                | 122,00    |                             |      |
| 13 01.02.          | 11 3            | Dirigentenhonorar             | Januar                    | -250.00       | 1200      | Sparkasse                                      | 4100    | Honorare                                        | i      | Ideeller Bereich                  |           | 0.000,00                                | -250.00   |                             |      |
| 14 02.02.          | 11 1            | Von SPK                       | zu GMF                    | 1.000.00      | 1220      | Festgeld                                       | 0       | Geldtransit oder Investition                    | 0      | Geldtransit oder Investition      | 1.000.00  |                                         |           |                             |      |
| 15 02.02.1         | 11 4            | Umbuchung                     | von SPK                   | -1.000,00     | 1200      | Sparkasse                                      | 0       | Geldtransit oder Investition                    | 0      | Geldtransit oder Investition      | -1.000,00 |                                         |           |                             |      |
| 16 28.02.          | 11 5            | Dirigentenhonorar             | Februar                   | -250,00       | 1200      | Sparkasse                                      | 4100    | Honorare                                        | 1      | Ideeller Bereich                  |           |                                         | -250,00   |                             |      |
| 17 03.03.1         | 11 1            | Klavierreparatur              | Musikhaus                 | -312,50       | 1215      | Bank 2                                         | 4800    | UHK Allgemein                                   | 1      | Ideeller Bereich                  |           |                                         | -312,50   |                             |      |
| 18 31.03.1         | 11 2            | Dirigentenhonorar             | März                      | -250,00       | 1000      | Kasse                                          | 4100    | Honorare                                        | 1      | Ideeller Bereich                  |           |                                         | -250,00   | -250,00                     |      |
| 19 31.03.1         | 11 6            | Bankspesen                    | SPK                       | -3,45         | 1200      | Sparkasse                                      | 4970    | Bankspesen                                      | V      | Vermögensverwaltung               |           |                                         | -3,45     |                             |      |
| 20 04.04.          | 11 2            | Spende                        | Mayerling                 | 250,00        | 1215      | Bank 2                                         | 8200    | Zuschüsse, Subventionen                         | 1      | Ideeller Bereich                  |           | 250,00                                  |           |                             |      |
| 21 30.04.          | 11 3            | Dirigentenhonorar             | April                     | -250,00       | 1000      | Kasse                                          | 4100    | Honorare                                        | !      | Ideeller Bereich                  |           |                                         | -250,00   | -250,00                     |      |
| 22 30.04.1         | 11 Invivir. 22  | Notenstander                  | Musikhaus                 | -45,00        | 1000      | Kasse                                          | 4840    | GWG                                             | 1      | Ideeller Bereich                  |           | 000.00                                  | -45,00    | -45,00                      |      |
| 23 01.05           | 11 4            | Dedituren                     | Konie U.<br>Müller Verleg | 300,00        | 1000      | Kasse<br>Coorkoooo                             | 8200    | Zuschusse, Subventionen                         | 1      | Ideeller Bereich                  |           | 300,00                                  | 110.50    | 300,00                      |      |
| 24 04.05           | 11 7            | Spende                        | Liphler T                 | -112,50       | 1200      | Sparkasse                                      | 4905    | Rependireauiwand                                | 1      | Ideeller Bereich                  |           | 200.00                                  | -112,50   |                             |      |
| 26 10.05           | 11 2            | Zinsen                        | GMF                       | Microsoft Ex  | cel       |                                                |         |                                                 |        | verwaltung                        |           | 58.64                                   |           |                             |      |
| 27 14 05           | 11 8            | Keyboard MUSI                 | Musikshop                 |               |           |                                                |         |                                                 |        | oder Investition                  | -2 000 00 | 50,04                                   |           |                             |      |
| 28 14.05.          | 11 InvNr. 23    | Keyboard MUSI                 | Musikshop                 |               |           |                                                |         |                                                 |        | oder Investition                  | 2.000.00  |                                         |           |                             |      |
| 29 31.05.          | 11 9            | Dirigentenhonorar             | Mai                       | Die Plausik   | oilitätsk | ontrollen und N                                | avigati | onshilfen wurden in Eigenveran                  | twortu | ung eich                          |           |                                         | -250.00   |                             |      |
| 30 01.06.          | 11 It.SB 1      | AZ Aufllug It.Sammelbeleg     | Beisitzer Luc             | deaktiviert   | !         |                                                |         |                                                 |        | eich                              |           | 1.200,00                                |           | 1.200,00                    |      |
| 31 10.06.1         | 11 10           | Sommer Reisen                 | Ausflug                   |               |           |                                                |         |                                                 |        | eich                              |           |                                         | -1.450,00 |                             |      |
| 32 12.06.1         | 11 10           | Strom                         | Stadtwerke                |               |           |                                                |         |                                                 |        | sten                              |           |                                         | -125,00   |                             |      |
| 33 30.06.          | 11 11           | Dirigentenhonorar             | Juni                      |               |           |                                                |         | Γ                                               |        | eich                              |           |                                         | -250,00   |                             |      |
| 34 30.06.          | 11 12           | Bankspesen                    |                           |               |           |                                                |         | L                                               |        | verwaltung                        |           |                                         | -2,85     |                             |      |
| 35 09.07.          | 11              | Wechselgeldbestand von        | Hauptkasse                |               |           |                                                |         |                                                 |        | oder Investition                  | 1.000,00  |                                         |           |                             |      |
| 36 09.07.          | 11              | Wechseigeld Sonderkasse       | fur das Sommerfes         | 1 -1.000,00   | 1000      | Kasse                                          | 0       | Gelatransit oder investition                    | 0      | Gelatransit oder Investition      | -1.000,00 |                                         | 205.00    | -1.000,00                   |      |
| 3/ 11.07.          | 11 5            | Catrönko                      | Raidi                     | -325,00       | 1000      | Kasse<br>Sporkoooo                             | 8600    | Sommerfest Sammelkto                            | W      | Wirtschafticher Bereich           |           |                                         | -325,00   | -325,00                     |      |
| 30 11.07.          | 11 13           | Ausschankgen                  | Stadt                     | -895,00       | 1200      | Sparkasse                                      | 8600    | Sommerfest Sammelkto                            | W      | Wirtschafticher Bereich           |           |                                         | -895,00   |                             |      |
| 40 14 07           | 11 It SB 2      | Cetränke Umsatz               | Sommerfest                | 1 500 00      | 1001      | Sonderkasse                                    | 8600    | Sommerfest Sammelkto                            | w      | Wirtschafticher Bereich           |           | 1 500 00                                | -00,00    |                             |      |
| 41 14.07           | 11 It SB 3      | Esswaren                      | Sommerfest                | 524.00        | 1001      | Sonderkasse                                    | 8600    | Sommerfest Sammelkto                            | w      | Wirtschafticher Bereich           |           | 524.00                                  |           |                             |      |
| 42 15.07.          | 11              | Übergabe Nebenkasse           | Sommerfest                | -2.929,00     | 1001      | Sonderkasse                                    | 0       | Geldtransit oder Investition                    | 0      | Geldtransit oder Investition      | -2.929,00 |                                         |           |                             |      |
| 43 15.07.          | 11              | Aushilfslöhne                 | Bedienung                 | -95,00        | 1001      | Sonderkasse                                    | 8600    | Sommerfest Sammelkto                            | W      | Wirtschafticher Bereich           |           |                                         | -95,00    |                             |      |
| 44 15.07.          | 11              | Übergabe Nebenkasse           | an Hauptkasse             | 2.929,00      | 1000      | Kasse                                          | 0       | Geldtransit oder Investition                    | 0      | Geldtransit oder Investition      | 2.929,00  |                                         |           | 2.929,00                    |      |
| 45 20.07.          | 11 14           | Strom                         | Stadtwerke                | -125,00       | 1200      | Sparkasse                                      | 4240    | Strom, Wasser, Heizung                          | G      | Gemeinkosten                      |           |                                         | -125,00   |                             |      |
| 46 20.07.          | 11 15           | Bareinzahlung                 | von Kasse                 | 3.000,00      | 1200      | Sparkasse                                      | 0       | Geldtransit oder Investition                    | 0      | Geldtransit oder Investition      | 3.000,00  |                                         |           |                             |      |
| 47 20.07.          | 11              | Bareinzahlung                 | an SPK                    | -3.000,00     | 1000      | Kasse                                          | 0       | Geldtransit oder Investition                    | 0      | Geldtransit oder Investition      | -3.000,00 |                                         |           | -3.000,00                   |      |
| 48                 |                 |                               |                           |               |           |                                                |         |                                                 |        |                                   |           |                                         |           |                             |      |
| 49                 |                 |                               |                           |               |           |                                                |         |                                                 |        |                                   |           |                                         |           |                             |      |
| 51                 |                 |                               |                           |               |           |                                                |         |                                                 |        |                                   |           |                                         |           |                             |      |
| 52                 |                 |                               |                           |               |           |                                                |         |                                                 |        |                                   |           |                                         |           |                             |      |
| 53                 |                 |                               |                           |               |           |                                                |         |                                                 |        |                                   |           |                                         |           |                             |      |
| 54                 |                 |                               |                           |               |           |                                                |         |                                                 |        |                                   |           |                                         |           |                             |      |
| 55                 |                 |                               |                           |               |           |                                                |         |                                                 |        |                                   |           |                                         |           |                             |      |
| 56                 |                 |                               |                           |               |           |                                                |         |                                                 |        |                                   |           |                                         |           |                             |      |
| 57                 |                 |                               |                           |               |           |                                                |         |                                                 |        |                                   |           |                                         |           |                             |      |
| 58                 |                 |                               |                           |               |           |                                                |         |                                                 |        |                                   |           |                                         |           |                             |      |
| 59                 |                 |                               |                           |               |           |                                                |         |                                                 |        |                                   |           |                                         |           |                             |      |
| II I F FI          | Journal /       | Finanzkonten 🦯 Verwendu       | ungskonten 📈 Bere         | iche 🖉 Einst  | ellunae   | en 🏑 Journal K                                 | (opf /  | QuickStartGuide                                 | Status | s 1 / Status 2 / Status 3         | / 🐑 /     |                                         |           |                             | •    |
| Die Plausib        | litätskontrolle | en und Navigationshilfen wurd | den in Eigenverantwo      | rtung deaktiv | iert!     |                                                |         |                                                 |        |                                   |           | ⊞ 🗆 🛄 🤊                                 | )% —      |                             | +    |

| 🗶   🛃 🍯 ד (۲ – | Ŧ |
|----------------|---|
|----------------|---|

#### VEREINSMAYER\_Finanzen.xls [Kompatibilitätsmodus] - Microsoft Excel

| D    | atei Start Einfügen Seite                  | nlayout Formein  | Dater   | n Üb        | erprüfen    | Ansich      | nt Entv    | vicklertool | 5           |               |              |      |   |             |       |   |        | v 🕜 a | - @ X        |
|------|--------------------------------------------|------------------|---------|-------------|-------------|-------------|------------|-------------|-------------|---------------|--------------|------|---|-------------|-------|---|--------|-------|--------------|
|      | <b>~</b> (0                                | <i>f</i> ∝ JA    |         |             |             |             |            |             |             |               |              |      |   |             |       |   |        |       | ~            |
|      | А                                          | В                | С       | D           | E           | F           | G          | Н           |             | J             | K            | L    | М | N           | 0     | Р | Q      | R     |              |
| 1    | Persönliche Einstellungen                  | zur Zeit         |         |             |             |             |            |             |             |               |              |      |   |             |       |   |        |       |              |
| 2    | Buchungsperiode Beginn                     | 01.01.2011       |         |             |             |             |            |             |             |               |              |      |   |             |       |   |        |       |              |
| 3    | Buchungsperiode Ende                       | 31,12,2011       |         |             |             |             |            |             |             |               |              |      |   |             |       |   |        |       |              |
| 4    | Druckdatum Status                          | 20.07.2011       |         |             |             |             |            |             |             |               |              |      |   |             |       |   |        |       |              |
| 5    | Plausibilitätsprüfung abschalten?          | JA 👻             |         |             |             |             |            |             |             |               |              |      |   |             |       |   |        |       |              |
| 6    | Option <ziehen ablegen="" und=""></ziehen> | ist deaktiviert  |         |             |             |             |            |             |             |               |              |      |   |             |       |   |        |       |              |
| 7    |                                            |                  |         |             |             |             |            |             |             |               |              |      |   |             |       |   |        |       |              |
| 8    |                                            |                  |         |             |             |             |            |             |             |               |              |      |   |             |       |   |        |       |              |
| 9    |                                            |                  |         |             |             |             |            |             |             |               |              |      |   |             |       |   |        |       |              |
| 10   |                                            |                  |         |             |             |             |            |             |             |               |              |      |   |             |       |   |        |       |              |
| 11   |                                            |                  |         |             |             |             |            |             |             |               |              |      |   |             |       |   |        |       |              |
| 12   |                                            |                  |         |             |             |             |            |             |             |               |              |      |   |             |       |   |        |       |              |
| 13   |                                            |                  |         |             |             |             |            |             |             |               |              |      |   |             |       |   |        |       |              |
| 14   |                                            |                  |         |             |             |             |            |             |             |               |              |      |   |             |       |   |        |       |              |
| 15   |                                            |                  |         |             |             |             |            |             |             |               |              |      |   |             |       |   |        |       |              |
| 16   |                                            |                  |         |             |             |             |            |             |             |               |              |      |   |             |       |   |        |       |              |
| 17   |                                            |                  |         |             |             |             |            |             |             |               |              |      |   |             |       |   |        |       |              |
| 18   |                                            |                  |         |             |             |             |            |             |             |               |              |      |   |             |       |   |        |       |              |
| 19   |                                            |                  |         |             |             |             |            |             |             |               |              |      |   |             |       |   |        |       |              |
| 20   |                                            |                  |         |             |             |             |            |             |             |               |              |      |   |             |       |   |        |       |              |
| 21   |                                            |                  |         |             |             |             |            |             |             |               |              |      |   |             |       |   |        |       |              |
| 22   |                                            |                  |         | -           |             |             |            |             |             |               |              |      | D |             |       |   |        |       |              |
| 23   |                                            |                  |         | Mic         | rosoft Exce | el          |            |             |             |               |              | X    | J |             |       |   |        |       |              |
| 24   |                                            |                  |         |             |             |             |            |             |             |               |              |      |   |             |       |   |        |       |              |
| 25   |                                            |                  |         |             |             |             |            |             |             |               |              |      |   |             |       |   |        |       |              |
| 26   |                                            |                  |         | D           | ie Plausibi | litätsprüfu | ingen könr | nen ggf. in | der aktiver | Yelle wied    | ler reaktivi | iert |   |             |       |   |        |       | =            |
| 27   |                                            |                  |         | w           | erden.      |             |            |             |             |               |              |      |   |             |       |   |        |       |              |
| 28   |                                            |                  |         |             |             |             |            |             |             |               |              |      |   |             |       |   |        |       |              |
| 29   |                                            |                  |         |             |             |             |            |             |             |               |              |      |   |             |       |   |        |       |              |
| 30   |                                            |                  |         |             |             |             |            |             |             |               | (            | ок 📗 |   |             |       |   |        |       |              |
| 31   |                                            |                  |         |             |             |             |            |             |             |               |              |      |   |             |       |   |        |       |              |
| 32   |                                            |                  |         | -           |             | _           | _          | _           |             |               | _            | _    |   |             |       |   |        |       |              |
| 33   |                                            |                  |         |             |             |             |            |             |             |               |              |      |   |             |       |   |        |       |              |
| 34   |                                            |                  |         |             |             |             |            |             |             |               |              |      |   |             |       |   |        |       |              |
| 35   |                                            |                  |         |             |             |             |            |             |             |               |              |      |   |             |       |   |        |       |              |
| 36   |                                            |                  |         |             |             |             |            |             |             |               |              |      |   |             |       |   |        |       |              |
| 37   |                                            |                  |         |             |             |             |            |             |             |               |              |      |   |             |       |   |        |       |              |
| 38   |                                            |                  |         |             |             |             |            |             |             |               |              |      |   |             |       |   |        |       |              |
| 39   |                                            |                  |         |             |             |             |            |             |             |               |              |      |   |             |       |   |        |       |              |
| 40   |                                            |                  |         |             |             |             |            |             |             |               |              |      |   |             |       |   |        |       |              |
| 41   |                                            |                  |         |             |             |             |            |             |             |               |              |      |   |             |       |   |        |       |              |
| 42   |                                            |                  |         |             |             |             |            |             |             |               |              |      |   |             |       |   |        |       |              |
| 43   |                                            |                  |         |             |             |             |            |             |             |               |              |      |   |             |       |   |        |       |              |
| 44   |                                            |                  |         |             |             |             |            |             |             |               |              |      |   |             |       |   |        |       |              |
| 45   |                                            |                  |         |             |             |             |            |             |             |               |              |      |   |             |       |   |        |       |              |
| 46   |                                            |                  |         |             |             |             |            |             |             |               |              |      |   |             |       |   |        |       |              |
| 47   |                                            |                  |         |             |             |             |            |             |             |               |              |      |   |             |       |   |        |       |              |
| 48   |                                            |                  |         |             |             |             |            |             |             |               |              |      |   |             |       |   |        |       |              |
| 49   |                                            |                  |         |             |             |             |            |             |             |               |              |      |   |             |       |   |        |       |              |
| 50   |                                            |                  |         |             |             |             |            |             |             |               |              |      |   |             |       |   |        |       |              |
| 51   |                                            |                  |         |             |             |             |            |             |             |               |              |      |   |             |       |   |        |       |              |
| 52   |                                            |                  |         |             |             |             |            |             |             |               |              |      |   |             |       |   |        |       |              |
| 53   | 4 b bl Jaumal / Paradoant                  | Manuanduradu     |         | un internet | Fig. t. P   |             | 1          |             | 1000        | Charles Court | . /          |      |   | Charles - D | /8- / |   |        |       | ▼<br>  4 . \ |
| 14 4 | Journal / Finanzkonten /                   | verwendungskonte | en 🖉 Be | reiche      | Einstell    | ungen 🦯     | Journal K  | орт /       | Quick       | StartGuid     | e 🖉 Stat     |      |   | status 3    |       |   | 1 00 0 |       | <u>J</u> ¶ ▶ |
| Bei  | reit 🔚                                     |                  |         |             |             |             |            |             |             |               |              |      |   |             |       |   | 90%    |       | ÷            |

🐹 | 🛃 🦃 ד (🗎 ד | 🛨

## VEREINSMAYER\_Finanzen.xls [Kompatibilitätsmodus] - Microsoft Excel

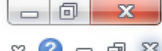

| Da   | itei St    | art Einfügen Seitenlayout Fo                    | ormeln Daten (             | Überprüfen   | Ansicht Entv                            | vicklertools  |                                            |             |                              |           |              | ∞ 🕜 🗆       | er 23    |
|------|------------|-------------------------------------------------|----------------------------|--------------|-----------------------------------------|---------------|--------------------------------------------|-------------|------------------------------|-----------|--------------|-------------|----------|
|      | 13         | ▼ 🕘 🦻 🗲 Periode                                 | nwechsel                   |              |                                         |               |                                            |             |                              |           |              |             | ~        |
| - 24 | А          | B C                                             | D                          | E            | F G                                     | Н             |                                            | J           | K                            | L         | М            | N           |          |
| 1    | Reset      |                                                 |                            |              |                                         |               |                                            |             | 24 24 2244                   |           | 5 7 5 0 0 0  |             |          |
| 2    |            | 1                                               |                            |              | Status 1                                |               | Navigationshilfe ausschalten               | I           | 01.01.2011                   | 0.00      | 5.750,00     | 5 0 4 0 2 0 | 5        |
| 3    |            |                                                 | Kontenplan andern          |              | Status 2                                |               | Periodenwechsel                            |             | 2.233,34                     | 0,00      | 7.482,64     | -5.249,30   | -1       |
| 4    |            |                                                 |                            |              | Status 3                                | L             | Erstinstallation of                        | oder I      | Periodenwechsel              |           | 7.983,34     |             | <u> </u> |
| 6    | Datum      | Bol Nr Toxt 1                                   | Toxt 2                     | Botrag       | K71 Einanzkont                          | ton K72       | Verwendungskonten                          | K7 3        | Bereiche                     |           | Finnahmon    | Ausgabon    | <b>K</b> |
| 7    | 02 01 11   |                                                 | für GV                     | _2 00        | 1000 Kasse                              | /1910         | Porto Telefon                              | 1           | Ideeller Bereich             |           | Limannen     | -2 00       | <u></u>  |
| 8    | 11 01 11   | 1 Barabhebung                                   | von SPK                    | -300.00      | 1200 Sparkasse                          | 4310          | Geldtransit oder Investition               | 0           | Geldtransit oder Investition | -300.00   |              | 2,00        |          |
| 9    | 11.01.11   | Bar                                             | von SPK                    | 300.00       | 1000 Kasse                              | 0             | Geldtransit oder Investition               | 0           | Geldtransit oder Investition | 300.00    |              |             | 3        |
| 10   | 20.01.11   | 2 Druckerpatronen                               | Mediawelt                  | -54,00       | 1200 Sparkasse                          | 4930          | Bürobedarf                                 | G           | Gemeinkosten                 |           |              | -54,00      |          |
| 11   | 21.01.11   | 2 Weine                                         | für Jubilare               | -122,00      | 1200 Sparkasse                          | 4653          | Ehrungsaufwand                             | 1           | Ideeller Bereich             |           |              | -122,00     |          |
| 12   | 31.01.11   | 3 Bankeinzug                                    | Beiträge 2011              | 3.350,00     | 1200 Sparkasse                          | 8001          | Mitgliederbeiträge                         | l I         | Ideeller Bereich             |           | 3.350,00     |             |          |
| 13   | 01.02.11   | 3 Dirigentenhonorar                             | Januar                     | -250,00      | 1200 Sparkasse                          | 4100          | Honorare                                   | I           | Ideeller Bereich             |           |              | -250,00     |          |
| 14   | 02.02.11   | 1 Von SPK                                       | zu GMF                     | 1.000,00     | 1220 Festgeld                           | 0             | Geldtransit oder Investition               | 0           | Geldtransit oder Investition | 1.000,00  |              |             |          |
| 15   | 02.02.11   | 4 Umbuchung                                     | von SPK                    | -1.000,00    | 1200 Sparkasse                          | 0             | Geldtransit oder Investition               | 0           | Geldtransit oder Investition | -1.000,00 |              |             |          |
| 16   | 28.02.11   | 5 Dirigentenhonorar                             | Februar                    | -250,00      | 1200 Sparkasse                          | 4100          | Honorare                                   | I           | Ideeller Bereich             |           |              | -250,00     |          |
| 17   | 03.03.11   | 1 Klavierreparatur                              | Musikhaus                  | -312,50      | 1215 Bank 2                             | 4800          | UHK Allgemein                              | 1           | Ideeller Bereich             |           |              | -312,50     | _        |
| 18   | 31.03.11   | 2 Dirigentenhonorar                             | März                       | -250,00      | 1000 Kasse                              | 4100          | Honorare                                   |             | Ideeller Bereich             |           |              | -250,00     | -2       |
| 19   | 31.03.11   | 6 Bankspesen                                    | SPK                        | -3,45        | 1200 Sparkasse                          | 4970          | Bankspesen                                 | V           | Vermögensverwaltung          |           |              | -3,45       |          |
| 20   | 04.04.11   | 2 Spende                                        | Mayerling                  | 250,00       | 1215 Bank 2                             | 8200          | Zuschüsse, Subventionen                    |             | Ideeller Bereich             |           | 250,00       |             |          |
| 21   | 30.04.11   | 3 Dirigentenhonorar                             | April                      | -250,00      | 1000 Kasse                              | 4650          | Bewirtungskosten                           |             | Ideeller Bereich             |           |              | -250,00     | -2       |
| 22   | 30.04.11   | InvNr. 22 Notenständer                          | Musikhaus                  | -45,00       | 1000 Kasse                              | 4840          | GWG                                        |             | Ideeller Bereich             |           | 202.00       | -45,00      | -        |
| 23   | 01.05.11   | 4 Spende                                        | Kohle O.                   | 300,00       | 1000 Kasse                              | 8200          | Zuschusse, Subventionen                    |             | Ideeller Bereich             |           | 300,00       | 440.50      |          |
| 24   | 04.05.11   | 7 Partituren                                    | Iviulier verlag            | -112,50      | 1200 Sparkasse                          | 4905          | Repertoireautwand                          |             | Ideeller Bereich             |           | 200.00       | -112,50     |          |
| 25   | 10.05.11   | 2 Zincon                                        | Liebier I.                 | 500,00       | 1215 Dank Z                             | 0302          | Sonstige Spenden                           | 1<br>V      | Ideeller Dereich             |           | 500,00       |             |          |
| 20   | 10.05.11   | 2 Zinsen                                        | GIVIF                      | 2 000 00     | 1220 Festgeld                           | 2000          | Zinsenrage<br>Coldtropoit oder Investition | v<br>0      | Coldtrapoit oder Investition | 2 000 00  | 50,64        |             |          |
| 21   | 14.05.11   | o Reyboard MUSI                                 | Musikshop                  | 2.000,00     | 201 Inventor                            | 0             | Geldtransit oder Investition               | 0           | Geldtransit oder Investition | 2.000,00  |              |             |          |
| 20   | 14.05.11   | Dirigentenbenerar                               | Mai                        | 2.000,00     | 201 Inventar                            | 4100          | Geldtransit oder investition               | 0           | dealler Baraich              | 2.000,00  |              | 250.00      |          |
| 20   | 01.06.11   | It SB 1 A7 Auflug It Sammalhalag                | Bojeitzer Luc              | 1 200 00     | 1000 Kasso                              | 4100          | Veroincoueflug                             |             | Ideeller Dereich             |           | 1 200 00     | -250,00     | 12       |
| 31   | 10.06.11   | 10 Sommer Reisen                                |                            | -1.450.00    | 1200 Sparkasse                          | 4677          | Vereinsausliug                             | ÷           | Ideeller Bereich             |           | 1.200,00     | -1.450.00   | 1.2      |
| 32   | 12 06 11   | 10 Strom                                        | Stadtwerke                 | -125.00      | 1200 Sparkasse                          | 4077          | Strom Wasser Heizung                       | G           | Gemeinkosten                 |           |              | -125.00     |          |
| 33   | 30.06.11   | 11 Dirigentenhonorar                            | Juni                       | -250.00      | 1200 Sparkasse                          | 4100          | Honorare                                   | ĭ           | Ideeller Bereich             |           |              | -250.00     |          |
| 34   | 30 06 11   | 12 Bankspesen                                   |                            | -2 85        | 1200 Sparkasse                          | 4970          | Bankspesen                                 | v           | Vermögensverwaltung          |           |              | -2.85       |          |
| 35   | 09.07.11   | Wechselgeldbestand von                          | Hauptkasse                 | 1.000.00     | 1001 Sonderkass                         | e 0           | Geldtransit oder Investition               | 0           | Geldtransit oder Investition | 1.000.00  |              | _,          |          |
| 36   | 09.07.11   | Wechselgeld Sonderkasse                         | für das Sommerfest         | -1.000.00    | 1000 Kasse                              | 0             | Geldtransit oder Investition               | 0           | Geldtransit oder Investition | -1.000.00 |              |             | -1.0     |
| 37   | 11.07.11   | 5 Esswaren                                      | Raldi                      | -325.00      | 1000 Kasse                              | 8600          | Sommerfest Sammelkto                       | w           | Wirtschafticher Bereich      |           |              | -325.00     | -3       |
| 38   | 11.07.11   | 13 Getränke                                     | Sewe                       | -895,00      | 1200 Sparkasse                          | 8600          | Sommerfest Sammelkto                       | W           | Wirtschafticher Bereich      |           |              | -895,00     |          |
| 39   | 11.07.11   | 13 Ausschankgen.                                | Stadt                      | -80,00       | 1200 Sparkasse                          | 8600          | Sommerfest Sammelkto                       | W           | Wirtschafticher Bereich      |           |              | -80,00      |          |
| 40   | 14.07.11   | lt. SB 2 Getränke Umsatz                        | Sommerfest                 | 1.500,00     | 1001 Sonderkass                         | e 8600        | Sommerfest Sammelkto                       | W           | Wirtschafticher Bereich      |           | 1.500,00     |             |          |
| 41   | 14.07.11   | It. SB 3 Esswaren                               | Sommerfest                 | 524,00       | 1001 Sonderkass                         | e 8600        | Sommerfest Sammelkto                       | W           | Wirtschafticher Bereich      |           | 524,00       |             |          |
| 42   | 15.07.11   | Übergabe Nebenkasse                             | Sommerfest                 | -2.929,00    | 1001 Sonderkass                         | e 0           | Geldtransit oder Investition               | 0           | Geldtransit oder Investition | -2.929,00 |              |             |          |
| 43   | 15.07.11   | Aushilfslöhne                                   | Bedienung                  | -95,00       | 1001 Sonderkass                         | e 8600        | Sommerfest Sammelkto                       | W           | Wirtschafticher Bereich      |           |              | -95,00      |          |
| 44   | 15.07.11   | Übergabe Nebenkasse                             | an Hauptkasse              | 2.929,00     | 1000 Kasse                              | 0             | Geldtransit oder Investition               | 0           | Geldtransit oder Investition | 2.929,00  |              |             | 2.9      |
| 45   | 20.07.11   | 14 Strom                                        | Stadtwerke                 | -125,00      | 1200 Sparkasse                          | 4240          | Strom, Wasser, Heizung                     | G           | Gemeinkosten                 |           |              | -125,00     |          |
| 46   | 20.07.11   | 15 Bareinzahlung                                | von Kasse                  | 3.000,00     | 1200 Sparkasse                          | 0             | Geldtransit oder Investition               | 0           | Geldtransit oder Investition | 3.000,00  |              |             | 2.0      |
| 4/   | 20.07.11   | Bareinzahlung                                   | an SPK                     | -3.000,00    | 1000 Kasse                              | 0             | Geldtransit oder Investition               | U           | Geldtransit oder Investition | -3.000,00 |              |             | -3.0     |
| 48   |            |                                                 |                            |              |                                         |               |                                            |             |                              |           |              |             |          |
| 49   | Dies       | er Befehl löscht die Demo                       | daten nach de              | r Übun       | gsphase und                             | verhält       | t sich identisch wie k                     | beir        | n Aufrufen eines Pe          | rioden    | vechsels.    |             |          |
| 50   |            |                                                 |                            |              | 5 P P P P P P P P P P P P P P P P P P P |               | · · · · · · · · · · · · · · · · · · ·      |             |                              |           |              |             |          |
| 52   |            |                                                 |                            |              |                                         |               |                                            |             |                              |           |              |             |          |
| 52   |            |                                                 |                            |              |                                         |               |                                            |             |                              |           |              |             | <b>•</b> |
| 14 4 | I ► ► Jo   | ournal / Finanzkonten / Verwendung              | gskonten / Bereiche        | Einstellu    | ingen 🖉 Journal Ko                      | opt           | QuickStartGuide / Status                   | 51 <u>/</u> | Status 2 / Status 3 / 💭      |           | -            |             |          |
| Bei  | einer Mehr | tachmarkierung wurde die <entf>-Taste vo</entf> | rsorglich deaktiviert. Sie | e können jed | och die Taste <f6> g</f6>               | of, aktiviere | n.                                         |             |                              |           | J 100 % (-)- |             | (+)      |

🐹 | 🛃 🤊 - 🕲 - 🖵

VEREINSMAYER\_Finanzen.xls [Kompatibilitätsmodus] - Microsoft Excel

| Da  | tei S    | tart Eir  | fügen Seitenlayout Fo      | ormeln Daten Ü           | Überprüfen | An      | sicht Entwick        | lertools   |                                |                              |           |           | ∞ 🕜 🗆     | er 23 |
|-----|----------|-----------|----------------------------|--------------------------|------------|---------|----------------------|------------|--------------------------------|------------------------------|-----------|-----------|-----------|-------|
|     |          |           | ▼ ( fx Periode             | nwechsel                 |            |         |                      |            |                                |                              |           |           |           | ~     |
| 4   | А        | В         | С                          | D                        | E          | F       | G                    | Н          | J                              | K                            | L         | Μ         | N         |       |
| 1   | Reset    |           |                            |                          |            |         | Status 1             |            |                                | 01 01 2011                   |           | 5 750 00  |           | 5     |
| 2   |          | -         |                            | Kontenplan ändern        |            |         | Status 2             | t d        | Periodenwechsel                | 2 233 34                     | 0.00      | 7 482 64  | -5 249 30 | -1    |
| 4   |          |           |                            | <u>Renteripian andem</u> |            |         | Status 3             |            | chodeliweensel                 | Aktuell                      | 0,00      | 7.983.34  | 0.240,00  | 3     |
| 5   |          | •         |                            |                          |            |         |                      |            |                                |                              |           | ,,        |           |       |
| 6   | Datum    | Bel. Nr.  | Text 1                     | Text 2                   | Betrag     | KZ 1    | Finanzkonten         | KZ 2       | Verwendungskonten KZ           | 3 Bereiche                   | +.        | Einnahmen | Ausgaben  | K     |
| 7   | 02.01.11 | 1         | Porto                      | für GV                   | -2,00      | 1000    | Kasse                | 4910       | Porto, Telefon I               | Ideeller Bereich             |           |           | -2,00     |       |
| 8   | 11.01.11 | 1         | Barabhebung                | von SPK                  | -300,00    | 1200    | Sparkasse            | 0          | Geldtransit oder Investition 0 | Geldtransit oder Investition | -300,00   |           |           |       |
| 9   | 11.01.11 |           | Bar                        | von SPK                  | 300,00     | 1000    | Kasse                | 0          | Geldtransit oder Investition 0 | Geldtransit oder Investition | 300,00    |           |           | 3     |
| 0   | 20.01.11 | 2         | Druckerpatronen            | Mediawelt                | -54,00     | 1200    | Sparkasse            | 4930       | Bürobedarf G                   | Gemeinkosten                 |           |           | -54,00    | /     |
| 1   | 21.01.11 | 2         | Weine                      | für Jubilare             | -122,00    | 1200    | Sparkasse            | 4653       | Ehrungsaufwand I               | Ideeller Bereich             |           |           | -122,00   | /     |
| 12  | 31.01.11 | 3         | Bankeinzug                 | Beiträge 2011            | 3.350,00   | 1200    | Sparkasse            | 8001       | Mitgliederbeiträge I           | Ideeller Bereich             |           | 3.350,00  |           | /     |
| 13  | 01.02.11 | 3         | Dirigentenhonorar          | Januar                   | -250,00    | 1200    | Sparkasse            | 4100       | Honorare I                     | Ideeller Bereich             |           |           | -250,00   | /     |
| 4   | 02.02.11 | 1         | Von SPK                    | zu GMF                   | 1.000,00   | 1220    | Festgeld             | 0          | Geldtransit oder Investition 0 | Geldtransit oder Investition | 1.000,00  |           |           | /     |
| 15  | 02.02.11 | 4         | Umbuchung                  | von SPK                  | -1.000,00  | 1200    | Sparkasse            | 0          | Geldtransit oder Investition 0 | Geldtransit oder Investition | -1.000,00 |           |           | /     |
| 16  | 28.02.11 | 5         | Dirigentenhonorar          | Februar                  | -250,00    | 1200    | Sparkasse            | 4100       | Honorare I                     | Ideeller Bereich             |           |           | -250,00   | /     |
| 7   | 03.03.11 | 1         | Klavierreparatur           | Musikhaus                | -312,50    | 1215    | Bank 2               | 4800       | UHK Allgemein I                | Ideeller Bereich             |           |           | -312,50   | //    |
| 8   | 31.03.11 | 2         | Dirigentenhonorar          | März                     | -250,00    | 1000    | Kasse                | 4100       | Honorare I                     | Ideeller Bereich             |           |           | -250,00   | -2    |
| 19  | 31.03.11 | 6         | Bankspesen                 | SPK                      | -3,45      | 1200    | Sparkasse            | 4970       | Bankspesen V                   | Vermögensverwaltung          |           |           | -3,45     | /     |
| 20  | 04.04.11 | 2         | Spende                     | Mayerling                | 250,00     | 1215    | Bank 2               | 8200       | Zuschüsse, Subventionen I      | Ideeller Bereich             |           | 250,00    |           |       |
| 21  | 30.04.11 | 3         | Dirigentenhonorar          | April                    | -250,00    | 1000    | Kasse                | 4650       | Bewirtungskosten I             | Ideeller Bereich             |           |           | -250,00   | -2    |
| 22  | 30.04.11 | InvNr. 22 | Notenständer               | Musikhaus                | Microsof   | t Excel |                      | _          | ×                              | Ideeller Bereich             |           |           | -45,00    |       |
| 23  | 01.05.11 | 4         | Spende                     | Kohle O.                 |            |         |                      | -          |                                | Ideeller Bereich             |           | 300,00    | 110.50    |       |
| 24  | 04.05.11 | 1         | Partituren                 | Muller Verlag            |            |         |                      |            |                                | Ideeller Bereich             |           | 200.00    | -112,50   | //    |
| 25  | 05.05.11 | 3         | Spende                     | Liebler I.               |            | Wo      | ollen Sie wirklich e | inen Per   | iodenwechsel durchführen?      | Ideeller Bereich             |           | 300,00    |           |       |
| 26  | 10.05.11 | 2         | Zinsen                     | GMF                      | . 4        | 🛓 Ich   | werde eine Kopie     | e dieser A | Arbeitsmappe verwenden.        | Vermogensverwaltung          | 0.000.00  | 58,64     |           | //    |
|     | 14.05.11 | 0<br>1    | Keyboard MUSI              | Musikshop                |            |         |                      |            |                                | Geldtransit oder Investition | -2.000,00 |           |           | //    |
| (Ö  | 14.05.11 | INVINE 23 | Reyboard WUSI              | Musiksnop                | 1          |         |                      |            |                                | Geldtransit oder investition | 2.000,00  |           | 050.00    |       |
| 9   | 31.05.11 | 9         | Dirigentennonorar          | Ivial<br>Dejeiteen Lue   |            |         |                      |            | Ja Nein                        | Ideeller Bereich             |           | 1 200 00  | -250,00   | 10    |
| 50  | 10.06.11 | ILSB 1    | AZ Aufling It. Sammelbeleg | Deisitzer Luc            |            |         |                      |            |                                | Ideeller Bereich             |           | 1.200,00  | 1 450 00  | 1.2   |
| 22  | 10.00.11 | 10        | Strem                      | Ausilug                  | 125.00     | 1200    | Sparkassa            | 4240       | Strom Wasser Heizung C         | Camainkastan                 |           |           | -1.450,00 |       |
| 22  | 30.06.11 | 10        | Dirigentenhenerar          | Juni                     | 250.00     | 1200    | Sparkasse            | 4240       | Honorara I                     | Ideallar Baraich             |           |           | 250.00    |       |
| 24  | 30.06.11 | 12        | Bankengeon                 | Juni                     | -200,00    | 1200    | Sparkasse            | 4100       | Bankspasan V                   | Vermögensvervaltung          |           |           | -250,00   |       |
| 26  | 00.00.11 | 12        | Wachsalgaldbastand von     | Hauptkasso               | 1 000 00   | 1001    | Sondorkasso          | 4310       | Coldtransit oder Investition 0 | Geldtransit oder Investition | 1 000 00  |           | -2,05     |       |
| 26  | 09.07.11 |           | Wechselgeld Senderkasse    | für das Sommorfost       | 1.000,00   | 1001    | Kassa                | 0          | Coldtransit oder Investition 0 | Geldtransit oder Investition | 1.000,00  |           |           | 1.0   |
| 87  | 11 07 11 | 5         | Feewaran                   | Raldi                    | -325.00    | 1000    | Kasse                | 8600       | Sommerfest Sammelkto W         | Wirtschafticher Bereich      | -1.000,00 |           | -325.00   | -1.0  |
| 88  | 11 07 11 | 13        | Getränke                   | Sewe                     | -895.00    | 1200    | Snarkasse            | 8600       | Sommerfest Sammelkto W         | Wirtschafticher Bereich      |           |           | -895.00   | -~ I  |
| 19  | 11 07 11 | 13        | Ausschankgen               | Stadt                    | -80.00     | 1200    | Snarkasse            | 8600       | Sommerfest Sammelkto W         | Wirtschafticher Bereich      |           |           | -80.00    |       |
| 10  | 14 07 11 | It SB 2   | Getränke Umsatz            | Sommerfest               | 1 500 00   | 1001    | Sonderkasse          | 8600       | Sommerfest Sammelkto W         | Wirtschafticher Bereich      |           | 1 500 00  |           |       |
| 11  | 14 07 11 | It SB 3   | Esswaren                   | Sommerfest               | 524 00     | 1001    | Sonderkasse          | 8600       | Sommerfest Sammelkto W         | Wirtschafticher Bereich      |           | 524 00    |           |       |
| 12  | 15 07 11 |           | Übergabe Nebenkasse        | Sommerfest               | -2 929 00  | 1001    | Sonderkasse          | 0          | Geldtransit oder Investition 0 | Geldtransit oder Investition | -2 929 00 | 021,00    |           |       |
| 13  | 15.07.11 |           | Aushilfslöhne              | Bedienung                | -95.00     | 1001    | Sonderkasse          | 8600       | Sommerfest Sammelkto W         | Wirtschafticher Bereich      |           |           | -95.00    |       |
| 4   | 15.07.11 |           | Übergabe Nebenkasse        | an Hauptkasse            | 2.929.00   | 1000    | Kasse                | 0          | Geldtransit oder Investition 0 | Geldtransit oder Investition | 2,929,00  |           |           | 2.9   |
| 15  | 20.07.11 | 14        | Strom                      | Stadtwerke               | -125,00    | 1200    | Sparkasse            | 4240       | Strom, Wasser, Heizung G       | Gemeinkosten                 |           |           | -125.00   |       |
| 16  | 20.07.11 | 15        | Bareinzahlung              | von Kasse                | 3.000,00   | 1200    | Sparkasse            | 0          | Geldtransit oder Investition 0 | Geldtransit oder Investition | 3.000,00  |           |           |       |
| 17  | 20.07.11 |           | Bareinzahlung              | an SPK                   | -3.000,00  | 1000    | Kasse                | 0          | Geldtransit oder Investition 0 | Geldtransit oder Investition | -3.000,00 |           |           | -3.0  |
| 8   |          |           | 3                          |                          |            |         |                      |            |                                |                              |           |           |           |       |
| 9   |          |           |                            |                          |            |         |                      |            |                                |                              |           |           |           |       |
| 50  |          |           |                            |                          |            |         |                      |            |                                |                              |           |           |           |       |
| 51  |          |           |                            |                          |            |         |                      |            |                                |                              |           |           |           |       |
| 52  |          |           |                            |                          |            |         |                      |            |                                |                              |           |           |           | -     |
| · _ | ► H T    | ournal /  | Finanzkonten / Verwendung  | askonten Rereiche        | Einstellu  | ndep    | Journal Konf         |            | OuickStartGuide Status 1       | Status 2 / Status 3 / 🕅      | /         |           |           |       |
| _   |          | A         | A                          | 4                        | A          |         | A                    |            |                                |                              |           |           |           |       |

Aktualisiere Journalkopf

| х |  | -17 | Ŧ | Gi | Ŧ. | Ŧ |
|---|--|-----|---|----|----|---|
|---|--|-----|---|----|----|---|

## Copy\_of\_VEREINSMAYER\_Finanzen.xls [Kompatibilitätsmodus] - Microsoft Excel

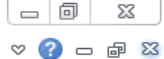

| Da                                                                                                    | tei Start Einfügen Seite                   | nlayout Form                     | eln D    | aten Ü     | berprüfen | Ansic       | ht Ent       | wicklertool | s            |            |             |            |           |          |       |   |         | ♡ (?) | - 6 2 | 3 |
|----------------------------------------------------------------------------------------------------|--------------------------------------------|----------------------------------|----------|------------|-----------|-------------|--------------|-------------|--------------|------------|-------------|------------|-----------|----------|-------|---|---------|-------|-------|---|
|                                                                                                    | <b>-</b> (9                                | <i>f</i> <sub>×</sub> 01.01.2011 |          |            |           |             |              |             |              |            |             |            |           |          |       |   |         |       | `     | Y |
|                                                                                                    | А                                          | В                                | С        | D          | E         | F           | G            | Н           | -            | J          | K           | L          | М         | N        | 0     | Р | Q       | R     |       |   |
| 1                                                                                                    | Persönliche Einstellungen                  | zur Zeit                         |          |            |           |             |              |             |              |            |             |            |           |          |       |   |         |       |       | 1 |
| 2                                                                                                    | Buchungsperiode Beginn                     | 01.01.2011                       |          |            |           |             |              |             |              |            |             |            |           |          |       |   |         |       |       |   |
| 3                                                                                                    | Buchungsperiode Ende                       | 31.12.2011                       |          |            |           |             |              |             |              |            |             |            |           |          |       |   |         |       |       |   |
| 4                                                                                                    | Druckdatum Status                          | 20.07.2011                       |          |            |           |             |              |             |              |            |             |            |           |          |       |   |         |       |       |   |
| 5                                                                                                    | Plausibilitätsprüfung abschalten?          | NEIN                             |          |            |           |             |              |             |              |            |             |            |           |          |       |   |         |       |       |   |
| 6                                                                                                    | Option <ziehen ablegen="" und=""></ziehen> | ist deaktiviert                  |          |            |           |             |              |             |              |            |             |            |           |          |       |   |         |       |       |   |
| 1                                                                                                    |                                            |                                  |          |            |           |             |              |             |              |            |             |            |           |          |       |   |         |       |       |   |
| 0                                                                                                    |                                            |                                  |          |            |           |             |              |             |              |            |             |            |           |          |       |   |         |       |       |   |
| 10                                                                                                    |                                            |                                  |          |            |           |             |              |             |              |            |             |            |           |          |       |   |         |       |       |   |
| 11                                                                                                    |                                            |                                  |          |            |           |             |              |             |              |            |             |            |           |          |       |   |         |       |       |   |
| 12                                                                                                    |                                            |                                  |          |            |           |             |              |             |              |            |             |            |           |          |       |   |         |       |       |   |
| 13                                                                                                    |                                            |                                  |          |            |           |             |              |             |              |            |             |            |           |          |       |   |         |       |       |   |
| 14                                                                                                    |                                            |                                  |          |            |           |             |              |             |              |            |             |            |           |          |       |   |         |       |       |   |
| 15                                                                                                    |                                            |                                  |          |            |           |             |              |             |              |            |             |            |           |          |       |   |         |       |       |   |
| 16                                                                                                    |                                            |                                  |          |            |           |             |              |             |              |            |             |            |           |          |       |   |         |       |       |   |
| 17                                                                                                    |                                            |                                  |          |            |           |             |              |             |              |            |             |            |           |          |       |   |         |       |       |   |
| 18                                                                                                    |                                            |                                  |          |            |           |             |              |             |              |            |             |            |           |          |       |   |         |       |       |   |
| 19                                                                                                    |                                            |                                  |          |            |           |             |              |             |              |            |             |            |           |          |       |   |         |       |       |   |
| 20                                                                                                    |                                            |                                  |          |            |           |             |              |             |              |            |             |            |           |          |       |   |         |       |       |   |
| 21                                                                                                    |                                            |                                  |          |            |           |             |              |             |              |            |             |            |           |          |       |   |         |       |       |   |
| 22                                                                                                    |                                            |                                  |          | ſ          | Microsoft | Excel       |              | _           |              |            |             | x          |           |          |       |   |         |       |       | 1 |
| 23                                                                                                    |                                            |                                  |          |            |           |             |              |             |              |            |             |            |           |          |       |   |         |       |       |   |
| 24                                                                                                    |                                            |                                  |          |            |           |             |              |             |              |            |             | - 18       |           |          |       |   |         |       | _     |   |
| 25                                                                                                    |                                            |                                  |          |            | Legen S   | ie das Anf  | ang-und Ei   | nddatum d   | er neuen E   | Buchungsp  | eriode fest | t          | -         |          |       |   |         |       |       |   |
| 20                                                                                                    |                                            |                                  |          | - 1        | und ver   | rgeben Sie  | dieser vorla | äufigen Da  | tei einen ei | ndgültigen | Namen.      | - 18       | -         |          |       |   |         |       |       | 1 |
| 28                                                                                                    |                                            |                                  |          | - 1        |           |             |              |             |              |            |             | - 11       | -         |          |       |   |         |       |       |   |
| 29                                                                                                    |                                            |                                  |          | -          |           |             |              |             |              | ,          |             |            |           |          |       |   |         |       |       |   |
| 30                                                                                                    |                                            |                                  |          |            |           |             |              |             |              |            | OK          |            |           |          |       |   |         |       |       |   |
| 31                                                                                                    |                                            |                                  |          |            |           |             |              |             |              |            |             |            |           |          |       |   |         |       |       |   |
| 32                                                                                                    |                                            |                                  |          |            | -         | _           | _            | _           | _            | _          | _           | _          |           |          |       |   |         |       |       |   |
| 33                                                                                                    |                                            |                                  |          |            |           |             |              |             |              |            |             |            |           |          |       |   |         |       |       |   |
| 34                                                                                                    |                                            |                                  |          |            |           |             |              |             |              |            |             |            |           |          |       |   |         |       |       |   |
| 35                                                                                                    |                                            |                                  |          |            |           |             |              |             |              |            |             |            |           |          |       |   |         |       |       |   |
| 36                                                                                                    |                                            |                                  |          |            |           |             |              |             |              |            |             |            |           |          |       |   |         |       |       |   |
| 37                                                                                                    |                                            |                                  |          |            |           |             |              |             |              |            |             |            |           |          |       |   |         |       |       |   |
| 38                                                                                                    |                                            |                                  |          |            |           |             |              |             |              |            |             |            |           |          |       |   |         |       |       |   |
| 39                                                                                                    |                                            |                                  |          |            |           |             |              |             |              |            |             |            |           |          |       |   |         |       |       |   |
| 40                                                                                                    |                                            |                                  |          |            |           |             |              |             |              |            |             |            |           |          |       |   |         |       |       |   |
| 41                                                                                                    |                                            |                                  |          |            |           |             |              |             |              |            |             |            |           |          |       |   |         |       |       |   |
| 43                                                                                                    |                                            |                                  |          |            |           |             |              |             |              |            |             |            |           |          |       |   |         |       |       |   |
| 44                                                                                                    |                                            |                                  |          |            |           |             |              |             |              |            |             |            |           |          |       |   |         |       |       |   |
| 45                                                                                                    |                                            |                                  |          |            |           |             |              |             |              |            |             |            |           |          |       |   |         |       |       |   |
| 46                                                                                                    |                                            |                                  |          |            |           |             |              |             |              |            |             |            |           |          |       |   |         |       |       |   |
| 47                                                                                                    |                                            |                                  |          |            |           |             |              |             |              |            |             |            |           |          |       |   |         |       |       |   |
| 48                                                                                                    |                                            |                                  |          |            |           |             |              |             |              |            |             |            |           |          |       |   |         |       |       |   |
| 49                                                                                                    |                                            |                                  |          |            |           |             |              |             |              |            |             |            |           |          |       |   |         |       |       |   |
| 50                                                                                                    |                                            |                                  |          |            |           |             |              |             |              |            |             |            |           |          |       |   |         |       |       |   |
| 51                                                                                                    |                                            |                                  |          |            |           |             |              |             |              |            |             |            |           |          |       |   |         |       |       | 1 |
| 52                                                                                                    |                                            |                                  |          |            |           |             |              |             |              |            |             |            |           |          |       |   |         |       |       | , |
| 14 4                                                                                                    | 🕨 🗉 🖉 Journal 🖉 Finanzkonten 🦽             | Verwendungs                      | onten 🚽  | Bereiche   | Einstel   | lungen 🗸    | Journal K    | opf         | Quic         | kStartGuid | e / Stat    | tus 1 🖉 St | tatus 2 📝 | Status 3 | / 🔁 / |   |         |       |       |   |
| <dr< td=""><td>ag and Drop&gt; ist deaktiviert. Mittels &lt;</td><td>ALT+F8&gt; Makro &lt;</td><td>Change_C</td><td>ption_Drag</td><td>_and_Drop</td><td>&gt; ggf. akti</td><td>ivieren.</td><td></td><td></td><td></td><td></td><td></td><td></td><td></td><td></td><td></td><td>100 % (</td><td>ə——+</td><td>e</td><td>5</td></dr<> | ag and Drop> ist deaktiviert. Mittels <    | ALT+F8> Makro <                  | Change_C | ption_Drag | _and_Drop | > ggf. akti | ivieren.     |             |              |            |             |            |           |          |       |   | 100 % ( | ə——+  | e     | 5 |

🐹 | 🛃 🖻 - 🕲 - 🖵

Start Einfügen Seitenlayout

Daten

Formeln

Überprüfen

Ansicht

Datei

# Copy\_of\_VEREINSMAYER\_Finanzen.xls [Kompatibilitätsmodus] - Microsoft Excel

Entwicklertools

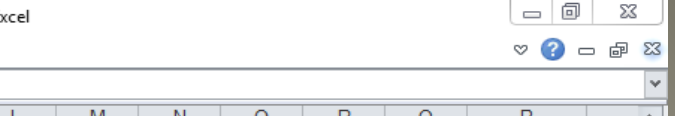

|                                                                                                    | - (° j                                                                                                    | fx 01.01.2011     |           |            |          |             |             |            |             |            |             |           |           |          |           |   |         |   |          | Y  |
|----------------------------------------------------------------------------------------------------|----------------------------------------------------------------------------------------------------|-------------------|-----------|------------|----------|-------------|-------------|------------|-------------|------------|-------------|-----------|-----------|----------|-----------|---|---------|---|----------|----|
|                                                                                                    | A                                                                                                    | В                 | С         | D          | E        | F           | G           | Н          |             | J          | К           | L         | М         | N        | 0         | Р | Q       | R |          | Ē  |
| 1                                                                                                    | Persönliche Einstellungen                                                                                                    | zur Zeit          |           |            |          |             |             |            |             |            |             |           |           |          |           |   |         |   |          | 7  |
| 2                                                                                                    | Buchungsperiode Beginn                                                                                                    | 01.01.2011        |           |            |          |             |             |            |             |            |             |           |           |          |           |   |         |   |          |    |
| 3                                                                                                    | Buchungsperiode Ende                                                                                                    | 31.12.2011        |           |            |          |             |             |            |             |            |             |           |           |          |           |   |         |   |          | ł  |
| 4                                                                                                    | Druckdatum Status                                                                                                    | 20.07.2011        |           |            |          |             |             |            |             |            |             |           |           |          |           |   |         |   |          | ł  |
| 5                                                                                                    | Plausibilitätsprüfung abschalten?                                                                                                    | NEIN              |           |            |          |             |             |            |             |            |             |           |           |          |           |   |         |   |          | 1  |
| 6                                                                                                    | Option <ziehen ablegen="" und=""></ziehen>                                                                                                    | ist deaktiviert   |           |            |          |             |             |            |             |            |             |           |           |          |           |   |         |   |          | J  |
| 7                                                                                                    |                                                                                                    |                   |           |            |          |             |             |            |             |            |             |           |           |          |           |   |         |   |          | 1  |
| 8                                                                                                    |                                                                                                    |                   |           |            |          |             |             |            |             |            |             |           |           |          |           |   |         |   |          | ł  |
| 9                                                                                                    |                                                                                                    |                   |           |            |          |             |             |            |             |            |             |           |           |          |           |   |         |   |          | ł  |
| 10                                                                                                    |                                                                                                    |                   |           |            |          |             |             |            |             |            |             |           |           |          |           |   |         |   |          | ł  |
| 11                                                                                                    |                                                                                                    |                   |           |            |          |             |             |            |             |            |             |           |           |          |           |   |         |   |          | ł  |
| 12                                                                                                    |                                                                                                    |                   |           |            |          |             |             |            |             |            |             |           |           |          |           |   |         |   |          | ł  |
| 13                                                                                                    |                                                                                                    |                   |           |            |          |             |             |            |             |            |             |           |           |          |           |   |         |   |          | 1  |
| 14                                                                                                    |                                                                                                    |                   |           |            |          |             |             |            |             |            |             |           |           |          |           |   |         |   |          | 1  |
| 15                                                                                                    |                                                                                                    |                   |           |            |          |             |             |            |             |            |             |           |           |          |           |   |         |   |          | 1  |
| 16                                                                                                    |                                                                                                    |                   |           |            |          |             |             |            |             |            |             |           |           |          |           |   |         |   |          | ł  |
| 17                                                                                                    |                                                                                                    |                   |           |            |          |             |             |            |             |            |             |           |           |          |           |   |         |   |          | 1  |
| 18                                                                                                    |                                                                                                    |                   |           |            |          |             |             |            |             |            |             |           |           |          |           |   |         |   |          | 1  |
| 19                                                                                                    |                                                                                                    |                   |           |            |          |             |             |            |             |            |             |           |           |          |           |   |         |   |          | 1  |
| 20                                                                                                    |                                                                                                    |                   |           |            |          |             |             |            |             |            |             |           |           |          |           |   |         |   |          | ł  |
| 21                                                                                                    |                                                                                                    |                   |           |            |          |             |             |            |             |            |             |           |           |          |           |   |         |   |          | ł  |
| 22                                                                                                    |                                                                                                    |                   |           |            | <b>G</b> |             |             |            |             |            | x           |           |           |          |           |   |         |   |          | ł  |
| 23                                                                                                    |                                                                                                    |                   |           |            | IM       | icrosoft Ex | cei         |            |             |            |             |           |           |          |           |   |         |   |          | ł  |
| 24                                                                                                    |                                                                                                    |                   |           |            |          |             |             |            |             |            |             |           |           |          |           |   |         |   |          | ł  |
| 25                                                                                                    |                                                                                                    |                   |           |            |          | Starton Sie | - Perets i  | m lournal  | (alternativ | mit ALT+E  | e)          |           |           |          |           |   |         |   |          |    |
| 26                                                                                                    |                                                                                                    |                   |           |            |          | nachdem     | Sie Ihre Bu | chungsper  | iode defini | ert haben. | o <i>),</i> |           |           |          |           |   |         |   |          | -  |
| 27                                                                                                    |                                                                                                    |                   |           |            |          |             |             | en angopei |             |            |             |           |           |          |           |   |         |   |          | ł  |
| 28                                                                                                    |                                                                                                    |                   |           |            | _        |             |             |            |             |            |             |           |           |          |           |   |         |   |          | 1  |
| 29                                                                                                    |                                                                                                    |                   |           |            | _        |             |             |            |             |            | × 1         |           |           |          |           |   |         |   |          | ł  |
| 30                                                                                                    |                                                                                                    |                   |           |            | _        |             |             |            |             | 0          | ĸ           |           |           |          |           |   |         |   |          | ł  |
| 31                                                                                                    |                                                                                                    |                   |           |            |          |             |             |            |             |            |             |           |           |          |           |   |         |   |          | ł  |
| 32                                                                                                    |                                                                                                    |                   |           |            |          | _           | _           | _          |             | _          | _           |           |           |          |           |   |         |   |          | ł  |
| 33                                                                                                    |                                                                                                    |                   |           |            |          |             |             |            |             |            |             |           |           |          |           |   |         |   |          | 1  |
| 34                                                                                                    |                                                                                                    |                   |           |            |          |             |             |            |             |            |             |           |           |          |           |   |         |   | L        | 1  |
| 35                                                                                                    |                                                                                                    |                   |           |            |          |             |             |            |             |            |             |           |           |          |           |   |         |   | L        |    |
| 36                                                                                                    |                                                                                                    |                   |           |            |          |             |             |            |             |            |             |           |           |          |           |   |         |   | L        |    |
| 37                                                                                                    |                                                                                                    |                   |           |            |          |             |             |            |             |            |             |           |           |          |           |   |         |   | L        | 1  |
| 38                                                                                                    |                                                                                                    |                   |           |            |          |             |             |            |             |            |             |           |           |          |           |   |         |   |          | 1  |
| 39                                                                                                    |                                                                                                    |                   |           |            |          |             |             |            |             |            |             |           |           |          |           |   |         |   | <u> </u> | 1  |
| 40                                                                                                    |                                                                                                    |                   |           |            |          |             |             |            |             |            |             |           |           |          |           |   |         |   | <u> </u> | 1  |
| 41                                                                                                    |                                                                                                    |                   |           |            |          |             |             |            |             |            |             |           |           |          |           |   |         |   |          | 1  |
| 42                                                                                                    |                                                                                                    |                   |           |            |          |             |             |            |             |            |             |           |           |          |           |   |         |   |          | 1  |
| 43                                                                                                    |                                                                                                    |                   |           |            |          |             |             |            |             |            |             |           |           |          |           |   |         |   |          | 1  |
| 44                                                                                                    |                                                                                                    |                   |           |            |          |             |             |            |             |            |             |           |           |          |           |   |         |   |          | 1  |
| 45                                                                                                    |                                                                                                    |                   |           |            |          |             |             |            |             |            |             |           |           |          |           |   |         |   | <u> </u> | 1  |
| 40                                                                                                    |                                                                                                    |                   |           |            |          |             |             |            |             |            |             |           |           |          |           |   |         |   |          |    |
| 48                                                                                                    |                                                                                                    |                   |           |            |          |             |             |            |             |            |             |           |           |          |           |   |         |   |          |    |
| 40                                                                                                    |                                                                                                    |                   |           |            |          |             |             |            |             |            |             |           |           |          |           |   |         |   |          | 1  |
| 50                                                                                                    |                                                                                                    |                   |           |            |          |             |             |            |             |            |             |           |           |          |           |   |         |   |          |    |
| 51                                                                                                    |                                                                                                    |                   |           |            |          |             |             |            |             |            |             |           |           |          |           |   |         |   | L        |    |
| 52                                                                                                    |                                                                                                    |                   |           |            |          |             |             |            |             |            |             |           |           |          |           |   |         |   |          |    |
| 53                                                                                                    |                                                                                                    |                   |           |            | 1        |             |             |            |             |            |             |           |           |          |           |   |         |   | -        | ŕ  |
| 14 4                                                                                                    | 🕩 🕨 🛛 Journal 🧹 Finanzkonten 🦯                                                                                                    | Verwendungsko     | nten 📈 I  | Bereiche   | Einstell | ungen 🦯     | Journal K   | opf 🔬      | Quick       | StartGuid  | e 🖉 Stat    | us 1 📈 St | tatus 2 🏒 | Status 3 | <u> 2</u> | 0 |         |   |          |    |
| <d< th=""><th>rag and Drop&gt; ist deaktiviert. Mittels <a< th=""><th>LT+F8&gt; Makro &lt; CI</th><th>hange_Opt</th><th>tion_Drag_</th><th>and_Drop</th><th>&gt; ggf. akti</th><th>vieren.</th><th></th><th></th><th></th><th></th><th></th><th></th><th></th><th></th><th></th><th>100 % (</th><th>9</th><th></th><th>E)</th></a<></th></d<> | rag and Drop> ist deaktiviert. Mittels <a< th=""><th>LT+F8&gt; Makro &lt; CI</th><th>hange_Opt</th><th>tion_Drag_</th><th>and_Drop</th><th>&gt; ggf. akti</th><th>vieren.</th><th></th><th></th><th></th><th></th><th></th><th></th><th></th><th></th><th></th><th>100 % (</th><th>9</th><th></th><th>E)</th></a<> | LT+F8> Makro < CI | hange_Opt | tion_Drag_ | and_Drop | > ggf. akti | vieren.     |            |             |            |             |           |           |          |           |   | 100 % ( | 9 |          | E) |

## Copy\_of\_VEREINSMAYER\_Finanzen.xls [Kompatibilitätsmodus] - Microsoft Excel

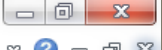

| Da  | atei Start Einfügen Seitenlayout                         | Formeln [      | Daten Ü        | berprüfen  | Ansich      | nt Entv         | wicklertool  | 5     |           |             |          |           |           |           |   |         | ∞ 🕜 ( | - 6 | 23           |
|-----|----------------------------------------------------------|----------------|----------------|------------|-------------|-----------------|--------------|-------|-----------|-------------|----------|-----------|-----------|-----------|---|---------|-------|-----|--------------|
|     | B2 ▼ (= <i>f</i> <sub>*</sub> 01.01.                     | 2012           |                |            |             |                 |              |       |           |             |          |           |           |           |   |         |       |     | ~            |
|     | A B                                                      | С              | D              | E          | F           | G               | Н            |       | J         | K           | L        | М         | Ν         | 0         | Р | Q       | R     |     |              |
| 1   | Persönliche Einstellungen zur                            | Zeit           |                |            |             |                 |              |       |           |             |          |           |           |           |   |         |       |     |              |
| 2   | Buchungsperiode Beginn 01.01.                            | .2012          |                |            |             |                 |              |       |           |             |          |           |           |           |   |         |       |     |              |
| 3   | Buchungsperiode Ende 31.12                               | .2012          |                |            |             |                 |              |       |           |             |          |           |           |           |   |         |       |     |              |
| 4   | Druckdatum Status 31.01.                                 | 2012           |                |            |             |                 |              |       |           |             |          |           |           |           |   |         |       |     |              |
| 5   | Plausibilitätsprüfung abschalten?                        | NEIN           |                |            |             |                 |              |       |           |             |          |           |           |           |   |         |       |     |              |
| 6   | Option <ziehen ablegen="" und=""> ist deak</ziehen>      | tiviert        |                |            |             |                 |              |       |           |             |          |           |           |           |   |         |       |     |              |
| -   |                                                          |                |                |            |             |                 |              |       |           |             |          |           |           |           |   |         |       |     |              |
| 0   |                                                          |                |                |            |             |                 |              |       |           |             |          |           |           |           |   |         |       |     | -            |
| 10  |                                                          |                |                |            |             |                 |              |       |           |             |          |           |           |           |   |         |       |     |              |
| 11  |                                                          |                |                |            |             |                 |              |       |           |             |          |           |           |           |   |         |       |     |              |
| 12  |                                                          |                |                |            |             |                 |              |       |           |             |          |           |           |           |   |         |       |     |              |
| 13  |                                                          |                |                |            |             |                 |              |       |           |             |          |           |           |           |   |         |       |     |              |
| 14  |                                                          |                |                |            |             |                 |              |       |           |             |          |           |           |           |   |         |       |     |              |
| 15  |                                                          |                |                |            |             |                 |              |       |           |             |          |           |           |           |   |         |       |     |              |
| 16  |                                                          |                |                |            |             |                 |              |       |           |             |          |           |           |           |   |         |       |     |              |
| 17  |                                                          |                |                |            |             |                 |              |       |           |             |          |           |           |           |   |         |       |     |              |
| 18  |                                                          |                |                |            |             |                 |              |       |           |             |          |           |           |           |   |         |       |     |              |
| 19  |                                                          |                |                |            |             |                 |              |       |           |             |          |           |           |           |   |         |       |     |              |
| 20  |                                                          |                |                |            |             |                 |              |       |           |             |          |           |           |           |   |         |       |     |              |
| 21  |                                                          |                |                |            |             |                 |              |       |           |             |          |           |           |           |   |         |       |     |              |
| 22  |                                                          |                |                |            |             |                 |              |       |           |             |          |           |           |           |   |         |       |     |              |
| 23  |                                                          |                |                |            |             |                 |              |       |           |             |          |           |           |           |   |         |       |     |              |
| 24  |                                                          |                |                |            |             |                 |              |       |           |             |          |           |           |           |   |         |       |     |              |
| 25  |                                                          |                |                |            |             |                 |              |       |           |             |          |           |           |           |   |         |       |     |              |
| 26  |                                                          |                |                |            |             |                 |              |       |           |             |          |           |           |           |   |         |       |     |              |
| 27  |                                                          |                |                |            |             |                 |              |       |           |             |          |           |           |           |   |         |       |     |              |
| 28  |                                                          |                |                |            |             |                 |              |       |           |             |          |           |           |           |   |         |       |     |              |
| 29  |                                                          |                |                |            |             |                 |              |       |           |             |          |           |           |           |   |         |       |     |              |
| 30  |                                                          |                |                |            |             |                 |              |       |           |             |          |           |           |           |   |         |       |     |              |
| 20  |                                                          |                |                |            |             |                 |              |       |           |             |          |           |           |           |   |         |       |     |              |
| 32  |                                                          |                |                |            |             |                 |              |       |           |             |          |           |           |           |   |         |       |     |              |
| 3/  |                                                          |                |                |            |             |                 |              |       |           |             |          |           |           |           |   |         |       |     |              |
| 35  |                                                          |                |                |            |             |                 |              |       |           |             |          |           |           |           |   |         |       |     |              |
| 36  |                                                          |                |                |            |             |                 |              |       |           |             |          |           |           |           |   |         |       |     |              |
| 37  |                                                          |                |                |            |             |                 |              |       |           |             |          |           |           |           |   |         |       |     |              |
| 38  |                                                          |                |                |            |             |                 |              |       |           |             |          |           |           |           |   |         |       |     |              |
| 39  |                                                          |                |                |            |             |                 |              |       |           |             |          |           |           |           |   |         |       |     |              |
| 40  |                                                          |                |                |            |             |                 |              |       |           |             |          |           |           |           |   |         |       |     |              |
| 41  |                                                          |                |                |            |             |                 |              |       |           |             |          |           |           |           |   |         |       |     |              |
| 42  |                                                          |                |                |            |             |                 |              |       |           |             |          |           |           |           |   |         |       |     |              |
| 43  |                                                          |                |                |            |             |                 |              |       |           |             |          |           |           |           |   |         |       |     |              |
| 44  |                                                          |                |                |            |             |                 |              |       |           |             |          |           |           |           |   |         |       |     |              |
| 45  |                                                          |                |                |            |             |                 |              |       |           |             |          |           |           |           |   |         |       |     |              |
| 46  |                                                          |                |                |            |             |                 |              |       |           |             |          |           |           |           |   |         |       |     |              |
| 47  |                                                          |                |                |            |             |                 |              |       |           |             |          |           |           |           |   |         |       |     |              |
| 48  |                                                          |                |                |            |             |                 |              |       |           |             |          |           |           |           |   |         |       |     |              |
| 49  |                                                          |                |                |            |             |                 |              |       |           |             |          |           |           |           |   |         |       |     |              |
| 50  |                                                          |                |                |            |             |                 |              |       |           |             |          |           |           |           |   |         |       |     |              |
| 51  |                                                          |                |                |            |             |                 |              |       |           |             |          |           |           |           |   |         |       |     |              |
| 52  |                                                          |                |                |            |             |                 |              |       |           |             |          |           |           |           |   |         |       |     | $\mathbf{v}$ |
|     | 💶 🕨 🗍 Journal 🔬 Finanzkonten 🏑 Verwend                   | ungskonten     | Bereiche       | Einstell   | ungen 🦯     | Journal K       | opf 🦯 🚬      | Quick | StartGuid | e 🏑 Stat    | us 1 🏑 S | tatus 2 🏒 | Status 3  | / 🔁 /     |   |         |       |     |              |
| Bei | i einer Mehrfachmarkierung wurde die <entf>-Taste</entf> | vorsoralich de | aktiviert. Sie | können ied | doch die Ta | ste <f6> o</f6> | of, aktivier | en.   | Mitte     | lwert: 11.0 | 5.2012 A | nzahl: 3  | Summe: 03 | 3.02.2237 |   | 100 % ( |       | _   | $\oplus$     |

| K   📙 | 9 | - | C1 | Ŧ | Ŧ |  |
|-------|---|---|----|---|---|--|
|-------|---|---|----|---|---|--|

#### Conv. of VERFINSMAVER Finanzen vis [Kompatibilitätsmodus] - Microsoft Excel

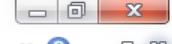

|          |             | •         |           |                              |             |          | Copy_of_verteins         | IVIATER_F                                                                                                    | inanzen.xis [Kompatib | mudusm  | iodusj - iviicro | SOILEX  | CEI          |            |         |             |           |          |                |
|----------|-------------|-----------|-----------|------------------------------|-------------|----------|--------------------------|----------------------------------------------------------------------------------------------------|-----------------------|---------|------------------|---------|--------------|------------|---------|-------------|-----------|----------|----------------|
| Dat      | ei Start    | t Eint    | fügen     | Seitenlayout Fo              | ormein      | Daten    | Überprüfen Ar            | nsicht                                                                                                    | Entwicklertools       |         |                  |         |              |            |         |             | ♡ (       | 2 - 6    | 23             |
|          | K2          |           | - (=      | fr 01 01 20                  | 12          |          |                          |                                                                                                    |                       |         |                  |         |              |            |         |             |           |          | V              |
|          | N2          |           | •         | JA 01.01.20                  | 12          | -        | 0                        |                                                                                                    |                       |         | 1Z               |         |              |            |         | 0           | -         | -        |                |
| 1        | A           |           |           |                              | E           |          | G H                      |                                                                                                    |                       | J       | ĸ                | L       | IVI          | N          |         | Q           | К         | 5        |                |
| 2        | Reset       |           |           |                              |             |          | Status 1                 | Navigati                                                                                                    | ionshilfe ausschalten |         | 01 01 2012       |         | 7 983 34     |            | 357.00  | 50.00       | 280.20    | 1 237 50 |                |
| 3        |             |           |           | Kontenplan änder             | n           |          | Status 2                 | Periode                                                                                                    | nwechsel              |         | 0.00             | 0 00    | 0.00         | 0 00       | 0.00    | 0.00        | 0.00      | 0.00     |                |
| 4        |             |           |           |                              | -           |          | Status 3                 |                                                                                                    |                       |         | Aktuell          | .,      | 7.983,34     | 0,00       | 357,00  | 50,00       | 280,20    | 1.237,50 |                |
| 5        | •           | •         |           |                              |             |          |                          |                                                                                                    |                       |         |                  |         |              |            |         |             |           |          | <b>■</b>       |
| 6        | Datum       | Bel. Nr   | r. Text 1 | Text 2                       | Betrag      | KZ 1     | Finanzkonten KZ 2        | Ven                                                                                                    | wendungskonten        | KZ 3    | Bereiche         | +.      | Einnahmen    | Ausgaben   | Kasse   | Sonderkasse | Sparkasse | Bank 2   |                |
| 7        |             |           |           |                              |             |          |                          |                                                                                                    |                       |         |                  |         |              |            |         |             |           |          |                |
| 8        |             |           |           |                              |             |          |                          |                                                                                                    |                       |         |                  |         |              |            |         |             |           |          |                |
| 9        |             |           |           |                              |             |          |                          |                                                                                                    |                       |         |                  |         |              |            |         |             |           |          |                |
| 10       |             |           |           |                              |             |          |                          |                                                                                                    |                       |         |                  |         |              |            |         |             |           |          |                |
| 12       |             |           |           |                              |             |          | -                        |                                                                                                    |                       |         |                  |         |              |            |         |             |           |          |                |
| 13       |             |           |           | Ihre Ko                      | ntosta      | inde     | e wurden au              | toma                                                                                                    | tisch übertra         | agei    | n.               |         |              |            |         |             |           |          |                |
| 14       |             |           |           |                              |             |          |                          | :                                                                                                    |                       |         | مناحمم           |         | . ((         |            | امير م  |             |           |          |                |
| 15       |             |           |           | Etwaige                      | e Korr      | екті     | aren konnen              | jeae                                                                                                    | izeit im Blat         | ι "Fl   | папzко           | nte     | n nachg      | genoit V   | verd    | en.         |           |          |                |
| 16       |             |           |           |                              |             |          |                          |                                                                                                    |                       |         |                  |         |              |            |         |             |           |          |                |
| 17       |             |           |           |                              |             |          |                          | -                                                                                                    | -                     |         |                  |         |              |            |         |             |           |          |                |
| 18       |             |           |           | Sie müs                      | ssen c      | liese    | er Datei nur i           | loch                                                                                                    | einen neuer           | ו Na    | imen ve          | erge    | ben.         |            |         |             |           |          |                |
| 19       |             |           |           |                              |             |          |                          |                                                                                                    |                       |         |                  | Ū       |              |            |         |             |           |          |                |
| 20<br>21 |             |           |           | •                            |             |          |                          |                                                                                                    |                       |         |                  |         |              |            |         |             |           |          |                |
| 22       |             |           |           |                              |             |          |                          |                                                                                                    |                       |         |                  |         |              |            |         |             |           |          |                |
| 23       |             |           |           |                              |             |          |                          |                                                                                                    |                       |         |                  |         |              |            |         |             |           |          |                |
| 24       |             |           |           |                              |             |          |                          |                                                                                                    |                       |         |                  |         |              |            |         |             |           |          |                |
| 25       |             |           |           |                              |             |          |                          |                                                                                                    |                       |         |                  |         |              |            |         |             |           |          |                |
| 26       |             |           |           |                              |             |          |                          |                                                                                                    |                       |         |                  |         |              |            |         |             |           |          |                |
| 27       |             |           |           |                              |             |          |                          |                                                                                                    |                       |         |                  |         |              |            |         |             |           |          |                |
| 28       |             |           |           |                              |             |          |                          |                                                                                                    |                       |         |                  |         |              |            |         |             |           |          |                |
| 29       |             |           |           |                              |             |          |                          |                                                                                                    |                       |         |                  |         |              |            |         |             |           |          |                |
| 31       |             |           |           |                              |             |          |                          |                                                                                                    |                       |         |                  |         |              |            |         |             |           |          |                |
| 32       |             |           |           |                              |             |          |                          |                                                                                                    |                       |         |                  |         |              |            |         |             |           |          |                |
| 33       |             |           |           |                              |             |          |                          |                                                                                                    |                       |         |                  |         |              |            |         |             |           |          |                |
| 34       |             |           |           |                              |             |          |                          |                                                                                                    |                       |         |                  |         |              |            |         |             |           |          |                |
| 35       |             |           |           |                              |             |          |                          |                                                                                                    |                       |         |                  |         |              |            |         |             |           |          |                |
| 36       |             |           |           |                              |             |          |                          |                                                                                                    |                       |         |                  |         |              |            |         |             |           |          |                |
| 37       |             |           |           |                              |             |          |                          |                                                                                                    |                       |         |                  |         |              |            |         |             |           |          |                |
| 39       |             |           |           |                              |             |          |                          |                                                                                                    |                       |         |                  |         |              |            |         |             |           |          |                |
| 40       |             |           | _         |                              |             |          |                          |                                                                                                    |                       |         |                  |         |              |            |         |             |           |          |                |
| 41       |             |           | _         |                              |             |          |                          |                                                                                                    |                       |         |                  |         |              |            |         |             |           |          |                |
| 42       |             |           |           |                              |             |          |                          |                                                                                                    |                       |         |                  |         |              |            |         |             |           |          |                |
| 43       |             |           |           |                              |             |          |                          |                                                                                                    |                       |         |                  |         |              |            |         |             |           |          |                |
| 44       |             |           |           |                              |             |          |                          |                                                                                                    |                       |         |                  |         |              |            |         |             |           |          |                |
| 45       |             |           |           |                              |             |          |                          |                                                                                                    |                       |         |                  |         |              |            |         |             |           |          |                |
| 40       |             |           |           |                              |             |          |                          |                                                                                                    |                       |         |                  |         |              |            |         |             |           |          |                |
| 47       |             |           |           |                              |             |          |                          |                                                                                                    |                       |         |                  |         |              |            |         |             |           |          |                |
| 49       |             |           |           |                              |             |          |                          |                                                                                                    |                       |         |                  |         |              |            |         |             |           |          |                |
| 50       |             |           |           |                              |             |          |                          |                                                                                                    |                       |         |                  |         |              |            |         |             |           |          |                |
| 51       |             |           |           |                              |             |          |                          |                                                                                                    |                       |         |                  |         |              |            |         |             |           |          |                |
| 52       |             |           |           |                              |             |          |                          |                                                                                                    |                       |         |                  |         |              |            |         |             |           |          | -              |
| 4 4      | ► H Jou     | rnal / F  | inanzkont | ten Verwendung               | gskonten    | Ber      | eiche / Einstellungen    | Jour                                                                                                    | nal Kopf 🖉 🔤 🖉 🛛      | uickSta | rtGuide / St     | tatus 1 | Status 2     | Status 3   | / 🐑 /   |             |           |          |                |
| Bei (    | iner Mehrfa | chmarkier | ung wurd  | e die <entf>-Taste vo</entf> | rsorglich d | eaktivie | ert. Sie können jedoch d | e Taste <i< td=""><td>F6&gt; ggf. aktivieren.</td><td></td><td>Mittelwert: 1</td><td>1.229,3</td><td>4 Anzahl: 23</td><td>Summe: 25.</td><td>.816,08</td><td>田口口 100</td><td>% 🕞</td><td>-0</td><td><math>(\mathbf{+})</math></td></i<> | F6> ggf. aktivieren.  |         | Mittelwert: 1    | 1.229,3 | 4 Anzahl: 23 | Summe: 25. | .816,08 | 田口口 100     | % 🕞       | -0       | $(\mathbf{+})$ |

🗶 | 🛃 🦃 - (°' - | 🕇

VEREINSMAYER\_Finanzen.xls [Kompatibilitätsmodus] - Microsoft Excel

| Da                    | tei St   | tart Ei                                                                                                    | nfügen Seitenlayout       | Formeln Daten       | Überprüfe  | en A           | Ansicht Ent                             | wickle | rtools                                                 |          |                                   |           |                                         | (         | 2 🕜 🗆 [                     |     |
|-----------------------|----------|----------------------------------------------------------------------------------------------------|---------------------------|---------------------|------------|----------------|-----------------------------------------|--------|--------------------------------------------------------|----------|-----------------------------------|-----------|-----------------------------------------|-----------|-----------------------------|-----|
|                       | A48      |                                                                                                    | ▼ (  fx 25.07.2           | 2011                |            |                |                                         |        |                                                        |          |                                   |           |                                         |           |                             | ~   |
|                       | A        | В                                                                                                    | С                         | D                   | E          | F              | G                                       | Н      | I                                                      | J        | K                                 | L         | М                                       | N         | P                           | -   |
| 1<br>2<br>3<br>4<br>5 | Reset    | ]                                                                                                    |                           | Kontenplan ändern   |            | teo leo<br>Leo | <u>Status 1</u><br>Status 2<br>Status 3 |        | <u>Navigationshilfe ausschalten</u><br>Periodenwechsel |          | 01.01.2011<br>2.233,34<br>Aktuell | 0,00      | 5.750,00<br>7.482,64<br><b>7.983,34</b> | -5.249,30 | 500,00<br>-143,00<br>357,00 |     |
| 6                     | Datum    | Bel. Nr.                                                                                                    | Text 1                    | Text 2              | Betrag     | KZ1            | Finanzkonten                            | KZ 2   | Verwendungskonten                                      | KZ 3     | Bereiche                          | + -       | Einnahmen                               | Ausgaben  | Kasse                       | So_ |
| 7                     | 02.01.11 | 1                                                                                                    | Porto                     | für GV              | -2,00      | 1000 F         | Kasse                                   | 4910   | Porto, Telefon                                         | I.       | Ideeller Bereich                  |           |                                         | -2,00     | -2,00                       |     |
| 8                     | 11.01.11 | 1                                                                                                    | Barabhebung               | von SPK             | -300,00    | 1200 \$        | Sparkasse                               | 0      | Geldtransit oder Investition                           | 0        | Geldtransit oder Investition      | -300,00   |                                         |           |                             |     |
| 9                     | 11.01.11 |                                                                                                    | Bar                       | von SPK             | 300,00     | 1000 H         | Kasse                                   | 0      | Geldtransit oder Investition                           | 0        | Geldtransit oder Investition      | 300,00    |                                         |           | 300,00                      |     |
| 10                    | 20.01.11 | 2                                                                                                    | Druckerpatronen           | Mediawelt           | -54,00     | 1200 \$        | Sparkasse                               | 4930   | Bürobedarf                                             | G        | Gemeinkosten                      |           |                                         | -54,00    |                             |     |
| 11                    | 21.01.11 | 2                                                                                                    | Weine                     | fur Jubilare        | -122,00    | 1200 \$        | Sparkasse                               | 4653   | Enrungsaufwand<br>Mitaliadarhaiträga                   | 1        | Ideeller Bereich                  |           | 2 250 00                                | -122,00   |                             |     |
| 12                    | 01.02.11 | 3                                                                                                    | Dirigentenbenerar         | Delitage 2011       | 3.350,00   | 1200 3         | Sparkasse                               | 4100   | Mitgliederbeitrage                                     | 1        | Ideeller Bereich                  |           | 3.350,00                                | 250.00    |                             |     |
| 14                    | 02.02.11 | 1                                                                                                    | Von SPK                   | zu GME              | 1 000 00   | 1200 C         | Festaeld                                | 4100   | Geldtransit oder Investition                           | 0        | Geldtransit oder Investition      | 1 000 00  |                                         | -230,00   |                             |     |
| 15                    | 02.02.11 | 4                                                                                                    | Umbuchung                 | von SPK             | -1 000 00  | 1200 5         | Sparkasse                               | ő      | Geldtransit oder Investition                           | 0        | Geldtransit oder Investition      | -1 000 00 |                                         |           |                             |     |
| 16                    | 28.02.11 | 5                                                                                                    | Dirigentenhonorar         | Februar             | -250,00    | 1200 \$        | Sparkasse                               | 4100   | Honorare                                               | ī        | Ideeller Bereich                  |           |                                         | -250.00   |                             |     |
| 17                    | 03.03.11 | 1                                                                                                    | Klavierreparatur          | Musikhaus           | -312,50    | 1215 E         | Bank 2                                  | 4800   | UHK Allgemein                                          | 1        | Ideeller Bereich                  |           |                                         | -312,50   |                             |     |
| 18                    | 31.03.11 | 2                                                                                                    | Dirigentenhonorar         | März                | -250,00    | 1000 H         | Kasse                                   | 4100   | Honorare                                               | 1        | Ideeller Bereich                  |           |                                         | -250,00   | -250,00                     |     |
| 19                    | 31.03.11 | 6                                                                                                    | Bankspesen                | SPK                 | -3,45      | 1200 \$        | Sparkasse                               | 4970   | Bankspesen                                             | V        | Vermögensverwaltung               |           |                                         | -3,45     |                             |     |
| 20                    | 04.04.11 | 2                                                                                                    | Spende                    | Mayerling           | 250,00     | 1215 E         | Bank 2                                  | 8200   | Zuschüsse, Subventionen                                | 1        | Ideeller Bereich                  |           | 250,00                                  |           |                             |     |
| 21                    | 30.04.11 | 3                                                                                                    | Dirigentenhonorar         | April               | -250,00    | 1000 F         | Kasse                                   | 4100   | Honorare                                               | 1        | Ideeller Bereich                  |           |                                         | -250,00   | -250,00                     |     |
| 22                    | 30.04.11 | InvNr. 22                                                                                                    | Notenständer              | Musikhaus           | -45,00     | 1000 F         | Kasse                                   | 4840   | GWG                                                    | 1        | Ideeller Bereich                  |           |                                         | -45,00    | -45,00                      |     |
| 23                    | 01.05.11 | 4                                                                                                    | Spende                    | Kohle O.            | 300,00     | 1000 F         | Kasse                                   | 8200   | Zuschüsse, Subventionen                                | <u> </u> | Ideeller Bereich                  |           | 300,00                                  | 440.50    | 300,00                      |     |
| 24                    | 04.05.11 | 1                                                                                                    | Partituren                | Muller verlag       | -112,50    | 1200 8         | Sparkasse                               | 4905   | Repertoireautwand                                      | 1        | Ideeller Bereich                  |           | 200.00                                  | -112,50   |                             |     |
| 20                    | 10.05.11 | 3                                                                                                    | Zincon                    | CME                 | 59.64      | 1210 6         | Sank 2                                  | 2650   | Zincotträgo                                            | I<br>V   | Vermögensverwaltung               |           | 300,00                                  |           |                             |     |
| 20                    | 14.05.11 | 2                                                                                                    | Keyboard MUSI             | GWF                 | -2 000 00  | 1220 6         | Sparkassa                               | 2000   | Celdtransit oder Investition                           | 0        | Celdtransit oder Investition      | -2.000.00 | 36,04                                   |           |                             |     |
| 28                    | 14.05.11 | InvNr 23                                                                                                    | Keyboard MUSI             | Musikshon           | 2 000 00   | 201            | nventar                                 | ő      | Geldtransit oder Investition                           | 0        | Geldtransit oder Investition      | 2,000,00  |                                         |           |                             |     |
| 29                    | 31 05 11 | 9                                                                                                    | Dirigentenhonorar         | Mai                 | -250.00    | 1200 5         | Sparkasse                               | 4100   | Honorare                                               | ĭ        | Ideeller Bereich                  | 2.000,00  |                                         | -250.00   |                             |     |
| 30                    | 01.06.11 | ItSB 1                                                                                                    | AZ Aufilug It Sammelbeleg | Beisitzer Luc       | 1,200,00   | 1000 H         | Kasse                                   | 4677   | Vereinsausflug                                         | i        | Ideeller Bereich                  |           | 1.200.00                                | 200,00    | 1,200.00                    |     |
| 31                    | 10.06.11 | 10                                                                                                    | Sommer Reisen             | Ausflug             | -1.450.00  | 1200 \$        | Sparkasse                               | 4677   | Vereinsausflug                                         | I.       | Ideeller Bereich                  |           |                                         | -1.450.00 |                             |     |
| 32                    | 12.06.11 | 10                                                                                                    | Strom                     | Stadtwerke          | -125,00    | 1200 \$        | Sparkasse                               | 4240   | Strom, Wasser, Heizung                                 | G        | Gemeinkosten                      |           |                                         | -125,00   |                             |     |
| 33                    | 30.06.11 | 11                                                                                                    | Dirigentenhonorar         | Juni                | -250,00    | 1200 \$        | Sparkasse                               | 4100   | Honorare                                               | L        | Ideeller Bereich                  |           |                                         | -250,00   |                             |     |
| 34                    | 30.06.11 | 12                                                                                                    | Bankspesen                |                     | -2,85      | 1200 \$        | Sparkasse                               | 4970   | Bankspesen                                             | V        | Vermögensverwaltung               |           |                                         | -2,85     |                             |     |
| 35                    | 09.07.11 |                                                                                                    | Wechselgeldbestand von    | Hauptkasse          | 1.000,00   | 1001 5         | Sonderkasse                             | 0      | Geldtransit oder Investition                           | 0        | Geldtransit oder Investition      | 1.000,00  |                                         |           |                             |     |
| 36                    | 09.07.11 |                                                                                                    | Wechselgeld Sonderkasse   | für das Sommerfest  | -1.000,00  | 1000 F         | Kasse                                   | 0      | Geldtransit oder Investition                           | 0        | Geldtransit oder Investition      | -1.000,00 |                                         |           | -1.000,00                   |     |
| 37                    | 11.07.11 | 1.07.11         5         Esswaren         Raidi        325,00         1000         Kasse         8600         Sommerfest Sammeliko W         Wirtschafticher Bereich        325,00        325,00        325,00        325,00        325,00        325,00        325,00        325,00        325,00        325,00        325,00        325,00        325,00        325,00        325,00        325,00        325,00        325,00        325,00        325,00        325,00        325,00        325,00        325,00        325,00        325,00        325,00        325,00        325,00        325,00        325,00        325,00        325,00        325,00        325,00        325,00        325,00        325,00        325,00        325,00        325,00        325,00        325,00        325,00        325,00        325,00        325,00        325,00        325,00        325,00        325,00        325,00        325,00        325,00        325,00        325,00        325,00        325,00        325,00        325,00        325,00        325,00        325,00        325,00        325,00        325,00        325,00        325,00                                                                                                    |                           |                     |            |                |                                         |        |                                                        |          |                                   |           |                                         |           |                             |     |
| 38                    | 11.07.11 | 1.07.11       13       Getränke       Sewe       -895,00       1200       Sparkasse       8600       Sommerfest Sammelkto       W       Wirtschafticher Bereich       -895,00       -895,00         1.07.11       13       Ausschankgen.       Stadt       -80,00       1200       Sparkasse       8600       Sommerfest Sammelkto       W       Wirtschafticher Bereich       -80,00         4.07.11       It SB 2       Getränke Umsatz       Sommerfest       1500,00       1001       Sonderkasse       8600       Sommerfest Sammelkto       W       Wirtschafticher Bereich       -80,00       -80,00                                                                                                    |                           |                     |            |                |                                         |        |                                                        |          |                                   |           |                                         |           |                             |     |
| 39                    | 14.07.11 | 1.07.11         13         Getränke         Sewe         -895,00         1200         Sparkasse         8600         Sommerfest Sammelkto         W         Wirtschafticher Bereich         -895,00         -895,00           1.07.11         13         Ausschankgen.         Stadt         -80,00         1200         Sparkasse         8600         Sommerfest Sammelkto         W         Wirtschafticher Bereich         -80,00         -80,00         -80,00         -80,00         -80,00         -80,00         -80,00         -80,00         -80,00         -80,00         -80,00         -80,00         -80,00         -80,00         -80,00         -80,00         -80,00         -80,00         -80,00         -80,00         -80,00         -80,00         -80,00         -80,00         -80,00         -80,00         -80,00         -80,00         -80,00         -80,00         -80,00         -80,00         -80,00         -80,00         -80,00         -80,00         -80,00         -80,00         -80,00         -80,00         -80,00         -80,00         -80,00         -80,00         -80,00         -80,00         -80,00         -80,00         -80,00         -80,00         -80,00         -80,00         -80,00         -80,00         -80,00         -80,00         -80,00         -80,00< |                           |                     |            |                |                                         |        |                                                        |          |                                   |           |                                         |           |                             |     |
| 40                    | 14.07.11 | IL 30 2                                                                                                    | Esswaran                  | Sommerfest          | 524.00     | 1001 0         | Sonderkasse                             | 8600   | Sommerfest Sammelkto                                   | W        | Wirtschafticher Bereich           |           | 524.00                                  |           |                             |     |
| 42                    | 15.07 11 | 1. 00 3                                                                                                    | Übergabe Nebenkasse       | Sommerfest          | -2.929.00  | 1001 5         | Sonderkasse                             | 0      | Geldtransit oder Investition                           | 0        | Geldtransit oder Investition      | -2.929.00 | 024,00                                  |           |                             |     |
| 43                    | 15.07.11 |                                                                                                    | Aushilfslöhne             | Bedienuna           | -95.00     | 1001 5         | Sonderkasse                             | 8600   | Sommerfest Sammelkto                                   | Ŵ        | Wirtschafticher Bereich           | 2.020,00  |                                         | -95.00    |                             |     |
| 44                    | 15.07.11 |                                                                                                    | Übergabe Nebenkasse       | an Hauptkasse       | 2.929,00   | 1000 H         | Kasse                                   | 0      | Geldtransit oder Investition                           | 0        | Geldtransit oder Investition      | 2.929,00  |                                         | -,- 2     | 2.929,00                    |     |
| 45                    | 20.07.11 | 14                                                                                                    | Strom                     | Stadtwerke          | -125,00    | 1200 \$        | Sparkasse                               | 4240   | Strom, Wasser, Heizung                                 | G        | Gemeinkosten                      |           |                                         | -125,00   |                             |     |
| 46                    | 20.07.11 | 15                                                                                                    | Bareinzahlung             | von Kasse           | 3.000,00   | 1200 \$        | Sparkasse                               | 0      | Geldtransit oder Investition                           | 0        | Geldtransit oder Investition      | 3.000,00  |                                         |           |                             |     |
| 47                    | 20.07.11 |                                                                                                    | Bareinzahlung             | an SPK              | -3.000,00  | 1000 F         | Kasse                                   | 0      | Geldtransit oder Investition                           | 0        | Geldtransit oder Investition      | -3.000,00 |                                         |           | -3.000,00                   |     |
| 48                    | 25.07.11 |                                                                                                    |                           |                     |            |                |                                         |        |                                                        |          |                                   |           |                                         |           |                             |     |
| 49                    |          |                                                                                                    |                           |                     |            |                | 、 .                                     |        |                                                        |          |                                   |           |                                         |           |                             |     |
| 50                    |          |                                                                                                    |                           |                     |            | in I           | Jaten                                   | sat    | z buchen                                               |          |                                   |           |                                         |           |                             |     |
| 52                    |          |                                                                                                    |                           |                     |            |                |                                         |        |                                                        |          |                                   |           |                                         |           |                             |     |
| 53                    |          | V                                                                                                    | Vir simulieren g          | emeinsam e          | ine Bi     | ichu           | ng inde                                 | ۳٢     | ie im Sekundenta                                       | akt .    | die Leertaste 8                   | x drüc    | ken                                     |           |                             |     |
| 54                    |          | v                                                                                                    | in sinulater g            |                     |            | icinu          | ing much                                | 11.2   |                                                        | int      |                                   | A uruc    |                                         |           |                             |     |
| 55                    |          |                                                                                                    |                           |                     |            |                |                                         |        |                                                        |          |                                   |           |                                         |           |                             |     |
| 56                    |          |                                                                                                    |                           |                     |            |                |                                         |        |                                                        |          |                                   |           |                                         |           |                             |     |
| 57                    |          |                                                                                                    |                           |                     |            |                |                                         |        |                                                        |          |                                   |           |                                         |           |                             |     |
| 58                    |          |                                                                                                    |                           |                     |            |                |                                         |        |                                                        |          |                                   |           |                                         |           |                             |     |
| 59                    |          |                                                                                                    |                           |                     |            |                |                                         |        |                                                        |          |                                   |           |                                         |           |                             | -   |
| 14 4                  | ► N J    | ournal 🦯                                                                                                    | Finanzkonten 🖉 Verwendu   | ungskonten 📈 Bereic | he 🦯 Einst | tellunger      | n 🏑 Journal H                           | Kopf _ | QuickStartGuide                                        | Status   | s 1 / Status 2 / Status 3         | / 🔁 /     |                                         |           |                             | •   |

Bitte ein gültiges Datum angeben. Ich ordne diese 42. Buchung chronologisch ein

🔣 | 🛃 🍠 🕶 🖓 👻 | 🗸

## VEREINSMAYER\_Finanzen.xls [Kompatibilitätsmodus] - Microsoft Excel

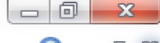

| Da                    | atei S   | tart Ei    | nfügen Seitenlayout       | Formeln Daten       | Überprüfe  | n      | Ansicht Ent                             | wickle | tools                                                  |          |                                   |           |                                  |           | ∞ 🕜 🗆                       | ¢۵ ک |
|-----------------------|----------|------------|---------------------------|---------------------|------------|--------|-----------------------------------------|--------|--------------------------------------------------------|----------|-----------------------------------|-----------|----------------------------------|-----------|-----------------------------|------|
|                       | B48      | 3          | ▼ (*) 🗙 🖌 🖍   16          |                     |            |        |                                         |        |                                                        |          |                                   |           |                                  |           |                             | ~    |
|                       | A        | В          | С                         | D                   | E          | F      | G                                       | Н      | l.                                                     | J        | K                                 | L         | М                                | N         | Р                           |      |
| 1<br>2<br>3<br>4<br>5 | Reset    | ]          |                           | Kontenplan ändern   |            |        | <u>Status 1</u><br>Status 2<br>Status 3 |        | <u>Navigationshilfe ausschalten</u><br>Periodenwechsel |          | 01.01.2011<br>2.233,34<br>Aktuell | 0,00      | 5.750,00<br>7.482,64<br>7.983,34 | -5.249,30 | 500,00<br>-143,00<br>357,00 |      |
| 6                     | Datum    | Bel. Nr.   | Text 1                    | Text 2              | Betrag     | KZ 1   | Finanzkonten                            | KZ 2   | Verwendungskonten                                      | KZ 3     | Bereiche                          | +.        | Einnahmen                        | Ausgaben  | Kasse                       | So   |
| 7                     | 02.01.11 | 1          | Porto                     | für GV              | -2,00      | 1000   | Kasse                                   | 4910   | Porto, Telefon                                         | 1        | Ideeller Bereich                  |           |                                  | -2,00     | -2,00                       |      |
| 8                     | 11.01.11 | 1          | Barabhebung               | VOD SPK             | -300,00    | 1200   | Sparkasse                               | 0      | Geldtransit oder Investition                           | 0        | Geldtransit oder Investition      | -300,00   |                                  |           | 200.00                      |      |
| 10                    | 20.01.11 | 2          | Druckerpatronen           | Mediawelt           | -54.00     | 1200   | Sparkasee                               | 4020   | Bürobedarf                                             | C        | Gendiransit oder investition      | 300,00    |                                  | -54.00    | 300,00                      |      |
| 11                    | 21 01 11 | 2          | Weine                     | für Jubilare        | -122.00    | 1200   | Sparkasse                               | 4653   | Ehrungsaufwand                                         | ī        | Ideeller Bereich                  |           |                                  | -122.00   |                             |      |
| 12                    | 31.01.11 | 3          | Bankeinzug                | Beiträge 2011       | 3.350.00   | 1200   | Sparkasse                               | 8001   | Mitaliederbeiträge                                     | i        | Ideeller Bereich                  |           | 3.350.00                         | .22,00    |                             |      |
| 13                    | 01.02.11 | 3          | Dirigentenhonorar         | Januar              | -250,00    | 1200   | Sparkasse                               | 4100   | Honorare                                               | i        | Ideeller Bereich                  |           |                                  | -250,00   |                             |      |
| 14                    | 02.02.11 | 1          | Von SPK                   | zu GMF              | 1.000,00   | 1220   | Festgeld                                | 0      | Geldtransit oder Investition                           | 0        | Geldtransit oder Investition      | 1.000,00  |                                  |           |                             |      |
| 15                    | 02.02.11 | 4          | Umbuchung                 | von SPK             | -1.000,00  | 1200   | Sparkasse                               | 0      | Geldtransit oder Investition                           | 0        | Geldtransit oder Investition      | -1.000,00 |                                  |           |                             |      |
| 16                    | 28.02.11 | 5          | Dirigentenhonorar         | Februar             | -250,00    | 1200   | Sparkasse                               | 4100   | Honorare                                               | 1        | Ideeller Bereich                  |           |                                  | -250,00   |                             |      |
| 17                    | 03.03.11 | 1          | Klavierreparatur          | Musikhaus           | -312,50    | 1215   | Bank 2                                  | 4800   | UHK Allgemein                                          | 1        | Ideeller Bereich                  |           |                                  | -312,50   |                             |      |
| 18                    | 31.03.11 | 2          | Dirigentenhonorar         | März                | -250,00    | 1000   | Kasse                                   | 4100   | Honorare                                               | 1        | Ideeller Bereich                  |           |                                  | -250,00   | -250,00                     |      |
| 19                    | 31.03.11 | 6          | Bankspesen                | SPK                 | -3,45      | 1200   | Sparkasse                               | 4970   | Bankspesen                                             | v        | Vermögensverwaltung               |           |                                  | -3,45     |                             |      |
| 20                    | 04.04.11 | 2          | Spende                    | Mayerling           | 250,00     | 1215   | Bank 2                                  | 8200   | Zuschusse, Subventionen                                | 1        | Ideeller Bereich                  |           | 250,00                           | 050.00    | 050.00                      |      |
| 21                    | 30.04.11 | Jouble 22  | Dirigentennonorar         | April<br>Musikhaus  | -250,00    | 1000   | Kasse                                   | 4100   | Honorare                                               | 1        | Ideeller Bereich                  |           |                                  | -250,00   | -250,00                     |      |
| 22                    | 01.05.11 | 1111/11.22 | Spondo                    | Koblo O             | 200.00     | 1000   | Kasse                                   | 9200   | Zuschüsse Subventionen                                 | 1        | Ideeller Bereich                  |           | 200.00                           | -45,00    | 200.00                      |      |
| 23                    | 04.05.11 | 7          | Partituren                | Müller Verlag       | -112.50    | 1200   | Snarkasse                               | 4905   | Repertoireautwand                                      | <u>.</u> | Ideeller Bereich                  |           | 300,00                           | -112 50   | 300,00                      |      |
| 25                    | 05.05.11 | 3          | Spende                    | Liebler T           | 300.00     | 1215   | Bank 2                                  | 8302   | Sonstige Spenden                                       | i        | Ideeller Bereich                  |           | 300.00                           | 112,50    |                             |      |
| 26                    | 10.05.11 | 2          | Zinsen                    | GMF                 | 58.64      | 1220   | Festgeld                                | 2650   | Zinserträge                                            | v        | Vermögensverwaltung               |           | 58.64                            |           |                             |      |
| 27                    | 14.05.11 | 8          | Keyboard MUSI             | Musikshop           | -2.000.00  | 1200   | Sparkasse                               | 0      | Geldtransit oder Investition                           | 0        | Geldtransit oder Investition      | -2.000.00 |                                  |           |                             |      |
| 28                    | 14.05.11 | InvNr. 23  | Keyboard MUSI             | Musikshop           | 2.000,00   | 201    | Inventar                                | 0      | Geldtransit oder Investition                           | 0        | Geldtransit oder Investition      | 2.000.00  |                                  |           |                             |      |
| 29                    | 31.05.11 | 9          | Dirigentenhonorar         | Mai                 | -250,00    | 1200   | Sparkasse                               | 4100   | Honorare                                               | L        | Ideeller Bereich                  |           |                                  | -250,00   |                             |      |
| 30                    | 01.06.11 | It.SB 1    | AZ Aufllug It.Sammelbeleg | Beisitzer Luc       | 1.200,00   | 1000   | Kasse                                   | 4677   | Vereinsausflug                                         | L        | Ideeller Bereich                  |           | 1.200,00                         |           | 1.200,00                    |      |
| 31                    | 10.06.11 | 10         | Sommer Reisen             | Ausflug             | -1.450,00  | 1200   | Sparkasse                               | 4677   | Vereinsausflug                                         | L        | Ideeller Bereich                  |           |                                  | -1.450,00 |                             |      |
| 32                    | 12.06.11 | 10         | Strom                     | Stadtwerke          | -125,00    | 1200   | Sparkasse                               | 4240   | Strom, Wasser, Heizung                                 | G        | Gemeinkosten                      |           |                                  | -125,00   |                             |      |
| 33                    | 30.06.11 | 11         | Dirigentenhonorar         | Juni                | -250,00    | 1200   | Sparkasse                               | 4100   | Honorare                                               | 1        | Ideeller Bereich                  |           |                                  | -250,00   |                             |      |
| 34                    | 30.06.11 | 12         | Bankspesen                |                     | -2,85      | 1200   | Sparkasse                               | 4970   | Bankspesen                                             | V        | Vermögensverwaltung               |           |                                  | -2,85     |                             |      |
| 35                    | 09.07.11 |            | Wechselgeldbestand von    | Hauptkasse          | 1.000,00   | 1001   | Sonderkasse                             | 0      | Geldtransit oder Investition                           | 0        | Geldtransit oder Investition      | 1.000,00  |                                  |           |                             |      |
| 36                    | 09.07.11 |            | Wechselgeld Sonderkasse   | für das Sommerfest  | -1.000,00  | 1000   | Kasse                                   | 0      | Geldtransit oder Investition                           | 0        | Geldtransit oder Investition      | -1.000,00 |                                  |           | -1.000,00                   |      |
| 37                    | 11.07.11 | 5          | Esswaren                  | Raldi               | -325,00    | 1000   | Kasse                                   | 8600   | Sommerfest Sammelkto                                   | W        | Wirtschafticher Bereich           |           |                                  | -325,00   | -325,00                     |      |
| 38                    | 11.07.11 | 13         | Getranke                  | Sewe                | -895,00    | 1200   | Sparkasse                               | 8600   | Sommerfest Sammelkto                                   | W        | Wirtschafticher Bereich           |           |                                  | -895,00   |                             |      |
| 39                    | 11.07.11 | 13         | Ausschankgen.             | Stadt               | -80,00     | 1200   | Sparkasse                               | 8600   | Sommerfest Sammelkto                                   | W        | Wirtschafticher Bereich           |           | 1 500 00                         | -80,00    |                             |      |
| 40                    | 14.07.11 | IL 38 2    | Getranke Omsaiz           | Sommerfeet          | 1.500,00   | 1001   | Sonderkasse                             | 8600   | Sommerfeet Sammelkto                                   | VV<br>VV | Wittschafticher Bereich           |           | 1.500,00                         |           |                             |      |
| 41                    | 15.07.11 | 11. 30 3   | Libergabe Nebenkasse      | Sommerfest          | -2 929 00  | 1001   | Sonderkasse                             | 0000   | Celdtransit oder Investition                           | 0        | Celdtransit oder Investition      | -2 020 00 | 524,00                           |           |                             |      |
| 42                    | 15.07.11 |            | Aushilfslöhne             | Bedienung           | -95.00     | 1001   | Sonderkasse                             | 8600   | Sommerfest Sammelkto                                   | w        | Wirtschafticher Bereich           | -2.323,00 |                                  | -95.00    |                             |      |
| 44                    | 15.07.11 |            | Übergabe Nebenkasse       | an Hauptkasse       | 2.929.00   | 1000   | Kasse                                   | 0      | Geldtransit oder Investition                           | 0        | Geldtransit oder Investition      | 2,929,00  |                                  | 55,55     | 2.929.00                    |      |
| 45                    | 20.07.11 | 14         | Strom                     | Stadtwerke          | -125.00    | 1200   | Sparkasse                               | 4240   | Strom, Wasser, Heizung                                 | G        | Gemeinkosten                      |           |                                  | -125.00   |                             |      |
| 46                    | 20.07.11 | 15         | Bareinzahlung             | von Kasse           | 3.000,00   | 1200   | Sparkasse                               | 0      | Geldtransit oder Investition                           | 0        | Geldtransit oder Investition      | 3.000,00  |                                  |           |                             |      |
| 47                    | 20.07.11 |            | Bareinzahlung             | an SPK              | -3.000,00  | 1000   | Kasse                                   | 0      | Geldtransit oder Investition                           | 0        | Geldtransit oder Investition      | -3.000,00 |                                  |           | -3.000,00                   |      |
| 48                    | 25.07.11 | 16         |                           |                     |            |        |                                         |        |                                                        |          |                                   |           |                                  |           |                             |      |
| 49                    |          |            |                           |                     |            |        |                                         |        |                                                        |          |                                   |           |                                  |           |                             |      |
| 50                    |          |            |                           |                     |            |        |                                         |        |                                                        |          |                                   |           |                                  |           |                             |      |
| 51                    |          |            |                           |                     |            |        |                                         |        |                                                        |          |                                   |           |                                  |           |                             |      |
| 52                    |          |            |                           |                     |            |        |                                         |        |                                                        |          |                                   |           |                                  |           |                             |      |
| 53                    |          |            |                           |                     |            |        |                                         |        |                                                        |          |                                   |           |                                  |           |                             |      |
| 54                    |          |            |                           |                     |            |        |                                         |        |                                                        |          |                                   |           |                                  |           |                             |      |
| 55                    |          |            |                           |                     |            |        |                                         |        |                                                        |          |                                   |           |                                  |           |                             |      |
| 57                    |          |            |                           |                     |            |        |                                         |        |                                                        |          |                                   |           |                                  |           |                             |      |
| 59                    |          |            |                           |                     |            |        |                                         |        |                                                        |          |                                   |           |                                  |           |                             |      |
| 59                    |          |            |                           |                     |            |        |                                         |        |                                                        |          |                                   |           |                                  |           |                             |      |
| 60                    |          | ;          |                           |                     |            |        |                                         |        | , , , ,                                                |          | L                                 | 1.4. 1    |                                  |           |                             |      |
| 14 4                  | F F ]    | ournal 🦯   | Finanzkonten / Verwendu   | unaskonten / Bereic | he / Einst | elluna | en 📝 Journal H                          | Copf   | OuickStartGuide                                        | Statu    | s 1 / Status 2 / Status 3         | 1 😭 /     |                                  |           |                             |      |

Bitte möglichst eine Belegnummer angeben.

💷 🗖 🛄 90 % 😑 —

| X |  | 17 | - | G | Ŧ | Ŧ |
|---|--|----|---|---|---|---|
|---|--|----|---|---|---|---|

VEREINSMAYER\_Finanzen.xls [Kompatibilitätsmodus] - Microsoft Excel

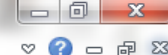

| Da | itei     | Start E   | infügen Seitenlayout      | Formeln Daten       | Überprüfe   | en     | Ansicht Ent    | twickle | rtools                         |          |                              |           |           | 4         | v 🕜 🗆     | e X |
|----|----------|-----------|---------------------------|---------------------|-------------|--------|----------------|---------|--------------------------------|----------|------------------------------|-----------|-----------|-----------|-----------|-----|
|    | C4       | 8         | ▼ (=f_x                   |                     |             |        |                |         |                                |          |                              |           |           |           |           | 1   |
|    | A        | В         | С                         | D                   | E           | F      | G              | Н       |                                | J        | K                            | L         | М         | N         | Р         |     |
| 1  | Reset    | 7         |                           |                     |             |        | Otatua 1       |         | Noviactionability over aboltan |          | 04.04.2044                   |           | 5 750 00  |           | 500.00    |     |
| 2  |          | _         |                           | Kontennian ändern   |             |        | Status 2       |         | Periodenwechsel                |          | 2 223 34                     | 0.00      | 7 482 64  | -5 249 30 | -1/3 00   |     |
| 4  |          |           |                           | Kontenplan andem    |             |        | Status 3       |         | renodenwechser                 |          | Aktuell                      | 0,00      | 7 983 34  | -5.249,50 | 357.00    |     |
| 5  |          | •         |                           |                     |             |        | 010100 0       |         |                                |          | Antucii                      |           | 11303,34  |           | 551,00    |     |
| 6  | Datum    | Bel. Nr.  | Text 1                    | Text 2              | Betrag      | K7 1   | Finanzkonten   | K7 2    | Verwendungskonten              | K7 3     | Bereiche                     | + -       | Finnahmen | Ausgaben  | Kasse     | So  |
| 7  | 02 01 11 | 1         | Porto                     | für GV              | -2.00       | 1000   | Kasse          | 4910    | Porto Telefon                  | 1        | Ideeller Bereich             |           | Linution  | -2 00     | -2 00     |     |
| 8  | 11 01 11 | 1         | Barabhebung               | von SPK             | -300.00     | 1200   | Sparkasse      | 0       | Geldtransit oder Investition   | 0        | Geldtransit oder Investition | -300.00   |           | 2,00      | 2,00      |     |
| 9  | 11.01.11 |           | Bar                       | von SPK             | 300.00      | 1000   | Kasse          | Ő       | Geldtransit oder Investition   | 0        | Geldtransit oder Investition | 300.00    |           |           | 300.00    |     |
| 10 | 20.01.11 | 2         | Druckerpatronen           | Mediawelt           | -54.00      | 1200   | Sparkasse      | 4930    | Bürobedarf                     | G        | Gemeinkosten                 |           |           | -54.00    |           |     |
| 11 | 21.01.11 | 2         | Weine                     | für Jubilare        | -122,00     | 1200   | Sparkasse      | 4653    | Ehrungsaufwand                 | 1        | Ideeller Bereich             |           |           | -122,00   |           |     |
| 12 | 31.01.11 | 3         | Bankeinzug                | Beiträge 2011       | 3.350,00    | 1200   | Sparkasse      | 8001    | Mitgliederbeiträge             | 1        | Ideeller Bereich             |           | 3.350,00  |           |           |     |
| 13 | 01.02.11 | 3         | Dirigentenhonorar         | Januar              | -250,00     | 1200   | Sparkasse      | 4100    | Honorare                       | 1        | Ideeller Bereich             |           |           | -250,00   |           |     |
| 14 | 02.02.11 | 1         | Von SPK                   | zu GMF              | 1.000,00    | 1220   | Festgeld       | 0       | Geldtransit oder Investition   | 0        | Geldtransit oder Investition | 1.000,00  |           |           |           |     |
| 15 | 02.02.11 | 4         | Umbuchung                 | von SPK             | -1.000,00   | 1200   | Sparkasse      | 0       | Geldtransit oder Investition   | 0        | Geldtransit oder Investition | -1.000,00 |           |           |           |     |
| 16 | 28.02.11 | 5         | Dirigentenhonorar         | Februar             | -250,00     | 1200   | Sparkasse      | 4100    | Honorare                       | 1        | Ideeller Bereich             |           |           | -250,00   |           |     |
| 17 | 03.03.11 | 1         | Klavierreparatur          | Musikhaus           | -312,50     | 1215   | Bank 2         | 4800    | UHK Allgemein                  | 1        | Ideeller Bereich             |           |           | -312,50   |           |     |
| 18 | 31.03.11 | 2         | 2 Dirigentenhonorar       | März                | -250,00     | 1000   | Kasse          | 4100    | Honorare                       | 1        | Ideeller Bereich             |           |           | -250,00   | -250,00   |     |
| 19 | 31.03.11 | 6         | Bankspesen                | SPK                 | -3,45       | 1200   | Sparkasse      | 4970    | Bankspesen                     | V        | Vermögensverwaltung          |           |           | -3,45     |           |     |
| 20 | 04.04.11 | 2         | 2 Spende                  | Mayerling           | 250,00      | 1215   | Bank 2         | 8200    | Zuschüsse, Subventionen        | 1        | Ideeller Bereich             |           | 250,00    |           |           |     |
| 21 | 30.04.11 | 3         | Dirigentenhonorar         | April               | -250,00     | 1000   | Kasse          | 4100    | Honorare                       | 1        | Ideeller Bereich             |           |           | -250,00   | -250,00   |     |
| 22 | 30.04.11 | InvNr. 22 | Notenständer              | Musikhaus           | -45,00      | 1000   | Kasse          | 4840    | GWG                            | 1        | Ideeller Bereich             |           |           | -45,00    | -45,00    |     |
| 23 | 01.05.11 | 4         | Spende                    | Kohle O.            | 300,00      | 1000   | Kasse          | 8200    | Zuschüsse, Subventionen        | 1        | Ideeller Bereich             |           | 300,00    |           | 300,00    |     |
| 24 | 04.05.11 | 7         | Partituren                | Müller Verlag       | -112,50     | 1200   | Sparkasse      | 4905    | Repertoireaufwand              | I        | Ideeller Bereich             |           |           | -112,50   |           |     |
| 25 | 05.05.11 | 3         | Spende                    | Liebler T.          | 300,00      | 1215   | Bank 2         | 8302    | Sonstige Spenden               | I        | Ideeller Bereich             |           | 300,00    |           |           |     |
| 26 | 10.05.11 | 2         | Zinsen                    | GMF                 | 58,64       | 1220   | Festgeld       | 2650    | Zinserträge                    | V        | Vermögensverwaltung          |           | 58,64     |           |           |     |
| 27 | 14.05.11 | 8         | Keyboard MUSI             | Musikshop           | -2.000,00   | 1200   | Sparkasse      | 0       | Geldtransit oder Investition   | 0        | Geldtransit oder Investition | -2.000,00 |           |           |           |     |
| 28 | 14.05.11 | InvNr. 23 | Keyboard MUSI             | Musikshop           | 2.000,00    | 201    | Inventar       | 0       | Geldtransit oder Investition   | 0        | Geldtransit oder Investition | 2.000,00  |           |           |           |     |
| 29 | 31.05.11 | 9         | Dirigentenhonorar         | Mai                 | -250,00     | 1200   | Sparkasse      | 4100    | Honorare                       | 1        | Ideeller Bereich             |           | 4 000 00  | -250,00   | 4 000 00  |     |
| 30 | 01.06.11 | ILSB 1    | AZ Autilug It.Sammelbeleg | Beisitzer Luc       | 1.200,00    | 1000   | Kasse          | 4677    | Vereinsaustiug                 | -        | Ideeller Bereich             |           | 1.200,00  | 4 450 00  | 1.200,00  |     |
| 31 | 12.06.14 | 10        | Strom                     | Austiug             | -1.450,00   | 1200   | Sparkasse      | 4077    | Strom Wasser Heizung           | <u>_</u> | Compinkenten                 |           |           | -1.450,00 |           |     |
| 32 | 12.00.1  | 10        | Dirigentenbenerer         | Stadtwerke          | -125,00     | 1200   | Sparkasse      | 4240    | Strom, wasser, Heizung         | G        | Idealler Paraiah             |           |           | -125,00   |           |     |
| 24 | 20.06.11 | 10        | Dingentennonoral          | Julii               | -200,00     | 1200   | Sparkasse      | 4100    | Bankspasan                     | I<br>V   | Vormögonsvorwaltung          |           |           | -200,00   |           |     |
| 34 | 00.07.11 | 12        | Wechselgeldbestand von    | Hauntkasse          | 1 000 00    | 1001   | Sonderkasse    | 4970    | Celdtransit oder Investition   | 0        | Celdtransit oder Investition | 1 000 00  |           | -2,00     |           |     |
| 36 | 09.07.1  |           | Wechselgeld Sonderkasse   | für das Sommerfest  | -1.000,00   | 1000   | Kaeea          | 0       | Celdtransit oder Investition   | 0        | Geldtransit oder Investition | -1.000,00 |           |           | -1 000 00 |     |
| 37 | 11 07 11 | 5         | Esswaren                  | Raldi               | -325.00     | 1000   | Kasse          | 8600    | Sommerfest Sammelkto           | w        | Wirtschafticher Bereich      | 1.000,00  |           | -325.00   | -325.00   |     |
| 38 | 11.07.11 | 13        | Getränke                  | Sewe                | -895.00     | 1200   | Sparkasse      | 8600    | Sommerfest Sammelkto           | w        | Wirtschafticher Bereich      |           |           | -895.00   | 020,00    |     |
| 39 | 11.07.11 | 13        | Ausschankgen              | Stadt               | -80.00      | 1200   | Sparkasse      | 8600    | Sommerfest Sammelkto           | w        | Wirtschafticher Bereich      |           |           | -80.00    |           |     |
| 40 | 14.07.11 | It. SB 2  | ? Getränke Umsatz         | Sommerfest          | 1.500.00    | 1001   | Sonderkasse    | 8600    | Sommerfest Sammelkto           | W        | Wirtschafticher Bereich      |           | 1.500.00  |           |           |     |
| 41 | 14.07.11 | It. SB 3  | Esswaren                  | Sommerfest          | 524.00      | 1001   | Sonderkasse    | 8600    | Sommerfest Sammelkto           | W        | Wirtschafticher Bereich      |           | 524.00    |           |           |     |
| 42 | 15.07.11 |           | Übergabe Nebenkasse       | Sommerfest          | -2.929,00   | 1001   | Sonderkasse    | 0       | Geldtransit oder Investition   | 0        | Geldtransit oder Investition | -2.929,00 |           |           |           |     |
| 43 | 15.07.11 |           | Aushilfslöhne             | Bedienung           | -95,00      | 1001   | Sonderkasse    | 8600    | Sommerfest Sammelkto           | W        | Wirtschafticher Bereich      |           |           | -95,00    |           |     |
| 44 | 15.07.11 |           | Übergabe Nebenkasse       | an Hauptkasse       | 2.929,00    | 1000   | Kasse          | 0       | Geldtransit oder Investition   | 0        | Geldtransit oder Investition | 2.929,00  |           |           | 2.929,00  |     |
| 45 | 20.07.11 | 14        | Strom                     | Stadtwerke          | -125,00     | 1200   | Sparkasse      | 4240    | Strom, Wasser, Heizung         | G        | Gemeinkosten                 |           |           | -125,00   |           |     |
| 46 | 20.07.11 | 15        | Bareinzahlung             | von Kasse           | 3.000,00    | 1200   | Sparkasse      | 0       | Geldtransit oder Investition   | 0        | Geldtransit oder Investition | 3.000,00  |           |           |           |     |
| 47 | 20.07.11 |           | Bareinzahlung             | an SPK              | -3.000,00   | 1000   | Kasse          | 0       | Geldtransit oder Investition   | 0        | Geldtransit oder Investition | -3.000,00 |           |           | -3.000,00 |     |
| 48 | 25.07.11 | 16        | 5                         |                     |             |        |                |         |                                |          |                              |           |           |           |           |     |
| 49 |          |           |                           |                     |             |        |                |         |                                |          |                              |           |           |           |           |     |
| 50 |          |           |                           |                     |             |        |                |         |                                |          |                              |           |           |           |           |     |
| 51 |          |           |                           |                     |             |        |                |         |                                |          |                              |           |           |           |           |     |
| 52 |          |           |                           |                     |             |        |                |         |                                |          |                              |           |           |           |           |     |
| 53 |          |           |                           |                     |             |        |                |         |                                |          |                              |           |           |           |           |     |
| 54 |          |           |                           |                     |             |        |                |         |                                |          |                              |           |           |           |           |     |
| 55 |          |           |                           |                     |             |        |                |         |                                |          |                              |           |           |           |           |     |
| 57 |          |           |                           |                     |             |        |                |         |                                |          |                              |           |           |           |           |     |
| 57 |          |           |                           |                     |             |        |                |         |                                |          |                              |           |           |           |           |     |
| 50 |          |           |                           |                     |             |        |                |         |                                |          |                              |           |           |           |           |     |
| 60 |          |           |                           |                     |             |        |                |         |                                |          |                              |           |           |           |           |     |
| 14 | I 🕨 🕨 📋  | lournal 🦯 | Finanzkonten 🦯 Verwendi   | ungskonten 🏑 Bereic | :he 🦯 Einst | ellung | en 🏑 Journal I | Kopf    | QuickStartGuide 🏑              | Statu    | s 1 🖉 Status 2 🏑 Status 3    | / 🔁 /     |           |           | 14        |     |
|    |          |           |                           |                     |             |        |                |         |                                |          |                              | 10        |           |           |           |     |

Bitte einen Buchungstext angeben. Tipp: <Autovervollständigen> aktivieren falls Texte sich periodisch wiederholen.

|⊞□□ □ 90 % ---

| X   | 🚽 🔊 -    | (24 → 1 = |                                                                                                    | _                                                                                                    | VER        | EINSM/  | AYER_Finanzen.       | xls [Kor | mpatibilitätsmodus] - Microsoft | t Exce | ł                            |              |                      |           |           | x           |
|-----|----------|-----------|----------------------------------------------------------------------------------------------------|----------------------------------------------------------------------------------------------------|------------|---------|----------------------|----------|---------------------------------|--------|------------------------------|--------------|----------------------|-----------|-----------|-------------|
| Da  | atei S   | tart Ei   | nfügen Seitenlayout                                                                                                    | Formeln Daten                                                                                                    | Überprüfe  | n       | Ansicht Ent          | twickler | tools                           |        |                              |              |                      |           | » 🕜 🗆     | er 23       |
|     | D48      | 3         | $\bullet$ $f_x$                                                                                                    |                                                                                                    |            |         |                      |          |                                 |        |                              |              |                      |           |           | ~           |
|     | A        | В         | С                                                                                                    | D                                                                                                    | E          | F       | G                    | Н        | I                               | J      | К                            | L            | М                    | N         | Р         |             |
| 1   | Reset    | ]         | •                                                                                                    |                                                                                                    |            |         | Otatua 1             |          | Novigationabilfa overabeltan    |        | 04 04 2044                   |              | E 7E0 00             |           | 500.00    |             |
| 2   |          | -         |                                                                                                    | Kontenplan ändern                                                                                                    |            |         | Status 1<br>Status 2 |          | Periodenwechsel                 |        | 2 233 34                     | 0.00         | 5.750,00<br>7 482 64 | -5 249 30 | -143.00   |             |
| 4   |          |           |                                                                                                    | <u>Internet and and and and and and and and and and</u>                                                                                                    |            |         | Status 3             |          |                                 |        | Aktuell                      | 0,00         | 7.983,34             | 0.210,00  | 357,00    |             |
| 5   |          |           |                                                                                                    |                                                                                                    |            |         |                      |          |                                 |        |                              |              |                      |           |           | _           |
| 6   | Datum    | Bel. Nr.  | Text 1                                                                                                    | Text 2                                                                                                    | Betrag     | KZ 1    | Finanzkonten         | KZ 2     | Verwendungskonten               | KZ 3   | Bereiche                     | +.           | Einnahmen            | Ausgaben  | Kasse     | <u>So</u> = |
| 8   | 11 01 11 | 1         | Barabhebung                                                                                                    | von SPK                                                                                                    | -2,00      | 1200    | Sparkasse            | 4910     | Geldtransit oder Investition    | 0      | Geldtransit oder Investition | -300.00      |                      | -2,00     | -2,00     |             |
| 9   | 11.01.11 |           | VERENAMER_Encarate         Nonset         Detection         C         C <t< td=""></t<> |                                                                                                    |            |         |                      |          |                                 |        |                              |              |                      |           |           |             |
| 10  | 20.01.11 | 2         | Druckerpatronen                                                                                                    | UBERNAUNDE franzessel:       Une main in the multicity of the multicity of the multic |            |         |                      |          |                                 |        |                              |              |                      |           |           |             |
| 11  | 21.01.11 | 2         | Weine                                                                                                    | für Jubilare                                                                                                    | -122,00    | 1200    | Sparkasse            | 4653     | Ehrungsaufwand                  | I      | Ideeller Bereich             |              | 2 250 00             | -122,00   |           |             |
| 12  | 31.01.11 | 3         | Dirigentenbonorar                                                                                                    | URENNANCRE Tienzenke (Dompatibilitzmonde)         Nerveich de la colspan="2"           I formit Dur Durprüff Ansite Entwickthrosit           O E P G H I J K L M N P           National andem           Status 2           Contençional andem           Status 2           Contençional andem           Status 2           Contençional andem           Status 2           Contençional andem           Status 2           Contençional andem           Status 2           Contençional andem           Contençional andem           Status 2           Contençional andem           Contençional andem           Contençional andem           Contençional andem           Status 2           Contençional andem           Contençional andem           Contençional andem           Contençional andem           Contençional andem           Contençional andem           Contençional andem                                                                                                    |            |         |                      |          |                                 |        |                              |              |                      |           |           |             |
| 14  | 02.02.11 | 1         | Von SPK                                                                                                    | zu GMF                                                                                                    | 1.000.00   | 1220    | Festaeld             | 4100     | Geldtransit oder Investition    | 0      | Geldtransit oder Investition | 1.000.00     |                      | -230,00   |           |             |
| 15  | 02.02.11 | 4         | Umbuchung                                                                                                    | von SPK                                                                                                    | -1.000,00  | 1200    | Sparkasse            | 0        | Geldtransit oder Investition    | 0      | Geldtransit oder Investition | -1.000,00    |                      |           |           |             |
| 16  | 28.02.11 | 5         | Dirigentenhonorar                                                                                                    | Februar                                                                                                    | -250,00    | 1200    | Sparkasse            | 4100     | Honorare                        | I.     | Ideeller Bereich             |              |                      | -250,00   |           |             |
| 17  | 03.03.11 | 1         | Klavierreparatur                                                                                                    | Musikhaus                                                                                                    | -312,50    | 1215    | Bank 2               | 4800     | UHK Allgemein                   |        | Ideeller Bereich             |              |                      | -312,50   | 050.00    |             |
| 18  | 31.03.11 | 2         | Dirigentennonorar<br>Banksnesen                                                                                                    | SPK                                                                                                    | -250,00    | 1200    | Kasse                | 4100     | Honorare<br>Banksnesen          | I<br>V | Ideeller Bereich             |              |                      | -250,00   | -250,00   |             |
| 20  | 04.04.11 | 2         | Spende                                                                                                    | Maverling                                                                                                    | 250.00     | 1215    | Bank 2               | 8200     | Zuschüsse, Subventionen         | Ĭ      | Ideeller Bereich             |              | 250.00               | -5,45     |           |             |
| 21  | 30.04.11 | 3         | Dirigentenhonorar                                                                                                    | April                                                                                                    | -250,00    | 1000    | Kasse                | 4100     | Honorare                        | I      | Ideeller Bereich             |              |                      | -250,00   | -250,00   |             |
| 22  | 30.04.11 | InvNr. 22 | Notenständer                                                                                                    | Musikhaus                                                                                                    | -45,00     | 1000    | Kasse                | 4840     | GWG                             | I      | Ideeller Bereich             |              |                      | -45,00    | -45,00    |             |
| 23  | 01.05.11 | 4         | Spende                                                                                                    | Kohle O.                                                                                                    | 300,00     | 1000    | Kasse                | 8200     | Zuschüsse, Subventionen         |        | Ideeller Bereich             |              | 300,00               | 440.50    | 300,00    |             |
| 24  | 04.05.11 | 1         | Spende                                                                                                    | Muller verlag                                                                                                    | -112,50    | 1200    | Sparkasse<br>Bank 2  | 4905     | Sonstide Spenden                | 1      | Ideeller Bereich             |              | 300.00               | -112,50   |           |             |
| 26  | 10.05.11 | 2         | Zinsen                                                                                                    | GMF                                                                                                    | 58.64      | 1220    | Festaeld             | 2650     | Zinserträge                     | v      | Vermögensverwaltung          |              | 58.64                |           |           |             |
| 27  | 14.05.11 | 8         | Keyboard MUSI                                                                                                    | Musikshop                                                                                                    | -2.000,00  | 1200    | Sparkasse            | 0        | Geldtransit oder Investition    | 0      | Geldtransit oder Investition | -2.000,00    |                      |           |           |             |
| 28  | 14.05.11 | InvNr. 23 | Keyboard MUSI                                                                                                    | Musikshop                                                                                                    | 2.000,00   | 201     | Inventar             | 0        | Geldtransit oder Investition    | 0      | Geldtransit oder Investition | 2.000,00     |                      |           |           |             |
| 29  | 31.05.11 | 9         | Dirigentenhonorar                                                                                                    | Mai                                                                                                    | -250,00    | 1200    | Sparkasse            | 4100     | Honorare                        |        | Ideeller Bereich             |              | 4 000 00             | -250,00   | 4 000 00  |             |
| 30  | 10.06.11 | IT.SB 1   | AZ Aufling It.Sammelbeleg                                                                                                    | Beisitzer Luc                                                                                                    | 1.200,00   | 1200    | Kasse                | 4677     | Vereinsaustlug                  | 1      | Ideeller Bereich             |              | 1.200,00             | -1.450.00 | 1.200,00  |             |
| 32  | 12.06.11 | 10        | Strom                                                                                                    | Stadtwerke                                                                                                    | -125.00    | 1200    | Sparkasse            | 4240     | Strom, Wasser, Heizung          | G      | Gemeinkosten                 |              |                      | -125.00   |           |             |
| 33  | 30.06.11 | 11        | Dirigentenhonorar                                                                                                    | Juni                                                                                                    | -250,00    | 1200    | Sparkasse            | 4100     | Honorare                        | Ē      | Ideeller Bereich             |              |                      | -250,00   |           |             |
| 34  | 30.06.11 | 12        | Bankspesen                                                                                                    |                                                                                                    | -2,85      | 1200    | Sparkasse            | 4970     | Bankspesen                      | V      | Vermögensverwaltung          |              |                      | -2,85     |           |             |
| 35  | 09.07.11 |           | Wechselgeldbestand von                                                                                                    | Hauptkasse                                                                                                    | 1.000,00   | 1001    | Sonderkasse          | 0        | Geldtransit oder Investition    | 0      | Geldtransit oder Investition | 1.000,00     |                      |           | 4 000 00  |             |
| 30  | 09.07.11 | 5         | Wechseigeld Sonderkasse                                                                                                    | fur das Sommerfest<br>Roldi                                                                                                    | -1.000,00  | 1000    | Kasse                | 0038     | Geldtransit oder Investition    | 0<br>W | Geldtransit oder Investition | -1.000,00    |                      | -225.00   | -1.000,00 |             |
| 38  | 11.07.11 | 13        | Getränke                                                                                                    | Sewe                                                                                                    | -895.00    | 1200    | Sparkasse            | 8600     | Sommerfest Sammelkto            | w      | Wirtschafticher Bereich      |              |                      | -895.00   | -525,00   |             |
| 39  | 11.07.11 | 13        | Ausschankgen.                                                                                                    | Stadt                                                                                                    | -80,00     | 1200    | Sparkasse            | 8600     | Sommerfest Sammelkto            | W      | Wirtschafticher Bereich      |              |                      | -80,00    |           |             |
| 40  | 14.07.11 | It. SB 2  | Getränke Umsatz                                                                                                    | Sommerfest                                                                                                    | 1.500,00   | 1001    | Sonderkasse          | 8600     | Sommerfest Sammelkto            | W      | Wirtschafticher Bereich      |              | 1.500,00             |           |           |             |
| 41  | 14.07.11 | It. SB 3  | Esswaren                                                                                                    | Sommerfest                                                                                                    | 524,00     | 1001    | Sonderkasse          | 8600     | Sommerfest Sammelkto            | w      | Wirtschafticher Bereich      | 0.000.00     | 524,00               |           |           |             |
| 42  | 15.07.11 |           | Aushilfslöhne                                                                                                    | Bedienung                                                                                                    | -2.929,00  | 1001    | Sonderkasse          | 8600     | Sommerfest Sammelkto            | w      | Wirtschafticher Bereich      | -2.929,00    |                      | -95.00    |           |             |
| 44  | 15.07.11 |           | Übergabe Nebenkasse                                                                                                    | an Hauptkasse                                                                                                    | 2.929,00   | 1000    | Kasse                | 0        | Geldtransit oder Investition    | 0      | Geldtransit oder Investition | 2.929,00     |                      | 55,55     | 2.929,00  |             |
| 45  | 20.07.11 | 14        | Strom                                                                                                    | Stadtwerke                                                                                                    | -125,00    | 1200    | Sparkasse            | 4240     | Strom, Wasser, Heizung          | G      | Gemeinkosten                 |              |                      | -125,00   |           |             |
| 46  | 20.07.11 | 15        | Bareinzahlung                                                                                                    | von Kasse                                                                                                    | 3.000,00   | 1200    | Sparkasse            | 0        | Geldtransit oder Investition    | 0      | Geldtransit oder Investition | 3.000,00     |                      |           | 0.000.00  |             |
| 4/  | 20.07.11 | 16        | Bareinzaniung                                                                                                    | an SPK                                                                                                    | -3.000,00  | 1000    | Nasse                | U        | Gelatransit oder Investition    | U      | Geidtransit oder Investition | -3.000,00    |                      |           | -3.000,00 |             |
| 49  | 20.07.11 | 10        | I OALIGHIL                                                                                                    | <u> </u>                                                                                                    |            |         |                      |          |                                 |        |                              |              |                      |           |           |             |
| 50  |          |           |                                                                                                    |                                                                                                    |            |         |                      |          |                                 |        |                              |              |                      |           |           |             |
| 51  |          |           |                                                                                                    |                                                                                                    |            |         |                      |          |                                 |        |                              |              |                      |           |           |             |
| 52  |          |           |                                                                                                    |                                                                                                    |            |         |                      |          |                                 |        |                              |              |                      |           |           |             |
| 53  |          |           |                                                                                                    |                                                                                                    |            |         |                      |          |                                 |        |                              |              |                      |           |           |             |
| 55  |          |           |                                                                                                    |                                                                                                    |            |         |                      |          |                                 |        |                              |              |                      |           |           |             |
| 56  |          |           |                                                                                                    |                                                                                                    |            |         |                      |          |                                 |        |                              |              |                      |           |           |             |
| 57  |          |           |                                                                                                    |                                                                                                    |            |         |                      |          |                                 |        |                              |              |                      |           |           |             |
| 58  |          |           |                                                                                                    |                                                                                                    |            |         |                      |          |                                 |        |                              |              |                      |           |           |             |
| 60  |          |           |                                                                                                    |                                                                                                    |            |         |                      |          |                                 |        |                              |              |                      |           |           |             |
| H 4 | I 🕨 🕅 🕽  | ournal    | Finanzkonten / Verwendu                                                                                                    | ungskonten 🏑 Bereic                                                                                                    | he 🦯 Einst | ellunge | en 🏑 Journal I       | Kopf     | QuickStartGuide / S             | statu  | s 1 🖉 Status 2 🖉 Status 3    | <u>/ 🔁 /</u> |                      | _         | I 4       |             |
| Ber | eit 🔚    |           |                                                                                                    |                                                                                                    |            |         |                      |          |                                 |        |                              |              | ⊞ 🗉 💾 🧕 90           | ° ⊖       |           |             |

🗶 | 🛃 🍠 🕶 (\*\* | 🖛

VEREINSMAYER\_Finanzen.xls [Kompatibilitätsmodus] - Microsoft Excel

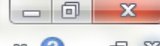

| Da | itei Si  | tart Ei   | nfügen Seitenlayout       | Formeln Daten       | Überprüfe  | n       | Ansicht Ent    | wickle | tools                        |          |                              |                |           |           | v 🕜 🗆     | de XX |
|----|----------|-----------|---------------------------|---------------------|------------|---------|----------------|--------|------------------------------|----------|------------------------------|----------------|-----------|-----------|-----------|-------|
|    | C48      | 3         | 👻 🕘 🗙 🖌 🎜 Gemag           | gebühren            |            |         |                |        |                              |          |                              |                |           |           |           | ~     |
|    | Α        | В         | С                         | D                   | E          | F       | G              | Н      |                              | J        | K                            | L              | М         | N         | Р         |       |
| 1  | Reset    | ]         |                           | ]                   |            |         | Status 1       |        | Navigationshilfe ausschalten |          | 01 01 2011                   |                | 5 750 00  |           | 500.00    |       |
| 3  |          |           |                           | Kontenplan ändern   |            |         | Status 2       |        | Periodenwechsel              |          | 2.233.34                     | 0.00           | 7.482.64  | -5.249.30 | -143.00   |       |
| 4  |          |           |                           |                     |            |         | Status 3       |        |                              |          | Aktuell                      | 0,00           | 7.983.34  | 0.2 10,00 | 357.00    |       |
| 5  |          | l i       |                           |                     |            |         |                |        |                              |          |                              |                |           |           |           |       |
| 6  | Datum    | Bel. Nr.  | Text 1                    | Text 2              | Betrag     | KZ 1    | Finanzkonten   | KZ 2   | Verwendungskonten            | KZ 3     | Bereiche                     | + .            | Einnahmen | Ausgaben  | Kasse     | So    |
| 7  | 02.01.11 | 1         | Porto                     | für GV              | -2,00      | 1000    | Kasse          | 4910   | Porto, Telefon               | 1        | Ideeller Bereich             |                |           | -2,00     | -2,00     |       |
| 8  | 11.01.11 | 1         | Barabhebung               | von SPK             | -300,00    | 1200    | Sparkasse      | 0      | Geldtransit oder Investition | 0        | Geldtransit oder Investition | -300,00        |           |           |           |       |
| 9  | 11.01.11 |           | Bar                       | von SPK             | 300,00     | 1000    | Kasse          | 0      | Geldtransit oder Investition | 0        | Geldtransit oder Investition | 300,00         |           |           | 300,00    |       |
| 10 | 20.01.11 | 2         | Druckerpatronen           | Mediawelt           | -54,00     | 1200    | Sparkasse      | 4930   | Bürobedarf                   | G        | Gemeinkosten                 |                |           | -54,00    |           |       |
| 11 | 21.01.11 | 2         | Weine                     | fur Jubilare        | -122,00    | 1200    | Sparkasse      | 4653   | Ehrungsautwand               |          | Ideeller Bereich             |                | 0.050.00  | -122,00   |           |       |
| 12 | 31.01.11 | 3         | Bankeinzug                | Beitrage 2011       | 3.350,00   | 1200    | Sparkasse      | 8001   | Mitgliederbeitrage           |          | Ideeller Bereich             |                | 3.350,00  | 250.00    |           |       |
| 13 | 01.02.11 | 3         | Vop SPK                   | Januar              | -250,00    | 1200    | Sparkasse      | 4100   | Coldtrapait adar Investition | 0        | Coldtropoit oder Investition | 1 000 00       |           | -250,00   |           |       |
| 14 | 02.02.11 | 4         | Umbuchung                 |                     | 1.000,00   | 1220    | Sporkosso      | 0      | Coldtransit oder Investition | 0        | Coldtransit oder Investition | 1.000,00       |           |           |           |       |
| 16 | 28.02.11 |           | Dirigentenhonorar         | Februar             | -250.00    | 1200    | Snarkasse      | 4100   | Honorare                     | i        | Ideeller Bereich             | -1.000,00      |           | -250.00   |           |       |
| 17 | 03 03 11 | 1         | Klavierreparatur          | Musikhaus           | -312.50    | 1215    | Bank 2         | 4800   | UHK Allgemein                | i i      | Ideeller Bereich             |                |           | -312.50   |           |       |
| 18 | 31.03.11 | 2         | Dirigentenhonorar         | März                | -250.00    | 1000    | Kasse          | 4100   | Honorare                     | i        | Ideeller Bereich             |                |           | -250.00   | -250.00   |       |
| 19 | 31.03.11 | 6         | Bankspesen                | SPK                 | -3.45      | 1200    | Sparkasse      | 4970   | Bankspesen                   | v        | Vermögensverwaltung          |                |           | -3.45     |           |       |
| 20 | 04.04.11 | 2         | Spende                    | Mayerling           | 250,00     | 1215    | Bank 2         | 8200   | Zuschüsse, Subventionen      | Î.       | Ideeller Bereich             |                | 250,00    |           |           |       |
| 21 | 30.04.11 | 3         | Dirigentenhonorar         | April               | -250,00    | 1000    | Kasse          | 4100   | Honorare                     | 1        | Ideeller Bereich             |                |           | -250,00   | -250,00   |       |
| 22 | 30.04.11 | InvNr. 22 | Notenständer              | Musikhaus           | -45,00     | 1000    | Kasse          | 4840   | GWG                          | 1        | Ideeller Bereich             |                |           | -45,00    | -45,00    |       |
| 23 | 01.05.11 | 4         | Spende                    | Kohle O.            | 300,00     | 1000    | Kasse          | 8200   | Zuschüsse, Subventionen      | 1        | Ideeller Bereich             |                | 300,00    |           | 300,00    |       |
| 24 | 04.05.11 | 7         | Partituren                | Müller Verlag       | -112,50    | 1200    | Sparkasse      | 4905   | Repertoireaufwand            | 1        | Ideeller Bereich             |                |           | -112,50   |           |       |
| 25 | 05.05.11 | 3         | Spende                    | Liebler T.          | 300,00     | 1215    | Bank 2         | 8302   | Sonstige Spenden             | 1        | Ideeller Bereich             |                | 300,00    |           |           |       |
| 26 | 10.05.11 | 2         | Zinsen                    | GMF                 | 58,64      | 1220    | Festgeld       | 2650   | Zinserträge                  | V        | Vermögensverwaltung          |                | 58,64     |           |           |       |
| 27 | 14.05.11 | 8         | Keyboard MUSI             | Musikshop           | -2.000,00  | 1200    | Sparkasse      | 0      | Geldtransit oder Investition | 0        | Geldtransit oder Investition | -2.000,00      |           |           |           |       |
| 28 | 14.05.11 | InvNr. 23 | Keyboard MUSI             | Musikshop           | 2.000,00   | 201     | Inventar       | 0      | Geldtransit oder Investition | 0        | Geldtransit oder Investition | 2.000,00       |           |           |           |       |
| 29 | 31.05.11 | 9         | Dirigentenhonorar         | Mai                 | -250,00    | 1200    | Sparkasse      | 4100   | Honorare                     |          | Ideeller Bereich             |                | 4 000 00  | -250,00   | 1 000 00  |       |
| 30 | 01.06.11 | It SB 1   | AZ Aufling It.Sammelbeleg | Beisitzer Luc       | 1.200,00   | 1000    | Kasse          | 4677   | Vereinsaustiug               |          | Ideeller Bereich             |                | 1.200,00  | 4 450 00  | 1.200,00  |       |
| 31 | 10.00.11 | 10        | Sommer Reisen             | Austiug             | -1.450,00  | 1200    | Sparkasse      | 40//   | Strom Wasser Heizung         | <u>_</u> | Compinkesten                 |                |           | -1.450,00 |           |       |
| 22 | 30.06.11 | 10        | Dirigentenbonorar         | Juni                | -125,00    | 1200    | Sparkasse      | 4240   | Stronn, Wasser, Heizung      | G I      | Ideeller Bereich             |                |           | -125,00   |           |       |
| 34 | 30.06.11 | 12        | Banksnesen                | Juli                | -2.30,00   | 1200    | Snarkasse      | 4970   | Banksnesen                   | v        | Vermögensverwaltung          |                |           | -2.85     |           |       |
| 35 | 09 07 11 | 12        | Wechselgeldbestand von    | Hauptkasse          | 1 000 00   | 1001    | Sonderkasse    | - 0    | Geldtransit oder Investition | 0        | Geldtransit oder Investition | 1 000 00       |           | 2,00      |           |       |
| 36 | 09.07.11 |           | Wechselgeld Sonderkasse   | für das Sommerfest  | -1.000.00  | 1000    | Kasse          | Ő      | Geldtransit oder Investition | 0        | Geldtransit oder Investition | -1.000.00      |           |           | -1.000.00 |       |
| 37 | 11.07.11 | 5         | Esswaren                  | Raldi               | -325,00    | 1000    | Kasse          | 8600   | Sommerfest Sammelkto         | W        | Wirtschafticher Bereich      |                |           | -325.00   | -325,00   |       |
| 38 | 11.07.11 | 13        | Getränke                  | Sewe                | -895,00    | 1200    | Sparkasse      | 8600   | Sommerfest Sammelkto         | W        | Wirtschafticher Bereich      |                |           | -895,00   |           |       |
| 39 | 11.07.11 | 13        | Ausschankgen.             | Stadt               | -80,00     | 1200    | Sparkasse      | 8600   | Sommerfest Sammelkto         | W        | Wirtschafticher Bereich      |                |           | -80,00    |           |       |
| 40 | 14.07.11 | It. SB 2  | Getränke Umsatz           | Sommerfest          | 1.500,00   | 1001    | Sonderkasse    | 8600   | Sommerfest Sammelkto         | W        | Wirtschafticher Bereich      |                | 1.500,00  |           |           |       |
| 41 | 14.07.11 | It. SB 3  | Esswaren                  | Sommerfest          | 524,00     | 1001    | Sonderkasse    | 8600   | Sommerfest Sammelkto         | W        | Wirtschafticher Bereich      |                | 524,00    |           |           |       |
| 42 | 15.07.11 |           | Ubergabe Nebenkasse       | Sommerfest          | -2.929,00  | 1001    | Sonderkasse    | 0      | Geldtransit oder Investition | 0        | Geldtransit oder Investition | -2.929,00      |           |           |           |       |
| 43 | 15.07.11 |           | Aushilfslöhne             | Bedienung           | -95,00     | 1001    | Sonderkasse    | 8600   | Sommerfest Sammelkto         | W        | Wirtschafticher Bereich      |                |           | -95,00    |           |       |
| 44 | 15.07.11 |           | Obergabe Nebenkasse       | an Hauptkasse       | 2.929,00   | 1000    | Kasse          | 0      | Geldtransit oder Investition | 0        | Gendtransit oder Investition | 2.929,00       |           | 405.00    | 2.929,00  |       |
| 45 | 20.07.11 | 14        | Barajazahlung             | Sidulwerke          | - 125,00   | 1200    | Sparkasse      | 4240   | Coldtrapait adar Investition | 6        | Coldtransit ador Investition | 2 000 00       |           | -125,00   |           |       |
| 40 | 20.07.11 | 10        | Bareinzahlung             | an SPK              | -3.000,00  | 1000    | Kassa          | 0      | Celdtransit oder Investition | 0        | Celdtransit oder Investition | -3.000,00      |           |           | -3.000.00 |       |
| 47 | 25.07.11 | 16        | Gemagehühren              | anorix              | -3.000,00  | 1000    | Nasse          |        | Gelduarish oder investuori   | •        | Geldiansit oder investition  | -3.000,00      |           |           | -3.000,00 |       |
| 49 | 20.07.11 |           | Centagebanien             | -                   |            |         |                |        |                              |          |                              |                |           |           |           |       |
| 50 |          |           |                           |                     |            |         |                |        |                              |          |                              |                |           |           |           |       |
| 51 |          |           |                           |                     |            |         |                |        |                              |          |                              |                |           |           |           |       |
| 52 |          |           |                           |                     |            |         |                |        |                              |          |                              |                |           |           |           |       |
| 53 |          |           |                           |                     |            |         |                |        |                              |          |                              |                |           |           |           |       |
| 54 |          |           |                           |                     |            |         |                |        |                              |          |                              |                |           |           |           |       |
| 55 |          |           |                           |                     |            |         |                |        |                              |          |                              |                |           |           |           |       |
| 56 |          |           |                           |                     |            |         |                |        |                              |          |                              |                |           |           |           |       |
| 57 |          |           |                           |                     |            |         |                |        |                              |          |                              |                |           |           |           |       |
| 58 |          |           |                           |                     |            |         |                |        |                              |          |                              |                |           |           |           |       |
| 60 |          |           |                           |                     |            |         |                |        |                              |          |                              |                |           |           |           |       |
| 14 | ► ► Jo   | ournal 🦯  | Finanzkonten 🦯 Verwendu   | ungskonten 🏑 Bereic | he 🦯 Einst | ellunge | en 🏑 Journal H | (opf ) | QuickStartGuide 🖉            | Statu    | s 1 / Status 2 / Status 3    | <u>/ 🔁 / _</u> |           |           | I 4       |       |

Bitte einen Buchungstext angeben. Tipp: <Autovervollständigen> aktivieren falls Texte sich periodisch wiederholen.

90 % —

🐹 | 🛃 🍠 🕶 (🖻 🗉 | 🖛

## VEREINSMAYER\_Finanzen.xls [Kompatibilitätsmodus] - Microsoft Excel

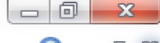

| Da   | atei Si  | tart Ei   | nfügen Seitenlayout       | Formeln Daten      | Überprüf  | en      | Ansicht Ent           | twickle | rtools                       |           |                              |           |           |           | » 🕜 🗆     | đΣ |
|------|----------|-----------|---------------------------|--------------------|-----------|---------|-----------------------|---------|------------------------------|-----------|------------------------------|-----------|-----------|-----------|-----------|----|
|      | SUMN     | ИE        | ▼ ( × ✓ fx   -125,5       | 0                  |           |         |                       |         |                              |           |                              |           |           |           |           |    |
| 1    | A        | В         | С                         | D                  | E         | F       | G                     | Н       |                              | J         | K                            | L         | М         | N         | Р         |    |
| 2    | Reset    |           |                           | ]                  |           |         | Status 1              |         | Navigationshilfe ausschalten |           | 01.01.2011                   |           | 5.750.00  |           | 500.00    |    |
| 3    |          |           |                           | Kontenplan ändern  |           |         | Status 2              |         | Periodenwechsel              |           | 2.233,34                     | 0,00      | 7.482,64  | -5.249,30 | -143,00   |    |
| 4    |          |           |                           |                    |           |         | Status 3              |         |                              |           | Aktuell                      |           | 7.983,34  |           | 357,00    |    |
| 5    |          |           |                           |                    |           |         |                       |         |                              |           |                              |           |           |           |           |    |
| 6    | Datum    | Bel. Nr.  | Text 1                    | Text 2             | Betrag    | KZ 1    | Finanzkonten          | KZ 2    | Verwendungskonten            | KZ 3      | Bereiche                     | +.        | Einnahmen | Ausgaben  | Kasse     | So |
| 7    | 02.01.11 | 1         | Porto                     | für GV             | -2,00     | 1000    | Kasse                 | 4910    | Porto, Telefon               | 1         | Ideeller Bereich             | 200.00    |           | -2,00     | -2,00     |    |
| 8    | 11.01.11 | 1         | Barabhebung               | VOD SPK            | -300,00   | 1200    | Sparkasse             | 0       | Geldtransit oder Investition | 0         | Celdtransit oder Investition | -300,00   |           |           | 200.00    |    |
| 10   | 20 01 11 | 2         | Druckerpatronen           | Mediawelt          | -54 00    | 1200    | Sparkasse             | 4930    | Bürobedarf                   | G         | Gemeinkosten                 | 500,00    |           | -54.00    | 500,00    |    |
| 11   | 21.01.11 | 2         | Weine                     | für Jubilare       | -122.00   | 1200    | Sparkasse             | 4653    | Ehrungsaufwand               | ĭ         | Ideeller Bereich             |           |           | -122.00   |           |    |
| 12   | 31.01.11 | 3         | Bankeinzug                | Beiträge 2011      | 3.350,00  | 1200    | Sparkasse             | 8001    | Mitgliederbeiträge           | I         | Ideeller Bereich             |           | 3.350,00  |           |           |    |
| 13   | 01.02.11 | 3         | Dirigentenhonorar         | Januar             | -250,00   | 1200    | Sparkasse             | 4100    | Honorare                     | I.        | Ideeller Bereich             |           |           | -250,00   |           |    |
| 14   | 02.02.11 | 1         | Von SPK                   | zu GMF             | 1.000,00  | 1220    | Festgeld              | 0       | Geldtransit oder Investition | 0         | Geldtransit oder Investition | 1.000,00  |           |           |           |    |
| 15   | 02.02.11 | 4         | Umbuchung                 | von SPK            | -1.000,00 | 1200    | Sparkasse             | 0       | Geldtransit oder Investition | 0         | Geldtransit oder Investition | -1.000,00 |           |           |           |    |
| 16   | 28.02.11 | 5         | Dirigentenhonorar         | Februar            | -250,00   | 1200    | Sparkasse             | 4100    | Honorare                     | 1         | Ideeller Bereich             |           |           | -250,00   |           |    |
| 1/   | 03.03.11 | 1         | Klavierreparatur          | Musikhaus          | -312,50   | 1215    | Bank 2                | 4800    | UHK Allgemein                | 1         | Ideeller Bereich             |           |           | -312,50   | 050.00    |    |
| 18   | 31.03.11 | 2         | Dirigentennonorar         | Marz               | -250,00   | 1000    | Kasse                 | 4100    | Honorare                     | I<br>V    | Ideeller Bereich             |           |           | -250,00   | -250,00   |    |
| 20   | 04.04.11 | 2         | Spende                    | Mayerling          | 250.00    | 1200    | Sparkasse<br>Bank 2   | 8200    | Zuschüsse Subventionen       | V<br>I    | Ideeller Bereich             |           | 250.00    | -3,40     |           |    |
| 21   | 30.04.11 | 3         | Dirigentenhonorar         | April              | -250,00   | 1000    | Kasse                 | 4100    | Honorare                     | i         | Ideeller Bereich             |           | 230,00    | -250.00   | -250.00   |    |
| 22   | 30.04.11 | InvNr. 22 | Notenständer              | Musikhaus          | -45.00    | 1000    | Kasse                 | 4840    | GWG                          | i         | Ideeller Bereich             |           |           | -45.00    | -45.00    |    |
| 23   | 01.05.11 | 4         | Spende                    | Kohle O.           | 300,00    | 1000    | Kasse                 | 8200    | Zuschüsse, Subventionen      | L         | Ideeller Bereich             |           | 300,00    |           | 300,00    |    |
| 24   | 04.05.11 | 7         | Partituren                | Müller Verlag      | -112,50   | 1200    | Sparkasse             | 4905    | Repertoireaufwand            | L         | Ideeller Bereich             |           |           | -112,50   |           |    |
| 25   | 05.05.11 | 3         | Spende                    | Liebler T.         | 300,00    | 1215    | Bank 2                | 8302    | Sonstige Spenden             | I.        | Ideeller Bereich             |           | 300,00    |           |           |    |
| 26   | 10.05.11 | 2         | Zinsen                    | GMF                | 58,64     | 1220    | Festgeld              | 2650    | Zinserträge                  | V         | Vermögensverwaltung          |           | 58,64     |           |           |    |
| 27   | 14.05.11 | 8         | Keyboard MUSI             | Musikshop          | -2.000,00 | 1200    | Sparkasse             | 0       | Geldtransit oder Investition | 0         | Geldtransit oder Investition | -2.000,00 |           |           |           |    |
| 28   | 14.05.11 | InvNr. 23 | Keyboard MUSI             | Musikshop          | 2.000,00  | 201     | Inventar              | 0       | Geldtransit oder Investition | 0         | Geldtransit oder Investition | 2.000,00  |           |           |           |    |
| 29   | 31.05.11 | 9         | Dirigentennonorar         | Mai                | -250,00   | 1200    | Sparkasse             | 4100    | Honorare                     | 1         | Ideeller Bereich             |           | 1 200 00  | -250,00   | 1 200 00  |    |
| 30   | 10.06.11 | 10        | Az Aulilug II.Sammerbereg |                    | -1.450.00 | 1200    | Sharkasee             | 4077    | Vereinsausliug               | 1         | Ideeller Bereich             |           | 1.200,00  | -1.450.00 | 1.200,00  |    |
| 32   | 12 06 11 | 10        | Strom                     | Stadtwerke         | -125.00   | 1200    | Sparkasse             | 4240    | Strom Wasser Heizung         | G         | Gemeinkosten                 |           |           | -125.00   |           |    |
| 33   | 30.06.11 | 11        | Dirigentenhonorar         | Juni               | -250.00   | 1200    | Sparkasse             | 4100    | Honorare                     | ĭ         | Ideeller Bereich             |           |           | -250.00   |           |    |
| 34   | 30.06.11 | 12        | Bankspesen                |                    | -2,85     | 1200    | Sparkasse             | 4970    | Bankspesen                   | V         | Vermögensverwaltung          |           |           | -2,85     |           |    |
| 35   | 09.07.11 |           | Wechselgeldbestand von    | Hauptkasse         | 1.000,00  | 1001    | Sonderkasse           | 0       | Geldtransit oder Investition | 0         | Geldtransit oder Investition | 1.000,00  |           |           |           |    |
| 36   | 09.07.11 |           | Wechselgeld Sonderkasse   | für das Sommerfest | -1.000,00 | 1000    | Kasse                 | 0       | Geldtransit oder Investition | 0         | Geldtransit oder Investition | -1.000,00 |           |           | -1.000,00 |    |
| 37   | 11.07.11 | 5         | Esswaren                  | Raldi              | -325,00   | 1000    | Kasse                 | 8600    | Sommerfest Sammelkto         | W         | Wirtschafticher Bereich      |           |           | -325,00   | -325,00   |    |
| 38   | 11.07.11 | 13        | Getränke                  | Sewe               | -895,00   | 1200    | Sparkasse             | 8600    | Sommerfest Sammelkto         | W         | Wirtschafticher Bereich      |           |           | -895,00   |           |    |
| 39   | 11.07.11 | 13        | Ausschankgen.             | Stadt              | -80,00    | 1200    | Sparkasse             | 8600    | Sommerfest Sammelkto         | W         | Wirtschafticher Bereich      |           | 1 500 00  | -80,00    |           |    |
| 40   | 14.07.11 | 11. 38 2  | Getrarike Offisalz        | Sommerfest         | 524.00    | 1001    | Sonderkasse           | 0008    | Sommerfest Sammelkto         | VV<br>\// | Wirtschafticher Bereich      |           | 524.00    |           |           |    |
| 42   | 15 07 11 | n. 30 3   | Übergabe Nebenkasse       | Sommerfest         | -2 929 00 | 1001    | Sonderkasse           | 0000    | Geldtransit oder Investition | 0         | Geldtransit oder Investition | -2 929 00 | 524,00    |           |           |    |
| 43   | 15.07.11 |           | Aushilfslöhne             | Bedienuna          | -95.00    | 1001    | Sonderkasse           | 8600    | Sommerfest Sammelkto         | w         | Wirtschafticher Bereich      | 2.020,00  |           | -95.00    |           |    |
| 44   | 15.07.11 |           | Übergabe Nebenkasse       | an Hauptkasse      | 2.929,00  | 1000    | Kasse                 | 0       | Geldtransit oder Investition | 0         | Geldtransit oder Investition | 2.929,00  |           | ,*-       | 2.929,00  |    |
| 45   | 20.07.11 | 14        | Strom                     | Stadtwerke         | -125,00   | 1200    | Sparkasse             | 4240    | Strom, Wasser, Heizung       | G         | Gemeinkosten                 |           |           | -125,00   |           |    |
| 46   | 20.07.11 | 15        | Bareinzahlung             | von Kasse          | 3.000,00  | 1200    | Sparkasse             | 0       | Geldtransit oder Investition | 0         | Geldtransit oder Investition | 3.000,00  |           |           |           |    |
| 47   | 20.07.11 |           | Bareinzahlung             | an SPK             | -3.000,00 | 1000    | Kasse                 | 0       | Geldtransit oder Investition | 0         | Geldtransit oder Investition | -3.000,00 |           |           | -3.000,00 |    |
| 48   | 25.07.11 | 16        | Gemagebühren              |                    | -125,50   |         |                       |         |                              |           |                              |           |           |           |           |    |
| 49   |          |           |                           |                    |           |         |                       |         |                              |           |                              |           |           |           |           |    |
| 51   |          |           |                           |                    |           |         |                       |         |                              |           |                              |           |           |           |           |    |
| 52   |          |           |                           |                    |           |         |                       |         |                              |           |                              |           |           |           |           |    |
| 53   |          |           |                           |                    |           |         |                       |         |                              |           |                              |           |           |           |           |    |
| 54   |          |           |                           |                    |           |         |                       |         |                              |           |                              |           |           |           |           |    |
| 55   |          |           |                           |                    |           |         |                       |         |                              |           |                              |           |           |           |           |    |
| 56   |          |           |                           |                    |           |         |                       |         |                              |           |                              |           |           |           |           |    |
| 57   |          |           |                           |                    |           |         |                       |         |                              |           |                              |           |           |           |           |    |
| 58   |          |           |                           |                    |           |         |                       |         |                              |           |                              |           |           |           |           | L  |
| 59   |          |           |                           |                    |           |         |                       |         |                              |           |                              |           |           |           |           |    |
| 14 4 |          | ournal 🖉  | Finanzkonten Verwendu     | ingskonten Rereic  | he Fins   | tellung | en <b>/ lournal</b> E | Conf    | OuickStartGuide              | Statu     | 1 Status 2 Status 3          | / 🚧 /     |           |           | 14        |    |

Ein Betrag <0,00> oder eine leere Zelle ist nicht erlaubt.

🐹 | 🛃 🔊 - (° - | 🚽

VEREINSMAYER\_Finanzen.xls [Kompatibilitätsmodus] - Microsoft Excel

|    | 5.40     |           | - (- +                    |                    |           |       |                     |       |                              |          |                              |           |                 |           |           |    |
|----|----------|-----------|---------------------------|--------------------|-----------|-------|---------------------|-------|------------------------------|----------|------------------------------|-----------|-----------------|-----------|-----------|----|
|    | F48      |           | ▼ (□ Jx                   | D                  | F         | F     | 0                   | 11    |                              | 1        | L.                           |           | м               | NI        | D         |    |
| 1  | Reast    | ו         | U V                       | U                  | E         | F     | G                   | п     | I                            | J        | Ň                            | L         | IVI             | IN        | F         | _  |
| 2  | Reset    |           |                           |                    |           |       | Status 1            |       | Navigationshilfe ausschalten |          | 01.01.2011                   |           | 5.750,00        |           | 500,00    |    |
| 3  |          |           |                           | Kontenplan ändern  |           |       | Status 2            |       | Periodenwechsel              |          | 2.233,34                     | -125,50   | 7.482,64        | -5.249,30 | -143,00   |    |
| 4  |          |           |                           |                    |           |       | Status 3            |       |                              |          | Aktuell                      |           | 7.983,34        |           | 357,00    |    |
| 5  | Deturn   | Dal Na    | Taut 4                    | Taut 2             | Deter     | 1/7.4 | Financhantan        | 1/7.0 | Manuandun naliantan          | 1/7.2    | Dessiaha                     |           | Cine a hora a n | Augenteen | Veeee     | 6. |
| 7  | Datum    | Bel. Nr.  | Text 1                    | Text Z             | Betrag    | 1000  | Finanzkonten        | NZ Z  | Verwendungskonten            | KZ J     | Bereiche<br>Ideeller Pereich | +.        | Einnanmen       | Ausgaben  | Kasse     | 50 |
| 8  | 11 01 11 | 1         | Barabbebung               | von SPK            | -2,00     | 1200  | Snarkasee           | 4910  | Celdtransit oder Investition | 0        | Geldtransit oder Investition | -300.00   |                 | -2,00     | -2,00     |    |
| 9  | 11 01 11 |           | Bar                       | von SPK            | 300,00    | 1000  | Kasse               | ő     | Geldtransit oder Investition | õ        | Geldtransit oder Investition | 300,00    |                 |           | 300.00    |    |
| 10 | 20.01.11 | 2         | Druckerpatronen           | Mediawelt          | -54.00    | 1200  | Sparkasse           | 4930  | Bürobedar                    | fG       | Gemeinkosten                 | 000,00    |                 | -54.00    | 000,00    |    |
| 11 | 21.01.11 | 2         | Weine                     | für Jubilare       | -122,00   | 1200  | Sparkasse           | 4653  | Ehrungsaufwand               | 1        | Ideeller Bereich             |           |                 | -122,00   |           |    |
| 12 | 31.01.11 | 3         | Bankeinzug                | Beiträge 2011      | 3.350,00  | 1200  | Sparkasse           | 8001  | Mitgliederbeiträge           | 1        | Ideeller Bereich             |           | 3.350,00        |           |           |    |
| 13 | 01.02.11 | 3         | Dirigentenhonorar         | Januar             | -250,00   | 1200  | Sparkasse           | 4100  | Honorare                     | 1        | Ideeller Bereich             |           |                 | -250,00   |           |    |
| 14 | 02.02.11 | 1         | Von SPK                   | zu GMF             | 1.000,00  | 1220  | Festgeld            | 0     | Geldtransit oder Investition | 0        | Geldtransit oder Investition | 1.000,00  |                 |           |           |    |
| 15 | 02.02.11 | 4         | Umbuchung                 | von SPK            | -1.000,00 | 1200  | Sparkasse           | 0     | Geldtransit oder Investition | 0        | Geldtransit oder Investition | -1.000,00 |                 |           |           |    |
| 16 | 28.02.11 | 5         | Dirigentenhonorar         | Februar            | -250,00   | 1200  | Sparkasse           | 4100  | Honorare                     | 1        | Ideeller Bereich             |           |                 | -250,00   |           |    |
| 1/ | 03.03.11 | 1         | Dirigontophonosor         | Müsiknaus          | -312,50   | 1215  | Bank 2              | 4800  | UHK Aligemein                |          | Ideeller Bereich             |           |                 | -312,50   | 250.00    |    |
| 10 | 31.03.11 | 2         | Bankenesen                | SPK                | -200,00   | 1200  | Snarkasse           | 4100  | Pankanasan                   | V        | Vermögensverwaltung          |           |                 | -200,00   | -2:00,00  |    |
| 20 | 04.04.11 | 2         | Spende                    | Mayerling          | 250.00    | 1215  | Sparkasse<br>Bank 2 | 8200  | Zuschüsse Subventionen       | V        | Ideeller Bereich             |           | 250.00          | -5,40     |           |    |
| 21 | 30.04.11 | 3         | Dirigentenhonorar         | April              | -250,00   | 1000  | Kasse               | 4100  | Honorare                     | i        | Ideeller Bereich             |           | 230,00          | -250.00   | -250.00   |    |
| 22 | 30.04.11 | InvNr. 22 | Notenständer              | Musikhaus          | -45.00    | 1000  | Kasse               | 4840  | GWG                          | i        | Ideeller Bereich             |           |                 | -45.00    | -45.00    |    |
| 23 | 01.05.11 | 4         | Spende                    | Kohle O.           | 300,00    | 1000  | Kasse               | 8200  | Zuschüsse, Subventionen      | 1        | Ideeller Bereich             |           | 300,00          |           | 300,00    |    |
| 24 | 04.05.11 | 7         | Partituren                | Müller Verlag      | -112,50   | 1200  | Sparkasse           | 4905  | Repertoireaufwand            | 1        | Ideeller Bereich             |           |                 | -112,50   |           |    |
| 25 | 05.05.11 | 3         | Spende                    | Liebler T.         | 300,00    | 1215  | Bank 2              | 8302  | Sonstige Spenden             | 1        | Ideeller Bereich             |           | 300,00          |           |           |    |
| 26 | 10.05.11 | 2         | Zinsen                    | GMF                | 58,64     | 1220  | Festgeld            | 2650  | Zinserträge                  | V        | Vermögensverwaltung          |           | 58,64           |           |           |    |
| 27 | 14.05.11 | 8         | Keyboard MUSI             | Musikshop          | -2.000,00 | 1200  | Sparkasse           | 0     | Geldtransit oder Investition | 0        | Geldtransit oder Investition | -2.000,00 |                 |           |           |    |
| 28 | 14.05.11 | InvNr. 23 | Keyboard MUSI             | Musikshop          | 2.000,00  | 201   | Inventar            | 0     | Geldtransit oder Investition | 0        | Geldtransit oder Investition | 2.000,00  |                 |           |           |    |
| 29 | 31.05.11 | 9         | Dirigentenhonorar         | Mai                | -250,00   | 1200  | Sparkasse           | 4100  | Honorare                     |          | Ideeller Bereich             |           | 4 000 00        | -250,00   | 4 000 00  |    |
| 30 | 01.06.11 | It.SB 1   | AZ Aufling It.Sammelbeleg | Beisitzer Luc      | 1.200,00  | 1000  | Kasse               | 4677  | Vereinsaustlug               | <u>.</u> | Ideeller Bereich             |           | 1.200,00        | 4 450 00  | 1.200,00  |    |
| 31 | 12.06.11 | 10        | Strom                     | Austrug            | -1.450,00 | 1200  | Sparkasse           | 4077  | Strom Wasser Heizung         | 6        | Compine Bereich              |           |                 | -1.450,00 |           |    |
| 32 | 30.06.11 | 11        | Dirigentenhonorar         | luni               | -250.00   | 1200  | Sparkasse           | 4240  | Honorare                     | 1        | Ideeller Bereich             |           |                 | -250.00   |           |    |
| 34 | 30.06.11 | 12        | Bankspesen                | Sum                | -2.85     | 1200  | Sparkasse           | 4970  | Bankspesen                   | v        | Vermögensverwaltung          |           |                 | -2.85     |           |    |
| 35 | 09.07.11 |           | Wechselgeldbestand von    | Hauptkasse         | 1.000.00  | 1001  | Sonderkasse         | 0     | Geldtransit oder Investition | 0        | Geldtransit oder Investition | 1.000.00  |                 | 2,00      |           |    |
| 36 | 09.07.11 |           | Wechselgeld Sonderkasse   | für das Sommerfest | -1.000,00 | 1000  | Kasse               | 0     | Geldtransit oder Investition | 0        | Geldtransit oder Investition | -1.000.00 |                 |           | -1.000.00 |    |
| 37 | 11.07.11 | 5         | Esswaren                  | Raldi              | -325,00   | 1000  | Kasse               | 8600  | Sommerfest Sammelkto         | W        | Wirtschafticher Bereich      |           |                 | -325,00   | -325,00   |    |
| 38 | 11.07.11 | 13        | Getränke                  | Sewe               | -895,00   | 1200  | Sparkasse           | 8600  | Sommerfest Sammelkto         | W        | Wirtschafticher Bereich      |           |                 | -895,00   |           |    |
| 39 | 11.07.11 | 13        | Ausschankgen.             | Stadt              | -80,00    | 1200  | Sparkasse           | 8600  | Sommerfest Sammelkto         | W        | Wirtschafticher Bereich      |           |                 | -80,00    |           |    |
| 40 | 14.07.11 | It. SB 2  | Getränke Umsatz           | Sommerfest         | 1.500,00  | 1001  | Sonderkasse         | 8600  | Sommerfest Sammelkto         | W        | Wirtschafticher Bereich      |           | 1.500,00        |           |           |    |
| 41 | 14.07.11 | It. SB 3  | Esswaren                  | Sommerfest         | 524,00    | 1001  | Sonderkasse         | 8600  | Sommerfest Sammelkto         | W        | Wirtschafticher Bereich      | 0.000.00  | 524,00          |           |           |    |
| 42 | 15.07.11 |           | Upergabe Nebenkasse       | Sommertest         | -2.929,00 | 1001  | Sonderkasse         | 0     | Geldtransit oder Investition | 0        | Geidtransit oder Investition | -2.929,00 |                 | 05.00     |           |    |
| 43 | 15.07.11 |           | Ausfillisionne            | an Hauntkassa      | 2 020 00  | 1001  | SUNDERKASSE         | 0008  | Celdtransit oder Investition | 0        | Celdtransit oder Investition | 2 0 20 00 |                 | -95,00    | 2 0 20 00 |    |
| 44 | 20.07.11 | 1/        | Strom                     | Stadtwerke         | -125.00   | 1200  | Snarkasse           | 4240  | Strom Wasser Heizung         | G        | Gemeinkosten                 | 2.929,00  |                 | -125.00   | 2.929,00  |    |
| 46 | 20.07.11 | 14        | Bareinzahlung             | von Kasse          | 3.000.00  | 1200  | Sparkasse           | 4240  | Geldtransit oder Investition | 0        | Geldtransit oder Investition | 3.000.00  |                 | -120,00   |           |    |
| 47 | 20.07.11 |           | Bareinzahlung             | an SPK             | -3.000.00 | 1000  | Kasse               | ŏ     | Geldtransit oder Investition | 0        | Geldtransit oder Investition | -3.000.00 |                 |           | -3.000.00 |    |
| 48 | 25.07.11 | 16        | Gemagebühren              |                    | -125,50   |       |                     |       |                              |          |                              | -125,50   |                 |           |           |    |
| 49 |          |           | _                         |                    |           |       | 0201 : Inventa      | r     |                              |          |                              |           |                 |           |           |    |
| 50 |          |           |                           |                    |           |       | 1000 10             |       |                              |          |                              |           |                 |           |           |    |
| 51 |          |           |                           |                    |           |       | 1000 : Kasse        |       |                              |          |                              |           |                 |           |           |    |
| 52 |          |           |                           |                    |           |       | 1001 : Sonderl      | casse |                              |          |                              |           |                 |           |           |    |
| 53 |          |           |                           |                    |           |       | 1200 · Smarker      |       |                              |          |                              |           |                 |           |           |    |
| 54 |          |           |                           |                    |           |       | 1200 : Sparkas      | se    |                              |          |                              |           |                 |           |           |    |
| 55 |          |           |                           |                    |           |       | 1215 : Bank 2       |       |                              |          |                              |           |                 |           |           |    |
| 57 |          |           |                           |                    |           | -     | 1220 : Festael      | -     |                              |          |                              |           |                 |           |           |    |
| 58 |          |           |                           |                    |           |       |                     |       |                              |          |                              |           |                 |           |           |    |
| 59 |          |           |                           |                    |           |       |                     |       |                              |          |                              |           |                 |           |           |    |
|    |          |           |                           | 1                  |           |       |                     |       |                              |          |                              |           |                 |           |           |    |

Rechte Maustaste aktivieren und eine Wahl treffen, abbrechen mit < ESC>

+

0 × 2 - 6 23

¥

.

| Da | atei S       | tart Ei   | nfügen Seitenlayout      | Formeln Daten      | Überprüfe  | einsmarer_Finanzen<br>en Ansicht En | twick | kompatibilitätsmodus] - Microsoft Exc<br>:lertools | ei                         |           |           |           | > ? - ₽   |
|----|--------------|-----------|--------------------------|--------------------|------------|-------------------------------------|-------|----------------------------------------------------|----------------------------|-----------|-----------|-----------|-----------|
|    | H48          | 3         | ▼ (* <i>f</i> x          |                    |            |                                     |       |                                                    |                            |           |           |           |           |
|    | Α            | В         | С                        | D                  | E          | F G                                 | H     | l J                                                | K                          | L         | М         | N         | P         |
| 1  | Reset        | ]         |                          |                    |            | Status 1                            |       | Navigationshilfe ausschalten                       | 01.01.2011                 |           | 5.750,00  |           | 500,00    |
| 3  |              |           |                          | Kontenplan ändern  |            | Status 2                            | - [   | 0000 : Geldtransit oder Investition                | 2.233,34                   | -125,50   | 7.482,64  | -5.249,30 | -143,00   |
| 4  |              | I         |                          |                    |            | Status 3                            |       |                                                    | tuell                      |           | 7.857,84  |           | 357,00    |
| 6  | Datum        | Bel. Nr.  | Text 1                   | Text 2             | Betrag     | K7 1 Finanzkonten                   | K7    | 2100 : Zinsautwand                                 | Bereiche                   | +.        | Finnahmen | Ausgaben  | Kasse So  |
| 7  | 02.01.11     | 1         | Porto                    | für GV             | -2.00      | 1000 Kasse                          | 49    | 2650 : Zinserträge                                 | eller Bereich              |           |           | -2.00     | -2.00     |
| 8  | 11.01.11     | 1         | Barabhebung              | von SPK            | -300,00    | 1200 Sparkasse                      |       | 3500 : Einkauf von Esswaren                        | Idtransit oder Investition | -300,00   |           |           |           |
| 9  | 11.01.11     |           | Bar                      | von SPK            | 300,00     | 1000 Kasse                          |       | 3550 · Finkauf von Getränken                       | Idtransit oder Investition | 300,00    |           |           | 300,00    |
| 10 | 20.01.11     | 2         | Druckerpatronen          | Mediawelt          | -54,00     | 1200 Sparkasse                      | 49    | 5550. Elikadi von Genanken                         | emeinkosten                |           |           | -54,00    |           |
| 11 | 21.01.11     | 2         | Repkeipzug               | fur Jubliare       | -122,00    | 1200 Sparkasse                      | 46    | 4100 : Honorare                                    | eller Bereich              |           | 2 250 00  | -122,00   |           |
| 12 | 01 02 11     | 3         | Dirigentenhonorar        | Januar             | -250.00    | 1200 Sparkasse                      | 41    | 4190 : Aushilfslöhne                               | eller Bereich              |           | 3.350,00  | -250.00   |           |
| 14 | 02 02 11     | 1         | Von SPK                  | zu GMF             | 1 000 00   | 1200 Sparkasse                      | 41    | 1200 - Baumkosten                                  | Idtransit oder Investition | 1 000 00  |           | -230,00   |           |
| 15 | 02.02.11     | 4         | Umbuchung                | von SPK            | -1.000.00  | 1200 Sparkasse                      |       | 4200 : Raumkösten                                  | Idtransit oder Investition | -1.000.00 |           |           |           |
| 16 | 28.02.11     | 5         | Dirigentenhonorar        | Februar            | -250,00    | 1200 Sparkasse                      | 41    | 4240 : Strom, Wasser, Heizung                      | eller Bereich              |           |           | -250,00   |           |
| 17 | 03.03.11     | 1         | Klavierreparatur         | Musikhaus          | -312,50    | 1215 Bank 2                         | 48    | 4260 : UHK Räumlichkeiten                          | eller Bereich              |           |           | -312,50   |           |
| 18 | 31.03.11     | 2         | Dirigentenhonorar        | März               | -250,00    | 1000 Kasse                          | 41    |                                                    | eller Bereich              |           |           | -250,00   | -250,00   |
| 19 | 31.03.11     | 6         | Bankspesen               | SPK                | -3,45      | 1200 Sparkasse                      | 49    | 4360 : Versicherungen                              | rmögensverwaltung          |           |           | -3,45     |           |
| 20 | 04.04.11     | 2         | Spende                   | Mayerling          | 250,00     | 1215 Bank 2                         | 82    | 4390 : Sonstige Abgaben                            | eller Bereich              |           | 250,00    |           |           |
| 21 | 30.04.11     | JouAls 00 | Dirigentennonorar        | April              | -250,00    | 1000 Kasse                          | 41    | 1305 : Gemagehühren                                | eller Bereich              |           |           | -250,00   | -250,00   |
| 22 | 30.04.11     | INVINE 22 | Spanda                   | Koble O            | -45,00     | 1000 Kasse                          | 48    | 4555. Gemagebunien                                 | eller Bereich              |           | 200.00    | -45,00    | -45,00    |
| 23 | 04.05.11     | 4         | Partituren               | Müller Verlag      | -112 50    | 1200 Snarkasse                      | 49    | 4600 : Kosten für Werbung                          | eller Bereich              |           | 300,00    | -112 50   | 300,00    |
| 25 | 05 05 11     | 3         | Spende                   | Liebler T          | 300.00     | 1215 Bank 2                         | 83    | 4630 : Geschenke                                   | eller Bereich              |           | 300.00    | 112,00    |           |
| 26 | 10.05.11     | 2         | Zinsen                   | GMF                | 58.64      | 1220 Festaeld                       | 26    |                                                    | rmögensverwaltung          |           | 58.64     |           |           |
| 27 | 14.05.11     | 8         | Keyboard MUSI            | Musikshop          | -2.000,00  | 1200 Sparkasse                      |       | 4650 : Bewirtungskosten                            | Idtransit oder Investition | -2.000,00 |           |           |           |
| 28 | 14.05.11     | InvNr. 23 | Keyboard MUSI            | Musikshop          | 2.000,00   | 201 Inventar                        |       | 4651 : Geselligkeitspflege                         | Idtransit oder Investition | 2.000,00  |           |           |           |
| 29 | 31.05.11     | 9         | Dirigentenhonorar        | Mai                | -250,00    | 1200 Sparkasse                      | 41    | 4653 · Ebrungsaufwand                              | eller Bereich              |           |           | -250,00   |           |
| 30 | 01.06.11     | It.SB 1   | AZ Auflug It.Sammelbeleg | Beisitzer Luc      | 1.200,00   | 1000 Kasse                          | 46    | 4055 . Enrungsautwartu                             | eller Bereich              |           | 1.200,00  |           | 1.200,00  |
| 31 | 10.06.11     | 10        | Sommer Reisen            | Ausflug            | -1.450,00  | 1200 Sparkasse                      | 46    | 4665 : Auslagenerstattungen                        | eller Bereich              |           |           | -1.450,00 |           |
| 32 | 12.06.11     | 10        | Strom                    | Stadtwerke         | -125,00    | 1200 Sparkasse                      | 42    | 4677 : Vereinsausflug                              | emeinkosten                |           |           | -125,00   |           |
| 33 | 30.00.11     | 12        | Bankspesen               | Juni               | -250,00    | 1200 Sparkasse                      | 41    | 1790 - Errenderheiter                              | rmögensverwaltung          |           |           | -250,00   |           |
| 35 | 09 07 11     | 12        | Wechselgeldbestand von   | Hauntkasse         | 1 000 00   | 1001 Sonderkasse                    | 43    | 4780 : Fremdarbeiten                               | Idtransit oder Investition | 1 000 00  |           | -2,00     |           |
| 36 | 09.07.11     |           | Wechselgeld Sonderkasse  | für das Sommerfest | -1.000.00  | 1000 Kasse                          |       | 4800 : UHK Allgemein                               | Idtransit oder Investition | -1.000.00 |           |           | -1.000.00 |
| 37 | 11.07.11     | 5         | Esswaren                 | Raldi              | -325,00    | 1000 Kasse                          | 86    | 4809 : Sonstiger Aufwand                           | rtschafticher Bereich      |           |           | -325,00   | -325,00   |
| 38 | 11.07.11     | 13        | Getränke                 | Sewe               | -895,00    | 1200 Sparkasse                      | 86    |                                                    | rtschafticher Bereich      |           |           | -895,00   |           |
| 39 | 11.07.11     | 13        | Ausschankgen.            | Stadt              | -80,00     | 1200 Sparkasse                      | 86    | 4840 : GWG                                         | rtschafticher Bereich      |           |           | -80,00    |           |
| 40 | 14.07.11     | It. SB 2  | Getränke Umsatz          | Sommerfest         | 1.500,00   | 1001 Sonderkasse                    | 86    | 4850 : Abschreibungen                              | rtschafticher Bereich      |           | 1.500,00  |           |           |
| 41 | 14.07.11     | It. SB 3  | Esswaren                 | Sommerfest         | 524,00     | 1001 Sonderkasse                    | 86    | 1900 - Reiträge Eachverhände                       | rtschafticher Bereich      | 0.000.00  | 524,00    |           |           |
| 42 | 15.07.11     |           | Upergabe Nebenkasse      | Sommerfest         | -2.929,00  | 1001 Sonderkasse                    | 00    | 4500 : beitrage Factiverbande                      | Intransit oder Investition | -2.929,00 |           | 05.00     |           |
| 43 | 15.07.11     |           | Libergabe Nebenkasse     | an Hauntkasse      | 2 920 00   | 1001 Sonderkasse                    | 00    | 4905 : Repertoireaufwand                           | Idtransit oder Investition | 2 929 00  |           | -95,00    | 2 929 00  |
| 45 | 20 07 11     | 14        | Strom                    | Stadtwerke         | -125.00    | 1200 Sparkasse                      | 42    | 4910 : Porto, Telefon                              | emeinkosten                | 2.323,00  |           | -125.00   | 2.020,00  |
| 46 | 20.07.11     | 15        | Bareinzahlung            | von Kasse          | 3.000.00   | 1200 Sparkasse                      | 76    | 1020 8 1 1 6                                       | Idtransit oder Investition | 3.000.00  |           | 120,00    |           |
| 47 | 20.07.11     |           | Bareinzahlung            | an SPK             | -3.000,00  | 1000 Kasse                          |       | 4930 : Burobedarf                                  | Idtransit oder Investition | -3.000,00 |           |           | -3.000,00 |
| 48 | 25.07.11     | 16        | Gemagebühren             |                    | -125,50    | 1200 Sparkasse                      |       | 4970 : Bankspesen                                  |                            | -125,50   |           |           |           |
| 49 |              |           |                          |                    |            |                                     |       | 8001 : Mitaliederbeiträge                          |                            |           |           |           |           |
| 50 |              |           |                          |                    |            |                                     |       |                                                    |                            |           |           |           |           |
| 51 |              |           |                          |                    |            |                                     |       | 8100 : Aufnahmegebühren                            |                            |           |           |           |           |
| 53 |              |           |                          |                    |            |                                     |       | 8200 : Zuschüsse, Subventionen                     |                            |           |           |           |           |
| 54 |              |           |                          |                    |            |                                     |       | 8301 : Spenden Vereinsmitglieder                   |                            |           |           |           |           |
| 56 |              |           |                          |                    |            |                                     |       | 8302 : Sonstige Spenden                            |                            |           |           |           |           |
| 57 |              |           |                          |                    |            |                                     |       | 8400 : Sonstige Einnahmen                          |                            |           |           |           |           |
| 59 |              |           |                          |                    |            |                                     |       | 8500 : Verkauf von Esswaren                        |                            |           |           |           |           |
| 14 | <b>⊨</b> ⊨ ] | ournal    | Finanzkonten / Verwendu  | unaskonten Bereic  | he 🖉 Einst | ellungen Journal                    | Kopf  | 8550 : Verkauf von Getränken                       | Status 2 Status 3          | / 🔁 /     |           |           |           |

8600 : Sommerfest Sammelkto

Rechte Maustaste aktivieren und eine Wahl treffen, abbrechen mit < ESC>

90% -

Ŧ

Ð

| Da      | itei S   | tart E    | infügen Seitenlayout      | Formeln Daten      | Überprüf  | en An      | nsicht Ent | wickle | rtools                        |       |                              |           |            |           | ♥ 🕜 🗆 !   | e i |
|---------|----------|-----------|---------------------------|--------------------|-----------|------------|------------|--------|-------------------------------|-------|------------------------------|-----------|------------|-----------|-----------|-----|
|         | J48      |           | ▼ (=f∗                    |                    |           |            |            |        |                               |       |                              |           |            |           |           |     |
|         | А        | В         | С                         | D                  | E         | F          | G          | Н      | I                             | J     | К                            | L         | М          | N         | Р         |     |
| 1       | Reset    | ]         |                           |                    |           | C+         | intun 1    |        | Nevigationability avagabaltan |       | 04 04 2044                   |           | 5 750 00   |           | 500.00    |     |
| 2       |          | -         |                           | Kontennian ändern  |           | <u> </u>   | atus 1     |        | Navigationshille ausschalten  |       | 2 107 94                     | 0.00      | 5.750,00   | -5 274 90 | -143.00   |     |
| 3       |          |           |                           | Kontenplan andem   |           | <u> </u>   | atus 2     |        | Fenodenwechser                |       | 2.107,84                     | 0,00      | 7.462,04   | -0.374,80 | -143,00   |     |
| 4<br>5  |          |           |                           |                    |           | <u>-01</u> | atus 5     |        |                               |       | Aktueli                      |           | 1.031,04   |           | 557,00    |     |
| 6       | Datum    | Pol Nr    | Toxt 1                    | Toxt 2             | Potrag    | K74 Ei     | nanzkonton | K7.2   | Vorwondungskonton             | K7 3  | Poroicho                     | •         | Einnahmon  | Aucashon  | Kacco     | 50  |
| 7       | 02.01.11 | Del. NI.  | Porto                     | für CV             | Dellay    | 1000 1/2   | nanzkonten | 4010   | Porto Tolofon                 | NZ J  | Ideallar Paraich             | +.        | Liinainnen | Ausyaben  | 2.00      | 30  |
| 0       | 11 01 11 |           | Porto                     | Von SPK            | -2,00     | 1200 8     | asse       | 4910   | Coldtransit oder Investition  | 0     | Coldtransit oder Investition | -200.00   |            | -2,00     | -2,00     |     |
| 0       | 11.01.11 |           | Barabilebully             | VOILOFK            | -300,00   | 1000 K     |            | 0      | Coldtransit oder Investition  | 0     | Celdtransit oder Investition | -300,00   |            |           | 200.00    |     |
| 9<br>10 | 20.01.11 |           | Druckernstronen           | Mediawelt          | -54.00    | 1200 Sr    | narkaeen   | 4030   | Bürobedarf                    | G     | Gemeinkosten                 | 300,00    |            | -54.00    | 300,00    |     |
| 11      | 21.01.11 | 2         | Weine                     | für luhilare       | -122.00   | 1200 Sr    | narkasse   | 4653   | Ebrungsaufwand                | i i   | Ideeller Bereich             |           |            | -122.00   |           | -   |
| 12      | 31 01 11 | 2         | Bankeinzug                | Beiträge 2011      | 3 350 00  | 1200 Sr    | parkasse   | 8001   | Mitaliederbeiträge            | i –   | Ideeller Bereich             |           | 3 350 00   | 122,00    |           |     |
| 13      | 01 02 11 |           | Dirigentenhonorar         | Januar             | -250.00   | 1200 Sr    | narkasse   | 4100   | Honorare                      | i -   | Ideeller Bereich             |           | 5.550,00   | -250.00   |           |     |
| 14      | 02 02 11 | 1         | Von SPK                   | zu GMF             | 1 000 00  | 1220 Fe    | estaeld    | 0      | Geldtransit oder Investition  | 0     | Geldtransit oder Investition | 1 000 00  |            | 200,00    |           |     |
| 15      | 02.02.11 | 4         | Umbuchung                 | von SPK            | -1.000.00 | 1200 St    | parkasse   | Ő      | Geldtransit oder Investition  | 0     | Geldtransit oder Investition | -1.000.00 |            |           |           |     |
| 16      | 28.02.11 | E         | Dirigentenhonorar         | Februar            | -250,00   | 1200 Sr    | parkasse   | 4100   | Honorare                      | Ĩ.    | Ideeller Bereich             |           |            | -250,00   |           |     |
| 17      | 03.03.11 | 1         | Klavierreparatur          | Musikhaus          | -312.50   | 1215 Ba    | ank 2      | 4800   | UHK Allaemein                 | i     | Ideeller Bereich             |           |            | -312.50   |           |     |
| 18      | 31.03.11 | 2         | Dirigentenhonorar         | März               | -250.00   | 1000 Ka    | asse       | 4100   | Honorare                      | 1     | Ideeller Bereich             |           |            | -250.00   | -250.00   |     |
| 19      | 31.03.11 | 6         | Bankspesen                | SPK                | -3.45     | 1200 St    | parkasse   | 4970   | Bankspesen                    | V     | Vermögensverwaltung          |           |            | -3.45     |           |     |
| 20      | 04.04.11 | 2         | Spende                    | Mayerling          | 250.00    | 1215 Ba    | ank 2      | 8200   | Zuschüsse, Subventionen       | I.    | Ideeller Bereich             |           | 250,00     |           |           |     |
| 21      | 30.04.11 | 3         | Dirigentenhonorar         | April              | -250,00   | 1000 Ka    | asse       | 4100   | Honorare                      | 1     | Ideeller Bereich             |           |            | -250,00   | -250,00   |     |
| 22      | 30.04.11 | InvNr. 22 | Notenständer              | Musikhaus          | -45,00    | 1000 Ka    | asse       | 4840   | GWG                           | 1     | Ideeller Bereich             |           |            | -45,00    | -45,00    |     |
| 23      | 01.05.11 | 4         | Spende                    | Kohle O.           | 300,00    | 1000 Ka    | asse       | 8200   | Zuschüsse, Subventionen       | 1     | Ideeller Bereich             |           | 300,00     |           | 300,00    |     |
| 24      | 04.05.11 | 7         | Partituren                | Müller Verlag      | -112,50   | 1200 Sp    | parkasse   | 4905   | Repertoireaufwand             | 1     | Ideeller Bereich             |           |            | -112,50   |           |     |
| 25      | 05.05.11 | 3         | Spende                    | Liebler T.         | 300,00    | 1215 Ba    | ank 2      | 8302   | Sonstige Spenden              | 1     | Ideeller Bereich             |           | 300,00     |           |           |     |
| 26      | 10.05.11 | 2         | Zinsen                    | GMF                | 58,64     | 1220 Fe    | estgeld    | 2650   | Zinserträge                   | V     | Vermögensverwaltung          |           | 58,64      |           |           |     |
| 27      | 14.05.11 | 8         | Keyboard MUSI             | Musikshop          | -2.000,00 | 1200 Sp    | parkasse   | 0      | Geldtransit oder Investition  | 0     | Geldtransit oder Investition | -2.000,00 |            |           |           |     |
| 28      | 14.05.11 | InvNr. 23 | Keyboard MUSI             | Musikshop          | 2.000,00  | 201 In     | ventar     | 0      | Geldtransit oder Investition  | 0     | Geldtransit oder Investition | 2.000,00  |            |           |           |     |
| 29      | 31.05.11 | 9         | Dirigentenhonorar         | Mai                | -250,00   | 1200 Sp    | parkasse   | 4100   | Honorare                      | 1     | Ideeller Bereich             |           |            | -250,00   |           |     |
| 30      | 01.06.11 | It.SB 1   | AZ Aufllug It.Sammelbeleg | Beisitzer Luc      | 1.200,00  | 1000 Ka    | asse       | 4677   | Vereinsausflug                | 1     | Ideeller Bereich             |           | 1.200,00   |           | 1.200,00  |     |
| 31      | 10.06.11 | 10        | Sommer Reisen             | Ausflug            | -1.450,00 | 1200 Sp    | parkasse   | 4677   | Vereinsausflug                | 1     | Ideeller Bereich             |           |            | -1.450,00 |           |     |
| 32      | 12.06.11 | 10        | Strom                     | Stadtwerke         | -125,00   | 1200 Sp    | parkasse   | 4240   | Strom, Wasser, Heizung        | G     | Gemeinkosten                 |           |            | -125,00   |           |     |
| 33      | 30.06.11 | 11        | Dirigentenhonorar         | Juni               | -250,00   | 1200 Sp    | parkasse   | 4100   | Honorare                      | 1     | Ideeller Bereich             |           |            | -250,00   |           |     |
| 34      | 30.06.11 | 12        | Bankspesen                |                    | -2,85     | 1200 Sp    | parkasse   | 4970   | Bankspesen                    | V     | Vermögensverwaltung          |           |            | -2,85     |           |     |
| 35      | 09.07.11 |           | Wechselgeldbestand von    | Hauptkasse         | 1.000,00  | 1001 Sc    | onderkasse | 0      | Geldtransit oder Investition  | 0     | Geldtransit oder Investition | 1.000,00  |            |           |           |     |
| 36      | 09.07.11 |           | Wechselgeld Sonderkasse   | für das Sommerfest | -1.000,00 | 1000 Ka    | asse       | 0      | Geldtransit oder Investition  | 0     | Geldtransit oder Investition | -1.000,00 |            |           | -1.000,00 |     |
| 37      | 11.07.11 | 5         | Esswaren                  | Raldi              | -325,00   | 1000 Ka    | asse       | 8600   | Sommerfest Sammelkto          | W     | Wirtschafticher Bereich      |           |            | -325,00   | -325,00   |     |
| 38      | 11.07.11 | 13        | Getränke                  | Sewe               | -895,00   | 1200 Sp    | parkasse   | 8600   | Sommerfest Sammelkto          | W     | Wirtschafticher Bereich      |           |            | -895,00   |           |     |
| 39      | 11.07.11 | 13        | Ausschankgen.             | Stadt              | -80,00    | 1200 Sp    | parkasse   | 8600   | Sommerfest Sammelkto          | W     | Wirtschafticher Bereich      |           |            | -80,00    |           |     |
| 10      | 14.07.11 | It. SB 2  | Getränke Umsatz           | Sommerfest         | 1.500,00  | 1001 Sc    | onderkasse | 8600   | Sommerfest Sammelkto          | W     | Wirtschafticher Bereich      |           | 1.500,00   |           |           |     |
| 41      | 14.07.11 | It. SB 3  | Esswaren                  | Sommerfest         | 524,00    | 1001 Sc    | onderkasse | 8600   | Sommerfest Sammelkto          | W     | Wirtschafticher Bereich      |           | 524,00     |           |           |     |
| 12      | 15.07.11 |           | Ubergabe Nebenkasse       | Sommerfest         | -2.929,00 | 1001 Sc    | onderkasse | 0      | Geldtransit oder Investition  | 0     | Geldtransit oder Investition | -2.929,00 |            |           |           |     |
| 13      | 15.07.11 |           | Aushilfslöhne             | Bedienung          | -95,00    | 1001 Sc    | onderkasse | 8600   | Sommerfest Sammelkto          | W     | Wirtschafticher Bereich      | 0.000.00  |            | -95,00    | 0.000.00  |     |
| 14      | 15.07.11 |           | Ubergabe Nebenkasse       | an Hauptkasse      | 2.929,00  | 1000 Ka    | asse       | 0      | Geldtransit oder Investition  | 0     | Geidtransit oder Investition | 2.929,00  |            | 405.65    | 2.929,00  |     |
| 15      | 20.07.11 | 14        | strom                     | Stadtwerke         | -125,00   | 1200 Sp    | parkasse   | 4240   | Strom, Wasser, Heizung        | G     | Gemeinkosten                 | 0.000.00  |            | -125,00   |           |     |
| 10      | 20.07.11 | 15        | Bareinzaniung             | von Kasse          | 3.000,00  | 1200 Sp    | parkasse   | 0      | Geldtransit oder Investition  | 0     | Geldtransit oder Investition | 3.000,00  |            |           | 0.000.000 |     |
| 4/      | 20.07.11 |           | Bareinzanlung             | an SPK             | -3.000,00 | 1000 Ka    | asse       | 0      | Geldtransit oder Investition  | 0     | Geldtransit oder investition | -3.000,00 |            | 405 50    | -3.000,00 |     |
| 18      | 25.07.11 | 16        | Gemagebunren              |                    | -125,50   | 1200 Sp    | parkasse   | 4395   | Gemagebuhren                  | 1     | Ideeller Bereich             |           |            | -125,50   |           |     |
| +9      |          |           |                           |                    |           |            |            |        |                               |       |                              |           |            |           |           |     |
| 50      |          |           |                           |                    |           |            |            |        |                               | )ie 7 | uordnung "I" wurde           | unter     | .Bereiche  | e" bereit | s         |     |
| 52      |          |           |                           |                    |           |            |            |        |                               |       |                              |           | ,          |           | -         |     |
| 52      |          |           |                           |                    |           |            |            |        | r                             | inte  | rlegt und kann in di         | esem Be   | ispiel get | rost bes  | statigt   |     |
| 54      |          |           |                           |                    |           |            |            |        |                               | vord  | an Sie könnten die           | indach    | Aigenvo    | rantwor   | tlich nor | _   |
| 55      |          |           |                           |                    |           |            |            |        | V                             | veru  | en. sie konnten ule          | sjeuoch   | eigenve    | antwor    | then bel  |     |
| 56      |          |           |                           |                    |           |            |            |        | k                             | ont   | extmenü ändern.              |           |            |           |           |     |
| 57      |          |           |                           |                    |           |            |            |        | •                             |       |                              |           |            |           |           |     |

VEREINSMAYER\_Finanzen.xls [Kompatibilitätsmodus] - Microsoft Excel

 57

 58

 59

 60

 IA → ▶I

 Journal

 Finanzkonten

 Verwendungskonten

 Bereiche

 Einstellungen

 Journal

 Finanzkonten

 Verwendungskonten

 Bereiche

 Einstellungen

 Journal

 Finanzkonten

 Verwendungskonten

 Bereiche

 Einstellungen

 Journal

 Finanzkonten

 Verwendungskonten

 Journal

 Finanzkonten

 Verwendungskonten

 Journal

 Finanzkonten

 Verwendungskonten

 Journal

 Finanzkonten

 Verwendungskonten

 Journal

 Kopf

 QuickStartGuide

 Status 1

 Status 2

 Status 3

 Verwendungskonten

 Journal

 Kopf

 Los

 Verwendungskonten

 Los

 Los

 Los</

🐹 | 🛃 🖻 = 🕲 = | 🖛

-+

| X                                                                                                    | 3 19 -                                                                                                    | (24 → 1 = |               |             |          |                       |          | VER        | EINSM   | AYER_Finanzen.   | xls [Ko | mpatibilitätsmodus] - Microsoft Exc | el                           |              |           |          |           | x           |
|----------------------------------------------------------------------------------------------------|----------------------------------------------------------------------------------------------------|-----------|---------------|-------------|----------|-----------------------|----------|------------|---------|------------------|---------|-------------------------------------|------------------------------|--------------|-----------|----------|-----------|-------------|
| Da                                                                                                    | itei St                                                                                                    | art Ei    | nfügen Se     | eitenlayou  | ıt F     | Formeln Date          | n        | Überprüf   | en      | Ansicht Ent      | twickle | tools                               |                              |              |           | 9        | 2 🕜 🗖     | <u>ک</u> ہے |
|                                                                                                    | A48                                                                                                    |           | <b>-</b> (a   | fx 2        | 5.07.2   | 011                   |          |            |         |                  |         |                                     |                              |              |           |          |           | ~           |
|                                                                                                    | 4                                                                                                    | D         | . (           | J~ 2        | .5.07.2  | .011                  |          | _          | - F     | 0                |         |                                     | IZ.                          | 1            | ы         | N        | D         |             |
| 1                                                                                                    | A                                                                                                    | в         |               | U           |          | U                     |          | E          | F       | G                | н       | 1 J                                 | R.                           | L            | IVI       | IN       | F         | <u> </u>    |
| 2                                                                                                    | Reset                                                                                                    |           |               |             |          |                       |          |            |         | Status 1         |         | Navigationshilfe ausschalten        | 01.01.2011                   |              | 5.750,00  |          | 500,00    |             |
| Image: Second Second |                                                                                                    |           |               |             |          |                       |          |            |         |                  |         |                                     |                              |              |           |          |           |             |
| 4                                                                                                    |                                                                                                    |           |               |             |          |                       |          |            |         |                  |         |                                     |                              |              |           |          |           |             |
| 5                                                                                                    |                                                                                                    |           |               |             |          |                       |          |            |         |                  |         |                                     |                              |              |           |          |           | _           |
| 6                                                                                                    | Datum                                                                                                    | Bel. Nr.  | le<br>Deste   | ext 1       |          | Text 2                |          | Betrag     | KZ 1    | Finanzkonten     | KZ 2    | Verwendungskonten KZ                | 3 Bereiche                   | +.           | Einnahmen | Ausgaben | Kasse     | <u>So</u>   |
| AB         C         A         C         E         P         H         I         J         K         U         N         P           1         Excell         collection lander         Image: State 1         State 3         State 3         State3         State 3         State3 <t< td=""><td></td></t<>                                                                                                    |                                                                                                    |           |               |             |          |                       |          |            |         |                  |         |                                     |                              |              |           |          |           |             |
| Contegen         Settersburg         Control (Contegence)         Settersburg         Control (Contegence)         Control (Contegence)         Contegence)         Control (Contegence)         Contegence)         Control (Contegence)         Contegence)         Contegenc                                                                                                    |                                                                                                    |           |               |             |          |                       |          |            |         |                  |         |                                     |                              |              |           |          |           |             |
| Control         Control         Description         Autor         Control         Control         Contro         Control         Control         <                                                                                                    |                                                                                                    |           |               |             |          |                       |          |            |         |                  |         |                                     |                              |              |           |          |           |             |
| 11                                                                                                    | 21.01.11                                                                                                    | 2         | Weine         |             |          | für Jubilare          |          | -122,00    | 1200    | Sparkasse        | 4653    | Ehrungsaufwand I                    | Ideeller Bereich             |              |           | -122,00  |           |             |
| 12                                                                                                    | 31.01.11                                                                                                    | 3         | Bankeinzug    |             |          | Beiträge 2011         |          | 3.350,00   | 1200    | Sparkasse        | 8001    | Mitgliederbeiträge I                | Ideeller Bereich             |              | 3.350,00  |          |           |             |
| 13                                                                                                    | 01.02.11                                                                                                    | 3         | Dirigentenho  | norar       |          | Januar                |          | -250,00    | 1200    | Sparkasse        | 4100    | Honorare I                          | Ideeller Bereich             |              |           | -250,00  |           |             |
| 14                                                                                                    | 02.02.11                                                                                                    | 1         | Von SPK       |             |          | ZU GMF                |          | 1.000,00   | 1220    | Festgeld         | 0       | Geldtransit oder Investition 0      | Geldtransit oder Investition | 1.000,00     |           |          |           |             |
| Control         Setter funger         Setter funger<                                                                                                    |                                                                                                    |           |               |             |          |                       |          |            |         |                  |         |                                     |                              |              |           |          |           |             |
| Name         Cantol         Description         Autom         Description         Autom         P         P                                                                                                    |                                                                                                    |           |               |             |          |                       |          |            |         |                  |         |                                     |                              |              |           |          |           |             |
|                                                                                                    |                                                                                                    |           |               |             |          |                       |          |            |         |                  |         |                                     |                              |              |           |          |           |             |
|                                                                                                    |                                                                                                    |           |               |             |          |                       |          |            |         |                  |         |                                     |                              |              |           |          |           |             |
| Image: Control in the state state s |                                                                                                    |           |               |             |          |                       |          |            |         |                  |         |                                     |                              |              |           |          |           |             |
|                                                                                                    |                                                                                                    |           |               |             |          |                       |          |            |         |                  |         |                                     |                              |              |           |          |           |             |
|                                                                                                    |                                                                                                    |           |               |             |          |                       |          |            |         |                  |         |                                     |                              |              |           |          |           |             |
| 23                                                                                                    | 01.05.11                                                                                                    | 4         | Spende        |             |          | Kohle O.              |          | 300,00     | 1000    | Kasse            | 8200    | Zuschüsse, Subventionen I           | Ideeller Bereich             |              | 300,00    | 440.50   | 300,00    |             |
| 24                                                                                                    | Image: Control (Control (C |           |               |             |          |                       |          |            |         |                  |         |                                     |                              |              |           |          |           |             |
| Control       Control       Contro       Control       Control                                                                                                    |                                                                                                    |           |               |             |          |                       |          |            |         |                  |         |                                     |                              |              |           |          |           |             |
| 27                                                                                                    | 14.05.11                                                                                                    | 8         | Keyboard MU   | JSI         |          | Musikshop             |          | -2.000.00  | 1200    | Sparkasse        | 0       | Geldtransit oder Investition 0      | Geldtransit oder Investition | -2.000.00    | 50,04     |          |           |             |
| 28                                                                                                    | 14.05.11                                                                                                    | InvNr. 23 | Keyboard MU   | JSI         |          | Musikshop             |          | 2.000,00   | 201     | Inventar         | 0       | Geldtransit oder Investition 0      | Geldtransit oder Investition | 2.000,00     |           |          |           |             |
| 29                                                                                                    | 31.05.11                                                                                                    | 9         | Dirigentenho  | norar       |          | Mai                   | _        | -250,00    | 1200    | Sparkasse        | 4100    | Honorare I                          | Ideeller Bereich             |              |           | -250,00  |           |             |
| 30                                                                                                    | Difference         Date         Date                                                                                                    |           |               |             |          |                       |          |            |         |                  |         |                                     |                              |              |           |          |           |             |
| Control         Sate Uniform         Sate Uniform         Date         User uniform         Auslie         No         No                                                                                                    |                                                                                                    |           |               |             |          |                       |          |            |         |                  |         |                                     |                              |              |           |          |           |             |
| Control       Setteringen       Setteringen       Setteringen       Name       Deurgiken       Auf       N       P         Auf                                                                                                    |                                                                                                    |           |               |             |          |                       |          |            |         |                  |         |                                     |                              |              |           |          |           |             |
| Content         Content         Date         Description         Austice         Content         Description         Description                                                                                                    |                                                                                                    |           |               |             |          |                       |          |            |         |                  |         |                                     |                              |              |           |          |           |             |
| 35                                                                                                    | United         State Inform         State Inform         Date         During         And         Control and and and and and and and and and and                                                                                                    |           |               |             |          |                       |          |            |         |                  |         |                                     |                              |              |           |          |           |             |
| 36                                                                                                    | Exam         Exam         Date         During function         Asis         C         257.201         C         C         Control         Control         Contro         Control         Control                                                                                                    |           |               |             |          |                       |          |            |         |                  |         |                                     |                              |              |           |          |           |             |
| 37                                                                                                    | 11.07.11                                                                                                    | 5         | Esswaren      |             | Innan    | te ennugen            |          | -325,00    | 1000    | Kasse            | 8600    | Sommerfest Sammelkto W              | Wirtschafticher Bereich      |              |           | -325,00  | -325,00   |             |
| 38                                                                                                    | 11.07.11                                                                                                    | 13        | Getränke      |             | Zeller   | n <u>e</u> infügen    |          | -895,00    | 1200    | Sparkasse        | 8600    | Sommerfest Sammelkto W              | Wirtschafticher Bereich      |              |           | -895,00  |           |             |
| 39                                                                                                    | 11.07.11                                                                                                    | 13        | Ausschankge   | en.         | Zeller   | n löschen             |          | -80,00     | 1200    | Sparkasse        | 8600    | Sommerfest Sammelkto W              | Wirtschafticher Bereich      |              |           | -80,00   |           |             |
| 40                                                                                                    | 14.07.11                                                                                                    | It. SB 2  | Getränke Um   | nsatz       |          |                       |          | 1.500,00   | 1001    | Sonderkasse      | 8600    | Sommerfest Sammelkto W              | Wirtschafticher Bereich      |              | 1.500,00  |          |           |             |
| 41                                                                                                    | 14.07.11                                                                                                    | IT, SH 3  | Esswaren      | bon         | Inhali   | te los <u>c</u> hen   |          | 524,00     | 1001    | Sonderkasse      | 8600    | Sommerrest Sammelkto W              | VVIITSCNattioner Bereich     | 2 0 2 0 0 0  | 524,00    |          |           |             |
| 42                                                                                                    | 15.07.11                                                                                                    |           | Aushilfelöber |             | Zeller   | n <u>f</u> ormatieren |          | -2.929,00  | 1001    | Sonderkasse      | 0       | Sommerfest Sommelite W              | Wirtschafticher Pereich      | -2.929,00    |           | -05.00   |           |             |
| 44                                                                                                    | 15.07.11                                                                                                    |           | Übergabe Ne   | eben        | Zeiler   | ahöhe                 |          | 2,929,00   | 1000    | Kasse            | 0000    | Geldtransit oder Investition 0      | Geldtransit oder Investition | 2,929,00     |           | -50,00   | 2,929,00  |             |
| 45                                                                                                    | 20.07.11                                                                                                    | 14        | Strom         |             | Zener    | inone                 |          | -125.00    | 1200    | Sparkasse        | 4240    | Strom, Wasser, Heizung G            | Gemeinkosten                 | 2.020,00     |           | -125.00  | 1.020,00  |             |
| 46                                                                                                    | 20.07.11                                                                                                    | 15        | Bareinzahlun  | Ig          | Ausbl    | len <u>d</u> en       |          | 3.000,00   | 1200    | Sparkasse        | 0       | Geldtransit oder Investition 0      | Geldtransit oder Investition | 3.000,00     |           |          |           |             |
| 47                                                                                                    | 20.07.11                                                                                                    |           | Bareinzahlun  | Ig          | Einbl    | enden                 |          | -3.000,00  | 1000    | Kasse            | 0       | Geldtransit oder Investition 0      | Geldtransit oder Investition | -3.000,00    |           |          | -3.000,00 |             |
| 48                                                                                                    | 25.07.11                                                                                                    | 16        | Gemagebühi    | ren         | _        |                       |          | -125,50    | 1200    | Sparkasse        | 4395    | Gemagebühren I                      | Ideeller Bereich             |              |           | -125,50  |           |             |
| 49                                                                                                    |                                                                                                    |           |               | Aria        |          | 10                    | <u>.</u> | 9/ 000 2   | a) —    |                  |         |                                     |                              |              |           |          |           |             |
| 50                                                                                                    |                                                                                                    |           |               | ~~~~        |          | AA                    | -3       | 78 000 🖻   | -       |                  |         |                                     |                              |              |           |          |           |             |
| 52                                                                                                    |                                                                                                    |           |               | F           | K≣       | 🗄 🌺 + <u>A</u> + 🔛    | - 1      | -,0 ,00 🛷  | -       |                  |         |                                     |                              |              |           |          |           |             |
| 53                                                                                                    |                                                                                                    |           |               |             |          |                       |          |            |         |                  |         |                                     |                              |              |           |          |           |             |
| 54                                                                                                    |                                                                                                    |           |               | ٢.          | _        |                       |          |            | ~       |                  |         | 1                                   | 1                            | •            |           | ι.       |           |             |
| 55                                                                                                    |                                                                                                    |           | Fenler        | nafte       | Bu¢      | nungen l              | 10       | nnen a     | aut d   | alese We         | else    | geloscht werden (k                  | omplette Zeile v             | orner        | markie    | ren)     |           |             |
| 56                                                                                                    |                                                                                                    |           |               |             |          | •                     |          |            |         |                  |         |                                     | -                            |              |           |          |           |             |
| 57                                                                                                    |                                                                                                    |           |               |             |          |                       |          |            |         |                  |         |                                     |                              |              |           |          |           | L           |
| 58                                                                                                    |                                                                                                    |           |               |             |          |                       |          |            |         |                  |         |                                     |                              |              |           |          |           |             |
| 60                                                                                                    |                                                                                                    |           |               |             |          |                       |          |            |         |                  |         |                                     |                              |              |           |          |           | <b>-</b>    |
| H 4                                                                                                    | I ► ► Jo                                                                                                    | ournal 🦯  | Finanzkonten  | Verv        | wendu    | ngskonten 📈 B         | ereic    | he 🦯 Eins  | tellung | en 🏑 Journal I   | Kopf    | QuickStartGuide 🖉 Statu             | is 1 🖉 Status 2 🖉 Status 3   | <u>/ 🔁 /</u> |           |          | I ∢       |             |
| Bei                                                                                                    | einer Mehr                                                                                                    | fachmarki | erung wurde d | lie < Entf> | -Taste v | orsonalich deaktiv    | riert.   | Sie könner | iedoch  | die Taste < F6 > | aaf ak  | tivieren Mittelwert 1               | 0.09.15 Apzabl: 25 Summer    | 20 07 25     |           | 1% —     |           |             |

| 🚽 🔊 - (° -   - |  |
|----------------|--|
|----------------|--|

X

#### VEREINSMAYER\_Finanzen.xls [Kompatibilitätsmodus] - Microsoft Excel

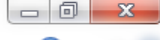

| D                                                                                                    | atei S                       | tart Eir  | nfügen Seitenlayout                                                                                                    | Formeln Daten                                                                                                    | Überprüfer | n 4   | nsicht Entwick   | lertools     |                              |          |                              |            |           | v 🕜 — ē   | 23  |
|----------------------------------------------------------------------------------------------------|------------------------------|-----------|----------------------------------------------------------------------------------------------------|----------------------------------------------------------------------------------------------------|------------|-------|------------------|--------------|------------------------------|----------|------------------------------|------------|-----------|-----------|-----|
|                                                                                                    | G2                           |           |                                                                                                    | 1                                                                                                    |            |       |                  |              |                              |          |                              |            |           |           | ~   |
| 1                                                                                                    | Α                            | В         | С                                                                                                    | D                                                                                                    | E          | F     | G                | Н            |                              | J        | K                            | L          | М         | N         |     |
| 1                                                                                                    | Reset                        | ]         |                                                                                                    |                                                                                                    |            |       | Status 1         |              | Javigationshilfe ausschalten |          | 01.01.2011                   |            | 5,750.00  | _         |     |
| 3                                                                                                    |                              |           |                                                                                                    | Kontenplan ändern                                                                                                    |            |       | Status 2         |              | lechsel                      |          | 2.233,34                     | 0,00       | 7.482,64  | -5.249,30 |     |
| 4                                                                                                    |                              |           |                                                                                                    |                                                                                                    |            |       | Status 3 nach ve | rwendung     | gskonten                     |          | Aktuell                      |            | 7.983,34  |           |     |
| 5                                                                                                    |                              |           |                                                                                                    |                                                                                                    |            |       |                  |              |                              |          |                              |            |           |           |     |
| 6                                                                                                    | Datum                        | Bel. Nr.  | Text 1                                                                                                    | Text 2                                                                                                    | Betrag     | KZ 1  | Finanzkonten     | KZ 2         | Verwendungskonten            | KZ 3     | Bereiche                     | +.         | Einnahmen | Ausgaben  | _ = |
| -                                                                                                    | 02.01.11                     | 1         | Pono                                                                                                    | TUL GV                                                                                                    | -2,00      | 1000  | Kasse            | 4910         | Coldtransit oder Investition | 0        | Ideeller Bereich             | 200.00     |           | -2,00     |     |
| 0                                                                                                    | 11.01.11                     | 1         | Barabrieburg                                                                                                    | VOILOFK                                                                                                    | -300,00    | 1000  | Kasse            | 0            | Celdtransit oder Investition | 0        | Celdtransit oder Investition | -300,00    |           |           | H   |
| 10                                                                                                    | 20.01.11                     | 2         | Druckernstronen                                                                                                    | Mediawelt                                                                                                    | -54.00     | 1200  | Sharkassa        | 4930         | Bürobedarf                   | G        | Gemeinkosten                 | 300,00     |           | -54.00    | H   |
| 11                                                                                                    | 21 01 11                     | 2         | Weine                                                                                                    | für Jubilare                                                                                                    | -122.00    | 1200  | Sparkasse        | 4653         | Ebrungsaufwand               | ĭ        | Ideeller Bereich             |            |           | -122.00   | -   |
| 12                                                                                                    | 31.01.11                     | 3         | Bankeinzug                                                                                                    | Beiträge 2011                                                                                                    | 3.350.00   | 1200  | Sparkasse        | 8001         | Mitoliederbeiträge           | i        | Ideeller Bereich             |            | 3.350.00  | 122,00    |     |
| 13                                                                                                    | 01.02.11                     | 3         | Dirigentenhonorar                                                                                                    | Januar                                                                                                    | -250.00    | 1200  | Sparkasse        | 4100         | Honorare                     | i        | Ideeller Bereich             |            |           | -250,00   |     |
| 14                                                                                                    | 02.02.11                     | 1         | Von SPK                                                                                                    | zu GMF                                                                                                    | 1.000,00   | 1220  | Festgeld         | 0            | Geldtransit oder Investition | 0        | Geldtransit oder Investition | 1.000,00   |           |           |     |
| 15                                                                                                    | 02.02.11                     | 4         | Umbuchung                                                                                                    | von SPK                                                                                                    | -1.000,00  | 1200  | Sparkasse        | 0            | Geldtransit oder Investition | 0        | Geldtransit oder Investition | -1.000,00  |           |           |     |
| 16                                                                                                    | 28.02.11                     | 5         | Dirigentenhonorar                                                                                                    | Februar                                                                                                    | -250,00    | 1200  | Sparkasse        | 4100         | Honorare                     | l i      | Ideeller Bereich             |            |           | -250,00   |     |
| 17                                                                                                    | 03.03.11                     | 1         | Klavierreparatur                                                                                                    | Musikhaus                                                                                                    | -312,50    | 1215  | Bank 2           | 4800         | UHK Allgemein                | I        | Ideeller Bereich             |            |           | -312,50   |     |
| 18                                                                                                    | 31.03.11                     | 2         | Dirigentenhonorar                                                                                                    | März                                                                                                    | -250,00    | 1000  | Kasse            | 4100         | Honorare                     | I        | Ideeller Bereich             |            |           | -250,00   |     |
| 19                                                                                                    | 31.03.11                     | 6         | Bankspesen                                                                                                    | SPK                                                                                                    | -3,45      | 1200  | Sparkasse        | 4970         | Bankspesen                   | V        | Vermögensverwaltung          |            |           | -3,45     |     |
| 20                                                                                                    | 04.04.11                     | 2         | Spende                                                                                                    | Mayerling                                                                                                    | 250,00     | 1215  | Bank 2           | 8200         | Zuschüsse, Subventionen      |          | Ideeller Bereich             |            | 250,00    |           |     |
| 21                                                                                                    | 30.04.11                     | 3         | Dirigentenhonorar                                                                                                    | April                                                                                                    | -250,00    | 1000  | Kasse            | 4100         | Honorare                     |          | Ideeller Bereich             |            |           | -250,00   |     |
| 22                                                                                                    | 30.04.11                     | INVIVE 22 | Notenstander                                                                                                    | Musiknaus                                                                                                    | -45,00     | 1000  | Kasse            | 4840         | GWG                          |          | Ideeller Bereich             |            | 200.00    | -45,00    |     |
| 23                                                                                                    | 01.05.11                     | 4         | Bodituron                                                                                                    | Konie O.<br>Müller Verlag                                                                                                    | 300,00     | 1200  | Sporkosso        | 4005         | Zuschusse, Subventionen      |          | Ideeller Bereich             |            | 300,00    | 112.50    |     |
| 24                                                                                                    | 05.05.11                     | 2         | Spende                                                                                                    | Liebler T                                                                                                    | -112,50    | 1200  | Spark 2          | 4900<br>8302 | Sonstige Spenden             |          | Ideeller Bereich             |            | 300.00    | -112,50   |     |
| 26                                                                                                    | 10.05.11                     | 2         | Internet         Text         Text |                                                                                                    |            |       |                  |              |                              |          |                              |            |           |           |     |
| 27                                                                                                    | 14 05 11                     | 8         |                                                                                                    |                                                                                                    |            |       |                  |              |                              |          |                              |            |           |           |     |
| Control       Statust       Difference       Control       Control <td>Geldtransit oder Investition</td> <td>2,000,00</td> <td></td> <td></td> <td></td> | Geldtransit oder Investition | 2,000,00  |                                                                                                    |                                                                                                    |            |       |                  |              |                              |          |                              |            |           |           |     |
| 29                                                                                                    | 31.05.11                     | 9         | Dirigentenhonorar                                                                                                    | Mai                                                                                                    | -250.00    | 1200  | Sparkasse        | 4100         | Honorare                     | ī        | Ideeller Bereich             |            |           | -250,00   |     |
| 30                                                                                                    | 01.06.11                     | It.SB 1   | AZ Aufllug It.Sammelbeleg                                                                                                    | Beisitzer Luc                                                                                                    | 1.200,00   | 1000  | Kasse            | 4677         | Vereinsausflug               | I        | Ideeller Bereich             |            | 1.200,00  |           |     |
| 31                                                                                                    | 10.06.11                     | 10        | Sommer Reisen                                                                                                    | Ausflug                                                                                                    | -1.450,00  | 1200  | Sparkasse        | 4677         | Vereinsausflug               | 1        | Ideeller Bereich             |            |           | -1.450,00 |     |
| 32                                                                                                    | 12.06.11                     | 10        | Strom                                                                                                    | Stadtwerke                                                                                                    | -125,00    | 1200  | Sparkasse        | 4240         | Strom, Wasser, Heizung       | G        | Gemeinkosten                 |            |           | -125,00   |     |
| 33                                                                                                    | 30.06.11                     | 11        | Dirigentenhonorar                                                                                                    | Juni                                                                                                    | -250,00    | 1200  | Sparkasse        | 4100         | Honorare                     | I        | Ideeller Bereich             |            |           | -250,00   |     |
| 34                                                                                                    | 30.06.11                     | 12        | Bankspesen                                                                                                    |                                                                                                    | -2,85      | 1200  | Sparkasse        | 4970         | Bankspesen                   | V        | Vermögensverwaltung          |            |           | -2,85     |     |
| 35                                                                                                    | 09.07.11                     |           | Wechselgeldbestand von                                                                                                    | Hauptkasse                                                                                                    | 1.000,00   | 1001  | Sonderkasse      | 0            | Geldtransit oder Investition | 0        | Geldtransit oder Investition | 1.000,00   |           |           |     |
| 36                                                                                                    | 09.07.11                     |           | Wechselgeld Sonderkasse                                                                                                    | Jatus       D       E       F       H       J       K       L       N       N         Manual multiplication and an action         Status       2233.24       0.00       7.420.04       -2.40.00         Colspan="4">Colspan="4">Colspan="4"Colspan="4">Colspan="4"Colspan="4"Colspan |            |       |                  |              |                              |          |                              |            |           |           |     |
| 37                                                                                                    | 11.07.11                     | 5         | Esswaren                                                                                                    | Raidi                                                                                                    | -325,00    | 1000  | Kasse            | 8600         | Sommerfest Sammelkto         | W        | Wirtschafticher Bereich      |            |           | -325,00   |     |
| 38                                                                                                    | 11.07.11                     | 13        | Getranke                                                                                                    | Sewe                                                                                                    | -895,00    | 1200  | Sparkasse        | 8600         | Sommerfest Sammelkto         | VV<br>W  | Wirtschafticher Bereich      |            |           | -895,00   |     |
| 39                                                                                                    | 14.07.11                     | 13        | Cotränko Urosotz                                                                                                    | Sidul                                                                                                    | 1 500,00   | 1200  | Sonderkasse      | 0008         | Sommerfest Sammelkto         | WV<br>W/ | Wirtschafticher Bereich      |            | 1 500 00  | -80,00    |     |
| 40                                                                                                    | 14.07.11                     | It SB 3   | Esswaren                                                                                                    | Sommerfest                                                                                                    | 524.00     | 1001  | Sonderkasse      | 8600         | Sommerfest Sammelkto         | Ŵ        | Wirtschafticher Bereich      |            | 524.00    |           |     |
| 42                                                                                                    | 15.07 11                     | 1. 00 3   | Übergabe Nebenkasse                                                                                                    | Sommerfest                                                                                                    | -2.929.00  | 1001  | Sonderkasse      | 0            | Geldtransit oder Investition | 0        | Geldtransit oder Investition | -2.929.00  | 524,00    |           |     |
| 43                                                                                                    | 15.07.11                     |           | Aushilfslöhne                                                                                                    | Bedienung                                                                                                    | -95,00     | 1001  | Sonderkasse      | 8600         | Sommerfest Sammelkto         | w        | Wirtschafticher Bereich      | 2.020,00   |           | -95,00    |     |
| 44                                                                                                    | 15.07.11                     |           | Übergabe Nebenkasse                                                                                                    | an Hauptkasse                                                                                                    | 2.929,00   | 1000  | Kasse            | 0            | Geldtransit oder Investition | 0        | Geldtransit oder Investition | 2.929,00   |           |           |     |
| 45                                                                                                    | 20.07.11                     | 14        | Strom                                                                                                    | Stadtwerke                                                                                                    | -125,00    | 1200  | Sparkasse        | 4240         | Strom, Wasser, Heizung       | G        | Gemeinkosten                 |            |           | -125,00   |     |
| 46                                                                                                    | 20.07.11                     | 15        | Bareinzahlung                                                                                                    | von Kasse                                                                                                    | 3.000,00   | 1200  | Sparkasse        | 0            | Geldtransit oder Investition | 0        | Geldtransit oder Investition | 3.000,00   |           |           |     |
| 47                                                                                                    | 20.07.11                     |           | Bareinzahlung                                                                                                    | an SPK                                                                                                    | -3.000,00  | 1000  | Kasse            | 0            | Geldtransit oder Investition | 0        | Geldtransit oder Investition | -3.000,00  |           |           | -   |
| 48                                                                                                    |                              |           |                                                                                                    |                                                                                                    |            |       |                  |              |                              |          |                              |            |           |           |     |
| 49                                                                                                    |                              |           |                                                                                                    |                                                                                                    |            |       |                  |              |                              |          |                              |            |           |           |     |
| 50                                                                                                    | _                            |           |                                                                                                    |                                                                                                    |            |       |                  |              |                              |          |                              |            |           |           |     |
| 51                                                                                                    |                              |           |                                                                                                    |                                                                                                    |            |       |                  |              |                              |          |                              |            |           |           |     |
| 52                                                                                                    |                              |           |                                                                                                    |                                                                                                    |            |       | . De ala :-      |              |                              |          |                              | - <b>.</b> |           |           |     |
| 5.4                                                                                                    |                              |           | Eine Einna                                                                                                    | nmen-Ub                                                                                                    | perscr     | านร   | s-kecnn          | ung          | nach verwei                  | na       | ungskonten s                 | starte     | n         |           |     |
| 55                                                                                                    |                              |           |                                                                                                    |                                                                                                    |            |       |                  | 0            |                              |          | <u> </u>                     |            |           |           |     |
| 56                                                                                                    |                              |           |                                                                                                    |                                                                                                    |            |       |                  |              |                              |          |                              |            |           |           |     |
| 57                                                                                                    |                              |           |                                                                                                    |                                                                                                    |            |       |                  |              |                              |          |                              |            |           |           |     |
| 58                                                                                                    |                              |           |                                                                                                    |                                                                                                    |            |       |                  |              |                              |          |                              |            |           |           |     |
| 59                                                                                                    |                              |           |                                                                                                    |                                                                                                    |            |       |                  |              |                              |          |                              |            |           |           |     |
| 60                                                                                                    | 4 b bl 1                     | ournal    | Einanzkonten Vorwonde                                                                                                    | Ingskonten Porsis                                                                                                    | ho Einste  | lunac |                  |              | QuickStartGuida Status       | 2 /0     |                              |            |           |           |     |
| 14                                                                                                    |                              | ournal    |                                                                                                    | ingskonten Z Bereic                                                                                                    | EINSTE     | aunge | Journal Kopt     | 1 A          |                              | 2 / 3    |                              |            |           |           | G   |
| Be                                                                                                    | reit 🔛                       |           |                                                                                                    |                                                                                                    |            |       |                  |              |                              |          |                              |            | 90 % —    |           | -t  |

🐹 | 🛃 🤟 - 🕲 - 🖵

Datei Start Einfügen Seitenlayout Formeln

Daten

#### VEREINSMAYER\_Finanzen.xls [Kompatibilitätsmodus] - Microsoft Excel

Überprüfen Ansicht Entwicklertools

|        |          |           | ▼ (=f_x                              |                            |             |         |                                                                                                    |          |                                |             |                              |             |                      |           |                   | ~        |
|--------|----------|-----------|--------------------------------------|----------------------------|-------------|---------|----------------------------------------------------------------------------------------------------|----------|--------------------------------|-------------|------------------------------|-------------|----------------------|-----------|-------------------|----------|
| - 24   | A        | В         | С                                    | D                          | E           | F       | G                                                                                                    | Н        | I                              | J           | K                            | L           | М                    | N         | Р                 |          |
| 1 2    | Reset    | ]         |                                      | Kontonolon Xodon           |             |         | Status 1                                                                                                    | 1        | Navigationshilfe ausschalten   |             | 01.01.2011                   |             | 5.750,00             | 5.040.00  | 500,00            |          |
| 3      |          |           |                                      | Kontenplan andern          |             |         | Status 2<br>Status 3                                                                                                    |          | Periodenwechsel                |             | 2.233,34<br>Aktuell          | 0,00        | 7.482,64<br>7.983,34 | -5.249,30 | -143,00<br>357,00 |          |
| о<br>6 | Datum    | Bol Nr    | Toyt 1                               | Toxt 2                     | Botrag      | K7 1    | Finanzkonton                                                                                                    | K7 2     | Verwendungskonten              | (73         | Boroicho                     | +           | Finnahmon            | Aucashon  | Kacco             | 50       |
| 7      | 02 01 11 | 1         | Porto                                | für GV                     | -2.00       | 1000    | Kasse                                                                                                    | 4910     | Porto Telefon I                | <u>12 J</u> | Ideeller Bereich             |             | Linnammen            | -2 00     | -2.00             | <u> </u> |
| 8      | 11.01.11 | 1         | Barabhebung                          | von SPK                    | -300.00     | 1200    | Sparkasse                                                                                                    | 0        | Geldtransit oder Investition 0 | )           | Geldtransit oder Investition | -300.00     |                      | 2,00      | 2,00              |          |
| 9      | 11.01.11 |           | Bar                                  | von SPK                    | 300.00      | 1000    | Kasse                                                                                                    | 0        | Geldtransit oder Investition 0 | )           | Geldtransit oder Investition | 300.00      |                      |           | 300.00            |          |
| 10     | 20.01.11 | 2         | Druckerpatronen                      | Mediawelt                  | -54,00      | 1200    | Sparkasse                                                                                                    | 4930     | Bürobedarf G                   | 3           | Gemeinkosten                 |             |                      | -54,00    |                   |          |
| 11     | 21.01.11 | 2         | Weine                                | für Jubilare               | -122,00     | 1200    | Sparkasse                                                                                                    | 4653     | Ehrungsaufwand I               |             | Ideeller Bereich             |             |                      | -122,00   |                   |          |
| 12     | 31.01.11 | 3         | Bankeinzug                           | Beiträge 2011              | 3.350,00    | 1200    | Sparkasse                                                                                                    | 8001     | Mitgliederbeiträge I           |             | Ideeller Bereich             |             | 3.350,00             |           |                   |          |
| 13     | 01.02.11 | 3         | Dirigentenhonorar                    | Januar                     | -250,00     | 1200    | Sparkasse                                                                                                    | 4100     | Honorare I                     |             | Ideeller Bereich             |             |                      | -250,00   |                   |          |
| 14     | 02.02.11 | 1         | Von SPK                              | zu GMF                     | 1.000,00    | 1220    | Festgeld                                                                                                    | 0        | Geldtransit oder Investition 0 | )           | Geldtransit oder Investition | 1.000,00    |                      |           |                   |          |
| 15     | 02.02.11 | 4         | Umbuchung                            | von SPK                    | -1.000,00   | 1200    | Sparkasse                                                                                                    | 0        | Geldtransit oder Investition 0 | )           | Geldtransit oder Investition | -1.000,00   |                      | 050.00    |                   |          |
| 10     | 28.02.11 | 5         | Dirigentennonorar                    | Februar                    | -250,00     | 1200    | Sparkasse<br>Book 2                                                                                                    | 4100     | Honorare I                     |             | Ideeller Bereich             |             |                      | -250,00   |                   |          |
| 10     | 21 02 11 | 2         | Dirigentenbonorar                    | Müsiknaus                  | -312,50     | 1215    | Balik Z                                                                                                    | 4800     |                                |             | Ideeller Bereich             |             |                      | -312,50   | -250.00           |          |
| 10     | 31.03.11 | 6         | Bankenesen                           | SPK                        | -200,00     | 1200    | Snarkassa                                                                                                    | 4100     | Bankenesen V                   | /           | Vermögensverwaltung          |             |                      | -200,00   | -200,00           |          |
| 20     | 04 04 11 | 2         | Spende                               | Maverling                  | 250.00      | 1215    | Bank 2                                                                                                    | 8200     | Zuschüsse Subventionen I       | ·           | Ideeller Bereich             |             | 250.00               | -5,45     |                   |          |
| 21     | 30 04 11 | 3         | Dirigentenhonorar                    | April                      | -250.00     | 1000    | Kasse                                                                                                    | 4100     | Honorare I                     |             | Ideeller Bereich             |             | 200,00               | -250.00   | -250.00           |          |
| 22     | 30.04.11 | InvNr. 22 | Notenständer                         | Musikhaus                  | -45.00      | 1000    | Kasse                                                                                                    | 4840     | GWG I                          |             | Ideeller Bereich             |             |                      | -45.00    | -45.00            |          |
| 23     | 01.05.11 | 4         | Spende                               | Kohle O.                   | 300,00      | 1000    | Kasse                                                                                                    | 8200     | Zuschüsse, Subventionen I      |             | Ideeller Bereich             |             | 300,00               |           | 300,00            |          |
| 24     | 04.05.11 | 7         | Partituren                           | Müller Verlag              | -112,50     | 1200    | Sparkasse                                                                                                    | 4905     | Repertoireaufwand I            | _           | Ideeller Bereich             |             |                      | -112,50   |                   |          |
| 25     | 05.05.11 | 3         | Spende                               | Liebler T.                 | Micro       | soft Ex | rcel                                                                                                    |          | Transition Street Street       | 2           | ler Bereich                  |             | 300,00               |           |                   |          |
| 26     | 10.05.11 | 2         | Zinsen                               | GMF                        | Innero      | SOILEN  |                                                                                                    | -        | Strength State                 | _           | 1ögensverwaltung             |             | 58,64                |           |                   |          |
| 27     | 14.05.11 | 8         | Keyboard MUSI                        | Musikshop                  | -2.0        |         |                                                                                                    |          |                                |             | transit oder Investition     | -2.000,00   |                      |           |                   |          |
| 28     | 14.05.11 | InvNr. 23 | Keyboard MUSI                        | Musikshop                  | 2.0         |         | Die letzte Buchu                                                                                                    | na hesit | tzt das Datum : 20.07.2011     |             | transit oder Investition     | 2.000,00    |                      |           |                   |          |
| 29     | 31.05.11 | 9         | Dirigentenhonorar                    | Mai                        | -4          | <u></u> | Soll dies als <dru< td=""><td>ickdatu</td><td>im Status&gt; übernommen werden?</td><td>1?</td><td>ler Bereich</td><td></td><td>4 000 00</td><td>-250,00</td><td>4 000 00</td><td>_</td></dru<> | ickdatu  | im Status> übernommen werden?  | 1?          | ler Bereich                  |             | 4 000 00             | -250,00   | 4 000 00          | _        |
| 30     | 01.06.11 | It.SB 1   | AZ Autilug It.Sammelbeleg            | Beisitzer Luc              | 1.2         |         | Son ares and von                                                                                                    | - church |                                |             | ler Bereich                  |             | 1.200,00             | 1 450 00  | 1.200,00          |          |
| 22     | 12.06.11 | 10        | Strom                                | Ausilug<br>Stadtwarka      | -1.4        |         |                                                                                                    |          |                                |             | nei Bereich                  |             |                      | -1.450,00 |                   |          |
| 32     | 30.06.11 | 11        | Dirigentenhonorar                    | luni                       |             |         |                                                                                                    |          |                                |             | ler Bereich                  |             |                      | -250.00   |                   |          |
| 34     | 30.06.11 | 12        | Bankspesen                           | Sum                        |             |         |                                                                                                    |          | Ja Nein                        | n           | lögensverwaltung             |             |                      | -2.85     |                   |          |
| 35     | 09.07.11 |           | Wechselgeldbestand von               | Hauptkasse                 | 1.0         |         |                                                                                                    |          |                                |             | transit oder Investition     | 1.000.00    |                      | 2,00      |                   |          |
| 36     | 09.07.11 |           | Wechselgeld Sonderkasse              | für das Sommerfest         | -1.000,00   | 1000    | Kasse                                                                                                    | U        | Gelatransit oder investition u | ,           | Gendtransit oder Investition | -1.000,00   |                      |           | -1.000,00         |          |
| 37     | 11.07.11 | 5         | Esswaren                             | Raldi                      | -325,00     | 1000    | Kasse                                                                                                    | 8600     | Sommerfest Sammelkto W         | N           | Wirtschafticher Bereich      |             |                      | -325,00   | -325,00           |          |
| 38     | 11.07.11 | 13        | Getränke                             | Sewe                       | -895,00     | 1200    | Sparkasse                                                                                                    | 8600     | Sommerfest Sammelkto W         | N           | Wirtschafticher Bereich      |             |                      | -895,00   |                   |          |
| 39     | 11.07.11 | 13        | Ausschankgen.                        | Stadt                      | -80,00      | 1200    | Sparkasse                                                                                                    | 8600     | Sommerfest Sammelkto W         | N           | Wirtschafticher Bereich      |             |                      | -80,00    |                   |          |
| 40     | 14.07.11 | It. SB 2  | Getränke Umsatz                      | Sommerfest                 | 1.500,00    | 1001    | Sonderkasse                                                                                                    | 8600     | Sommerfest Sammelkto W         | N           | Wirtschafticher Bereich      |             | 1.500,00             |           |                   |          |
| 41     | 14.07.11 | It. SB 3  | Esswaren                             | Sommerfest                 | 524,00      | 1001    | Sonderkasse                                                                                                    | 8600     | Sommerfest Sammelkto W         | N           | Wirtschafticher Bereich      |             | 524,00               |           |                   |          |
| 42     | 15.07.11 |           | Ubergabe Nebenkasse                  | Sommerrest                 | -2.929,00   | 1001    | Sonderkasse                                                                                                    | 0        | Geldtransit oder Investition U | )           | Geldtransit oder investition | -2.929,00   |                      | 05.00     |                   |          |
| 43     | 15.07.11 |           | Aushilisionne<br>Übergebe Nebenkesse | bedienung<br>on Hountkosso | 2 0 2 0 0 0 | 1001    | Kosse                                                                                                    | 8000     | Coldtransit oder Investition 0 | v           | Coldtrapati adar prestition  | 2 0 2 0 0 0 |                      | -95,00    | 2 0 20 00         |          |
| 44     | 20.07.11 | 1/        | Strom                                | Stadtwarka                 | -125.00     | 1200    | Snarkasea                                                                                                    | 4240     | Strom Wasser Heizung G         | 2           | Gemeinkosten                 | 2.525,00    |                      | -125.00   | 2.525,00          |          |
| 46     | 20.07.11 | 15        | Bareinzahlung                        | von Kasse                  | 3 000 00    | 1200    | Sparkasse                                                                                                    | 0        | Geldtransit oder Investition 0 | ,<br>,      | Geldtransit oder Investition | 3 000 00    |                      | 125,00    |                   |          |
| 47     | 20.07.11 |           | Bareinzahlung                        | an SPK                     | -3.000.00   | 1000    | Kasse                                                                                                    | 0        | Geldtransit oder Investition 0 | )           | Geldtransit oder Investition | -3.000.00   |                      |           | -3.000.00         |          |
| 48     |          | 1         |                                      |                            |             |         |                                                                                                    |          |                                |             |                              |             |                      |           |                   |          |
| 49     |          |           |                                      |                            |             |         |                                                                                                    |          |                                |             |                              |             |                      |           |                   |          |
| 50     |          |           |                                      |                            |             |         |                                                                                                    |          |                                |             |                              |             |                      |           |                   |          |
| 51     |          |           |                                      |                            |             |         |                                                                                                    |          |                                |             |                              |             |                      |           |                   |          |
| 52     |          |           |                                      |                            |             |         |                                                                                                    |          |                                |             |                              |             |                      |           |                   |          |
| 53     |          |           |                                      |                            |             |         |                                                                                                    |          |                                |             |                              |             |                      |           |                   |          |
| 54     |          |           |                                      |                            |             |         |                                                                                                    |          |                                |             |                              |             |                      |           |                   |          |
| 55     |          |           |                                      |                            |             |         |                                                                                                    |          |                                |             |                              |             |                      |           |                   |          |
| 57     |          |           |                                      |                            |             |         |                                                                                                    |          |                                |             |                              |             |                      |           |                   |          |
| 58     |          |           |                                      |                            |             |         |                                                                                                    |          |                                |             |                              |             |                      |           |                   |          |
| 59     |          |           |                                      |                            |             |         |                                                                                                    |          |                                |             |                              |             |                      |           |                   |          |
| 60     |          |           |                                      |                            | /           |         |                                                                                                    |          |                                |             |                              | 1 20- 1     |                      |           |                   |          |
| 4 4    | P PI ]   | ournai 🖉  | Finanzkonten / Verwendu              | muskonten / Bereic         | ne / Einst  | elluna  | en 📝 Journal K                                                                                                    | ODT /    | / OuickstartGuide / Sta        | Latus       | 2 / Status 3 / Status 1      | 1 24        |                      |           | - II 4            |          |

Bereit 🔚

| Bit Bridgen Versen Darne Derryer         Auszurg         Preudlichter           Bit Bridgen Ernen         Manne Nagehen         Ander All All All All All All All All All Al                                                                                                    | 19 - Ci - | -   <del>-</del>                         |            |               | VEREINSM    | AYER_Fina | anzen.xls [Kompa     | tibilitätsmod | us] - Microsoft Ex | el           |              |    |    |     | o |
|----------------------------------------------------------------------------------------------------|-----------|------------------------------------------|------------|---------------|-------------|-----------|----------------------|---------------|--------------------|--------------|--------------|----|----|-----|---|
| •         K         Statusi           1922         Vorwendungskonten         •         Imahmen Ausgaben         AB         AC         AO         AE         AF         AG         AI           1923         Zinsertrage         644         564         500         200         1         1         AI         AI           1930         Zinsertrage         644         564         500         200         1         1         AI         AI         AI         AI           1940         Honorare         1930         0.00         1.2000         1.2000         1.2000         1.2000         1.2000         1.2000         1.2000         1.2000         1.2000         1.2000         1.2000         1.2000         1.2000         1.2000         1.2000         1.2000         1.2000         1.2000         1.2000         1.2000         1.2000         1.2000         1.2000         1.2000         1.2000         1.2000         1.2000         1.2000         1.2000         1.2000         1.2000         1.2000         1.2000         1.2000         1.2000         1.2000         1.2000         1.2000         1.2000         1.2000         1.2000         1.2000         1.20000         1.20000         1.20000                                                                                                    | Start     | Einfügen Seitenlayout                    | FormeIn    | Daten         | Überprüfen  | Ansicht   | Entwicklertool       | s             |                    |              |              |    |    | ∞ 🕜 | ) |
| H         L         M         N         AA         AB         AC         AD         AE         AF         AQ         AH         AI           252         Verwerlungskomten         50.4         50.6         0.00         300         300         300         300         300         300         300         300         300         300         300         300         300         300         300         300         300         300         300         300         300         300         300         300         300         300         300         300         300         300         300         300         300         300         300         300         300         300         300         300         300         300         300         300         300         300         300         300         300         300         300         300         300         300         300         300         300         300         300         300         300         300         300         300         300         300         300         300         300         300         300         300         300         300         300         300         300         300                                                                                                    |           |                                          | us 1       |               |             |           |                      |               |                    |              |              |    |    |     |   |
| UC2       Vervendungskonten        Einnahmen Ausgaben         1950       Zinserträg       504       55.6       0.00         1960       Somotraze       156.8       0.00       1.00.00         1970       Protoscate       156.8       0.00       1.00.00         1970       Werkinskultig       252.9       1.200.00       1.55.00         1970       Portos       1.200.00       1.55.00       1.200.00         1980       HK Allgemein       0.00       51.00       1.200.00       1.00.00         1990       Reperioreulvand       0.00       51.00       1.00.00       1.00.00       1.00.00         1990       Reperioreulvand       0.00       52.00       1.00.00       1.00.00       1.00.00       1.00.00       1.00.00       1.00.00       1.00.00       1.00.00       1.00.00       1.00.00       1.00.00       1.00.00       1.00.00       1.00.00       1.00.00       1.00.00       1.00.00       1.00.00       1.00.00       1.00.00       1.00.00       1.00.00       1.00.00       1.00.00       1.00.00       1.00.00       1.00.00       1.00.00       1.00.00       1.00.00       1.00.00       1.00.00       1.00.00       1.00.00       1.00.00       1.00.00 </td <td>H</td> <td></td> <td>L</td> <td>М</td> <td>N</td> <td>AA</td> <td>AB</td> <td>AC</td> <td>AD</td> <td>AE</td> <td>AF</td> <td>AG</td> <td>AH</td> <td>Al</td> <td></td>                                                                                                    | H         |                                          | L          | М             | N           | AA        | AB                   | AC            | AD                 | AE           | AF           | AG | AH | Al  |   |
| 250         Zinserträge         584         58,64         0,00           1400         Hondrar         16000         1,0000         1,0000           1400         Strom, Wesser, Heizung         1,000         1,0000         1,0000           1400         Uit Kalagemein         1,228         0,00         1,228         0,00         1,228           1400         Uit Kalagemein         1,228         0,00         1,228         0,00         1,228           1440         OWG         6490         0,00         1,228         0,00         1,228           1440         OWG         6490         0,00         1,228         0,00         1,228           1440         OWG         6490         0,00         1,220         0,00         1,000           1490         Bahageen         3,280         0,00         1,000         1,000         1,000           1490         Bahageen         3,280         0,00         1,000         1,000         1,000           1202         Lachinergliederheing         3,800         0,00         1,000         1,000         1,000           1202         Somefert Samekton         2,000         1,000         1,000         1,000         1                                                                                                    | 1 KZ 2    | 2 Verwendungskonten                      | +.         | Einnahmen     | Ausgaben    |           |                      |               |                    |              |              |    |    |     |   |
| 0 1100 Hencare 19500 0.00 1.500 20.00 20.0                                                                                                    | 3 265     | D Zinserträge                            | 58,64      | 58,64         | 0,00        |           |                      |               |                    |              |              |    |    |     |   |
| 3 (240) Strom, Wasser, Haitung - 3500 0,00 - 120,00 - 12                                                                                                    | 10 410    | D Honorare                               | -1.500,00  | 0,00          | -1.500,00   |           |                      |               |                    |              |              |    |    |     |   |
| 5 4653 Ehrungsautwand 1220 0.00 11220 1.000 1.450.00 1.450.00 1.45                                                                                                    | 13 424    | Strom, Wasser, Heizung                   | -250,00    | 0,00          | -250,00     |           |                      |               |                    |              |              |    |    |     |   |
| 8 467.7 Vereinsauflig 2500 1.200.00 1.450.0<br>4800 UNK Algeenie 312.9<br>4840 GWG 46.9 0.0 45.0<br>4900 Porto, Telefon 32.0 0.0 112.9<br>4900 Burobedari 1258 0.00 45.0<br>4900 Burobedari 1258 0.00 45.0<br>4900 Burobedari 1258 0.00 45.0<br>4900 Burobedari 1258 0.00 45.0<br>4900 Burobedari 1258 0.00 45.0<br>4900 Burobedari 1258 0.00 1.0<br>4900 Burobedari 1258 0.00 1.0<br>4900 Burobedari 1258 0.0<br>5000 Somether Some 55.00 55.0 0.0 0.0<br>5000 Somether Some 55.00 55.0 0.0 0.0<br>5000 Somether Some 55.00 55.0 0.0 0.0<br>5000 Somether Some 55.0 0.0 0.0<br>5000 Somether Some 55.0 0.0 0.0<br>5000 Somether Somether Some 55.0 0.0 0.0<br>5000 Somether Somether Some 55.0 0.0 0.0<br>5000 Somether Somether Some 55.0 0.0 0.0<br>5000 Somether Somether Some 55.0 0.0 0.0<br>5000 Somether Somether Some                                                                                                    | 15 4653   | 3 Ehrungsaufwand                         | -122,00    | 0,00          | -122,00     |           |                      |               |                    |              |              |    |    |     |   |
| 0 4800 UHK Algenein 32:50 10.00 312,50 4800 00 45.00 45.00 45.00 45.00 45.00 10.00 2.00 10.00 2.00 10.00 12:50 10.00 12:50 10.                                                                                                    | 18 467    | 7 Vereinsausflug                         | -250,00    | 1.200,00      | -1.450,00   |           |                      |               |                    |              |              |    |    |     |   |
| 2 4440 GWG 4530 0.00 4500<br>4950 Perto; Telefon 2.20 0.00 412.0<br>6 4910 Perto; Telefon 2.20 0.00 54.00<br>1970 Bankspesen 4.30 0.00 54.00<br>1970 Bankspesen 4.30 0.00 54.00<br>1970 Bankspesen 4.30 0.00 54.00<br>1970 Bankspesen 4.30 0.00 50.00<br>1970 Bankspesen 4.30 0.00 50.00<br>1970 Bankspesen 4.30 0.00 50.00<br>1970 Bankspesen 4.30 0.00 1.000<br>1970 Bankspesen 4.30 0.00 1.000<br>1970 Bankspesen 4.30 0.00 1.000<br>1970 Bankspesen 4.30 0.00 1.000<br>1970 Bankspesen 4.30 0.00 1.000<br>1970 Bankspesen 4.30 0.000 1.000<br>1970 Bankspesen 4.30 0.000 1.000<br>1970 Bankspesen 4.30 0.000 1.000<br>1970 Bankspesen 4.30 0.000 1.000<br>1970 Bankspesen 4.30 0.000 1.000<br>1970 Bankspesen 4.30 0.000 1.000<br>1970 Bankspesen 4.30 0.000 1.0000<br>1970 Bankspesen 4.30 0.000 1.0000<br>1970 Bankspesen 4.30 0.000 1.0000<br>1970 Bankspesen 4.30 0.000 1.0000<br>1970 Bankspesen 4.30 0.000 1.0000<br>1970 Bankspesen 4.30 0.000 1.0000<br>1970 Bankspesen 4.30 0.000 1.0000<br>1970 Bankspesen 4.30 0.000 1.0000<br>1970 Bankspesen 4.30 0.000 1.0000<br>1970 Bankspesen 4.30 0.000 1.0000<br>1970 Bankspesen 4.30 0.000 1.0000<br>1970 Bankspesen 4.30 0.000 1.0000 1.0000<br>1970 Bankspesen 4.30 0.000 1.0000 1.0000 1.0000<br>1970 Bankspesen 4.30 0.000 1.0000 1.00000 1.0000 1.0000 1.0000 1.0000 1.0000 1.00                                                                                                    | 20 480    | 0 UHK Allgemein                          | -312,50    | 0,00          | -312,50     |           |                      |               |                    |              |              |    |    |     |   |
| 4 (495) Repetoleaufwand -112,50 0,00 -112,50 4910 Porto, Telfor 2,50 0,00 -2,00 4930 Burobedarf -5,00 0,00 -5,00 4930 Burobedarf -5,00 0,00 -5,00 4930 Burobedarf -5,00 0,00 -5,00 4930 Burobedarf -5,00 0,00 -5,00 4930 Burobedarf -5,00 0,00 -5,00 4930 Burobedarf -5,00 0,00 -5,00 4930 Burobedarf -5,00 0,00 -5,00 4930 Burobedarf -5,00 0,00 -5,00 4930 Burobedarf -5,00 0,00 -5,00 4930 Burobedarf -5,00 0,00 -5,00 4930 Burobedarf -5,00 0,00 -5,00 4930 Burobedarf -5,00 0,00 -5,00 4930 Burobedarf -5,00 0,00 -5,00 4930 Burobedarf -5,00 0,00 0,00 0,00 0,00 0,00 0,00 0,0                                                                                                    | 22 4840   | 0 GWG                                    | -45,00     | 0,00          | -45,00      |           |                      |               |                    |              |              |    |    |     |   |
| 6 4310 Porto, Telefon 2:00 0.00 2:00<br>4320 Burobedrif 5:50 0.00 5:00<br>6 200 Zuchtises, Subrenitoren 5:50.00 0.00<br>6 200 Zuchtises, Subrenitoren 5:50.00 0.00<br>6 200 Sommeftet Sammelta 0:00 2:024.00 1.125:00<br>6 200 Sommeftet Sammelta 0:00 1.0010 3<br>6 200 Sommeftet Sammelta 0:00 1.0010 3<br>6 200 Sommeftet Sammelta 0:00 1.0010 3<br>6 200 Sommeftet Sammelta 0:00 1.0010 3<br>6 200 Sommeftet Sammelta 0:00 1.0010 3<br>6 200 Sommeftet Sammelta 0:00 1.0010 3<br>6 200 Sommeftet Sammelta 0:00 1.0010 3<br>6 200 Sommeftet Sammelta 0:00 1.0010 3<br>6 200 Sommeftet Sammelta 0:00 1.0010 3<br>6 200 Sommeftet Sammelta 0:00 1.0010 3<br>6 200 Sommeftet Sammelta 0:00 1.0010 3<br>6 200 Sommeftet Sammelta 0:00 1.0010 3<br>6 200 Sommeftet Sammelta 0:00 1.0010 3<br>7 Samta 1:000 0.1000 0.3<br>6 Samta 1:000 0.1000 0.3<br>6 Samta 1:000 0.1000 0.3<br>7 Metrosoft Excel<br>2 Samta 1:000 0.1000 0.3<br>6 Metrosoft Excel<br>2 Samta 1:000 0.1000 0.3<br>6 Metrosoft Excel<br>2 Samta 1:000 0.1000 0.3<br>6 Metrosoft Excel<br>2 Samta 1:000 0.1000 0.3<br>6 Metrosoft Excel<br>2 Samta 1:000 0.1000 0.3<br>7 Metrosoft Excel<br>2 Samta 1:000 0.1000 0.3<br>7 Metrosoft Excel<br>2 Samta 1:05 64 1:2000 0.3<br>7 Metrosoft Excel<br>3 Samta 1:05 64 1:2000 0.3<br>7 Metrosoft Excel<br>3 Samta 1:05 64 1:2000 0.3<br>8 Metrosoft Excel<br>3 Samta 1:05 64 1:2000 0.3<br>8 Metrosoft Excel<br>3 Samta 1:05 64 1:2000 0.3<br>8 Metrosoft Excel<br>3 Samta 1:05 64 1:2000 0.3<br>8 Metrosoft Excel<br>3 Samta 1:05 64 1:2000 0.3<br>8 Metrosoft Excel<br>3 Samta 1:05 64 1:2000 0.3<br>8 Metrosoft Excel<br>3 Samta 1:05 64 1:2000 0.3<br>8 Metrosoft Excel<br>3 Samta 1:05 64 1:2000 0.3<br>8 Metrosoft Excel<br>8 Metrosoft Excel<br>8 Metro                               | 24 490    | 5 Repertoireaufwand                      | -112,50    | 0,00          | -112,50     |           |                      |               |                    |              |              |    |    |     |   |
| 8 4390 Burobedarf 5400 0.00 5400<br>1470 Bankpeers 4500 0.00 5.00 5.00 5.00 5.00 5.00 5.00                                                                                                    | 26 491    | D Porto, Telefon                         | -2,00      | 0,00          | -2,00       |           |                      |               |                    |              |              |    |    |     |   |
| 1 4970 Benkspesen 6.30 0.00 6.30<br>8001 Migliedorbeirings 5350.0 530.00 0.00<br>8002 Sonstige Spenden 305.00 300.00 0.00<br>8000 Sonstige Spenden 305.00 300.00 0.00<br>9 Finanzkonten - 01.01.2011 20.07.2011<br>Inventz 2.000.00 1.000.00 304000<br>Kasse 143.00 500.00 30400<br>8 Benk 2.233.34 7.282.44 5.249.30<br>1 Merosoft Excl<br>9 Microsoft Excl<br>9 Microsoft Excl<br>1 Mehrung 2.233.34 5.790.00 1<br>1 Mehrung 2.233.34 5.790.00 1<br>1 Mehrung 2.233.45 5.790.00 1<br>1 Mehrung 2.233.45 5.790.00 1<br>1 Mehrung 2.233.45 5.790.00 1<br>1 Mehrung 2.233.45 5.790.00 1<br>1 Mehrung 2.233.45 5.790.00 1<br>1 Mehrung 2.233.45 5.790.00 1<br>1 Mehrung 2.233.45 5.790.00 1<br>1 Mehrung 2.233.45 5.790.00 1<br>1 Mehrung 2.233.45 5.790.00 1<br>1 Mehrung 2.233.45 5.7                                                           | 28 493    | D Bürobedarf                             | -54,00     | 0,00          | -54,00      |           |                      |               |                    |              |              |    |    |     |   |
| 3         0001         Mitgliederbeitrage         3:50:00         0.00           8         2020         Xachuses, Subventione         55:00         0.00           8         3020         Xachuses, Subventione         55:00         0.00           8         3020         Xachuses, Subventione         55:00         0.00           8         3020         Xachuses, Subventione         55:00         0.00           8         3020         Xachuses, Subventione         55:00         0.00           8         7:482.64         5:249.30                                                                                                    | 31 497    | Bankspesen                               | -6,30      | 0,00          | -6,30       |           |                      |               |                    |              |              |    |    |     |   |
| 6 200 Zuschuses, Subventionen 560,00 0,00<br>5 8600 Sommerfest Sammeliko 628,00 2024,00 1,395,00<br>5 8600 Sommerfest Sammeliko 628,00 2024,00 1,395,00<br>9 Finanzkonten + . 01,01,201 20,07,201<br>9 Finanzkonten + . 01,01,201 20,07,201<br>1 Invertar 2000,00 1000,00 3 2040,00<br>1 Kasse 1,13,00 500,00 3 Microsoft Excel<br>SonderKasse 91,9,80 1,200,00 3<br>5 Frestgeld 1,058,64 2,200,00 3<br>5 Frestgeld 1,058,64 2,000,00 3<br>5 Frestgeld 1,058,64 2,000,00 3<br>6 Microsoft Excel<br>1 Microsoft Excel<br>1 Microsoft Excel<br>1 Microsoft Excel<br>1 Microsoft Excel<br>1 Microsoft Excel<br>1 Microsoft Excel<br>1 Microsoft Excel<br>1 Microsoft Excel<br>1 Microsoft Excel<br>1 Microsoft Excel<br>1 Microsoft Excel<br>2 SonderKasse 9,150,00<br>3 Sparkasse 9,150,00<br>3 SonderKasse 9,150,00<br>3 Microsoft Excel<br>1 Microsoft Excel<br>1 Microsoft Exce | 33 800    | 1 Mitgliederbeiträge                     | 3.350,00   | 3.350,00      | 0,00        |           |                      |               |                    |              |              |    |    |     |   |
| 8       3302       Sonstige Spenden       300,00       0,00         6       0       Omerafet Sammeline (5:9),00       2024,00       1,395,00         6       0       Uberschuss 2.233,34       7.482,64       5.249,30         7       0       Finanzkonten       +.       01.01.2011       20.72011         1       Imeritar       2000,00       1000,00       3.006.00       3.006.00         2       Sonderkass       130,00       500,00       3.006.00       3.006.00         3       Sanderkass       50,00       1.000,00       1.000,00       1.000,00       3.006.00         6       Sonderkass       50,00       1.000,00       1.000,00       1.000,00       3.006.00         7       Sanderkass       50,00       7.5       Sanderkass       50,00       7.5         6       Sanderkass       50,00       7.5       Sehr detaillier, Buchung für Buchung ? < Nein >       Sehr detaillier, Buchung für Buchung ? < Nein >         7       Bank       S.750,00       7.5       Sehr detaillier, Buchung ? < Nein >         8       Sanderkass       S.750,00       7.5       Ja       Nein         9       Sanderkass       S.750,00       7.5       Ja <t< td=""><td>36 820</td><td>Zuschüsse, Subventionen</td><td>550,00</td><td>550,00</td><td>0,00</td><td></td><td></td><td></td><td></td><td></td><td></td><td></td><td></td><td></td><td></td></t<>                                                                                                    | 36 820    | Zuschüsse, Subventionen                  | 550,00     | 550,00        | 0,00        |           |                      |               |                    |              |              |    |    |     |   |
| 6 8600         Sommerfest Sammelko         2202,400         1.395,00           Uberschuss         2233,34         7.482,64         5.249,30           Immarkonten         -         01.01.2011         2007,2011           Immarkonten         -         01.007,2011         2007,2011           Immarkonten         -         01.007,2011         2007,2011           Immarkonten         -         01.007,2011         2007,2011           Immarkonten         -         01.000,00         306,000,00           Sonderkasse         50.00         -         -           Sonderkasse         50.00         -         -           Sonderkasse         1.000,00         -         -           Bank 2 237,50         1.000,00         -         -           Sehr detailliert, Buchung für Buchung ?         Nien         -           Mehrung         2.233,34         5.759,000         7.5           Sehr detailliert, Buchung für Buchung ?         Nein         -           Senderkasse         -         -         -           Senderkasse         -         -         -           Senderkasse         -         -         -           Senderkasse         -                                                                                                    | 38 8302   | 2 Sonstige Spenden                       | 300,00     | 300,00        | 0,00        |           |                      |               |                    |              |              |    |    |     |   |
| 6         Uberschuss         2.233,34         7.482,64         5.249,30           7         Finanzkonten         91.01.2011         20.07.2011           1         Inverter         2.000,00         1.000,00         3.08.840           2         Sonderkasse         550,00         3.08.840         443,00           3         Sparkes         1280,00         3.08.840         443,00           4         Sonderkasse         158,00         1200,00         1.200,00         1.200,00           5         Festgeld         1.858,64         2.000,00         3.         Wie vorgestellt al: Zurammenfassung ? < Ja >           6                                                                                                    | 45 860    | O Sommerfest Sammelkto                   | 629,00     | 2.024,00      | -1.395,00   |           |                      |               |                    |              |              |    |    |     |   |
| 9         Finanzkonten         +         01.01.2011         20.07.2011           9         Inventar         2.000,00         3.000,60         3.000,60           9         Sonderkasse         50,00         3.000,60         3.000,60           9         Sonderkasse         50,00         3.000,60         3.000,60           9         Dank 2         2.07,50         1.000,00         1.000,00           1         Festged1         1.050,00         3.           6                                                                                                    | 46        | Überschuss                               | 2.233.34   | 7.482.64      | -5.249.30   |           |                      |               |                    |              |              |    |    |     |   |
| 9       Finanzkonten       •       01.01.2011       20.07.2011         1       Kasse       •13.00       50.000       3.000.001         3       Sonderkasse       50.000       1.000.001       1.000.001         3       Sonderkasse       50.000       1.000.001       1.000.001         4       Bark 2       27.501.000.001       1.000.001       1.000.001         5       Festgeld 1.056.64       2.000.001       1.000.001       1.000.001         6       Mehrung 2.233.34       5.750.000       7.5         7       Sehr detailliert, Buchung für Buchung ? < Nein >         9       Ja       Nein         1       Ja       Nein         2       Ja       Nein         3       Senderkause       Senderkause         4       Senderkause       Senderkause         5       Festgeld 1.055.64       2.000.00         10       Nein       Ja         10       Nein       Ja         10       Nein       Ja         10       Ja       Ja         10       Ja       Ja         10       Ja       Ja         10       Ja       Ja                                                                                                    | 47        | •                                        |            | ,,            |             |           |                      |               |                    |              |              |    |    |     | - |
| Pinanzkonten         +         01.01.2011         20.07.2011           Imeria         2.000.00         1.000.00         3.004           Kasse         1.000.00         3.004           Sonderkasse         5.000           Sonderkasse         5.000           Bank 2         237.50         1.000.00           Festged 1.086.64         2.000.00           Festged 1.086.64         2.000.00           Metrosoft Excel         Sehr detailliert, Buchung für Buchung ? < Nain >           Metrosoft Excel         Sehr detailliert, Buchung für Buchung ? < Nain >           Metrosoft Excel         Ja           Niein         Ja           Ja         Niein           Ja         Niein                                                                                                    | 48        |                                          |            |               |             |           |                      |               |                    |              |              |    |    |     |   |
| 0       Imentar 2 000 00       1000 00       3 04 add         1       Kasse       143 00       500 00         3       Sondertkase       50 00       1200 00         3       Mcrosoft Excel       We vorgestellt als Zusammenfassung ? < Ja >         5       Festgeld 1068 64       2 000 00       1         6       Mehrung 2.233,34       5.750,00       7         7       Sehr detaillier, Buchung für Buchung ? < Nein >       Ja         9       Ja       Nein         1       Ja       Nein         2       Sondertkase       Sondertkase         9       Ja       Nein         1       Ja       Nein         2       Ja       Nein         3       Stratus 2       Status 2         4       Self       Self         5       Franzkonten       Verwendungskonten         Bereche       Einstellungen       Journal Kopf       QuickStartGuide       Status 2       Status 3       Status 1         2       Jaurnal Kopf       QuickStartGuide       Status 2       Status 3       Status 1                                                                                                    | 49        | Finanzkonten                             | +.         | 01 01 2011    | 20.07.2011  |           |                      |               |                    |              |              |    |    |     |   |
| Mass       -143,00       500,00         Sonderkasse       -919,00       1200,00         Bank 2       237,50       1.000,00         Festgeld       168,64       2.000,00         Mehrung       2.233,34       5.759,00         Mehrung       2.233,34       5.759,00         Mehrung       2.233,34       5.759,00         Mehrung       2.233,34       5.759,00         Mehrung       2.233,34       5.759,00         Mehrung       2.233,34       5.759,00         Mehrung       2.233,34       5.759,00         Mehrung       2.233,34       5.759,00         Mehrung       2.233,34       5.759,00         Mehrung       2.233,34       5.759,00         Mehrung       2.233,34       5.759,00         Mehrung       2.233,44       5.759,00         Mehrung       2.233,44       5.759,00         Mehrung       2.233,44       5.759,00         Mehrung       2.233,44       5.759,00         Mehrung       2.233,44       1.000,00         Mehrung       2.000,00       1.000,00         Mehrung       1.000,00       1.000,00         Mehrung       1.000,00                                                                                                    | 50        | Inventar                                 | 2 000 00   | 1 000 00      | 3 000 00    |           |                      |               |                    |              |              |    |    |     | + |
| Sondrikasse         50,00           3         Sparkasse         50,00           4         Bank 2         23,50         1.000,00         1.           5         Festgeld         1.058,64         2.000,00         3.           6         Mehrung         2.233,34         5.759,000         7.5           7         Sehr detailliet, Buchung für Buchung ? < Nein >         2           9         Ja         Nein         2           10         Ja         Nein         2           2         Ja         Nein         3           3         Ja         Ja         Ja           9         Ja         Nein         Ja           10         Ja         Ja         Ja           11         Ja         Ja         Ja           12         Ja         Ja         Ja           13         Ja         Ja         Ja         Ja           14         Ja         Ja         Ja         Ja           14         Ja         Ja         Ja         Ja           14         Ja         Ja         Ja         Ja           15         Ja         Ja         Ja                                                                                                    | 51        | Kassa                                    | -143.00    | 500.00        | Microsof    | ft Excel  |                      |               | X                  |              |              |    |    |     | + |
| Sparkasse         919 80         1 200,00         1           Bank 2 207,50         1000,00         1         Image: Status 2 207,00         Image: Status 2 207,00         Image: Status 2 20,00         Image: Status 2 20,00         Image: Status 2 20                                                                                                    | 52        | Sonderkasse                              | -145,00    | 50,00         |             |           |                      |               |                    |              |              |    |    |     | - |
| Bank 2         237,50         1.000,00         1           5         Festgeld         1.066,64         2.000,00         3.           6         Mehrung         2.233,34         5.750,00         7.           7         Ja         Nein         Ja         Nein           9         Ja         Nein         Ja         Nein           100         Ja         Nein         Ja         Nein           12         Nein         Ja         Nein         Ja           13         Nein         Ja         Nein         Ja         Ja           14         Ja         Ja         Nein         Ja         Ja         Ja           14         Ja         Ja         Nein         Ja         Ja         Ja         Ja           2         Ja         Nein         Ja         Ja         Ja         Ja         Ja         Ja         Ja           2         Ja         Ja         Ja         Ja         Ja         Ja         Ja         Ja         Ja           2         Ja         Ja         Ja         Ja         Ja         Ja         Ja         Ja         Ja         Ja         Ja                                                                                                    | 53        | Snarkasse                                | -919.80    | 1 200 00      | -           |           |                      |               |                    |              |              |    |    |     | - |
| Bestgeld 1.068.4         2.000.00         34           G         Mehrung 2.233,34         5.750,00         7           B         Ja         Nein           B         Ja         Nein           B         Ja         Nein           B         Ja         Nein           B         Ja         Nein           B         Ja         Nein           B         Ja         Nein           B         Ja         Nein           B         Ja         Nein           B         Ja         Nein           B         Ja         Nein           Ja         Nein         Ja         Nein           Ja         Nein         Ja         Nein           Ja         Nein         Ja         Nein           Ja         Nein         Ja         Nein           Ja         Ja         Ja         Ja         Ja           Ja         Ja         Ja         Ja         Ja         Ja           Ja         Ja         Ja         Ja         Ja         Ja         Ja           Ja         Ja         Ja         Ja         Ja <t< td=""><td>54</td><td>Bank 2</td><td>237.50</td><td>1 000 00</td><td>11 🔺</td><td>Wievo</td><td>orgestellt als Zusa</td><td>mmenfassun</td><td>q? &lt; Ja &gt;</td><td></td><td></td><td></td><td></td><td></td><td>-</td></t<>                                                                                                    | 54        | Bank 2                                   | 237.50     | 1 000 00      | 11 🔺        | Wievo     | orgestellt als Zusa  | mmenfassun    | q? < Ja >          |              |              |    |    |     | - |
| 1       1       2.000,00       2.000,00       7         7       Mehrung 2.223,34       5.750,00       7         8       9       1       1       1         9       1       1       1       1         1       1       1       1       1         2       1       1       1       1         3       1       1       1       1         4       1       1       1       1         5       1       1       1       1         6       1       1       1       1         7       1       1       1       1         8       1       1       1       1         9       1       1       1       1         1       1       1       1       1       1         1       1       1       1       1       1       1         1       1       1       1       1       1       1       1         1       1       1       1       1       1       1       1       1         2       1       1       1                                                                                                    | 55        | Eestaald                                 | 1 058 64   | 2 000 00      | 30          |           | 2                    |               | -                  |              |              |    |    |     |   |
| Ja         Nein           8         Ja           9         Ja           1         Ja           2         Ja           3         Ja           4         Ja           5         Ja           6         Ja           7         Ja           8         Ja           9         Ja           1         Ja           2         Ja           3         Ja           4         Ja           5         Ja           6         Ja           7         Ja           8         Ja           9         Ja           1         Ja           2         Ja           3         Ja           4         Ja           5         Ja           6         Ja           7         Ja           8         Ja           9         Ja           10         Ja           11         Ja           12         Ja           13         Ja           14         Ja <t< td=""><td>56</td><td>Mehrung</td><td>2 233 34</td><td>5 750 00</td><td>70</td><td>Sehr d</td><td>letailliert, Buchung</td><td>g für Buchung</td><td>g? &lt; Nein &gt;</td><td></td><td></td><td></td><td></td><td></td><td>-</td></t<>                                                                                                    | 56        | Mehrung                                  | 2 233 34   | 5 750 00      | 70          | Sehr d    | letailliert, Buchung | g für Buchung | g? < Nein >        |              |              |    |    |     | - |
| a     9     9     9     9     9     9     9     1     1     1     1     1     1     1     1     1     1     1     1     1     1     1     1     1     1     1     1     1     1     1     1     1     1     1     1     1     1     1     1     1     1     1     1     1     1     1     1     1     1     1     1     1     1     1     1     1     1     1     1     1     1                                                                                                    | 57        |                                          | 2.200,04   | 0.100,00      |             |           |                      |               |                    |              |              |    |    |     | + |
| 9   0   1   21   31   44   55   61   71   8   9   01   11   12   13   14   15   16   17   18   19   10   11   11   12   13   14   15   16   17   18   19   10   11   10   11   11   12   13   14   15   16   17   18   19   10   10   11   11   12   13   14   15   16   17   18   19   10   10   10   10   10   10   10   10   10   10    10   10   10   10   10   10   10   10   10   10   10   10   10   10   10   10   10   10   10   10   10   10 </td <td>58</td> <td></td> <td></td> <td></td> <td></td> <td></td> <td></td> <td></td> <td></td> <td></td> <td></td> <td></td> <td></td> <td></td> <td></td>                                                                                                    | 58        |                                          |            |               |             |           |                      |               |                    |              |              |    |    |     |   |
| 0                                                                                                    | 59        |                                          |            |               |             |           |                      | Ja            | Nein               |              |              |    |    |     |   |
| Journal Finanzkonten   Bereiche Einstellungen Journal Kopf QuickStartGuide Status 1 Status 1 Status 1                                                                                                    | 60        |                                          |            |               |             |           |                      |               | ,                  |              |              |    |    |     |   |
| 2   2   2   2   2   2   2   2   2   2                                                                                                    | 61        |                                          |            |               |             | _         |                      |               |                    |              |              |    |    |     |   |
| 3<br>4<br>4<br>5<br>6<br>7<br>7<br>7<br>8<br>9<br>9<br>9<br>9<br>9<br>1<br>1<br>1<br>1<br>1<br>1<br>1<br>1<br>1<br>1<br>1<br>1<br>1                                                                                                    | 62        |                                          |            |               |             |           |                      |               |                    |              |              |    |    |     |   |
| 4                                                                                                    | 63        |                                          |            |               |             |           |                      |               |                    |              |              |    |    |     |   |
| 5<br>6<br>7<br>8<br>9<br>9<br>9<br>1<br>2<br>3<br>4<br>4<br>5<br>6<br>6<br>7<br>8<br>9<br>9<br>9<br>9<br>9<br>9<br>9<br>9<br>9<br>9<br>9<br>9<br>9                                                                                                    | 64        |                                          |            |               |             |           |                      |               |                    |              |              |    |    |     |   |
| 6 7 7 8 9 9 9 9 9 9 9 9 9 9 9 9 9 9 9 9 9                                                                                                    | 65        |                                          |            |               |             |           |                      |               |                    |              |              |    |    |     |   |
| 7       1       1       1       1       1       1       1       1       1       1       1       1       1       1       1       1       1       1       1       1       1       1       1       1       1       1       1       1       1       1       1       1       1       1       1       1       1       1       1       1       1       1       1       1       1       1       1       1       1       1       1       1       1       1       1       1       1       1       1       1       1       1       1       1       1       1       1       1       1       1       1       1       1       1       1       1       1       1       1       1       1       1       1       1       1       1       1       1       1       1       1       1       1       1       1       1       1       1       1       1       1       1       1       1       1       1       1       1       1       1       1       1       1       1       1       1       1       1                                                                                                    | 66        |                                          |            |               |             |           |                      |               |                    |              |              |    |    |     |   |
| 8                                                                                                    | 67        |                                          |            |               |             |           |                      |               |                    |              |              |    |    |     |   |
| 9   0   0   0   0   0   0   0   0   0                                                                                                    | 68        |                                          |            |               |             |           |                      |               |                    |              |              |    |    |     |   |
| 0                                                                                                    | 69        |                                          |            |               |             |           |                      |               |                    |              |              |    |    |     |   |
| 1 1   2   3   4   5   6   7   8   9   0   0   1                                                                                                    | 70        |                                          |            |               |             |           |                      |               |                    |              |              |    |    |     |   |
| 2 2 2 2 2 2 2 2 2 2 2 2 2 2 2 2 2 2 2                                                                                                    | 71        |                                          |            |               |             |           |                      |               |                    |              |              |    |    |     |   |
| 3                                                                                                    | 72        |                                          |            |               |             |           |                      |               |                    |              |              |    |    |     |   |
| 4 6 6 6 6 6 6 6 6 6 6 6 6 6 6 6 6 6 6 6                                                                                                    | 73        |                                          |            |               |             |           |                      |               |                    |              |              |    |    |     |   |
| 5 6 6 7 7 6 7 7 7 7 7 7 7 7 7 7 7 7 7 7                                                                                                    | 74        |                                          |            |               |             |           |                      |               |                    |              |              |    |    |     |   |
| 6 6 7 7 7 8 7 7 7 7 7 7 7 7 7 7 7 7 7 7                                                                                                    | 75        |                                          |            |               |             |           |                      |               |                    |              |              |    |    |     |   |
| 7   8   9   9   9   9   9   9   9   9   9                                                                                                    | 76        |                                          |            |               |             |           |                      |               |                    |              |              |    |    |     |   |
| 8<br>9<br>0<br>1<br>Journal / Finanzkonten / Bereiche / Einstellungen / Journal Kopf / / QuickStartGuide / Status 2 / Status 1 / 🖅 /                                                                                                    | 77        |                                          |            |               |             |           |                      |               |                    |              |              |    |    |     |   |
| 9<br>0<br>1<br>Journal / Finanzkonten / Bereiche / Einstellungen / Journal Kopf / / QuickStartGuide / Status 2 / Status 3 / Status 1 / S                                                                                                    | 78        |                                          |            |               |             |           |                      |               |                    |              |              |    |    |     |   |
| 0<br>1<br>Journal / Finanzkonten / Verwendungskonten / Bereiche / Einstellungen / Journal Kopf / / QuickStartGuide / Status 2 / Status 3   Status 1 / S                                                                                                    | 79        |                                          |            |               |             |           |                      |               |                    |              |              |    |    |     |   |
| 1       1         Journal / Finanzkonten / Verwendungskonten / Bereiche / Einstellungen / Journal Kopf / QuickStartGuide / Status 2 / Status 3   Status 1 / Status 2 / Status 3   Status 1 / Status 3   Status 1 / Status 3   Status 3   Stat                                                                                                    | 80        |                                          |            |               |             |           |                      |               |                    |              |              |    |    |     |   |
| Journal / Finanzkonten / Verwendungskonten / Bereiche / Einstellungen / Journal Kopf / QuickStartGuide / Status 2 / Status 3   Status 1 / 😏 /                                                                                                    | 81        |                                          |            |               |             |           |                      |               |                    |              |              |    |    |     |   |
| Journal / Hinanzkonten / Verwendungskonten / Bereiche / Einstellungen / Journal Kopf / QuickStartGuide / Status 2 / Status 3   Status 1 / 🖓 /                                                                                                    |           |                                          |            |               |             |           | 110 0                | 1             |                    |              | -            |    |    |     | - |
| and a branches and the section of the branches of the branches                                                                                                    | Journa    | al <u>C</u> rimanzkonten <u>C</u> Verwen | aungskonte | en Z Bereiche | Einsteilung | en Z Jo   |                      | QuickSt       | lartGuide / Stat   | us 2 🔬 Statu | s 3 1 Status |    |    | 0 5 |   |

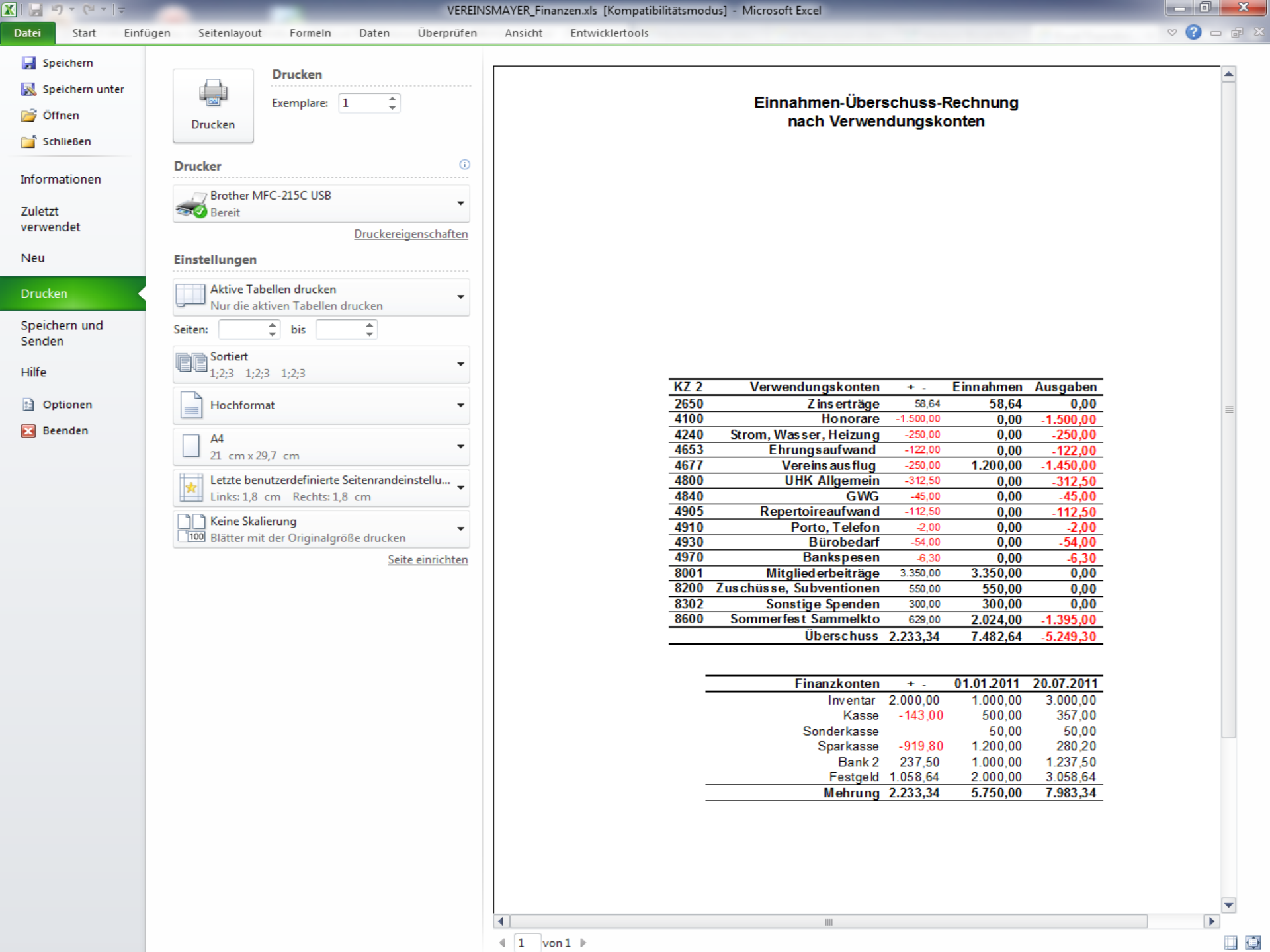

🔣 | 🛃 🍤 🔻 (🖻 👻 | 🖵

C2

-

#### VEREINSMAYER\_Finanzen.xls [Kompatibilitätsmodus] - Microsoft Excel

Datei Start Einfügen Seitenlayout Formeln Daten Überprüfen Ansicht Entwicklertools

fx Zinsen

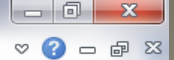

|     |     | ~        | D        | U U                      | 0             |                         | L         | IVI        | IN         | ~~  | AD      | AC      | AD      |   | P |
|-----|-----|----------|----------|--------------------------|---------------|-------------------------|-----------|------------|------------|-----|---------|---------|---------|---|---|
|     | 1   | Datum    | Bel. Nr. | Text 1                   | Text 2        | Verwendungskonten       | +.        | Einnahmen  | Ausgaben   |     |         |         |         |   |   |
| • / | 2   | 10.05.11 | 2        | Zinsen                   | GMF           | Zinserträge             |           | 58,64      |            |     |         |         |         |   |   |
|     | 3   |          |          |                          |               | Zinserträge             | 58,64     | 58,64      | 0,00       |     |         |         |         |   |   |
|     | 4   | 01.02.11 | 3        | Dirigentenhonorar        | Januar        | Honorare                |           |            | -250,00    |     |         |         |         |   |   |
| •   | 5   | 28.02.11 | 5        | Dirigentenhonorar        | Februar       | Honorare                |           |            | -250,00    | _   | _       |         |         |   |   |
| • 7 | 6   | 31.03.11 | 2        | Dirigentenhonorar        | März          | Honorare                |           |            | -250,00    | Hie | er sehi | r detai | liertl  |   |   |
| • 7 | 7   | 30.04.11 | 3        | Dirigentenhonorar        | April         | Honorare                |           |            | -250,00    |     | JUD     | uctur   | iici ti |   |   |
| • 7 | 8   | 31.05.11 | 9        | Dirigentenhonorar        | Mai           | Honorare                |           |            | -250,00    |     |         |         |         |   |   |
| • 7 | 9   | 30.06.11 | 11       | Dirigentenhonorar        | Juni          | Honorare                |           |            | -250,00    |     |         |         |         |   |   |
| 1 7 | 10  |          |          | 5                        |               | Honorare                | -1.500,00 | 0.00       | -1.500.00  |     |         |         |         |   |   |
|     | 11  | 12.06.11 | 10       | Strom                    | Stadtwerke    | Strom, Wasser, Heizung  |           | -,         | -125.00    |     |         |         |         |   |   |
| . 7 | 12  | 20.07.11 | 14       | Strom                    | Stadtwerke    | Strom, Wasser, Heizung  |           |            | -125.00    |     |         |         |         |   |   |
|     | 13  |          |          |                          |               | Strom, Wasser, Heizung  | -250.00   | 0.00       | -250.00    |     |         |         |         |   |   |
|     | 14  | 21 01 11 | 2        | Weine                    | für Jubilare  | Ehrungsaufwand          |           | -,         | -122.00    |     |         |         |         | - |   |
|     | 15  |          |          |                          |               | Fhrungsaufwand          | -122.00   | 0.00       | -122.00    |     |         |         |         |   |   |
|     | 16  | 01 06 11 | It SB 1  | A7 Auflug It Sammelbeleg | Beisitzer Luc | Vereinsausflug          |           | 1 200 00   |            |     |         |         |         |   |   |
| . 7 | 17  | 10 06 11 | 10       | Sommer Reisen            | Ausflug       | Vereinsausflug          |           |            | -1 450 00  |     |         |         |         |   |   |
| 1 🗖 | 18  | 10.00.11 |          |                          | raonag        | Vereinsausflug          | -250.00   | 1,200,00   | -1.450.00  |     |         |         |         |   |   |
|     | 20  |          |          |                          |               | LIHK Allgemein          | -312 50   | 0.00       | -312 50    |     |         |         |         |   |   |
|     | 22  |          |          |                          |               | GWG                     | -45.00    | 0.00       | -45.00     |     |         |         |         |   |   |
|     | 2/  |          |          |                          |               | Repertoireaufwand       | -112 50   | 0,00       | 112 50     |     |         |         |         |   |   |
|     | 26  |          |          |                          |               | Porto Telefon           | -2.00     | 0,00       | 2.00       |     |         |         |         |   |   |
|     | 20  |          |          |                          |               | Bürobedarf              | -54.00    | 0,00       | -2,00      |     |         |         |         |   |   |
|     | 20  | 31 03 11 | 6        | Bankenseen               | SDK           | Bankenasan              | -54,00    | 0,00       | -3.45      |     |         |         |         |   |   |
|     | 30  | 30.06.11 | 12       | Bankengeon               | SIR           | Bankenesen              |           |            | -3,45      |     |         |         |         |   |   |
|     | 30  | 30.00.11 | 12       | Dankspesen               |               | Bankaposon              | 6.30      | 0.00       | -2,05      |     |         |         |         |   |   |
|     | 32  | 31 01 11 | 3        | Bankoinzug               | Boiträgo 2011 | Mitgliodorboiträgo      | -0,50     | 3 360 00   | -0,50      |     |         |         |         |   |   |
|     | 32  | 31.01.11 | J        | Dankeinzug               | Deltrage 2011 | Mitgliederbeiträge      | 3 350 00  | 3 350 00   | 0.00       |     |         |         |         |   |   |
|     | 3.0 | 04 04 11 | 2        | Spondo                   | Mayorling     | Zuschüssen Subventionen | 3.330,00  | 250.00     | 0,00       |     |         |         |         |   |   |
|     | 25  | 04.04.11 | 2        | Spende                   | Koblo O       | Zuschusse, Subventionen |           | 200,00     |            |     |         |         |         |   |   |
|     | 26  | 01.05.11 | 4        | Spende                   | Konie O.      | Zuschusse, Subventionen | 550.00    | 550,00     | 0.00       |     |         |         |         |   |   |
|     | 27  | 05 05 11 | 2        | Secondo                  | Liebler T     | Zuschusse, Subventionen | 550,00    | 330,00     | 0,00       |     |         |         |         |   |   |
|     | 20  | 05.05.11 | J        | Spende                   | LIEDIEI I.    | Sonstige Spenden        | 200.00    | 300,00     | 0.00       |     |         |         |         |   |   |
|     | 20  | 11 07 11 | E        | Feetwaren                | Daldi         | Some feat Sammalita     | 300,00    | 300,00     | 225.00     |     |         |         |         |   |   |
|     | 10  | 11.07.11 | 12       | Catränka                 | Caura         | Sommerfeet Sammelkto    |           |            | -325,00    |     |         |         |         |   |   |
| Ē   | +0  | 11.07.11 | 13       | Ausschankgen             | Studt         | Sommerfeet Sammelkto    |           |            | -035,00    |     |         |         |         |   |   |
| Ē   | 40  | 14.07.11 | 10       | Catränka Umaatz          | Staut         | Sommerfeet Sammelkto    |           | 1 500 00   | -00,00     |     |         |         |         |   |   |
| Ē   | +2  | 14.07.11 | IL OD Z  |                          | Sommerfeet    | Sommerfeet Sammelkto    |           | 524.00     |            |     |         |         |         |   |   |
| E   | +.5 | 15 07 11 | IL. 3D 3 | Auchilfelähne            | Bodiopung     | Sommerfeet Sammelkto    |           | 524,00     | 05.00      |     |         |         |         |   |   |
|     | 15  | 15.07.11 |          | Ausmilisionne            | Dealenung     | Sommerfeet Sammelkto    | 620.00    | 2 024 00   | -35,00     |     |         |         |         |   |   |
| 4   | +5  |          |          |                          |               | Sommeriest Sammerkto    | 029,00    | 2.024,00   | -1.393,00  |     |         |         |         |   |   |
| 4   | 40  |          |          |                          |               | Uberschuss              | 2.233,34  | 7.482,64   | -5.249,30  |     |         |         |         |   |   |
| 4   | 47  |          |          |                          |               |                         |           |            |            |     |         |         |         |   |   |
| 4   | 18  |          |          |                          |               |                         |           |            |            |     |         |         |         |   |   |
| 4   | 49  |          |          |                          |               | Finanzkonten            | +.        | 01.01.2011 | 20.07.2011 |     |         |         |         |   |   |
| 5   | 50  |          |          |                          |               | Inventar                | 2.000,00  | 1.000,00   | 3.000,00   |     |         |         |         |   |   |
| 5   | 51  |          |          |                          |               | Kasse                   | -143,00   | 500,00     | 357,00     |     |         |         |         |   |   |
| 5   | 52  |          |          |                          |               | Sonderkasse             |           | 50,00      | 50,00      |     |         |         |         |   |   |
| 5   | 53  |          |          |                          |               | Sparkasse               | -919,80   | 1.200,00   | 280,20     |     |         |         |         |   |   |
| 5   | 54  |          |          |                          |               | Bank 2                  | 237,50    | 1.000,00   | 1.237,50   |     |         |         |         |   |   |
| 5   | 55  |          |          |                          |               | Festgeld                | 1.058,64  | 2.000,00   | 3.058,64   |     |         |         |         |   |   |
|     | 56  |          |          |                          |               | Mehrung                 | 2.233,34  | 5.750,00   | 7.983,34   |     |         |         |         |   |   |
| ł   | 50  |          |          |                          |               |                         |           |            |            |     |         |         |         |   |   |

<Drag and Drop> ist deaktiviert. Mittels <ALT+F8> Makro <Change\_Option\_Drag\_and\_Drop> ggf. aktivieren.

-(+)

| X 🖌   | 7-0-  | Ŧ        | -            | _       |       | VEREINS    | MAYE |
|-------|-------|----------|--------------|---------|-------|------------|------|
| Datei | Start | Einfügen | Seitenlayout | Formeln | Daten | Überprüfen | An   |

| n.xls [Kompatibilitätsmodus] - Microsoft Excel |
|------------------------------------------------|
|------------------------------------------------|

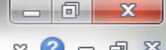

| Di  | atei     | Start I        | Einfügen               | Seitenlayout        | Formeln Daten            | Überprüf  | en      | Ansicht Ent         | twicklert | tools                        |       |                              |           |           | 9         | v 🕜 🗆        | ₽ X3     |
|-----|----------|----------------|------------------------|---------------------|--------------------------|-----------|---------|---------------------|-----------|------------------------------|-------|------------------------------|-----------|-----------|-----------|--------------|----------|
|     | G        | 3              | <b>-</b> (0            | <i>f</i> ∗ Status   | 2                        |           |         |                     |           |                              |       |                              |           |           |           |              | ~        |
|     | A        | В              |                        | С                   | D                        | E         | F       | G                   | Н         | I                            | J     | К                            | L         | М         | N         | Р            |          |
| 1   | Reset    | t              |                        |                     |                          |           |         | Status 1            |           | Novigationshilfs avecebalter |       | 04 04 2014                   |           | 5 750 00  |           | 500.00       |          |
| 2   |          | _              |                        |                     | Kontenplan ändern        |           | 1       | Status 2            | 1 7       | Periodenwechsel              |       | 2 233 34                     | 0.00      | 7 482 64  | -5 249 30 | -143.00      |          |
| 4   |          |                |                        |                     | <u>rtontonpian andom</u> |           | 1       | Status ?            |           | - und Manuardur advanta      |       | Aktuell                      | 0,00      | 7.983,34  | 0.210,00  | 357,00       |          |
| 5   |          | •              |                        |                     |                          |           |         | nach B              | ereiche   | n und Verwendungskonten      |       |                              |           |           |           |              |          |
| 6   | Datum    | Bel. Nr.       |                        | Text 1              | Text 2                   | Betrag    | KZ 1    | Finanzkonten        | KZ 2      | Verwendungskonten            | KZ 3  | Bereiche                     | +.        | Einnahmen | Ausgaben  | Kasse        | So       |
| 7   | 02.01.1  | 1              | 1 Porto                |                     | für GV                   | -2,00     | 1000    | Kasse               | 4910      | Porto, Telefon               |       | Ideeller Bereich             |           |           | -2,00     | -2,00        |          |
| 8   | 11.01.1  | 1              | 1 Barabher             | oung                | VOD SPK                  | -300,00   | 1200    | Sparkasse           | 0         | Geldtransit oder Investition |       | Geldtransit oder Investition | -300,00   |           |           | 200.00       |          |
| 10  | 20.01.1  | 1              | 2 Druckern             | atronen             | Mediawelt                | -54.00    | 1200    | Sharkassa           | 4930      | Bürobedad                    | F C   | Geneinkosten                 | 300,00    |           | -54.00    | 300,00       | — I      |
| 11  | 21.01.1  | 1              | 2 Weine                | auonen              | für Jubilare             | -122.00   | 1200    | Sparkasse           | 4653      | Ehrungsaufwand               | ĩ     | Ideeller Bereich             |           |           | -122.00   |              |          |
| 12  | 31.01.1  | 1              | 3 Bankeinz             | ug                  | Beiträge 2011            | 3.350,00  | 1200    | Sparkasse           | 8001      | Mitgliederbeiträge           | i.    | Ideeller Bereich             |           | 3.350,00  |           |              |          |
| 13  | 01.02.1  | 1              | 3 Dirigente            | nhonorar            | Januar                   | -250,00   | 1200    | Sparkasse           | 4100      | Honorare                     | e I   | Ideeller Bereich             |           |           | -250,00   |              |          |
| 14  | 02.02.1  | 1              | 1 Von SPK              |                     | zu GMF                   | 1.000,00  | 1220    | Festgeld            | 0         | Geldtransit oder Investition | 0     | Geldtransit oder Investition | 1.000,00  |           |           |              |          |
| 15  | 02.02.1  | 1              | 4 Umbuchu              | ung                 | von SPK                  | -1.000,00 | 1200    | Sparkasse           | 0         | Geldtransit oder Investition | 0     | Geldtransit oder Investition | -1.000,00 |           |           |              |          |
| 16  | 28.02.1  | 1              | 5 Dirigente            | nhonorar            | Februar                  | -250,00   | 1200    | Sparkasse<br>Beak 2 | 4100      | Honorare                     |       | Ideeller Bereich             |           |           | -250,00   |              |          |
| 10  | 21 02 1  | 1              | 2 Dirigente            | paratur<br>phonorar | Müsiknaus                | -312,50   | 1215    | Barik Z             | 4800      | UHK Aligemen                 |       | Ideeller Bereich             |           |           | -312,50   | -250.00      |          |
| 19  | 31.03.1  | 1              | 6 Banksper             | sen                 | SPK                      | -3.45     | 1200    | Sparkasse           | 4970      | Bankspesen                   | V     | Vermögensverwaltung          |           |           | -230,00   | -230,00      |          |
| 20  | 04.04.1  | 1              | 2 Spende               |                     | Maverling                | 250.00    | 1215    | Bank 2              | 8200      | Zuschüsse, Subventionen      | i i   | Ideeller Bereich             |           | 250.00    | 0,40      |              |          |
| 21  | 30.04.1  | 1              | 3 Dirigente            | nhonorar            | April                    | -250,00   | 1000    | Kasse               | 4100      | Honorare                     | 1     | Ideeller Bereich             |           |           | -250,00   | -250,00      |          |
| 22  | 30.04.1  | 1 InvNr. 2     | 2 Notenstä             | nder                | Musikhaus                | -45,00    | 1000    | Kasse               | 4840      | GWG                          | 1     | Ideeller Bereich             |           |           | -45,00    | -45,00       |          |
| 23  | 01.05.1  | 1              | 4 Spende               |                     | Kohle O.                 | 300,00    | 1000    | Kasse               | 8200      | Zuschüsse, Subventionen      | 1     | Ideeller Bereich             |           | 300,00    |           | 300,00       |          |
| 24  | 04.05.1  | 1              | 7 Partituren           | 1                   | Müller Verlag            | -112,50   | 1200    | Sparkasse           | 4905      | Repertoireaufwand            |       | Ideeller Bereich             |           |           | -112,50   |              |          |
| 25  | 05.05.1  | 1              | 3 Spende               |                     | Liebler I.               | 300,00    | 1215    | Bank 2              | 8302      | Sonstige Spenden             |       | Ideeller Bereich             |           | 300,00    |           |              |          |
| 20  | 14.05.1  | 1              | 2 Zinsen<br>9 Keyboard | MUSI                | GMF                      | 2 000 00  | 1220    | Sparkasse           | 2050      | Celdtransit oder Investition | · · · | Celdtransit oder Investition | -2 000 00 | 58,04     |           |              |          |
| 28  | 14.05.1  | 1<br>1 InvNr 2 | 3 Keyboard             | IMUSI               | Musikshop                | 2 000 00  | 201     | Inventar            | 0         | Geldtransit oder Investition | 0     | Geldtransit oder Investition | 2 000 00  |           |           |              |          |
| 29  | 31.05.1  | 1              | 9 Dirigente            | nhonorar            | Mai                      | -250.00   | 1200    | Sparkasse           | 4100      | Honorare                     | Ĩ     | Ideeller Bereich             | 2.000,00  |           | -250,00   |              |          |
| 30  | 01.06.1  | 1 It.SB        | 1 AZ Aufilug           | g It.Sammelbeleg    | Beisitzer Luc            | 1.200,00  | 1000    | Kasse               | 4677      | Vereinsausflug               | I     | Ideeller Bereich             |           | 1.200,00  |           | 1.200,00     |          |
| 31  | 10.06.1  | 1 1            | 0 Sommer               | Reisen              | Ausflug                  | -1.450,00 | 1200    | Sparkasse           | 4677      | Vereinsausflug               | 1     | Ideeller Bereich             |           |           | -1.450,00 |              |          |
| 32  | 12.06.1  | 1 1            | 0 Strom                |                     | Stadtwerke               | -125,00   | 1200    | Sparkasse           | 4240      | Strom, Wasser, Heizung       | G     | Gemeinkosten                 |           |           | -125,00   |              |          |
| 33  | 30.06.1  | 1 1            | 1 Dirigente            | nhonorar            | Juni                     | -250,00   | 1200    | Sparkasse           | 4100      | Honorare                     | • I   | Ideeller Bereich             |           |           | -250,00   |              |          |
| 34  | 30.06.1  | 1 1            | 2 Bankspe              | sen                 | Houptkasaa               | -2,85     | 1200    | Sparkasse           | 4970      | Bankspesen                   |       | Vermogensverwaltung          | 1 000 00  |           | -2,85     |              |          |
| 36  | 09.07.1  | 1              | Wechseld               | gelubestand von     | für das Sommerfest       | -1.000,00 | 1001    | Kacea               | 0         | Geldtransit oder Investition | 0     | Geldtransit oder Investition | -1.000,00 |           |           | -1 000 00    |          |
| 37  | 11.07.1  | 1              | 5 Essware              | n                   | Raldi                    | -325.00   | 1000    | Kasse               | 8600      | Sommerfest Sammelkto         | Ŵ     | Wirtschafticher Bereich      | 1.000,00  |           | -325.00   | -325.00      |          |
| 38  | 11.07.1  | 1 1            | 3 Getränke             |                     | Sewe                     | -895,00   | 1200    | Sparkasse           | 8600      | Sommerfest Sammelkto         | W     | Wirtschafticher Bereich      |           |           | -895,00   |              |          |
| 39  | 11.07.1  | 1 1            | 3 Ausschar             | nkgen.              | Stadt                    | -80,00    | 1200    | Sparkasse           | 8600      | Sommerfest Sammelkto         | W     | Wirtschafticher Bereich      |           |           | -80,00    |              |          |
| 40  | 14.07.1  | 1 It. SB       | 2 Getränke             | Umsatz              | Sommerfest               | 1.500,00  | 1001    | Sonderkasse         | 8600      | Sommerfest Sammelkto         | W     | Wirtschafticher Bereich      |           | 1.500,00  |           |              |          |
| 41  | 14.07.1  | 1 It. SB       | 3 Essware              | n                   | Sommerfest               | 524,00    | 1001    | Sonderkasse         | 8600      | Sommerfest Sammelkto         | W     | Wirtschafticher Bereich      |           | 524,00    |           |              |          |
| 42  | 15.07.1  | 1              | Opergable              | e Nebenkasse        | Bodiopung                | -2.929,00 | 1001    | Sonderkasse         | 0         | Sommorfost Sommolito         |       | Geldtransit oder Investition | -2.929,00 |           | 05.00     |              |          |
| 43  | 15.07.1  | 1              | Übernah                | e Nebenkasse        | an Hauptkasse            | 2 929 00  | 1000    | Kasse               | 0000      | Geldtransit oder Investition | 0     | Geldtransit oder Investition | 2 929 00  |           | -90,00    | 2 929 00     |          |
| 45  | 20.07.1  | 1 1            | 4 Strom                |                     | Stadtwerke               | -125.00   | 1200    | Sparkasse           | 4240      | Strom, Wasser, Heizung       | G     | Gemeinkosten                 | 2.020,00  |           | -125.00   | 1.010,00     |          |
| 46  | 20.07.1  | 1 1            | 5 Bareinzał            | hlung               | von Kasse                | 3.000,00  | 1200    | Sparkasse           | 0         | Geldtransit oder Investition | 0     | Geldtransit oder Investition | 3.000,00  |           |           |              |          |
| 47  | 20.07.1  | 1              | Bareinzał              | hlung               | an SPK                   | -3.000,00 | 1000    | Kasse               | 0         | Geldtransit oder Investition | 0     | Geldtransit oder Investition | -3.000,00 |           |           | -3.000,00    |          |
| 48  |          |                |                        |                     |                          |           |         |                     |           |                              |       |                              |           |           |           |              |          |
| 49  |          |                |                        |                     |                          |           |         |                     |           |                              |       |                              |           |           |           |              |          |
| 50  |          |                |                        |                     | •                        |           |         |                     |           |                              |       |                              |           |           |           |              |          |
| 52  | F        | ine I          | Finna                  | hmen-l              | Iherschus                | S-RA      | chr     | ning r              | hacl      | h Bereichen                  | IIn   | d Verwendu                   | ngskr     | onten     | start     | en           |          |
| 53  |          |                |                        |                     |                          | JINC      |         | 10116               | au        |                              | un    |                              | 1821      |           | Juit      |              |          |
| 54  |          |                |                        |                     |                          |           |         |                     |           |                              |       |                              |           |           |           |              |          |
| 55  |          |                |                        |                     |                          |           |         |                     |           |                              |       |                              |           |           |           |              |          |
| 56  |          |                |                        |                     |                          |           |         |                     |           |                              |       |                              |           |           |           |              |          |
| 57  |          |                |                        |                     |                          |           |         |                     |           |                              |       |                              |           |           |           |              |          |
| 50  |          |                |                        |                     |                          |           |         |                     |           |                              |       |                              |           |           |           |              |          |
| 60  |          |                | 1                      |                     |                          |           |         |                     |           | 1 1                          |       | - /                          | 1         |           |           |              | <b>-</b> |
| H - |          | Journal 🔬      | Finanzkon              | nten 🦯 Verwendi     | ungskonten 🏑 Bereic      | he 🖉 Eins | tellung | en 🏑 Journal I      | Copf 🟒    | / QuickStartGuide /          | Statu | s 2 🛴 Status 3 🛴 Status 1    |           | _         |           | I <b>↓</b>   |          |
| Ber | reit 📔 🛅 |                |                        |                     |                          |           |         |                     |           |                              |       |                              |           | ⊞ 🛛 💾 🦻   | 0 % 🗩     | $- \bigcirc$ | -+       |

🗶 | 🚽 🤊 - 🝽 - | 🖛

Α

Reset

Datum

02.01.11

11.01.11

11.01.11

10 20.01.11

11 21.01.11

12 31.01.11

13 01.02.11

14 02.02.11

15 02.02.11 16 28.02.11

17 03.03.11

18 31.03.11 19 31.03.11

20 04.04.11

21 30.04.11

23 01.05.11

24 04.05.11

25 05.05.11

26 10.05.11 27 14.05.11

29 31.05.11

30 01.06.11

31 10.06.11

Start

В

Bel. Nr.

22 30.04.11 InvNr. 22 Notenständer

28 14.05.11 InvNr. 23 Keyboard MUSI

Einfügen

1 Porto

Bar

2 Weine

1 Barabhebung

3 Bankeinzug

1 Von SPK 4 Umbuchung

2 Druckerpatronen

3 Dirigentenhonorar

5 Dirigentenhonorar

1 Klavierreparatur 2 Dirigentenhonorar

6 Bankspesen

2 Spende 3 Dirigentenhonorar

4 Spende

3 Spende 2 Zinsen

7 Partituren

8 Keyboard MUSI

9 Dirigentenhonorar

10 Sommer Reisen

It.SB 1 AZ Aufllug It.Sammelbeleg

**+** (m

Text 1

Datei

1

7

8

9

|              |                   | VER       | EINSM   | AYER_Finanzen.   | xls [Ko | mpatibilitätsmodus] - Microsoft E                                                                                                    | xcel |                              |           |           |           | - 0     | 23    |
|--------------|-------------------|-----------|---------|------------------|---------|----------------------------------------------------------------------------------------------------|------|------------------------------|-----------|-----------|-----------|---------|-------|
| Seitenlayout | Formeln Daten     | Überprüf  | en      | Ansicht Ent      | wickle  | rtools                                                                                                    |      |                              |           |           |           | ∞ 🕜 🗆   | er XX |
| $f_x$        |                   |           |         |                  |         |                                                                                                    |      |                              |           |           |           |         | ~     |
| С            | D                 | E         | F       | G                | Н       |                                                                                                    | J    | K                            | L         | М         | N         | Р       |       |
|              |                   |           |         | Status 1         |         | Navigationshilfe ausschalten                                                                                                    |      | 01 01 2011                   |           | 5 750 00  |           | 500.00  |       |
|              | Kontenplan ändern |           |         | Status 2         |         | Periodenwechsel                                                                                                    |      | 2.233.34                     | 0.00      | 7,482.64  | -5.249.30 | -143.00 |       |
|              |                   |           |         | Status 3         |         |                                                                                                    |      | Aktuell                      |           | 7.983,34  |           | 357,00  |       |
| Text 1       | Text 2            | Betrag    | KZ 1    | Finanzkonten     | KZ 2    | Verwendungskonten K                                                                                                    | Z 3  | Bereiche                     | +.        | Einnahmen | Ausgaben  | Kasse   | So_   |
|              | für GV            | -2.00     | 1000    | Kasse            | 4910    | Porto, Telefon I                                                                                                    |      | Ideeller Bereich             |           |           | -2.00     | -2.00   |       |
| ina          | von SPK           | -300,00   | 1200    | Sparkasse        | 0       | Geldtransit oder Investition 0                                                                                                    |      | Geldtransit oder Investition | -300.00   |           |           |         |       |
| -            | von SPK           | 300,00    | 1000    | Kasse            | 0       | Geldtransit oder Investition 0                                                                                                    |      | Geldtransit oder Investition | 300,00    |           |           | 300.00  |       |
| ronen        | Mediawelt         | -54,00    | 1200    | Sparkasse        | 4930    | Bürobedarf G                                                                                                    | j i  | Gemeinkosten                 |           |           | -54,00    |         |       |
|              | für Jubilare      | -122,00   | 1200    | Sparkasse        | 4653    | Ehrungsaufwand I                                                                                                    |      | Ideeller Bereich             |           |           | -122,00   |         |       |
| 9            | Beiträge 2011     | 3.350,00  | 1200    | Sparkasse        | 8001    | Mitgliederbeiträge I                                                                                                    |      | Ideeller Bereich             |           | 3.350,00  |           |         |       |
| nonorar      | Januar            | -250,00   | 1200    | Sparkasse        | 4100    | Honorare I                                                                                                    |      | Ideeller Bereich             |           |           | -250,00   |         |       |
|              | zu GMF            | 1.000,00  | 1220    | Festgeld         | 0       | Geldtransit oder Investition 0                                                                                                    |      | Geldtransit oder Investition | 1.000,00  |           |           |         |       |
| g            | von SPK           | -1.000,00 | 1200    | Sparkasse        | 0       | Geldtransit oder Investition 0                                                                                                    |      | Geldtransit oder Investition | -1.000,00 |           |           |         |       |
| nonorar      | Februar           | -250,00   | 1200    | Sparkasse        | 4100    | Honorare I                                                                                                    |      | Ideeller Bereich             |           |           | -250,00   |         |       |
| aratur       | Musikhaus         | -312,50   | 1215    | Bank 2           | 4800    | UHK Allgemein I                                                                                                    |      | Ideeller Bereich             |           |           | -312,50   |         |       |
| nonorar      | März              | -250,00   | 1000    | Kasse            | 4100    | Honorare I                                                                                                    |      | Ideeller Bereich             |           |           | -250,00   | -250,00 |       |
| en           | SPK               | -3,45     | 1200    | Sparkasse        | 4970    | Bankspesen V                                                                                                    |      | Vermögensverwaltung          |           |           | -3,45     |         |       |
|              | Mayerling         | 250,00    | 1215    | Bank 2           | 8200    | Zuschüsse, Subventionen I                                                                                                    |      | Ideeller Bereich             |           | 250,00    |           |         |       |
| nonorar      | April             | -250,00   | 1000    | Kasse            | 4100    | Honorare I                                                                                                    |      | Ideeller Bereich             |           |           | -250,00   | -250,00 |       |
| der          | Musikhaus         | -45,00    | 1000    | Kasse            | 4840    | GWG I                                                                                                    |      | Ideeller Bereich             |           |           | -45,00    | -45,00  |       |
|              | Kohle O.          | 300,00    | 1000    | Kasse            | 8200    | Zuschüsse, Subventionen I                                                                                                    |      | Ideeller Bereich             |           | 300,00    |           | 300,00  |       |
|              | Müller Verlag     | -112,50   | 1200    | Sparkasse        | 4905    | Repertoireaufwand I                                                                                                    |      | Ideeller Bereich             |           |           | -112,50   |         |       |
|              | Liebler T.        | AMicro    | soft Ex | real             | -       | Transition Street Inc.                                                                                                    | - 23 | ler Bereich                  |           | 300,00    |           |         |       |
|              | GMF               | where     | SOILE   | (Ce)             |         | (internet in the second second s |      | högensverwaltung             |           | 58,64     |           |         |       |
| IUSI         | Musikshop         | -2.0      |         |                  |         |                                                                                                    |      | transit oder Investition     | -2.000,00 |           |           |         |       |
| IUSI         | Musikshop         | 2.0       |         |                  |         |                                                                                                    |      | transit oder Investition     | 2.000,00  |           |           |         |       |
| nonorar      | Mai               | -2        |         | Die letzte Buchu | ng bes  | itzt das Datum : 20.07.2011                                                                                                    | _    | ler Bereich                  |           |           | -250,00   |         |       |

ler Bereich

ler Bereich

Soll dies als <Druckdatum Status> übernommen werden?

1.2

-1.4

Beisitzer Luc

Ausflug

| 32       | 12.06.11  | 10       | Strom                                                                                                    | Stadtwerke            | -1          |        |                     |       |                                | heinkosten                   |           |          | -125,00 |           |   |
|----------|-----------|----------|----------------------------------------------------------------------------------------------------|-----------------------|-------------|--------|---------------------|-------|--------------------------------|------------------------------|-----------|----------|---------|-----------|---|
| 33       | 30.06.11  | 11       | Dirigentenhonorar                                                                                                    | Juni                  | -2          |        |                     |       |                                | Ier Bereich                  |           |          | -250,00 |           |   |
| 34       | 30.06.11  | 12       | Bankspesen                                                                                                    |                       |             |        |                     |       | Ja Nein                        | nögensverwaltung             |           |          | -2,85   |           |   |
| 35       | 09.07.11  |          | Wechselgeldbestand von                                                                                                    | Hauptkasse            | 1.0         |        |                     |       |                                | transit oder Investition     | 1.000,00  |          |         |           |   |
| 36       | 09.07.11  |          | Wechselgeld Sonderkasse                                                                                                    | für das Sommerfest    | -1.000,00   | 1000   | Kasse               | 0     | Gelatransit oder investition U | Gendtransit oder Investition | -1.000,00 |          |         | -1.000,00 |   |
| 37       | 11.07.11  | 5        | Esswaren                                                                                                    | Raldi                 | -325,00     | 1000   | Kasse               | 8600  | Sommerfest Sammelkto W         | Wirtschafticher Bereich      |           |          | -325,00 | -325,00   |   |
| 38       | 11.07.11  | 13       | Getränke                                                                                                    | Sewe                  | -895,00     | 1200   | Sparkasse           | 8600  | Sommerfest Sammelkto W         | Wirtschafticher Bereich      |           |          | -895,00 |           |   |
| 39       | 11.07.11  | 13       | Ausschankgen.                                                                                                    | Stadt                 | -80,00      | 1200   | Sparkasse           | 8600  | Sommerfest Sammelkto W         | Wirtschafticher Bereich      |           |          | -80,00  |           |   |
| 40       | 14.07.11  | It. SB 2 | Getränke Umsatz                                                                                                    | Sommerfest            | 1.500,00    | 1001   | Sonderkasse         | 8600  | Sommerfest Sammelkto W         | Wirtschafticher Bereich      |           | 1.500,00 |         |           |   |
| 41       | 14.07.11  | It. SB 3 | Esswaren                                                                                                    | Sommerfest            | 524,00      | 1001   | Sonderkasse         | 8600  | Sommerfest Sammelkto W         | Wirtschafticher Bereich      |           | 524,00   |         |           |   |
| 42       | 15.07.11  |          | Übergabe Nebenkasse                                                                                                    | Sommerfest            | -2.929,00   | 1001   | Sonderkasse         | 0     | Geldtransit oder Investition 0 | Geldtransit oder Investition | -2.929,00 |          |         |           |   |
| 43       | 15.07.11  |          | Aushilfslöhne                                                                                                    | Bedienung             | -95,00      | 1001   | Sonderkasse         | 8600  | Sommerfest Sammelkto W         | Wirtschafticher Bereich      |           |          | -95,00  |           |   |
| 44       | 15.07.11  |          | Übergabe Nebenkasse                                                                                                    | an Hauptkasse         | 2.929,00    | 1000   | Kasse               | 0     | Geldtransit oder Investition 0 | Geldtransit oder Investition | 2.929,00  |          |         | 2.929,00  |   |
| 45       | 20.07.11  | 14       | Strom                                                                                                    | Stadtwerke            | -125,00     | 1200   | Sparkasse           | 4240  | Strom, Wasser, Heizung G       | Gemeinkosten                 |           |          | -125,00 |           |   |
| 46       | 20.07.11  | 15       | Bareinzahlung                                                                                                    | von Kasse             | 3.000,00    | 1200   | Sparkasse           | 0     | Geldtransit oder Investition 0 | Geldtransit oder Investition | 3.000,00  |          |         |           |   |
| 47       | 20.07.11  |          | Bareinzahlung                                                                                                    | an SPK                | -3.000,00   | 1000   | Kasse               | 0     | Geldtransit oder Investition 0 | Geldtransit oder Investition | -3.000,00 |          |         | -3.000,00 |   |
| 48       |           |          |                                                                                                    |                       |             |        |                     |       |                                |                              |           |          |         |           |   |
| 49       |           |          |                                                                                                    |                       |             |        |                     |       |                                |                              |           |          |         |           |   |
| 50       |           |          |                                                                                                    |                       |             |        |                     |       |                                |                              |           |          |         |           |   |
| 51       |           |          |                                                                                                    |                       |             |        |                     |       |                                |                              |           |          |         |           |   |
| 52       |           |          |                                                                                                    |                       |             |        |                     |       |                                |                              |           |          |         |           |   |
| 53       |           |          |                                                                                                    |                       |             |        |                     |       |                                |                              |           |          |         |           |   |
| 54       |           |          |                                                                                                    |                       |             |        |                     |       |                                |                              |           |          |         |           |   |
| 55       |           |          |                                                                                                    |                       |             |        |                     |       |                                |                              |           |          |         |           |   |
| 56       |           |          |                                                                                                    |                       |             |        |                     |       |                                |                              |           |          |         |           |   |
| 57       |           |          |                                                                                                    |                       |             |        |                     |       |                                |                              |           |          |         |           |   |
| 58       |           |          |                                                                                                    |                       |             |        |                     |       |                                |                              |           |          |         |           |   |
| 59       |           |          |                                                                                                    |                       |             |        |                     |       |                                |                              |           |          |         |           |   |
| -60<br>I | () E E ]o | urnal /  | Finanzkonten Verwendu                                                                                                    | Ingskonten Bereic     | he Finst    | elluna | en <b>Journal</b> I | Conf  | QuickStartGuide Statu          | is 2 / Status 3 / Status 1   | / 🌮 /     |          |         |           | Þ |
|          |           |          | The second of the second of th | angenericent / Dereic | LING & LING |        | Journaria           | APP A |                                |                              | A 100 /   |          |         |           |   |

Bereit 🔚

90% ---

**(+)** 

1.200,00

1.200,00

-1.450,00

🗶 | 🚽 🖻 👻 (H 🖛 ) 🖛

## VEREINSMAYER\_Finanzen.xls [Kompatibilitätsmodus] - Microsoft Excel

| Da               | itei S   | itart Ei  | nfügen Seitenlayout       | Formeln Daten       | Überprüf  | en        | Ansicht En                              | twickler                                                                                                    | tools                                           |        |                                   |           |                                  | 0         | 2 🕜 🗆                       | er X3     |
|------------------|----------|-----------|---------------------------|---------------------|-----------|-----------|-----------------------------------------|----------------------------------------------------------------------------------------------------|-------------------------------------------------|--------|-----------------------------------|-----------|----------------------------------|-----------|-----------------------------|-----------|
|                  |          |           | $\bullet$ $f_x$           |                     |           |           |                                         |                                                                                                    |                                                 |        |                                   |           |                                  |           |                             | ~         |
| - 24             | A        | В         | С                         | D                   | E         | F         | G                                       | Н                                                                                                    |                                                 | J      | K                                 | L         | М                                | N         | Р                           |           |
| 1<br>2<br>3<br>4 | Reset    |           |                           | Kontenplan ändern   |           |           | <u>Status 1</u><br>Status 2<br>Status 3 |                                                                                                    | Navigationshilfe ausschalten<br>Periodenwechsel |        | 01.01.2011<br>2.233,34<br>Aktuell | 0,00      | 5.750,00<br>7.482,64<br>7.983,34 | -5.249,30 | 500,00<br>-143,00<br>357,00 |           |
| 5                |          |           |                           |                     |           |           |                                         |                                                                                                    |                                                 |        |                                   |           |                                  |           |                             |           |
| 6                | Datum    | Bel. Nr.  | Text 1                    | Text 2              | Betrag    | KZ 1      | Finanzkonten                            | KZ 2                                                                                                    | Verwendungskonten                               | KZ 3   | Bereiche                          | + -       | Einnahmen                        | Ausgaben  | Kasse                       | <u>So</u> |
| 8                | 11 01 11 | 1         | Barabhebung               | von SPK             | -300.00   | 1200      | Sparkasse                               | 4910                                                                                                    | Geldtransit oder Investition                    | 0      | Geldtransit oder Investition      | -300.00   |                                  | -2,00     | -2,00                       |           |
| 9                | 11.01.11 |           | Bar                       | von SPK             | 300,00    | 1000      | Kasse                                   | 0                                                                                                    | Geldtransit oder Investition                    | 0      | Geldtransit oder Investition      | 300,00    |                                  |           | 300,00                      |           |
| 10               | 20.01.11 | 2         | Druckerpatronen           | Mediawelt           | -54,00    | 1200      | Sparkasse                               | 4930                                                                                                    | Bürobedar                                       | fG     | Gemeinkosten                      |           |                                  | -54,00    |                             |           |
| 11               | 21.01.11 | 2         | Weine                     | für Jubilare        | -122,00   | 1200      | Sparkasse                               | 4653                                                                                                    | Ehrungsaufwand                                  | 1      | Ideeller Bereich                  |           |                                  | -122,00   |                             |           |
| 12               | 31.01.11 | 3         | Bankeinzug                | Beiträge 2011       | 3.350,00  | 1200      | Sparkasse                               | 8001                                                                                                    | Mitgliederbeiträge                              | 1      | Ideeller Bereich                  |           | 3.350,00                         |           |                             |           |
| 13               | 01.02.11 | 3         | Dirigentenhonorar         | Januar              | -250,00   | 1200      | Sparkasse                               | 4100                                                                                                    | Honorare                                        |        | Ideeller Bereich                  |           |                                  | -250,00   |                             |           |
| 14               | 02.02.11 | 1         | Von SPK                   | ZU GMF              | 1.000 D   | uckdat    | um Status                               |                                                                                                    |                                                 | x      | Geldtransit oder Investition      | 1.000,00  |                                  |           |                             |           |
| 10               | 02.02.11 | 4         | Dirigentenbenerar         | VOII SPK            | -1.000    |           |                                         | _                                                                                                    |                                                 | _      | Gendransit oder investition       | -1.000,00 |                                  | 250.00    |                             |           |
| 17               | 03 03 11 | 1         | Klavierrenaratur          | Musikhaus           | -200      | Bitte be  | stätigen oder är                        | idern Si                                                                                                    | e dieses Datum OK                               |        | Ideeller Bereich                  |           |                                  | -250,00   |                             |           |
| 18               | 31.03.11 | 2         | Dirigentenhonorar         | März                | -250      | derzeit g | gespeichert unte                        | ar <eins< td=""><td>tellungen&gt;</td><td>-1</td><td>Ideeller Bereich</td><td></td><td></td><td>-250.00</td><td>-250.00</td><td></td></eins<> | tellungen>                                      | -1     | Ideeller Bereich                  |           |                                  | -250.00   | -250.00                     |           |
| 19               | 31.03.11 | 6         | Bankspesen                | SPK                 | -3        |           |                                         |                                                                                                    | Abbrech                                         | nen 📋  | Vermögensverwaltung               |           |                                  | -3,45     | 200,00                      |           |
| 20               | 04.04.11 | 2         | Spende                    | Mayerling           | 250       |           |                                         |                                                                                                    |                                                 |        | Ideeller Bereich                  |           | 250,00                           |           |                             |           |
| 21               | 30.04.11 | 3         | Dirigentenhonorar         | April               | -250      |           |                                         |                                                                                                    |                                                 |        | Ideeller Bereich                  |           |                                  | -250,00   | -250,00                     |           |
| 22               | 30.04.11 | InvNr. 22 | Notenständer              | Musikhaus           | -45       | 31.08.20  | 011                                     |                                                                                                    |                                                 |        | Ideeller Bereich                  |           |                                  | -45,00    | -45,00                      |           |
| 23               | 01.05.11 | 4         | Spende                    | Kohle O.            | 300       |           |                                         |                                                                                                    |                                                 |        | Ideeller Bereich                  |           | 300,00                           |           | 300,00                      |           |
| 24               | 04.05.11 | 7         | Partituren                | Müller Verlag       | -112,50   | 1200      | оранказэе                               | 4303                                                                                                    | Repertorreadimand                               |        | Ideeller Bereich                  |           |                                  | -112,50   |                             |           |
| 25               | 05.05.11 | 3         | Spende                    | Liebler I.          | 300,00    | 1215      | Bank 2                                  | 8302                                                                                                    | Sonstige Spenden                                |        | Ideeller Bereich                  |           | 300,00                           |           |                             |           |
| 20               | 14.05.11 | 2         | Zinsen<br>Keyboard MUSI   | GMF                 | 2 000 00  | 1220      | Pesigeid                                | 2000                                                                                                    | Coldtransit odor Investition                    | • V    | Coldtrapati oder Investition      | 2 000 00  | 58,04                            |           |                             |           |
| 28               | 14.05.11 | InvNr 23  | Keyboard MUSI             | Musikshop           | 2 000 00  | 201       | Inventor                                | 0                                                                                                    | Geldtransit oder Investition                    | 0      | Geldtransit oder Investition      | 2,000,00  |                                  |           |                             |           |
| 29               | 31.05.11 | 9         | Dirigentenhonorar         | Mai                 | -250.00   | 1200      | Sparkasse                               | 4100                                                                                                    | Honorare                                        | Ĭ      | Ideeller Bereich                  | 2.000,00  |                                  | -250.00   |                             |           |
| 30               | 01.06.11 | It.SB 1   | AZ Aufllug It.Sammelbeleg | Beisitzer Luc       | 1.200,00  | 1000      | Kasse                                   | 4677                                                                                                    | Vereinsausflug                                  | i      | Ideeller Bereich                  |           | 1.200,00                         |           | 1.200,00                    |           |
| 31               | 10.06.11 | 10        | Sommer Reisen             | Ausflug             | -1.450,00 | 1200      | Sparkasse                               | 4677                                                                                                    | Vereinsausflug                                  | 1      | Ideeller Bereich                  |           | ,                                | -1.450,00 |                             |           |
| 32               | 12.06.11 | 10        | Strom                     | Stadtwerke          | -125,00   | 1200      | Sparkasse                               | 4240                                                                                                    | Strom, Wasser, Heizung                          | G      | Gemeinkosten                      |           |                                  | -125,00   |                             |           |
| 33               | 30.06.11 | 11        | Dirigentenhonorar         | Juni                | -250,00   | 1200      | Sparkasse                               | 4100                                                                                                    | Honorare                                        | l –    | Ideeller Bereich                  |           |                                  | -250,00   |                             |           |
| 34               | 30.06.11 | 12        | Bankspesen                |                     | -2,85     | 1200      | Sparkasse                               | 4970                                                                                                    | Bankspesen                                      | V      | Vermögensverwaltung               |           |                                  | -2,85     |                             |           |
| 35               | 09.07.11 |           | Wechselgeldbestand von    | Hauptkasse          | 1.000,00  | 1001      | Sonderkasse                             | 0                                                                                                    | Geldtransit oder Investition                    | 0      | Geldtransit oder Investition      | 1.000,00  |                                  |           | 4 000 00                    |           |
| 30               | 09.07.11 | 5         | Wechseigeld Sonderkasse   | fur das Sommerfest  | -1.000,00 | 1000      | Kasse                                   | 0                                                                                                    | Geldtransit oder investition                    |        | Geldtransit oder Investition      | -1.000,00 |                                  | 225.00    | -1.000,00                   |           |
| 20               | 11.07.11 | 12        | Cetränke                  | Sowo                | -325,00   | 1200      | Sharkassa                               | 0000                                                                                                    | Sommerfest Sammelkto                            |        | Wirtschafticher Bereich           |           |                                  | -325,00   | -320,00                     |           |
| 39               | 11.07.11 | 13        | Ausschankgen              | Stadt               | -80.00    | 1200      | Snarkasse                               | 8600                                                                                                    | Sommerfest Sammelkto                            | w      | Wirtschafticher Bereich           |           |                                  | -80.00    |                             |           |
| 40               | 14.07.11 | It SB 2   | Getränke Umsatz           | Sommerfest          | 1,500,00  | 1001      | Sonderkasse                             | 8600                                                                                                    | Sommerfest Sammelkto                            | w      | Wirtschafticher Bereich           |           | 1,500.00                         | 00,00     |                             |           |
| 41               | 14.07.11 | It. SB 3  | Esswaren                  | Sommerfest          | 524.00    | 1001      | Sonderkasse                             | 8600                                                                                                    | Sommerfest Sammelkto                            | W      | Wirtschafticher Bereich           |           | 524,00                           |           |                             |           |
| 42               | 15.07.11 |           | Übergabe Nebenkasse       | Sommerfest          | -2.929,00 | 1001      | Sonderkasse                             | 0                                                                                                    | Geldtransit oder Investition                    | 0      | Geldtransit oder Investition      | -2.929,00 |                                  |           |                             |           |
| 43               | 15.07.11 |           | Aushilfslöhne             | Bedienung           | -95,00    | 1001      | Sonderkasse                             | 8600                                                                                                    | Sommerfest Sammelkto                            | W      | Wirtschafticher Bereich           |           |                                  | -95,00    |                             |           |
| 44               | 15.07.11 |           | Ubergabe Nebenkasse       | an Hauptkasse       | 2.929,00  | 1000      | Kasse                                   | 0                                                                                                    | Geldtransit oder Investition                    | 0      | Geldtransit oder Investition      | 2.929,00  |                                  |           | 2.929,00                    |           |
| 45               | 20.07.11 | 14        | Strom                     | Stadtwerke          | -125,00   | 1200      | Sparkasse                               | 4240                                                                                                    | Strom, Wasser, Heizung                          | G      | Gemeinkosten                      | 0.000.00  |                                  | -125,00   |                             |           |
| 46               | 20.07.11 | 15        | Bareinzahlung             | von Kasse           | 3.000,00  | 1200      | Sparkasse                               | 0                                                                                                    | Geldtransit oder Investition                    | 0      | Geldtransit oder Investition      | 3.000,00  |                                  |           | 2 000 00                    |           |
| 47               | 20.07.11 | 1         | Bareinzanlung             | ansek               | -3.000,00 | 1000      | Kasse                                   | 0                                                                                                    | Geldtransit oder investition                    | 0      | Geldtransit oder Investition      | -3.000,00 |                                  |           | -3.000,00                   |           |
| 40               |          |           |                           |                     |           |           |                                         |                                                                                                    |                                                 |        |                                   |           |                                  |           |                             |           |
| 50               |          |           |                           |                     |           |           |                                         |                                                                                                    |                                                 |        |                                   |           |                                  |           |                             |           |
| 51               |          |           |                           |                     |           |           |                                         |                                                                                                    |                                                 |        |                                   |           |                                  |           |                             |           |
| 52               |          |           |                           |                     |           |           |                                         |                                                                                                    |                                                 |        |                                   |           |                                  |           |                             |           |
| 53               |          |           |                           |                     |           |           |                                         |                                                                                                    |                                                 |        |                                   |           |                                  |           |                             |           |
| 54               |          |           |                           |                     |           |           |                                         |                                                                                                    |                                                 |        |                                   |           |                                  |           |                             |           |
| 55               |          |           |                           |                     |           |           |                                         |                                                                                                    |                                                 |        |                                   |           |                                  |           |                             |           |
| 56               |          |           |                           |                     |           |           |                                         |                                                                                                    |                                                 |        |                                   |           |                                  |           |                             |           |
| 57               |          |           |                           |                     |           |           |                                         |                                                                                                    |                                                 |        |                                   |           |                                  |           |                             |           |
| 50               |          |           |                           |                     |           |           |                                         |                                                                                                    |                                                 |        |                                   |           |                                  |           |                             |           |
| 60               |          |           |                           |                     |           |           |                                         |                                                                                                    |                                                 |        |                                   | 14        |                                  |           |                             |           |
| 14 4             | ► N J    | ournal    | Finanzkonten / Verwendu   | ungskonten 🏑 Bereic | he 🖉 Eins | tellung   | en 🏑 Journal I                          | Kopf                                                                                                    | QuickStartGuide 🧹                               | Status | s 2 🖉 Status 3 🏑 Status 1         | <u> </u>  | _                                |           | L 4                         |           |
| Ber              | eit 📔    |           |                           |                     |           |           |                                         |                                                                                                    |                                                 |        |                                   |           | 田口口 9                            | 0% —      |                             | (+)       |

| X   🚽 | 19 - | 0 -   | -                       |                         | VEREINS   | MAYER_Finanze                 | en.xls [Kompa   | tibilitätsmodus | s] - Microsoft Ex | cel |    |      |    |     | D 23 |
|-------|------|-------|-------------------------|-------------------------|-----------|-------------------------------|-----------------|-----------------|-------------------|-----|----|------|----|-----|------|
| Datei |      | Start | Einfügen Seitenlavout   | Formeln Daten Übe       | rprüfen   | Ansicht                       | Entwicklertool  | 5               |                   |     |    |      |    | > 🕜 |      |
|       |      |       | The State               | 1c 7                    |           |                               |                 | -               |                   |     |    |      |    |     |      |
|       |      |       | + ( Jx Statt            | 13 2                    |           |                               | N               | ٨٨              |                   | 10  | 40 | A [] |    | 40  |      |
| 1 2 3 | 1    | K7.2  | Verwondungskonten       | Reseiche                | L         | Finnahman                     | Ausgaban        | AA              | AB                | AC  | AD | AE   | AF | AG  | AH   |
| F 🗔   |      | 1240  | Strom Wasser Heizung    | Compinkeston            | 250.00    | Limannen                      | Ausgaben        |                 |                   |     |    |      |    |     |      |
|       | 4    | 4240  | Bürobodarf              | Gemeinkosten            | -250,00   | 0,00                          | -250,00         |                 |                   |     |    |      |    |     |      |
|       | 8    | 9999  | Umlage der GK           | Gemeinkosten            | 304.00    | 0,00                          | 304.00          |                 |                   |     |    |      |    |     |      |
|       | 9    | 3333  | onnuge der ort          | Gemeinkosten            | 0.00      | 0,00                          | 0.00            |                 |                   |     |    |      |    |     |      |
| _     | 10   |       |                         | Gemenikosten            | 0,00      | 0,00                          | 0,00            |                 |                   |     |    |      |    |     |      |
|       | 11   |       |                         |                         |           |                               |                 |                 |                   |     |    |      |    |     |      |
|       | 12   | K7 2  | Verwendungskonten       | Bereiche                | + .       | Finnahmen                     | Ausgaben        |                 |                   |     |    |      |    |     |      |
| Γ +   | 19   | 4100  | Honorare                | Ideeller Bereich        | -1.500.00 | 0.00                          | -1.500.00       |                 |                   |     |    |      |    |     |      |
|       | 21   | 4653  | Ehrungsaufwand          | Ideeller Bereich        | -122.00   | 0.00                          | -122.00         |                 |                   |     |    |      |    | -   |      |
| +     | 24   | 4677  | Vereinsausflug          | Ideeller Bereich        | -250,00   | 1.200.00                      | -1.450.00       |                 |                   |     |    |      |    |     |      |
| +     | 26   | 4800  | UHK Allgemein           | Ideeller Bereich        | -312,50   | 0,00                          | -312,50         |                 |                   |     |    |      |    |     |      |
| +     | 28   | 4840  | ĞWG                     | Ideeller Bereich        | -45,00    | 0,00                          | -45,00          |                 |                   |     |    |      |    |     |      |
| +     | 30   | 4905  | Repertoireaufwand       | Ideeller Bereich        | -112,50   | 0,00                          | -112,50         |                 |                   |     |    |      |    |     |      |
| +     | 32   | 4910  | Porto, Telefon          | Ideeller Bereich        | -2,00     | 0,00                          | -2,00           |                 |                   |     |    |      |    |     |      |
| +     | 34   | 8001  | Mitgliederbeiträge      | Ideeller Bereich        | 3.350,00  | 3.350,00                      | 0,00            |                 |                   |     |    |      |    |     |      |
| +     | 37   | 8200  | Zuschüsse, Subventionen | Ideeller Bereich        | 550,00    | 550,00                        | 0,00            |                 |                   |     |    |      |    |     |      |
| +     | 39   | 8302  | Sonstige Spenden        | Ideeller Bereich        | 300,00    | 300,00                        | 0,00            |                 |                   |     |    |      |    |     |      |
| +     | 41   | 9999  | Umlage der GK           | Ideeller Bereich        | -243,20   | 0,00                          | -243,20         |                 |                   |     |    |      |    |     |      |
| -     | 42   |       | Überschuss              | Ideeller Bereich        | 1.612,80  | 5.400,00                      | -3.787,20       |                 |                   |     |    |      |    |     |      |
|       | 43   |       |                         |                         | (         |                               |                 |                 | 57                |     |    |      |    |     |      |
|       | 44   |       |                         |                         | Microso   | oft Excel                     |                 |                 |                   |     |    |      |    |     |      |
|       | 45   | KZ 2  | Verwendungskonten       | Bereiche                |           |                               |                 |                 |                   |     |    |      |    |     |      |
| [ +   | 47   | 2650  | Zinserträge             | Vermögensverwaltung     |           | <ul> <li>Wie vorge</li> </ul> | stellt als 7usa | menfaccung      | 2 < 12 >          |     |    |      |    |     |      |
| +     | 50   | 4970  | Bankspesen              | Vermögensverwaltung     |           | A me vorge                    | stent als Zusa  | minemassung     |                   |     |    |      |    |     |      |
| -     | 51   |       | Überschuss              | Vermögensverwaltung     |           | Sehr detai                    | lliert, Buchund | g für Buchung   | ? < Nein >        |     |    |      |    |     | =    |
|       | 52   |       |                         |                         |           |                               |                 |                 |                   |     |    |      |    |     |      |
|       | 53   |       |                         |                         |           |                               |                 |                 |                   |     |    |      |    |     |      |
|       | 54   | KZ 2  | Verwendungskonten       | Bereiche                |           |                               |                 | la              | Nein              |     |    |      |    |     |      |
| [ +   | 61   | 8600  | Sommerfest Sammelkto    | Wirtschafticher Bereich |           |                               |                 | 20              | <u>II</u> CIII    |     |    |      |    |     |      |
| +     | 63   | 9999  | Umlage der GK           | Wirtschafticher Bereich |           |                               |                 |                 |                   |     |    |      |    |     |      |
| -     | 64   |       | Überschuss              | Wirtschafticher Bereich | 568,20    | 2.024,00                      | -1.455,80       |                 |                   |     |    |      |    |     |      |
|       | 65   |       |                         |                         |           |                               |                 |                 |                   |     |    |      |    |     |      |
|       | 66   |       |                         |                         |           |                               |                 |                 |                   |     |    |      |    |     |      |
|       | 67   |       |                         | Zusammenfassung         | +.        | Einnahmen                     | Ausgaben        |                 |                   |     |    |      |    |     |      |
|       | 68   |       |                         |                         |           |                               |                 |                 |                   |     |    |      |    |     |      |
|       | 69   |       |                         | Ideeller Bereich        | 1.612,80  | 5.400,00                      | -3.787,20       |                 |                   |     |    |      |    |     |      |
|       | 70   |       |                         | Vermögensverwaltung     | 52,34     | 58,64                         | -6,30           |                 |                   |     |    |      |    |     |      |
|       | 71   |       |                         | Wirtschafticher Bereich | 568,20    | 2.024,00                      | -1.455,80       |                 |                   |     |    |      |    |     |      |
|       | 12   |       |                         | Uberschuss              | 2.233,34  | 7.482,64                      | -5.249,30       |                 |                   |     |    |      |    |     |      |
|       | 73   |       |                         |                         |           |                               |                 |                 |                   |     |    |      |    |     |      |
|       | 14   |       |                         | <b>F</b> ! <b>I</b> (   |           | 04.04.0044                    | 24.00.2044      |                 |                   |     |    |      |    |     |      |
|       | 75   |       |                         | Finanzkonten            | + -       | 01.01.2011                    | 31.08.2011      |                 |                   |     |    |      |    |     |      |
|       | 76   |       |                         | Inventar                | 2.000,00  | 1.000,00                      | 3.000,00        |                 |                   |     |    |      |    |     |      |
|       | 70   |       |                         | Kasse                   | -143,00   | 500,00                        | 357,00          |                 |                   |     |    |      |    |     |      |
|       | 70   |       |                         | Sonderkasse             | 010.90    | 1 200 00                      | 280.20          |                 |                   |     |    |      |    |     |      |
|       | 80   |       |                         | Bank 2                  | 237 50    | 1.200,00                      | 1 237 50        |                 |                   |     |    |      |    |     |      |
|       | 81   |       |                         | Festald                 | 1 058 64  | 2 000 00                      | 3 058 64        |                 |                   |     |    |      |    |     |      |
|       | 01   |       |                         | i eatgelu               | 1.000,04  | 2.000,00                      | 0.000,04        |                 |                   |     |    |      |    |     | ·    |

IA A > > Journal Finanzkonten / Verwendungskonten Bereiche / Einstellungen / Journal Kopf QuickStartGuide 🖉 Status 3 🖉 Status 1 🔪 Status 2 🧷 💱 Die Kurzform der Einnahmen-Überschuss-Rechnung < Status 2> wurde fertig gestellt. Justieren Sie ggf. das Druckbild.

5.750,00

7.983,34

Mehrung 2.233,34

82

83

🔲 🛛 🖳 90 % 🔶

(+)

| Х | 🖵 | 9 | • | C |  |  |
|---|---|---|---|---|--|--|
|---|---|---|---|---|--|--|

VEREINSMAYER\_Finanzen.xls [Kompatibilitätsmodus] - Microsoft Excel

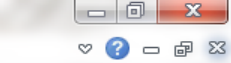

| C2       |            | ▼ (0)     | <i>f</i> ∗ Strom |              |                         |                         |           |            |                  |      |     |     |   |
|----------|------------|-----------|------------------|--------------|-------------------------|-------------------------|-----------|------------|------------------|------|-----|-----|---|
| 1        | Α          | B         | C                | D            |                         | ĸ                       | 1         | М          | N                | AA   | AB  | AC  | T |
| 1        | Datum      | Bel. Nr.  | Text 1           | Text 2       | Verwendungskonten       | Bereiche                | +.        | Finnahmen  | Ausgaben         | ,,,, | 7.0 | 710 | Т |
| 4        | Dutum      |           |                  | TOALE        | Strom Wasser Heizung    | Gemeinkosten            | -250.00   | 0.00       | -250.00          |      |     |     | - |
| 6        |            |           |                  |              | Bürobedarf              | Gemeinkosten            | -54.00    | 0.00       | -250,00          |      |     |     | - |
| 8        |            |           |                  |              | Imlage der GK           | Gemeinkosten            | 304.00    | 0.00       | 304.00           |      |     |     | - |
| 0        |            |           |                  |              | onnage der on           | Gemeinkosten            | 0.00      | 0,00       | 0.00             |      |     |     | + |
| 10       |            |           |                  |              |                         | Gemeinkosten            | 0,00      | 0,00       | 0,00             |      |     |     | + |
| 10       |            |           |                  |              |                         |                         |           |            |                  |      |     |     | + |
| 11       | <b>D</b> ( |           | <b>T</b> (4      | <b>T</b> ( 0 |                         |                         |           | F. 1       |                  |      |     |     |   |
| 12       | Datum      | Bel. Nr.  | Text 1           | Text 2       | Verwendungskonten       | Bereiche                | +.        | Einnahmen  | Ausgaben         |      |     |     | _ |
| 19       |            |           |                  |              | Honorare                | Ideeller Bereich        | -1.500,00 | 0,00       | -1.500,00        |      |     |     | _ |
| 21       |            |           |                  |              | Ehrungsaufwand          | Ideeller Bereich        | -122,00   | 0,00       | -122,00          |      |     |     | _ |
| 24       |            |           |                  |              | Vereinsausflug          | Ideeller Bereich        | -250,00   | 1.200,00   | -1.450,00        |      |     |     | _ |
| 26       |            |           |                  |              | UHK Allgemein           | Ideeller Bereich        | -312,50   | 0,00       | -312,50          |      |     |     |   |
| 28       |            |           |                  |              | GWG                     | Ideeller Bereich        | -45,00    | 0,00       | -45,00           |      |     |     |   |
| 30       |            |           |                  |              | Repertoireaufwand       | Ideeller Bereich        | -112,50   | 0,00       | -112,50          |      |     |     |   |
| 32       |            |           |                  |              | Porto, Telefon          | Ideeller Bereich        | -2,00     | 0,00       | -2,00            |      |     |     |   |
| 34       |            |           |                  |              | Mitgliederbeiträge      | Ideeller Bereich        | 3.350,00  | 3.350,00   | 0,00             |      |     |     |   |
| 37       |            |           |                  |              | Zuschüsse, Subventionen | Ideeller Bereich        | 550,00    | 550,00     | 0,00             |      |     |     |   |
| 39       |            |           |                  |              | Sonstige Spenden        | Ideeller Bereich        | 300,00    | 300,00     | 0,00             |      |     |     | Τ |
| 41       |            |           |                  |              | Umlage der GK           | Ideeller Bereich        | -243,20   | 0,00       | -243,20          |      |     |     | Τ |
| 42       |            |           |                  |              | Überschuss              | Ideeller Bereich        | 1.612.80  | 5.400.00   | -3.787.20        |      |     |     |   |
| 43       |            |           |                  |              |                         |                         | ,         | ,          |                  |      |     |     | T |
| 44       |            |           |                  |              |                         |                         |           |            |                  |      |     |     |   |
| 45       | Datum      | Bel Nr    | Text 1           | Text 2       | Verwendungskonten       | Bereiche                | +         | Finnahmen  | Ausgaben         |      |     |     |   |
| 47       | Dutum      | Del. III. | Text             | TEXT         | Zinsorträgo             | Vormögonsvonwaltung     | 59.64     | 59.64      | Ausguben<br>0.00 |      |     |     | + |
| 41<br>50 |            |           |                  |              | Zilisettage             | Vermögensverwaltung     | 50,04     | J0,04      | 6.20             |      |     |     | + |
| 50       |            |           |                  |              | Dankspesen              | Vermögensverwaltung     | -0,30     | 0,00       | -0,30            |      |     |     | + |
| 51       |            |           |                  |              | Uberschuss              | vermogensverwaltung     | 32,34     | 38,64      | -6,30            |      |     |     | - |
| 52       |            |           |                  |              |                         |                         |           |            |                  |      |     |     |   |
| 53       |            |           |                  |              |                         |                         |           |            |                  |      |     |     | _ |
| 54       | Datum      | Bel. Nr.  | Text 1           | Text 2       | Verwendungskonten       | Bereiche                | + -       | Einnahmen  | Ausgaben         |      |     |     |   |
| 61       |            |           |                  |              | Sommerfest Sammelkto    | Wirtschafticher Bereich | 629,00    | 2.024,00   | -1.395,00        |      |     |     |   |
| 63       |            |           |                  |              | Umlage der GK           | Wirtschafticher Bereich | -60,80    | 0,00       | -60,80           |      |     |     |   |
| 64       |            |           |                  |              | Überschuss              | Wirtschafticher Bereich | 568,20    | 2.024,00   | -1.455,80        |      |     |     |   |
| 65       |            |           |                  |              |                         |                         |           |            |                  |      |     |     | Т |
| 66       |            |           |                  |              |                         |                         |           |            |                  |      |     |     |   |
| 67       | Datum      | Bel. Nr.  | Text 1           | Text 2       |                         | Zusammenfassung         | + .       | Einnahmen  | Ausgaben         |      |     |     |   |
| 68       |            |           |                  |              |                         |                         |           |            | <b>,</b>         |      |     |     |   |
| 69       |            |           |                  |              |                         | Ideeller Bereich        | 1 612 80  | 5 400 00   | -3 787 20        |      |     |     |   |
| 70       |            |           |                  |              |                         | Vermögensverwaltung     | 52 3/     | 58 64      | -6 30            |      |     |     |   |
| 71       |            |           |                  |              |                         | Wirtschafticher Boroich | 568 20    | 2 024 00   | -1.455.80        |      |     |     |   |
| 72       |            |           |                  |              |                         | Üborechuse              | 2 232 24  | 7 /82 64   | 5 2/10 30        |      | +   | +   | + |
| 73       |            |           |                  |              |                         | Oberschuss              | 2.233,34  | 1.402,04   | -3.243,30        |      | +   | +   | + |
| 74       |            |           |                  |              |                         |                         |           |            |                  |      |     |     | + |
| 75       |            |           |                  |              |                         | <b>F</b> !              |           | 04.04.0044 | 24.00.2044       |      |     |     |   |
| 75       |            |           |                  |              |                         | Finanzkonten            | + .       | 01.01.2011 | 31.08.2011       |      |     |     |   |
| 76       |            |           |                  |              |                         | Inventar                | 2.000,00  | 1.000,00   | 3.000,00         |      |     |     |   |
| 17       |            |           |                  |              |                         | Kasse                   | -143,00   | 500,00     | 357,00           |      |     |     |   |
| 78       |            |           |                  |              |                         | Sonderkasse             |           | 50,00      | 50,00            |      |     |     |   |
| 79       |            |           |                  |              |                         | Sparkasse               | -919,80   | 1.200,00   | 280,20           |      |     |     |   |
| 80       |            |           |                  |              |                         | Bank 2                  | 237,50    | 1.000,00   | 1.237,50         |      |     |     |   |
| 81       |            |           |                  |              |                         | Festgeld                | 1.058,64  | 2.000,00   | 3.058,64         |      |     |     |   |
| 82       |            |           |                  |              |                         | Mehrung                 | 2.233,34  | 5.750,00   | 7.983,34         |      |     |     |   |
|          |            |           |                  |              |                         |                         |           |            |                  |      |     |     |   |

| X |  | 5 | - | C | - | Ŧ |
|---|--|---|---|---|---|---|
|---|--|---|---|---|---|---|

Start

Datei

#### VEREINSMAYER\_Finanzen.xls [Kompatibilitätsmodus] - Microsoft Excel

Einfügen Seitenlayout Formeln Daten Überprüfen Ansicht Entwicklertools

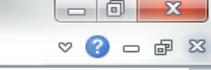

|            |            | C2      |          | <b>-</b> (8 | <i>f</i> <sub>*</sub> Strom |               |                            |                      |           |              |           |            |         |    | ~ |
|------------|------------|---------|----------|-------------|-----------------------------|---------------|----------------------------|----------------------|-----------|--------------|-----------|------------|---------|----|---|
| 1 ;        | 23         |         | А        | В           | С                           | D             |                            | К                    | L         | M            | N         | AA         | AB      | AC | A |
|            |            | 1       | Datum    | Bel. Nr.    | Text 1                      | Text 2        | Verwendungskonten          | Bereiche             | + -       | Einnahmen    | Ausgaben  |            |         |    |   |
| Г          | Γ·         | 2       | 12.06.11 | 10          | Strom                       | Stadtwerke    | Strom, Wasser, Heizung     | Gemeinkosten         |           |              | -125.00   |            |         |    |   |
|            |            | 3       | 20.07.11 | 14          | Strom                       | Stadtwerke    | Strom, Wasser, Heizung     | Gemeinkosten         |           |              | -125.00   |            |         |    |   |
| l ſ.       |            | 4       |          |             |                             |               | Strom, Wasser, Heizung     | Gemeinkosten         | -250.00   | 0.00         | -250.00   |            |         |    |   |
|            | Г.         | 5       | 20.01.11 | 2           | Druckerpatronen             | Mediawelt     | Bürobedarf                 | Gemeinkosten         |           | -,           | -54.00    |            |         |    |   |
| l ſ.       |            | 6       |          |             |                             |               | Bürobedarf                 | Gemeinkosten         | -54.00    | 0.00         | -54.00    |            |         |    |   |
|            | Г· Т       | 7       | 31.12.11 |             | Gemeinkosten                | -100.00% G    | Umlage der GK              | Gemeinkosten         |           | -,           | 304.00    |            |         |    |   |
|            |            | 8       |          |             |                             |               | Umlage der GK              | Gemeinkosten         | 304.00    | 0.00         | 304.00    |            |         |    |   |
| <u>-</u> † |            | 9       |          |             |                             |               | g                          | Gemeinkosten         | 0.00      | 0.00         | 0.00      |            |         |    |   |
|            |            | 10      |          |             |                             |               |                            |                      | 0,00      | 0,00         | 0,00      |            |         |    |   |
|            |            | 11      |          |             |                             |               |                            |                      |           |              |           |            |         |    |   |
|            |            | 12      | Datum    | Bel. Nr.    | Text 1                      | Text 2        | Verwendungskonten          | Bereiche             | +.        | Einnahmen    | Ausgaben  |            |         |    |   |
| ГΙ         | гι         | 13      | 01 02 11 | 3           | Dirigentenhonorar           | Januar        | Honorare                   | Ideeller Bereich     |           |              | -250.00   | _          |         |    |   |
|            |            | 14      | 28 02 11 | 5           | Dirigentenhonorar           | Februar       | Honorare                   | Ideeller Bereich     |           |              | -250.00   | Sehr       |         |    |   |
|            |            | 15      | 31 03 11 | 2           | Dirigentenhonorar           | März          | Honorare                   | Ideeller Bereich     |           |              | -250.00   | Sem        |         |    |   |
|            |            | 16      | 30 04 11 | 3           | Dirigentenhonorar           | April         | Honorare                   | Ideeller Bereich     |           |              | -250.00   | datai      | lliartl |    |   |
|            |            | 17      | 31 05 11 | 9           | Dirigentenhonorar           | Mai           | Honorare                   | Ideeller Bereich     |           |              | -250.00   | uetai      | mert!   |    |   |
|            |            | 18      | 30.06.11 | 11          | Dirigentenhonorar           | Juni          | Honorare                   | Ideeller Bereich     |           |              | -250.00   |            |         |    |   |
|            |            | 19      | 00.00.11 |             | Dingentermeneral            | oum           | Honorare                   | Ideeller Bereich     | -1 500 00 | 0.00         | -1 500 00 |            |         |    |   |
|            | г.         | 20      | 21 01 11 | 2           | Weine                       | für Jubilare  | Ebrungsaufwand             | Ideeller Bereich     | -1.000,00 | 0,00         | -122.00   |            |         |    |   |
|            |            | 21      | 21.01.11 |             | VVenic                      | iui oubliare  | Ehrungsaufwand             | Ideeller Bereich     | -122.00   | 0.00         | 122,00    |            |         |    |   |
|            | Γ.         | 22      | 01.06.11 | It SB 1     | A7 Auflug It Sammelbeleg    | Beisitzer Luc | Vereinsausflug             | Ideeller Bereich     | -122,00   | 1 200 00     | -122,00   |            |         |    |   |
|            |            | 23      | 10.06.11 | 10          | Sommer Reisen               |               | Vereinsauslug              | Ideeller Bereich     |           | 1.200,00     | -1.450.00 |            |         |    |   |
| Г          |            | 24      | 10.00.11 | 10          | Sommer Reisen               | Ausilug       | Vereinsauslug              | Ideeller Bereich     | -250.00   | 1 200 00     | 1,450,00  |            |         |    |   |
|            | <b>r</b> . | 24      | 03 03 11 | 1           | Klaviorroparatur            | Musikhaus     |                            | Ideeller Bereich     | -230,00   | 1.200,00     | 312.50    |            |         |    |   |
| Г          |            | 25      | 03.03.11 |             | Riavierreparatur            | Wusikildus    |                            | Ideeller Bereich     | 312.50    | 0.00         | 312,50    |            |         |    |   |
|            | -<br>-     | 20      | 20.04.11 | InvAir 22   | Notopotöpdor                | Musikhaus     | OHK Aligement              | Ideeller Bereich     | -312,50   | 0,00         | -512,50   |            |         |    |   |
|            | Ц°         | 21      | 30.04.11 | INVINE ZZ   | Notenstander                | wusiknaus     | GWG                        | Ideeller Dereich     | 45.00     | 0.00         | -45,00    |            |         |    |   |
|            |            | 20      | 04 05 11 | 7           | Destituren                  | Müller Verleg | Departaireaufwand          | Ideeller Bereich     | -45,00    | 0,00         | -43,00    |            |         |    |   |
|            | Ц'         | 29      | 04.05.11 | 1           | Fanturen                    | wuller verlag | Repertoireaulwand          | Ideeller Dereich     | 112.50    | 0.00         | -112,50   |            |         |    |   |
|            |            | 30      | 02 04 44 | 4           | Deste                       | for CVI       | Repertorreautwand          | Ideeller Bereich     | -112,50   | 0,00         | -112,30   |            |         |    |   |
|            | Ц.         | 31      | 02.01.11 | 1           | Porto                       | tur Gv        | Porto, Telefon             | Ideeller Bereich     | 2.00      | 0.00         | -2,00     |            |         |    |   |
|            |            | 32      | 24 04 44 | 2           | Dealasianus                 | Deltaine 0011 | Porto, Telefon             | Ideeller Bereich     | -2,00     | 0,00         | -2,00     |            |         |    |   |
|            | Ц.         | 33      | 31.01.11 | 3           | Bankeinzug                  | Beitrage 2011 | Iviitgliederbeitrage       | Ideeller Bereich     | 0.050.00  | 3.350,00     | 0.00      |            |         |    |   |
|            |            | 34      | 04.04.44 |             | 0                           | M             | Mitgliederbeitrage         | Ideeller Bereich     | 3.350,00  | 3.350,00     | 0,00      |            |         |    |   |
|            | •          | 35      | 04.04.11 | 2           | Spende                      | Mayerling     | Zuschusse, Subventionen    | Ideeller Bereich     |           | 250,00       |           |            |         |    |   |
|            | L.         | 36      | 01.05.11 | 4           | Spende                      | Kohle O.      | Zuschusse, Subventionen    | Ideeller Bereich     |           | 300,00       | 0.00      |            |         |    |   |
| Ľ          |            | 3/      | 05 05 41 |             | Onenda                      | Linkley T     | Zuschusse, Subventionen    | Ideeller Bereich     | 550,00    | 550,00       | 0,00      |            |         |    |   |
|            | L'.        | 38      | 05.05.11 | 3           | Spende                      | Liebler I.    | Sonstige Spenden           | Ideeller Bereich     | 000.05    | 300,00       | 0.00      |            |         |    |   |
|            |            | 39      | 04 40 44 |             | o                           | 00.000/       | Sonstige Spenden           | Ideeller Bereich     | 300,00    | 300,00       | 0,00      |            |         |    |   |
|            | Ŀ          | 40      | 31.12.11 |             | Gemeinkosten                | 80,00% 1      | Umlage der GK              | Ideeller Bereich     |           | 0.00         | -243,20   |            |         |    |   |
| ĿĿ         | -          | 41      |          |             |                             |               | Umlage der GK              | Ideeller Bereich     | -243,20   | 0,00         | -243,20   |            |         |    |   |
| -          |            | 42      |          |             |                             |               | Uberschuss                 | Ideeller Bereich     | 1.612,80  | 5.400,00     | -3.787,20 |            |         |    |   |
|            |            | 43      |          |             |                             |               |                            |                      |           |              |           |            |         |    |   |
|            |            | 44      | Deter    | D-L N-      | Taut                        | T+ 2          | Manual data adapted        | Dessiste             | -         | <b>E</b> 1   | A         |            |         |    |   |
| Г          | г.         | 45      | 10.05.14 | Del. Nr.    | Text 1                      | CME           | Verwendungskonten          | Vermägeneuropueltura | + -       | Einnahmen    | Ausgaben  |            |         |    |   |
| Г          |            | 40      | 10.00.11 | 2           | ZINSEII                     | OIVII .       | Zinsenträge                | Vermögensverwaltung  | 58 G 4    | 59.64        | 0.00      |            |         |    |   |
|            | <b>r</b> . | 47      | 31 03 11 | C           | Bankanasan                  | SDK           | Bankanaaan                 | Vormögensverwaltung  | 30,04     | 50,04        | 3.45      |            |         |    |   |
|            |            | 40      | 30.06.14 | 10          | Bankapasan                  | JFN           | Dankspesen                 | Vermögensverwaltung  |           |              | -3,45     |            |         |    |   |
|            | ц·         | 49      | 30.00.11 | 12          | Dankspesen                  |               | Bankapasan                 | Vermögensverwaltung  | 6.20      | 0.00         | -2,00     |            |         |    |   |
| Ľ          |            | 50      |          |             |                             |               | Dankspesen                 | Vermögensverwaltung  | -0,30     | 0,00         | -0,30     |            |         |    |   |
| -          |            | 51      |          |             |                             |               | UDerschuss                 | vermogensverwaltung  | 52,54     | ეგ,64        | -6,30     |            |         |    |   |
| 14 -       | ( )        | 5Z<br>1 | ournal   | Finanzkon   | ten / Verwendungskonten     | Bereiche      | Finstellungen Journal Konf | QuickStartGuide      | Status    | 3 / Status 1 | Status 2  | <b>*</b> 1 |         |    |   |

<Drag and Drop> ist deaktiviert. Mittels <ALT+F8> Makro <Change Option Drag and Drop> ggf, aktivieren.

- (+)

| Х |  | 5 | • | CH - | Ŧ |
|---|--|---|---|------|---|
|---|--|---|---|------|---|

Start

Datei

#### VEREINSMAYER\_Finanzen.xls [Kompatibilitätsmodus] - Microsoft Excel

Einfügen Seitenlayout Formeln Daten Überprüfen Ansicht Entwicklertools

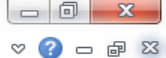

|          | C2    |             | (0            | $f_x$        | Strom                                    |                 |                              |                                       |          |              |            |    |         |    |   |
|----------|-------|-------------|---------------|--------------|------------------------------------------|-----------------|------------------------------|---------------------------------------|----------|--------------|------------|----|---------|----|---|
| 123      |       | А           | В             |              | С                                        | D               | 1                            | K                                     | L        | M            | N          | AA | AB      | AC | A |
|          | 1     | Datum       | Bel. Nr.      |              | Text 1                                   | Text 2          | Verwendungskonten            | Bereiche                              | + -      | Einnahmen    | Ausgaben   |    |         |    |   |
| Г·       | 35    | 04.04.11    | 2             | Spende       |                                          | Mayerling       | Zuschüsse, Subventionen      | Ideeller Bereich                      |          | 250,00       |            |    |         |    |   |
| ·        | 36    | 01.05.11    | 4             | Spende       |                                          | Kohle O.        | Zuschüsse, Subventionen      | Ideeller Bereich                      |          | 300,00       |            |    |         |    |   |
| Ē        | 37    |             |               |              |                                          |                 | Zuschüsse, Subventionen      | Ideeller Bereich                      | 550,00   | 550,00       | 0,00       |    |         |    |   |
| Г٠       | 38    | 05.05.11    | 3             | Spende       |                                          | Liebler T.      | Sonstige Spenden             | Ideeller Bereich                      |          | 300,00       |            |    |         |    |   |
| <b>—</b> | 39    |             |               |              |                                          |                 | Sonstige Spenden             | Ideeller Bereich                      | 300,00   | 300,00       | 0,00       |    |         |    |   |
| Г٠       | 40    | 31.12.11    |               | Gemein       | ikosten                                  | 80,00% I        | Umlage der GK                | Ideeller Bereich                      |          |              | -243,20    |    |         |    |   |
| Ē.       | 41    |             |               |              |                                          |                 | Umlage der GK                | Ideeller Bereich                      | -243,20  | 0,00         | -243,20    |    |         |    |   |
| •        | 42    |             |               |              |                                          |                 | Überschuss                   | Ideeller Bereich                      | 1.612,80 | 5.400,00     | -3.787,20  |    |         |    |   |
| _        | 43    |             |               |              |                                          |                 |                              |                                       |          |              |            |    |         |    |   |
|          | 44    |             |               |              |                                          |                 |                              |                                       |          |              |            |    |         |    |   |
|          | 45    | Datum       | Bel. Nr.      |              | Text 1                                   | Text 2          | Verwendungskonten            | Bereiche                              | + .      | Einnahmen    | Ausgaben   |    |         |    |   |
| Γ·       | 46    | 10.05.11    | 2             | Zinsen       |                                          | GMF             | Zinserträge                  | Vermögensverwaltung                   |          | 58.64        |            |    |         |    |   |
| Ė.       | 47    |             |               |              |                                          |                 | Zinserträge                  | Vermögensverwaltung                   | 58,64    | 58,64        | 0,00       |    |         |    |   |
| ٦·       | 48    | 31.03.11    | 6             | Bankspe      | esen                                     | SPK             | Bankspesen                   | Vermögensverwaltung                   |          |              | -3,45      |    |         |    |   |
|          | 49    | 30.06.11    | 12            | Bankspe      | esen                                     |                 | Bankspesen                   | Vermögensverwaltung                   |          |              | -2,85      |    |         |    |   |
|          | 50    | -           |               |              |                                          |                 | Bankspesen                   | Vermögensverwaltung                   | -6,30    | 0,00         | -6,30      |    |         |    |   |
| -        | 51    |             |               |              |                                          |                 | Überschuss                   | Vermögensverwaltung                   | 52.34    | 58.64        | -6.30      |    |         |    |   |
|          | 52    |             |               |              |                                          |                 |                              | · · · · · · · · · · · · · · · · · · · | ,        | ,            |            |    |         |    |   |
|          | 53    |             |               |              |                                          |                 |                              |                                       |          |              |            |    |         |    |   |
|          | 54    | Datum       | Bel. Nr.      |              | Text 1                                   | Text 2          | Verwendungskonten            | Bereiche                              | + .      | Finnahmen    | Ausgaben   |    |         |    |   |
| г۰       | 55    | 11 07 11    | 5             | Essware      | an an an an an an an an an an an an an a | Raldi           | Sommerfest Sammelkto         | Wirtschafticher Bereich               |          |              | -325.00    |    |         |    |   |
| 1.       | 56    | 11 07 11    | 13            | Getränke     | e                                        | Sewe            | Sommerfest Sammelkto         | Wirtschafticher Bereich               |          |              | -895.00    |    |         |    |   |
| 1.       | 57    | 11 07 11    | 13            | Ausscha      | ankaen                                   | Stadt           | Sommerfest Sammelkto         | Wirtschafticher Bereich               |          |              | -80.00     |    |         |    |   |
| 1.       | 58    | 14 07 11    | It SB 2       | Getränke     | e Umsatz                                 | Sommerfest      | Sommerfest Sammelkto         | Wirtschafticher Bereich               |          | 1 500 00     | 00,00      |    |         |    |   |
| 1.       | 59    | 14.07.11    | It SB 3       | Essware      | an an                                    | Sommerfest      | Sommerfest Sammelkto         | Wirtschafticher Bereich               |          | 524.00       |            |    |         |    |   |
| 1.       | 60    | 15 07 11    | 10.000        | Aushilfs     | löhne                                    | Bedienung       | Sommerfest Sammelkto         | Wirtschafticher Bereich               |          | 524,00       | -95.00     |    |         |    |   |
| L.       | 61    | 13.07.11    |               | Austinist    | Ionne                                    | Dealenang       | Sommerfest Sammelkto         | Wirtschafticher Bereich               | 629.00   | 2 024 00     | 1 395 00   |    |         |    |   |
| Γ.       | 62    | 31 12 11    |               | Gemein       | kosten                                   | 20.00% W        | Limiage der GK               | Wirtschafticher Bereich               | 020,00   | 2.024,00     | -60.80     |    |         |    |   |
| L .      | 63    | 51.12.11    |               | Gemein       | Nosten                                   | 20,0070 11      | Umlage der GK                | Wirtschafticher Bereich               | -60 80   | 0.00         | -60,80     |    |         |    |   |
|          | 64    |             |               |              |                                          |                 | Überschuss                   | Wirtschafticher Bereich               | 568 20   | 2 024 00     | 1 455 80   |    |         |    |   |
|          | 65    |             |               |              |                                          |                 | Oberaciidaa                  | Witachardener Dereich                 | 500,20   | 2.024,00     | -1.433,00  |    |         |    |   |
|          | 66    |             |               |              |                                          |                 |                              |                                       |          |              |            |    |         |    |   |
|          | 67    | Datum       | Bol Nr        |              | Toxt 1                                   | Toxt 2          |                              | Zusammonfassung                       |          | Finnahmon    | Ausgabon   |    |         |    |   |
|          | 60    | Datum       | Del. NI.      |              | TEXLI                                    | TEXT            |                              | Zusannemassung                        | · · ·    | Limannen     | Ausyaben   |    |         |    |   |
|          | 60    |             |               |              |                                          |                 |                              | Ideallar Baraiah                      | 1 612 90 | 5 400 00     | 3 797 20   |    |         |    |   |
|          | 70    |             |               |              |                                          |                 |                              | Vermägensverseltung                   | 50.24    | 5.400,00     | -3.101,20  |    |         |    |   |
|          | 70    |             |               |              |                                          |                 |                              | Wirteehafticher Bereich               | 568 20   | 2 024 00     | -0,30      |    |         |    |   |
|          | 72    |             |               |              |                                          |                 |                              | Üborschuter                           | 2 232 24 | 7 492 64     | -1.400,00  |    |         |    |   |
|          | 73    |             |               |              |                                          |                 |                              | ODEISCHUSS                            | 2.233,34 | 1.402,04     | -3.243,30  |    |         |    |   |
|          | 74    |             |               |              |                                          |                 |                              |                                       |          |              |            |    |         |    |   |
|          | 75    |             |               |              |                                          |                 |                              | Einanzkonton                          | +        | 01 01 2014   | 31 08 2011 |    |         |    |   |
|          | 75    |             |               |              |                                          |                 |                              | Finanzkonten                          | 2 000 00 | 1 000 00     | 2 000 00   |    |         |    |   |
|          | 70    |             |               |              |                                          |                 |                              | inventar                              | 2.000,00 | 1.000,00     | 3.000,00   |    |         |    |   |
|          | 70    |             |               |              |                                          |                 |                              | Conderiver                            | -143,00  | 500,00       | 557,00     |    |         |    |   |
|          | 70    |             |               |              |                                          |                 |                              | Sonderkässe                           | 010 00   | 1 200 00     | 20,00      |    |         |    |   |
|          | 00    |             |               |              |                                          |                 |                              | oparkasse<br>Real: 0                  | -919,60  | 1.200,00     | 200,20     |    |         |    |   |
|          | 00    |             |               |              |                                          |                 |                              | Bank 2                                | 201,50   | 1.000,00     | 1.237,50   |    |         |    |   |
|          | 01    |             |               |              |                                          |                 |                              | restgeld                              | 1.000,04 | 2.000,00     | 3.038,64   |    |         |    |   |
|          | 02    |             |               |              |                                          |                 |                              | menrung                               | 2.235,54 | 5.750,00     | 1.965,54   |    |         |    |   |
|          | 84    |             |               |              |                                          |                 |                              |                                       |          |              |            |    |         |    |   |
|          | 85    |             |               |              |                                          |                 |                              |                                       |          |              |            |    |         |    |   |
| - + - I  | 1     | ournal 🏑    | Finanzkon     | ten 🦯 V      | /erwendungskonten                        | Bereiche 🔏      | Einstellungen 🖉 Journal Kopf | QuickStartGuide                       | / Status | 3 / Status 1 | Status 2   | 2  |         |    |   |
| Drag a   | nd Dr | op> ist dea | aktiviert. Mi | ttels < ALT- | +F8> Makro < Chang                       | e Option Drag a | and Drop> ggf. aktivieren.   |                                       |          |              |            |    | 回円 100% |    |   |

🗶 | 🛃 🦃 - (🖻 - | 🗸

#### VEREINSMAYER\_Finanzen.xls [Kompatibilitätsmodus] - Microsoft Excel

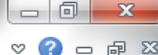

| Di   | atei     | Start E     | infügen Seitenlayout      | Formein Daten        | Uberprüfe   | en     | Ansicht En          | twickler | tools                         |           |                              |           |           | ,<br>,          | 2 🕜 🗆 🖗   | 3° 23 |
|------|----------|-------------|---------------------------|----------------------|-------------|--------|---------------------|----------|-------------------------------|-----------|------------------------------|-----------|-----------|-----------------|-----------|-------|
|      | G        | 4           | ▼ ( Statu                 | ıs 3                 |             |        |                     |          |                               |           |                              |           |           |                 |           | ~     |
|      | A        | В           | С                         | D                    | E           | F      | G                   | Н        | I                             | J         | K                            | L         | М         | Ν               | Р         |       |
| 1    | Reset    |             |                           |                      |             |        | 0                   |          |                               |           | 04 04 0044                   |           | 5 750 00  |                 | 500.00    |       |
| 2    |          |             |                           | Kontonnion öndern    |             |        | Status 1            |          | Navigationsniite ausschaiten  |           | 01.01.2011                   | 0.00      | 5.750,00  | 5 240 20        | 142.00    |       |
| 3    |          |             |                           | Kontemplan andern    |             |        | Status 2            | 1        | Fellodeliweciisei             |           | Aktuoll                      | 0,00      | 7.02,04   | -0.249,50       | -143,00   |       |
| 5    |          | •           |                           |                      |             |        | otatus 5            | 1        |                               |           |                              |           | 1.303,34  |                 | 551,00    |       |
| 6    | Datum    | Bel. Nr.    | Text 1                    | Text 2               | Betrag      | KZ 1   | Finanzi Ein ein     | zelnes I | Konto oder eine Kategorie aus | wähl      | Bereiche                     | + -       | Einnahmen | Ausgaben        | Kasse     | So_   |
| 7    | 02.01.11 | 1 1         | Porto                     | für GV               | -2,00       | 1000   | Kasse               | 4910     | Porto, Telefon                | 1         | Ideeller Bereich             |           |           | -2,00           | -2,00     | _=    |
| 8    | 11.01.11 | 1 1         | Barabhebung               | von SPK              | -300,00     | 1200   | Sparkasse           | 0        | Geldtransit oder Investition  | 0         | Geldtransit oder Investition | -300,00   |           |                 |           |       |
| 9    | 11.01.11 | 1           | Bar                       | von SPK              | 300,00      | 1000   | Kasse               | 0        | Geldtransit oder Investition  | 0         | Geldtransit oder Investition | 300,00    |           |                 | 300,00    |       |
| 10   | 20.01.1  | 1 2         | Druckerpatronen           | Mediawelt            | -54,00      | 1200   | Sparkasse           | 4930     | Bürobedarf                    | G         | Gemeinkosten                 |           |           | -54,00          |           | _     |
| 11   | 21.01.1  | 1 2         | Weine                     | für Jubilare         | -122,00     | 1200   | Sparkasse           | 4653     | Ehrungsaufwand                | !         | Ideeller Bereich             |           | 0.050.00  | -122,00         |           |       |
| 12   | 31.01.1  | 1 3         | Dirigentenbenerar         | Beitrage 2011        | 3.350,00    | 1200   | Sparkasse           | 8001     | Mitgliederbeitrage            | 1         | Ideeller Bereich             |           | 3.350,00  | 250.00          |           |       |
| 1/   | 01.02.1  | I 3<br>I 1  | Von SPK                   | Januar<br>zu GME     | -250,00     | 1200   | Eestaeld            | 4100     | Celdtransit oder Investition  | 0         | Geldtransit oder Investition | 1 000 00  |           | -250,00         |           |       |
| 15   | 02.02.1  | 1 4         | Umbuchung                 | von SPK              | -1 000 00   | 1220   | Sparkasse           | 0        | Geldtransit oder Investition  | 0         | Geldtransit oder Investition | -1 000 00 |           |                 |           |       |
| 16   | 28.02.1  | 1 5         | Dirigentenhonorar         | Februar              | -250.00     | 1200   | Sparkasse           | 4100     | Honorare                      | ĭ         | Ideeller Bereich             | 1.000,00  |           | -250.00         |           |       |
| 17   | 03.03.1  | 1 1         | Klavierreparatur          | Musikhaus            | -312,50     | 1215   | Bank 2              | 4800     | UHK Allgemein                 | i         | Ideeller Bereich             |           |           | -312,50         |           |       |
| 18   | 31.03.11 | 1 2         | Dirigentenhonorar         | März                 | -250,00     | 1000   | Kasse               | 4100     | Honorare                      | I.        | Ideeller Bereich             |           |           | -250,00         | -250,00   |       |
| 19   | 31.03.11 | 1 6         | Bankspesen                | SPK                  | -3,45       | 1200   | Sparkasse           | 4970     | Bankspesen                    | V         | Vermögensverwaltung          |           |           | -3,45           |           |       |
| 20   | 04.04.11 | 1 2         | Spende                    | Mayerling            | 250,00      | 1215   | Bank 2              | 8200     | Zuschüsse, Subventionen       | 1         | Ideeller Bereich             |           | 250,00    |                 |           |       |
| 21   | 30.04.11 | 1 3         | Dirigentenhonorar         | April                | -250,00     | 1000   | Kasse               | 4100     | Honorare                      | 1         | Ideeller Bereich             |           |           | -250,00         | -250,00   |       |
| 22   | 30.04.1  | 1 InvNr. 22 | Notenständer              | Musikhaus            | -45,00      | 1000   | Kasse               | 4840     | GWG                           | I         | Ideeller Bereich             |           |           | -45,00          | -45,00    |       |
| 23   | 01.05.1  | 1 4         | Spende                    | Kohle O.             | 300,00      | 1000   | Kasse               | 8200     | Zuschüsse, Subventionen       | !         | Ideeller Bereich             |           | 300,00    | 440.50          | 300,00    |       |
| 24   | 04.05.1  |             | Partituren                | Muller verlag        | -112,50     | 1200   | Sparkasse<br>Beek 2 | 4905     | Repertorreautwand             | -         | Ideeller Bereich             |           | 200.00    | -112,50         |           |       |
| 20   | 10.05.1  | 1 3         | Zinson                    | CME                  | 300,00      | 1215   | Barrik 2            | 2650     | Zinsorträge                   | I<br>V    | Vermögensverweltung          |           | 300,00    |                 |           |       |
| 20   | 14.05.1  | 1 2         | Keyboard MUSI             | Musikshon            | -2 000 00   | 1220   | Snarkassa           | 2050     | Celdtransit oder Investition  | 0         | Celdtransit oder Investition | -2 000 00 | 56,04     |                 |           |       |
| 28   | 14.05.1  | 1 InvNr 23  | Keyboard MUSI             | Musikshop            | 2 000 00    | 201    | Inventar            | 0        | Geldtransit oder Investition  | õ         | Geldtransit oder Investition | 2 000 00  |           |                 |           |       |
| 29   | 31.05.1  | 1 9         | Dirigentenhonorar         | Mai                  | -250.00     | 1200   | Sparkasse           | 4100     | Honorare                      | ĭ         | Ideeller Bereich             | 2.000,00  |           | -250.00         |           |       |
| 30   | 01.06.11 | 1 It.SB 1   | AZ Aufllug It.Sammelbeleg | Beisitzer Luc        | 1.200,00    | 1000   | Kasse               | 4677     | Vereinsausflug                | 1         | Ideeller Bereich             |           | 1.200,00  |                 | 1.200,00  |       |
| 31   | 10.06.11 | 1 10        | Sommer Reisen             | Ausflug              | -1.450,00   | 1200   | Sparkasse           | 4677     | Vereinsausflug                | 1         | Ideeller Bereich             |           |           | -1.450,00       |           |       |
| 32   | 12.06.11 | 1 10        | Strom                     | Stadtwerke           | -125,00     | 1200   | Sparkasse           | 4240     | Strom, Wasser, Heizung        | G         | Gemeinkosten                 |           |           | -125,00         |           |       |
| 33   | 30.06.11 | 1 11        | Dirigentenhonorar         | Juni                 | -250,00     | 1200   | Sparkasse           | 4100     | Honorare                      | 1         | Ideeller Bereich             |           |           | -250,00         |           |       |
| 34   | 30.06.1  | 1 12        | Bankspesen                |                      | -2,85       | 1200   | Sparkasse           | 4970     | Bankspesen                    | V         | Vermögensverwaltung          |           |           | -2,85           |           |       |
| 35   | 09.07.1  | 1           | Wechselgeldbestand von    | Hauptkasse           | 1.000,00    | 1001   | Sonderkasse         | 0        | Geldtransit oder Investition  | 0         | Geldtransit oder Investition | 1.000,00  |           |                 |           |       |
| 36   | 09.07.1  |             | Wechseigeld Sonderkass    | e fur das Sommerfest | -1.000,00   | 1000   | Kasse               | 0        | Geldtransit oder Investition  | 0         | Geldtransit oder Investition | -1.000,00 |           | 205.00          | -1.000,00 |       |
| 37   | 11.07.1  | 1 12        | Cotränko                  | Raidi                | -325,00     | 1200   | Rasse<br>Sporkosso  | 8600     | Sommerfest Sammelkto          | VV<br>\// | Wirtschafticher Bereich      |           |           | -325,00         | -325,00   |       |
| 30   | 11.07.1  | 1 13        | Ausschankgen              | Stadt                | -895,00     | 1200   | Sparkasse           | 8600     | Sommerfest Sammelkto          | W         | Wirtschafticher Bereich      |           |           | -895,00         |           |       |
| 40   | 14 07 1  | 1 It SB 2   | Getränke Umsatz           | Sommerfest           | 1 500 00    | 1001   | Sonderkasse         | 8600     | Sommerfest Sammelkto          | w         | Wirtschafticher Bereich      |           | 1 500 00  | -00,00          |           |       |
| 41   | 14.07.1  | 1 It SB 3   | Esswaren                  | Sommerfest           | 524.00      | 1001   | Sonderkasse         | 8600     | Sommerfest Sammelkto          | w         | Wirtschafticher Bereich      |           | 524.00    |                 |           |       |
| 42   | 15.07.1  | 1           | Übergabe Nebenkasse       | Sommerfest           | -2.929,00   | 1001   | Sonderkasse         | 0        | Geldtransit oder Investition  | 0         | Geldtransit oder Investition | -2.929,00 |           |                 |           |       |
| 43   | 15.07.11 | 1           | Aushilfslöhne             | Bedienung            | -95,00      | 1001   | Sonderkasse         | 8600     | Sommerfest Sammelkto          | W         | Wirtschafticher Bereich      |           |           | -95,00          |           |       |
| 44   | 15.07.11 | 1           | Übergabe Nebenkasse       | an Hauptkasse        | 2.929,00    | 1000   | Kasse               | 0        | Geldtransit oder Investition  | 0         | Geldtransit oder Investition | 2.929,00  |           |                 | 2.929,00  |       |
| 45   | 20.07.1  | 1 14        | Strom                     | Stadtwerke           | -125,00     | 1200   | Sparkasse           | 4240     | Strom, Wasser, Heizung        | G         | Gemeinkosten                 |           |           | -125,00         |           |       |
| 46   | 20.07.1  | 1 15        | Bareinzahlung             | von Kasse            | 3.000,00    | 1200   | Sparkasse           | 0        | Geldtransit oder Investition  | 0         | Geldtransit oder Investition | 3.000,00  |           |                 | 0.000.00  |       |
| 47   | 20.07.1  | 1           | Bareinzahlung             | an SPK               | -3.000,00   | 1000   | каззе               | 0        | Geldtransit oder Investition  | 0         | Geidtransit oder Investition | -3.000,00 |           |                 | -3.000,00 |       |
| 48   |          |             |                           |                      |             |        |                     |          |                               |           |                              |           |           |                 |           |       |
| 50   |          |             |                           |                      |             |        |                     |          |                               |           |                              |           |           |                 |           |       |
| 51   |          |             |                           |                      |             |        |                     |          |                               |           |                              |           |           |                 |           |       |
| 52   |          |             |                           |                      |             |        |                     |          |                               |           |                              |           |           |                 |           |       |
| 53   |          |             |                           |                      |             |        |                     |          |                               |           |                              |           |           |                 |           |       |
| 54   |          |             |                           |                      |             |        |                     |          |                               |           |                              |           |           |                 |           |       |
| 55   |          |             |                           |                      |             |        |                     |          |                               |           |                              |           |           |                 |           |       |
| 56   |          |             |                           |                      |             |        |                     |          |                               |           |                              |           |           |                 |           |       |
| 57   |          |             |                           |                      |             |        |                     |          |                               |           |                              |           |           |                 |           |       |
| 58   |          |             |                           |                      |             |        |                     |          |                               |           |                              |           |           |                 |           |       |
| 59   |          |             |                           |                      |             |        |                     |          |                               |           |                              |           |           |                 |           |       |
| 14 - |          | Journal /   | Finanzkonten 🖉 Verwen     | dungskonten 📈 Bereid | the 🖉 Einst | ellung | en 🔬 Journal I      | Kopf 🏑   | QuickStartGuide               | Statu     | s 3 / Status 1 / Status 2    | / 🐑 / 📩   |           |                 | •         | •     |
| Ber  | eit 🔚    |             |                           |                      |             |        |                     |          |                               |           |                              |           |           | )% ( <b>—</b> — |           | - (+  |

🗶 | 🚽 🔊 ד (۲ 🚽 | 🛨

#### VEREINSMAYER\_Finanzen.xls [Kompatibilitätsmodus] - Microsoft Excel

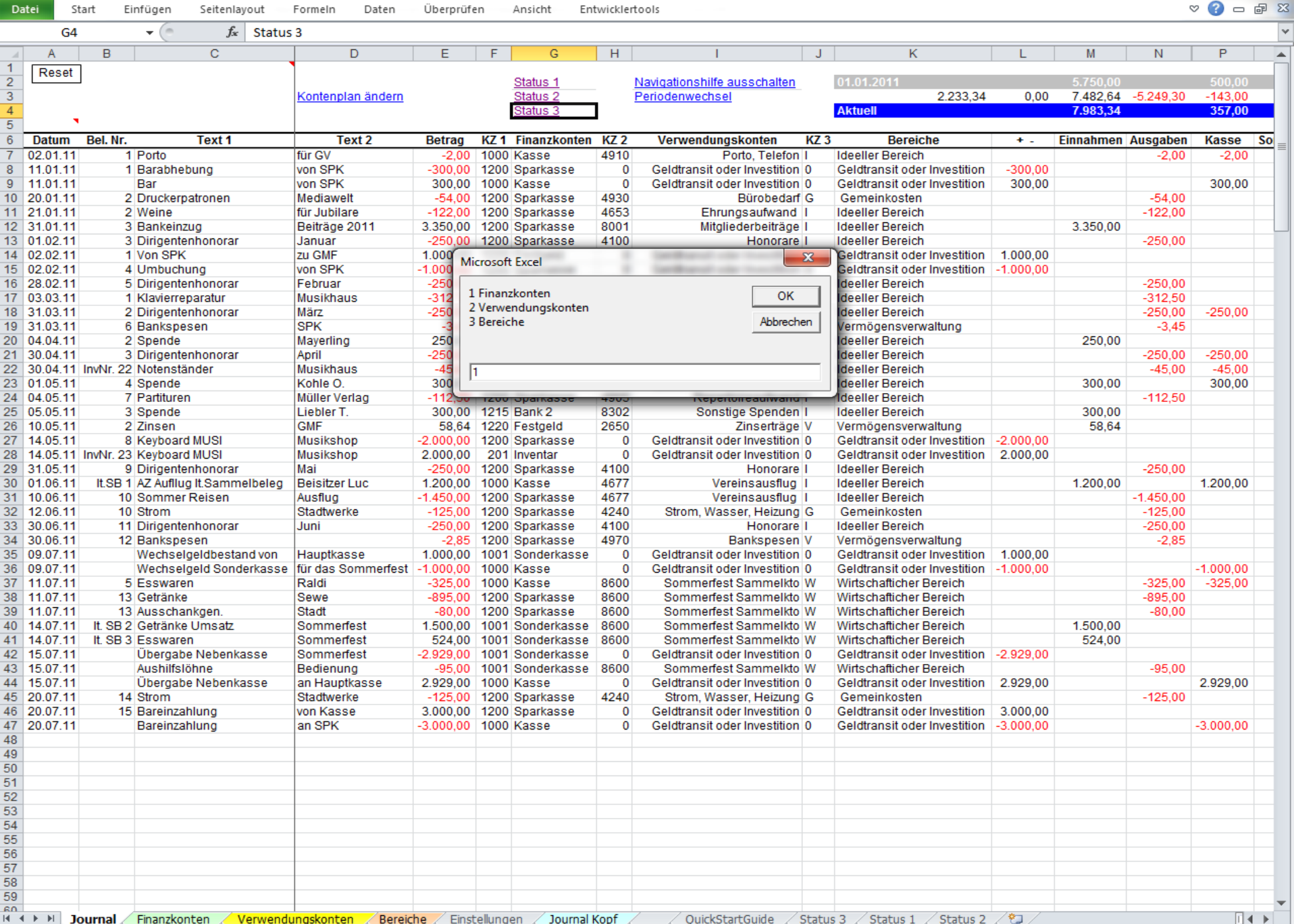

Das Journal wurde bereit synchronisiert.

Journal Kopf QuickStartGuide Status 3 Status 1 Status 2 / 🐑

| 💷 🔲 90 % (----

(+)

- 0

| tei   | Sta              | art E          | Einfügen Seitenlayout      | Formeln Daten      | Überprüfe | en   | Ansicht En   | twicklert | tools                    |          |                   |             |           |           |           | » 🕜 🗆     |
|-------|------------------|----------------|----------------------------|--------------------|-----------|------|--------------|-----------|--------------------------|----------|-------------------|-------------|-----------|-----------|-----------|-----------|
|       |                  |                | $\bullet$ $f_x$            |                    |           |      |              |           |                          |          |                   |             |           |           |           |           |
| A     |                  | В              | С                          | D                  | E         | F    | G            | Н         | l.                       | J        | K                 |             | L         | М         | N         | Р         |
| Res   | set              |                |                            |                    |           |      | Status 1     |           | Navigationshilfe ausscha | alten    | 01.01.2011        |             |           | 5.750,00  |           | 500,00    |
|       |                  |                |                            | Kontenplan ändern  |           |      | Status 2     | - 1       | Periodenwechsel          |          |                   | 2.233,34    | 0,00      | 7.482,64  | -5.249,30 | -143,00   |
|       |                  |                |                            |                    |           |      | Status 3     |           |                          |          | Aktuell           |             |           | 7.983,34  |           | 357,00    |
|       |                  |                |                            |                    |           |      |              |           |                          |          |                   |             |           |           |           |           |
| Datu  | Im               | Bel. Nr.       | Text 1                     | Text 2             | Betrag    | KZ 1 | Finanzkonten | KZ 2      | Verwendungskonter        | n KZ:    | 3 Bereic          | he          | + -       | Einnahmen | Ausgaben  | Kasse     |
| 02.01 | .11              | 1              | 1 Porto                    | für GV             | -2,00     | 1000 | Kasse        | 4910      | Porto, Te                | lefon I  | Ideeller Bereich  |             |           |           | -2,00     | -2,00     |
| 11.01 | 1.11             | 1              | 1 Barabhebung              | von SPK            | -300,00   | 1200 | Sparkasse    | 0         | Geldtransit oder Inves   | tition 0 | Geldtransit oder  | Investition | -300,00   |           |           |           |
| 11.01 | 1.11             |                | Bar                        | von SPK            | 300,00    | 1000 | Kasse        | 0         | Geldtransit oder Inves   | tition 0 | Geldtransit oder  | Investition | 300,00    |           |           | 300,00    |
| 20.01 | 1.11             | 2              | 2 Druckerpatronen          | Mediawelt          | -54,00    | 1200 | Sparkasse    | 4930      | Bürob                    | edarf G  | Gemeinkosten      |             |           |           | -54,00    |           |
| 21.01 | 1.11             | 2              | 2 Weine                    | für Jubilare       | -122,00   | 1200 | Sparkasse    | 4653      | Ehrungsaufw              | and I    | Ideeller Bereich  |             |           |           | -122,00   |           |
| 31.01 | 1.11             | 3              | 3 Bankeinzug               | Beiträge 2011      | 3.350,00  | 1200 | Sparkasse    | 8001      | Mitgliederbeit           | träge I  | Ideeller Bereich  |             |           | 3.350,00  |           |           |
| 01.02 | 2.11             | 3              | 3 Dirigentenhonorar        | Januar             | -250,00   | 1200 | Sparkasse    | 4100      | Hone                     | orare I  | Ideeller Bereich  |             |           |           | -250,00   |           |
| 02.02 | 2.11             | 1              | 1 Von SPK                  | zu GMF             | 1.000,00  | 1220 | Festgeld     | 0         | Geldtransit oder Inves   | tition 0 | Geldtransit oder  | Investition | 1.000,00  |           |           |           |
| 02.02 | 2.11             | 4              | 4 Umbuchung                | von SPK            | -1.000,00 | 1200 | Sparkasse    | 0         | Geldtransit oder Inves   | tition 0 | Geldtransit oder  | Investition | -1.000,00 |           |           |           |
| 28.02 | 2.11             |                | 5 Dirigentenhonorar        | Februar            | -250,00   | 1200 | Sparkasse    | 4100      | Hone                     | orare I  | Ideeller Bereich  |             |           |           | -250,00   |           |
| 3.03  | 3.11             | 1              | 1 Klavierreparatur         | Musikhaus          | -312,50   | 1215 | Bank 2       | 4800      | UHK Allge                | mein I   | Ideeller Rereich  | 1           |           |           | -312,50   |           |
| 31.03 | 3.11             | 2              | 2 Dirigentenhonorar        | Marz               | -250,00   | 1000 | Kasse        | 4100      | Hon                      | 0201     | : Inventar        |             |           |           | -250,00   | -250,00   |
| 31.03 | 3.11             |                | 6 Bankspesen               | SPK                | -3,45     | 1200 | Sparkasse    | 4970      | Banksp                   | 1000     | ) : Kasse         | altung      |           |           | -3,45     |           |
| 04.04 | 1.11             |                | 2 Spende                   | Mayerling          | 250,00    | 1215 | Bank 2       | 8200      | Zuschüsse, Subvent       |          |                   |             |           | 250,00    |           |           |
| 30.04 | 1.11             |                | 3 Dirigentenhonorar        | April              | -250,00   | 1000 | Kasse        | 4100      | Hon                      | 1001     | : Sonderkasse     |             |           |           | -250,00   | -250,00   |
| 0.04  | 1.11             | Invivir. 22    | 2 Notenstander             | Musiknaus          | -45,00    | 1000 | Kasse        | 4840      | 7                        | 1200     | ) : Sparkasse     |             |           |           | -45,00    | -45,00    |
| 1.05  | 0.11             | 4              | 4 Spende                   | Konie O.           | 300,00    | 1000 | Kasse        | 8200      | Zuschusse, Subvent       |          |                   |             |           | 300,00    | 440.50    | 300,00    |
| 4.05  | 0.11             |                | / Partituren               | Muller verlag      | -112,50   | 1200 | Sparkasse    | 4905      | Repertoireaut            | 1215     | 5 : Bank 2        |             |           | 200.00    | -112,50   |           |
| 5.05  | 0.11             |                | 3 Spende                   | Liebier I.         | 300,00    | 1215 | Bank 2       | 8302      | Sonstige Spe             | 1220     | ) : Festaeld      | altura      |           | 300,00    |           |           |
| 0.05  | 0.11             |                | 2 Zinsen                   | GMF                | 58,64     | 1220 | Festgeld     | 2650      | Zinsei                   | tition 0 | Ooldtropoit oder  | altung      | 0.000.00  | 58,64     |           |           |
| 14.00 |                  | i<br>InuAle Of | Keyboard MUSI              | Musikshop          | -2.000,00 | 1200 | sparkasse    | 0         | Geldtransit oder Inves   | tition 0 | Geldtransit oder  | Investition | -2.000,00 |           |           |           |
| 14.00 |                  | ITIVINI. Za    | Dirigentenhonerer          | Musikshop          | 2.000,00  | 201  | Coorkoooo    | 4100      | Gelditarisit oder inves  |          | Gerutrarisit oder | investuon   | 2.000,00  |           | 250.00    |           |
| 1.00  | 2.11             | 14 OD 4        | 1 A7 Auflug It Sommolbolog | Rejeitzer Luc      | -250,00   | 1200 | Sparkasse    | 4100      | Vereinseur               | offund   | Ideeller Bereich  |             |           | 1 200 00  | -250,00   | 1 200 00  |
| 10.00 | 0.11             | 11.58          | AZ Autilug It.Sammelbeleg  | Beisitzer Luc      | 1.200,00  | 1000 | Kasse        | 40//      | Vereinsaus               | silug I  | Ideeller Bereich  |             |           | 1.200,00  | 4 450 00  | 1.200,00  |
| 12.06 | ).    <br>: 4 4  | 10             | Sommer Reisen              | Austrug            | -1.450,00 | 1200 | Sparkasse    | 4077      | Strom Wasser Hei         | sing r   | Compinkecton      |             |           |           | -1.450,00 |           |
| 2.00  | 2. T T<br>2. 4 4 | 14             | 1 Dirigentenhonorar        | Juni               | -125,00   | 1200 | Sparkasse    | 4240      | Suom, wasser, Her        | zung G   | Ideoller Pereich  |             |           |           | -125,00   |           |
| 00.00 |                  |                |                            | Juni               | -230,00   | 1200 | Sparkasse    | 4100      | Pankan                   |          | Vermögensvon      | oltung      |           |           | -230,00   |           |
| 0.00  | 7.1.1            | 14             | Wechselgeldbestand von     | Hauntkasse         | 1 000 00  | 1001 | Sonderkasse  | 4970      | Celdtransit oder Inves   | tition 0 | Celdtransit oder  | Investition | 1 000 00  |           | -2,05     |           |
| 9.07  | 11               |                | Wechselgeld Sonderkasse    | für das Sommerfest | -1.000,00 | 1000 | Kasse        | 0         | Geldtransit oder Inves   | tition 0 | Geldtransit oder  | Investition | -1.000,00 |           |           | -1 000 00 |
| 11 07 | 11               |                | 5 Esswaren                 | Raldi              | -325.00   | 1000 | Kasse        | 8600      | Sommerfest Samm          | elkto W  | Wirtschafticher   | Rereich     | 1.000,00  |           | -325.00   | -325.00   |
| 1 07  | 11               | 13             | 3 Getränke                 | Sewe               | -895.00   | 1200 | Sparkasse    | 8600      | Sommerfest Samm          | elkto W  | Wirtschafticher I | Bereich     |           |           | -895.00   | 020,00    |
| 1 07  | 11               | 13             | 3 Ausschankgen             | Stadt              | -80.00    | 1200 | Sparkasse    | 8600      | Sommerfest Samm          | elkto W  | Wirtschafticher I | Bereich     |           |           | -80.00    |           |
| 4.07  | (11              | It SB 2        | 2 Getränke Umsatz          | Sommerfest         | 1,500,00  | 1001 | Sonderkasse  | 8600      | Sommerfest Samm          | elkto W  | Wirtschafticher I | Bereich     |           | 1,500.00  | 00,00     |           |
| 4.07  | (11              | It SB 3        | 3 Esswaren                 | Sommerfest         | 524.00    | 1001 | Sonderkasse  | 8600      | Sommerfest Samm          | elkto W  | Wirtschafticher I | Bereich     |           | 524.00    |           |           |
| 15.07 | 7.11             |                | Übergabe Nebenkasse        | Sommerfest         | -2.929.00 | 1001 | Sonderkasse  | 0         | Geldtransit oder Inves   | tition 0 | Geldtransit oder  | Investition | -2.929.00 |           |           |           |
| 15.07 | 7.11             |                | Aushilfslöhne              | Bedienung          | -95,00    | 1001 | Sonderkasse  | 8600      | Sommerfest Samm          | elkto W  | Wirtschafticher I | Bereich     |           |           | -95,00    |           |
| 15.07 | 7.11             |                | Übergabe Nebenkasse        | an Hauptkasse      | 2.929,00  | 1000 | Kasse        | 0         | Geldtransit oder Inves   | tition 0 | Geldtransit oder  | Investition | 2.929,00  |           |           | 2.929,00  |
| 20.07 | 7.11             | 14             | 4 Strom                    | Stadtwerke         | -125,00   | 1200 | Sparkasse    | 4240      | Strom, Wasser, Hei       | zung G   | Gemeinkosten      |             |           |           | -125,00   |           |
| 20.07 | 7.11             | 15             | 5 Bareinzahlung            | von Kasse          | 3.000,00  | 1200 | Sparkasse    | 0         | Geldtransit oder Inves   | tition 0 | Geldtransit oder  | Investition | 3.000,00  |           |           |           |
| 20.07 | 7.11             |                | Bareinzahlung              | an SPK             | -3.000,00 | 1000 | Kasse        | 0         | Geldtransit oder Inves   | tition 0 | Geldtransit oder  | Investition | -3.000,00 |           |           | -3.000,00 |
|       |                  |                |                            |                    |           |      |              |           |                          |          |                   |             |           |           |           |           |
|       |                  |                |                            |                    |           |      |              |           |                          |          |                   |             |           |           |           |           |
|       |                  |                |                            |                    |           |      |              |           |                          |          |                   |             |           |           |           |           |
|       |                  |                |                            |                    |           |      |              |           |                          |          |                   |             |           |           |           |           |
|       |                  |                |                            |                    |           |      |              |           |                          |          |                   |             |           |           |           |           |
|       |                  |                |                            |                    |           |      |              |           |                          |          |                   |             |           |           |           |           |
|       |                  |                |                            |                    |           |      |              |           |                          |          |                   |             |           |           |           |           |
|       |                  |                |                            |                    |           |      |              |           |                          |          |                   |             |           |           |           |           |
|       |                  |                |                            |                    |           |      |              |           |                          |          |                   |             |           |           |           |           |
|       |                  |                |                            |                    |           |      |              |           |                          |          |                   |             |           |           |           |           |
|       |                  |                |                            |                    |           |      |              |           |                          |          |                   |             |           |           |           |           |
|       |                  |                |                            |                    |           |      |              |           |                          |          |                   |             |           |           |           |           |
|       |                  |                | /                          |                    |           |      |              |           |                          |          |                   | ,           | · / +     |           |           |           |

|                  | 🚽 ing 🗸  | (24 -   -   | -                                   |                          | VER        | EINSM. | AYER_Finanzen.                                 | ds [Kor | mpatibilitätsmodus] - Microsoft                                              | Exce    | :1                                |           |                                  |           | - 0 -                       | x     |
|------------------|----------|-------------|-------------------------------------|--------------------------|------------|--------|------------------------------------------------|---------|------------------------------------------------------------------------------|---------|-----------------------------------|-----------|----------------------------------|-----------|-----------------------------|-------|
| Da               | itei Si  | tart Ei     | nfügen Seitenlayout                 | Formeln Daten            | Überprüfe  | en     | Ansicht Ent                                    | wickler | tools                                                                        |         |                                   |           |                                  | 0         | 2 🕜 🗆 1                     | er 23 |
|                  | 14       |             |                                     |                          |            |        |                                                |         |                                                                              |         |                                   |           |                                  |           |                             | ~     |
|                  | А        | В           | С                                   | D                        | E          | F      | G                                              | Н       | I. I.                                                                        | J       | К                                 | L         | М                                | N         | Р                           |       |
| 1<br>2<br>3<br>4 | Reset    | ]           |                                     | <u>Kontenplan ändern</u> |            |        | <u>Status 1</u><br><u>Status 2</u><br>Status 3 | [       | <u>Navigationshilfe ausschalten</u><br>Periodenwechsel<br><mark>Kasse</mark> |         | 01.01.2011<br>2.233,34<br>Aktuell | 0,00      | 5.750,00<br>7.482,64<br>7.983,34 | -5.249,30 | 500,00<br>-143,00<br>357,00 |       |
| 5                | Datum    | Bel. Nr.    | Text 1                              | Text 2                   | Betrag     | KZ 1   | Finanzkonten                                   | KZ 2    | Verwendu jetzt geht's los!                                                   | Z 3     | Bereiche                          | +.        | Einnahmen                        | Ausgaben  | Kasse                       | So    |
| 7                | 02.01.11 | 1           | Porto                               | für GV                   | -2,00      | 1000   | Kasse                                          | 4910    | Porto, Telefon I                                                             |         | Ideeller Bereich                  |           |                                  | -2,00     | -2,00                       |       |
| 8                | 11.01.11 | 1           | Barabhebung                         | von SPK                  | -300,00    | 1200   | Sparkasse                                      | 0       | Geldtransit oder Investition (                                               | 0       | Geldtransit oder Investition      | -300,00   |                                  |           |                             |       |
| 9                | 11.01.11 | 2           | Bar                                 | VON SPK<br>Mediawelt     | -54.00     | 1000   | Kasse                                          | 4030    | Geldtransit oder Investition (<br>Bürobedarf (                               | 0       | Geldtransit oder Investition      | 300,00    |                                  | -54.00    | 300,00                      |       |
| 11               | 21.01.11 | 2           | Weine                               | für Jubilare             | -122.00    | 1200   | Sparkasse                                      | 4653    | Ehrungsaufwand I                                                             | 9       | Ideeller Bereich                  |           |                                  | -122.00   |                             |       |
| 12               | 31.01.11 | 3           | Bankeinzug                          | Beiträge 2011            | 3.350,00   | 1200   | Sparkasse                                      | 8001    | Mitgliederbeiträge I                                                         |         | Ideeller Bereich                  |           | 3.350,00                         |           |                             |       |
| 13               | 01.02.11 | 3           | Dirigentenhonorar                   | Januar                   | -250,00    | 1200   | Sparkasse                                      | 4100    | Honorare I                                                                   |         | Ideeller Bereich                  |           |                                  | -250,00   |                             |       |
| 14               | 02.02.11 | 1           | Von SPK                             | ZU GMF                   | 1.000,00   | 1220   | Festgeld                                       | 0       | Geldtransit oder Investition (                                               | 0       | Geldtransit oder Investition      | 1.000,00  |                                  |           |                             |       |
| 15               | 28.02.11 | 4           | Dirigentenhonorar                   | Von SPK<br>Februar       | -250.00    | 1200   | Sparkasse                                      | 4100    | Honorare I                                                                   |         | Ideeller Bereich                  | -1.000,00 |                                  | -250.00   |                             |       |
| 17               | 03.03.11 | 1           | Klavierreparatur                    | Musikhaus                | -312.50    | 1215   | Bank 2                                         | 4800    | UHK Allaemein I                                                              |         | Ideeller Bereich                  |           |                                  | -312.50   |                             |       |
| 18               | 31.03.11 | 2           | Dirigentenhonorar                   | März                     | -250,00    | 1000   | Kasse                                          | 4100    | Honorare I                                                                   |         | Ideeller Bereich                  |           |                                  | -250,00   | -250,00                     |       |
| 19               | 31.03.11 | 6           | Bankspesen                          | SPK                      | -3,45      | 1200   | Sparkasse                                      | 4970    | Bankspesen \                                                                 | V       | Vermögensverwaltung               |           |                                  | -3,45     |                             |       |
| 20               | 04.04.11 | 2           | Spende                              | Mayerling                | 250,00     | 1215   | Bank 2                                         | 8200    | Zuschüsse, Subventionen I                                                    |         | Ideeller Bereich                  |           | 250,00                           | 050.00    | 050.00                      |       |
| 21               | 30.04.11 | JovNr 22    | Dirigentennonorar                   | April<br>Musikhaus       | -250,00    | 1000   | Kasse                                          | 4100    | Honorare I<br>GWG I                                                          |         | Ideeller Bereich                  |           |                                  | -250,00   | -250,00                     |       |
| 23               | 01.05.11 | 4           | Spende                              | Kohle O.                 | 300.00     | 1000   | Kasse                                          | 8200    | Zuschüsse, Subventionen I                                                    |         | Ideeller Bereich                  |           | 300.00                           | -45,00    | 300.00                      |       |
| 24               | 04.05.11 | 7           | Partituren                          | Müller Verlag            | -112,50    | 1200   | Sparkasse                                      | 4905    | Repertoireaufwand I                                                          |         | Ideeller Bereich                  |           |                                  | -112,50   |                             |       |
| 25               | 05.05.11 | 3           | Spende                              | Liebler T.               | 300,00     | 1215   | Bank 2                                         | 8302    | Sonstige Spenden I                                                           |         | Ideeller Bereich                  |           | 300,00                           |           |                             |       |
| 26               | 10.05.11 | 2           | Zinsen                              | GMF                      | 58,64      | 1220   | Festgeld                                       | 2650    | Zinserträge \                                                                | V       | Vermögensverwaltung               |           | 58,64                            |           |                             |       |
| 27               | 14.05.11 | Buble 22    | Keyboard MUSI                       | Musikshop                | -2.000,00  | 201    | Sparkasse                                      | 0       | Coldtransit oder Investition (                                               | D<br>D  | Geldtransit oder Investition      | -2.000,00 |                                  |           |                             |       |
| 20               | 31.05.11 | 111VIVI. 23 | Dirigentenhonorar                   | Mai                      | -250.00    | 1200   | Snarkasse                                      | 4100    | Honorare I                                                                   |         | Ideeller Bereich                  | 2.000,00  |                                  | -250.00   |                             |       |
| 30               | 01.06.11 | It.SB 1     | AZ Auflug It.Sammelbeleg            | Beisitzer Luc            | 1.200.00   | 1000   | Kasse                                          | 4677    | Vereinsausflug I                                                             |         | Ideeller Bereich                  |           | 1.200.00                         | 230,00    | 1.200.00                    |       |
| 31               | 10.06.11 | 10          | Sommer Reisen                       | Ausflug                  | -1.450,00  | 1200   | Sparkasse                                      | 4677    | Vereinsausflug I                                                             |         | Ideeller Bereich                  |           |                                  | -1.450,00 |                             |       |
| 32               | 12.06.11 | 10          | Strom                               | Stadtwerke               | -125,00    | 1200   | Sparkasse                                      | 4240    | Strom, Wasser, Heizung (                                                     | G       | Gemeinkosten                      |           |                                  | -125,00   |                             |       |
| 33               | 30.06.11 | 11          | Dirigentenhonorar                   | Juni                     | -250,00    | 1200   | Sparkasse                                      | 4100    | Honorare I                                                                   |         | Ideeller Bereich                  |           |                                  | -250,00   |                             |       |
| 34               | 30.06.11 | 12          | Bankspesen<br>Wechselgeldbestandvon | Hountkosso               | -2,85      | 1200   | Sparkasse                                      | 4970    | Bankspesen \<br>Coldtransit oder Investition (                               | V<br>D  | Coldtransit oder Investition      | 1 000 00  |                                  | -2,85     |                             |       |
| 36               | 09.07.11 |             | Wechselgeld Sonderkasse             | für das Sommerfest       | -1 000 00  | 1000   | Kasse                                          | 0       | Geldtransit oder Investition (                                               | 0       | Geldtransit oder Investition      | -1 000 00 |                                  |           | -1 000 00                   |       |
| 37               | 11.07.11 | 5           | Esswaren                            | Raldi                    | -325,00    | 1000   | Kasse                                          | 8600    | Sommerfest Sammelkto V                                                       | N       | Wirtschafticher Bereich           |           |                                  | -325,00   | -325,00                     |       |
| 38               | 11.07.11 | 13          | Getränke                            | Sewe                     | -895,00    | 1200   | Sparkasse                                      | 8600    | Sommerfest Sammelkto V                                                       | N       | Wirtschafticher Bereich           |           |                                  | -895,00   |                             |       |
| 39               | 11.07.11 | 13          | Ausschankgen.                       | Stadt                    | -80,00     | 1200   | Sparkasse                                      | 8600    | Sommerfest Sammelkto V                                                       | N       | Wirtschafticher Bereich           |           |                                  | -80,00    |                             |       |
| 40               | 14.07.11 | It. SB 2    | Getranke Umsatz                     | Sommerfest               | 1.500,00   | 1001   | Sonderkasse                                    | 8600    | Sommerfest Sammelkto V                                                       | N.      | Wirtschafticher Bereich           |           | 1.500,00                         |           |                             |       |
| 41               | 15.07.11 | n. 5B 3     | Übergabe Nebenkasse                 | Sommerfest               | -2 929 00  | 1001   | Sonderkasse                                    | 0000    | Geldtransit oder Investition (                                               | vv<br>D | Geldtransit oder Investition      | -2 929 00 | 524,00                           |           |                             |       |
| 43               | 15.07.11 |             | Aushilfslöhne                       | Bedienung                | -95,00     | 1001   | Sonderkasse                                    | 8600    | Sommerfest Sammelkto V                                                       | N       | Wirtschafticher Bereich           | 2.020,00  |                                  | -95,00    |                             |       |
| 44               | 15.07.11 |             | Übergabe Nebenkasse                 | an Hauptkasse            | 2.929,00   | 1000   | Kasse                                          | 0       | Geldtransit oder Investition                                                 | 0       | Geldtransit oder Investition      | 2.929,00  |                                  |           | 2.929,00                    |       |
| 45               | 20.07.11 | 14          | Strom                               | Stadtwerke               | -125,00    | 1200   | Sparkasse                                      | 4240    | Strom, Wasser, Heizung C                                                     | G       | Gemeinkosten                      |           |                                  | -125,00   |                             |       |
| 46               | 20.07.11 | 15          | Bareinzahlung                       | von Kasse                | 3.000,00   | 1200   | Sparkasse                                      | 0       | Geldtransit oder Investition (                                               | D       | Geldtransit oder Investition      | 3.000,00  |                                  |           | 2 000 00                    |       |
| 47               | 20.07.11 |             | Bareinzanlung                       |                          | -3.000,00  | 1000   | Nasse                                          | 0       | Gelduarisit oder investuori t                                                | 0       | Gelduarisit oder investition      | -3.000,00 |                                  |           | -3.000,00                   |       |
| 49               |          |             |                                     |                          |            |        |                                                |         |                                                                              |         |                                   |           |                                  |           |                             |       |
| 50               |          |             |                                     |                          |            |        |                                                |         |                                                                              |         |                                   |           |                                  |           |                             |       |
| 51               |          |             |                                     |                          |            |        |                                                |         |                                                                              |         |                                   |           |                                  |           |                             |       |
| 52               |          |             |                                     |                          |            |        |                                                |         |                                                                              |         |                                   |           |                                  |           |                             |       |
| 54               |          |             |                                     |                          |            |        |                                                |         |                                                                              |         |                                   |           |                                  |           |                             |       |
| 55               |          |             |                                     |                          |            |        |                                                |         |                                                                              |         |                                   |           |                                  |           |                             |       |
| 56               |          |             |                                     |                          |            |        |                                                |         |                                                                              |         |                                   |           |                                  |           |                             |       |
| 57               |          |             |                                     |                          |            |        |                                                |         |                                                                              |         |                                   |           |                                  |           |                             |       |
| 58               |          |             |                                     |                          |            |        |                                                |         |                                                                              |         |                                   |           |                                  |           |                             |       |
| 60               |          |             |                                     |                          |            |        |                                                |         |                                                                              |         |                                   |           |                                  |           |                             |       |
| 14 4             | ► ► J    | ournal 🦯    | Finanzkonten 📈 Verwendu             | ingskonten 🏑 Bereic      | he 🦯 Einst | ellung | en 🏑 Journal H                                 | (opf 🏒  | / QuickStartGuide / Si                                                       | tatus   | s 3 📈 Status 1 📈 Status 2         | / 🔁 /     |                                  |           |                             |       |
| Ber              | eit 🛅    |             |                                     |                          |            |        |                                                |         |                                                                              |         |                                   |           | Ⅲ□Ⅲ 90                           | )% —      |                             |       |

|             | (21 +   ₹   |                                |                       | VEREIN     | SMAYER_Finanzen.xls [# | (ompatibilitätsmodus] - Micros | oft Ex | cel                          |            |             |          |       |
|-------------|-------------|--------------------------------|-----------------------|------------|------------------------|--------------------------------|--------|------------------------------|------------|-------------|----------|-------|
| Datei S     | tart Eir    | nfügen Seitenlayout Fo         | ormeln Daten Ü        | Überprüfen | Ansicht Entwick        | lertools                       |        |                              |            |             | ♡ (      | 2 - 6 |
| E15         | i           |                                |                       |            |                        |                                |        |                              |            |             |          |       |
| A           | В           | С                              | D                     | F          | F G                    |                                | J      | К                            |            | м           | N        | AA    |
| 1 Datum     | Bel. Nr.    | Text 1                         | Text 2                | Betrag     | KZ 1 Finanzkonten      | Verwendungskonten              | KZ 3   | Bereiche                     | + -        | Einnahmen / | Ausgaben |       |
| 2 02.01.11  | 1           | Porto                          | für GV                | -2,00      | 1000 Kasse             | Porto, Telefon                 |        | Ideeller Bereich             |            |             | -2,00    |       |
| 3 11.01.11  |             | Bar                            | von SPK               | 300,00     | 1000 Kasse             | Geldtransit oder Investition   | 0      | Geldtransit oder Investition | 300,00     |             |          |       |
| 4 31.03.11  | 2           | Dirigentenhonorar              | März                  | -250,00    | 1000 Kasse             | Honorare                       | I      | Ideeller Bereich             |            |             | -250,00  |       |
| 5 30.04.11  | 3           | Dirigentenhonorar              | April                 | -250,00    | 1000 Kasse             | Honorare                       |        | Ideeller Bereich             |            |             | -250,00  |       |
| 5 30.04.11  | InvNr. 22   | Notenständer                   | Musikhaus             | -45,00     | 1000 Kasse             | GWG                            | I      | Ideeller Bereich             |            |             | -45,00   |       |
| 7 01.05.11  | 4           | Spende                         | Kohle O.              | 300,00     | 1000 Kasse             | Zuschüsse, Subventionen        |        | Ideeller Bereich             |            | 300,00      |          |       |
| 3 01.06.11  | It.SB 1     | AZ Aufllug It.Sammelbeleg      | Beisitzer Luc         | 1.200,00   | 1000 Kasse             | Vereinsausflug                 |        | Ideeller Bereich             |            | 1.200,00    |          |       |
| 09.07.11    |             | Wechselgeld Sonderkasse        | für das Sommerfest    | -1.000,00  | 1000 Kasse             | Geldtransit oder Investition   | 0      | Geldtransit oder Investition | -1.000,00  |             |          |       |
| 0 11.07.11  | 5           | Esswaren                       | Raldi                 | -325,00    | 1000 Kasse             | Sommerfest Sammelkto           | W      | Wirtschafticher Bereich      | 0.000.00   |             | -325,00  |       |
| 1 15.07.11  |             | Ubergabe Nebenkasse            | an Hauptkasse         | 2.929,00   | 1000 Kasse             | Geldtransit oder Investition   | 0      | Geldtransit oder Investition | 2.929,00   |             |          |       |
| 2 20.07.11  |             | Bareinzahlung                  | an SPK                | -3.000,00  | 1000 Kasse             | Geldtransit oder Investition   | 0      | Geldtransit oder Investition | -3.000,00  | 4 500 00    | 072.00   |       |
| 3<br>/      |             |                                | Saldo por 01 01 2011  | -143,00    |                        |                                |        |                              | -111,00    | 1.500,00    | -812,00  |       |
| 4<br>5      |             | c                              | aldo per 01.01.2011   | 357.00     |                        |                                |        |                              |            |             |          |       |
| 6           |             | 3                              | aido per 20.07.2011   | 551,00     |                        |                                |        |                              |            |             |          |       |
| 7           |             |                                |                       |            |                        |                                |        |                              |            |             |          |       |
| 8           |             |                                |                       |            |                        |                                |        |                              |            |             |          |       |
| 9           |             |                                |                       |            |                        |                                |        |                              |            |             |          |       |
| 0           |             |                                |                       |            |                        |                                |        |                              |            |             |          |       |
| 1           |             |                                |                       |            |                        |                                |        |                              |            |             |          |       |
| 2           |             |                                |                       |            |                        |                                |        |                              |            |             |          |       |
| 3           |             |                                |                       |            |                        |                                |        |                              |            |             |          |       |
| 4           |             |                                |                       |            |                        |                                |        |                              |            |             |          |       |
| 5           |             |                                |                       |            |                        |                                |        |                              |            |             |          |       |
| 6           |             |                                |                       |            |                        |                                |        |                              |            |             |          |       |
| 7           |             |                                |                       |            |                        |                                |        |                              |            |             |          |       |
| 8           |             |                                |                       |            |                        |                                |        |                              |            |             |          |       |
| 9           | L           |                                |                       |            |                        |                                |        |                              |            |             |          |       |
| 0           | L           |                                |                       |            |                        |                                |        |                              |            |             |          |       |
| 1           | L           |                                |                       |            |                        |                                |        |                              |            |             |          |       |
| 2           |             |                                |                       |            |                        |                                |        |                              |            |             |          |       |
| 3           |             |                                |                       |            |                        |                                |        |                              |            |             |          |       |
| 4<br>5      |             |                                |                       |            |                        |                                |        |                              |            |             |          |       |
| 6           |             |                                |                       |            |                        |                                |        |                              |            |             |          |       |
| 0<br>7      |             |                                |                       |            |                        |                                |        |                              |            |             |          |       |
| 8           |             |                                |                       |            |                        |                                |        |                              |            |             |          |       |
| 9           |             |                                |                       |            |                        |                                |        |                              |            |             |          |       |
| 0           |             |                                |                       |            |                        |                                |        |                              |            |             |          |       |
| 1           |             |                                |                       |            |                        |                                |        |                              |            |             |          |       |
| 2           |             |                                |                       |            |                        |                                |        |                              |            |             |          |       |
| 3           |             |                                |                       |            |                        |                                |        |                              |            |             |          |       |
| 4           |             |                                |                       |            |                        |                                |        |                              |            |             |          |       |
| 5           |             |                                |                       |            |                        |                                |        |                              |            |             |          |       |
| 6           |             |                                |                       |            |                        |                                |        |                              |            |             |          |       |
| 7           |             |                                |                       |            |                        |                                |        |                              |            |             |          |       |
| 8           |             |                                |                       |            |                        |                                |        |                              |            |             |          |       |
| 9           |             |                                |                       |            |                        |                                |        |                              |            |             |          |       |
| 0           |             |                                |                       |            |                        |                                |        |                              |            |             |          |       |
| 1           |             |                                |                       |            |                        |                                |        |                              |            |             |          |       |
| 2           |             |                                |                       |            |                        |                                |        |                              |            |             |          |       |
| ><br>       | ournal /    | Finanzkonten / Verwendun       | askonten Bereiche     | Einstellu  | ungen 🖉 Journal Konf   | OuickStartGuide                | Stat   | tus 1 / Status 2 Status      | 3 / 27     |             |          |       |
| Drag and Dr | one ist day | ktiviart Mittals (ALT) ES Make | o «Change Option Drav | and Dropp  | a af aktiviaran        |                                |        |                              | - A - ST / |             | × (-)    |       |

Darf's auch etwas mehr sein?

# Wieso nicht? Hier folgt mein Bonus für noch mehr Flexibilität!

| Control         Sant Grungen         State Margen         Date         Description         Aussit         Control         Control                                                                                                    | X  | 3 - 6    | u •   <del>↓</del>                 |                      | VEREINSMA    | VER_Finanzen.xls [Kom | patibilitätsn | nodus] - Microsoft Excel        |                              |           |           | ×        |
|----------------------------------------------------------------------------------------------------|----|----------|------------------------------------|----------------------|--------------|-----------------------|---------------|---------------------------------|------------------------------|-----------|-----------|----------|
| D2         ·         A         D         D         D         C         P         H         J         K         L         M           1         Reset         Contemplantation         Status 1         Status 2         Status 1         Status 2         Contemplantation         Status 2         Contemplantation         Status 2         Contemplantation         Status 2         Contemplantation         Status 2         Contemplantation         Status 2         Contemplantation         Status 2         Contemplantation         Status 2         Contemplantation         Status 2         Contemplantation         Contemplantation         Contempl                                                                                                    | Da | itei Sta | rt Einfügen Seitenlayout For       | meln Daten Übe       | erprüfen     | Ansicht Entwicklerto  | ols           |                                 |                              |           | ∞ 🕜 c     | _ @ Σ    |
| A         B         C         D         E         F         O         H         I         J         K         L         M         P           2         Revert         Contension ander         Data 1         Data 2         Data 2         Data                                                                                                    |    | D2       |                                    |                      |              |                       |               |                                 |                              |           |           |          |
| Read         Nature 1         Nature 1         Nature 2         Nature 2 <th< td=""><td>1</td><td>А</td><td>B C</td><td>D</td><td>E</td><td>F G</td><td>Н</td><td>l J</td><td>К</td><td>L</td><td>М</td><td>N.</td></th<>                                                                                                    | 1  | А        | B C                                | D                    | E            | F G                   | Н             | l J                             | К                            | L         | М         | N.       |
| Barban         Barban         Barban<                                                                                                    | 1  | Posot    |                                    | _                    |              |                       |               |                                 |                              | _         |           |          |
| Barbon         Statury 2         Particlemenchal         22.73.14         0.00         7.452.64         6.25.7           1         Data         Text 1         Fort 2         Berry 3         1.01         Text 3         Text 3         1.00         1.01         1.01         1.01         1.01         1.01         1.01         1.01         1.01         1.01         1.01         1.01         1.01         1.01         1.01         1.01         1.01         1.01         1.01         1.01         1.01         1.01         1.01         1.01         1.01         1.01         1.01         1.01         1.01         1.01         1.01         1.01         1.01         1.01         1.01         1.01         1.01         1.01         1.01         1.01         1.01         1.01         1.01         1.01         1.01         1.01         1.01         1.01         1.01         1.01         1.01         1.01         1.01         1.01         1.01         1.01         1.01         1.01         1.01         1.01         1.01         1.01         1.01         1.01         1.01         1.01         1.01         1.01         1.01         1.01         1.01         1.01         1.01         1.01         1.01                                                                                                    | 2  | Reset    |                                    |                      | 1            | Status 1              | Na            | avigationshilfe ausschalten     | 01.01.2011                   |           | 5.750,00  |          |
| Statuli         Statuli         Autori         C. 20.01           0         Data         Text 2         Betrag         C1         Finanzacente Arg         Verseendungtacente         VC2         Verseendungtacente         VC2         VC2         VC2                                                                                                    | 3  |          |                                    | Kontenplan ändern    |              | Status 2              | Pe            | eriodenwechsel                  | 2.233,34                     | 0,00      | 7.482,64  | -5.24    |
| Contum         Text 1         Text 2         Period         All Finanzkonten         K 2         Verwendungskonten         K 2         Bereiche         Finanzhamen         Aus           7         (20111         1         Fatto         Bardin         Str.         3000         1200         Str.         3000         Celdurals deel mestion         300.00         Celdurals deel mestion         300.00         Celdurals deel mestion         000.00         Celdurals deel mestion         1000.00         Celdurals deel mestion         1000.00         Celdurals deel mestion         1000.00         Celdurals deel mestion         1000.00         Celdurals deel mestion <td>4</td> <td></td> <td></td> <td>Kontenplar</td> <td>ändern</td> <td>Status 3</td> <td></td> <td></td> <td>Aktuell</td> <td></td> <td>7.983,34</td> <td></td>                                                                                                    | 4  |          |                                    | Kontenplar           | ändern       | Status 3              |               |                                 | Aktuell                      |           | 7.983,34  |          |
| 6         Datum         Text 1         Text 2         Betrag         K/1         Finanzhonen         K/2         Unversion         K/2         Bereiche         +         Einnahmen         Ausg           8         1111         1         Brankheking         vin SPK         300.01         200         1000         Geddmant oder investinio         Geddmant oder investinio         Geddmant oder investinio         300.00         300.01           10111         2         Despiration         Vin SPK         300.00         1200 Sparkasse         400         Geddmant oder investinio         Geddmant oder investinio         300.00         -11           101111         2         Weins         tru-tubiare         -420.00         1200 Sparkasse         400         Honorare         Idealer Bersich         -350.00         -26           10211         11         Vin SPK         zu GMF         1.000.00         1200 Sparkasse         400         Honorare         Idealer Bersich         -100.00         -27           102211         4         Unbuchung         vin SPK         -1000.00         1200 Sparkasse         400         Honorare         Idealer Bersich         -27         -27           103111         2         Diggenteshnorar         Hair <t< td=""><td>5</td><td></td><td></td><td></td><td></td><td></td><td></td><td></td><td></td><td></td><td></td><td>=</td></t<>                                                                                                    | 5  |          |                                    |                      |              |                       |               |                                 |                              |           |           | =        |
| 7       20111       1       Perto, Telefoni       Ideeler Bersch       300.00         9       110111       Barabebarg       SNK       300.00       1000 Kasse       4910       Gedtranst oder Investition       300.00         9       110111       Barabebarg       SNK       300.00       1000 Kasse       1000 Kasse       1000 Kass                                                                                                    | 6  | Datum    | Bel. Nr. Text 1                    | Text 2               | Betrag       | KZ1 Finanzkonten      | KZ 2          | Verwendungskonten KZ            | 3 Bereiche                   | + -       | Einnahmen | Ausg     |
| 8         1111         1         Barbahekung         von SPK         300.00         1200 Sparkasse         0         Geldtranst der Investition         300.00           10         21111         2         Windamtonen         Medsamt         4200         200 Sparkasse         00         Geldtranst der Investition         300.00           10         21111         2         Windamtonen         Medsamt         4200         200 Sparkasse         400         Geldtranst der Investition         300.00           10         21111         2         Windamt         4200         200 Sparkasse         400         Medsamt         4100         Geldtranst der Investition         300.00         220           11         11/20 Starkast         200 Geldtranst der Investition         Geldtranst der Investition         1.000.00         220         221         4000         Honorare I         Heeler Bersich         .250         200 Starkasse         4000         Honorare I         Heeler Bersich         .250         200 Starkasse         4000         Honorare I         Heeler Bersich         .250.00         200 Starkasse         4000         Hirk Algemein         1.000.00         220 Starkasse         4000         Hirk Algemein         1.000.00         200 Starkasse         4000         Hirk Algemein <td>7</td> <td>02.01.11</td> <td>1 Porto</td> <td>für GV</td> <td>-2,00</td> <td>1000 Kasse</td> <td>4910</td> <td>Porto, Telefon I</td> <td>Ideeller Bereich</td> <td></td> <td></td> <td></td>                                                                                                    | 7  | 02.01.11 | 1 Porto                            | für GV               | -2,00        | 1000 Kasse            | 4910          | Porto, Telefon I                | Ideeller Bereich             |           |           |          |
| 9         11111         Bar         von SPK         3000         100 Rass         0         Geldmans der Investion         300.00         -5           10         20111         2         Duckepatronen         Mediavek         13200         1000         1000         1000         1000         1000         1000         1000         1000         1000         1000         1000         1000         1000         1000         1000         1000         1000         1000         1000         1000         1000         1000         1000         1000         1000         1000         1000         1000         1000         1000         1000         1000         1000         1000         1000         1000         1000         1000         1000         1000         1000         1000         1000         1000         1000         1000         1000         1000         1000         1000         1000         1000         1000         1000         1000         1000         1000         1000         1000         1000         1000         1000         1000         1000         1000         1000         1000         1000         1000         1000         1000         1000         10000         10000                                                                                                    | 8  | 11.01.11 | 1 Barabhebung                      | von SPK              | -300,00      | 1200 Sparkasse        | 0             | Geldtransit oder Investition 0  | Geldtransit oder Investition | -300,00   |           |          |
| 10       2011 11       2 Wonkerpatronen       Mediavesti       -94.00       1200 Sparkasse       1300       Durbedari G       Gemeinkosten       -11         10       1011 11       2 Wonkerpatronen       Beitrage 2011       3 36,00       1200 Sparkasse       1000       1100       1000       1200       1000       1000       1000       1000       1000       1000       1000       1000       1000       1000       1000       1000       1000       1000       1000       1000       1000       1000       1000       1000       1000       1000       1000       1000       1000       1000       1000       1000       1000       1000       1000       1000       1000       1000       1000       1000       1000       1000       1000       1000       1000       1000       1000       1000       1000       1000       1000       1000       1000       1000       10000       1000       10000       1000       10000       1000       10000       10000       10000       10000       10000       10000       10000       10000       10000       10000       10000       10000       10000       10000       10000       10000       100000       10000       10000                                                                                                    | 9  | 11.01.11 | Bar                                | von SPK              | 300,00       | 1000 Kasse            | 0             | Geldtransit oder Investition 0  | Geldtransit oder Investition | 300,00    |           |          |
| 11       11       2 Werke       bit Jubiano       1220       1200       2000       2000       2000       2000       2000       2000       2000       2000       2000       2000       2000       2000       2000       2000       2000       2000       2000       2000       2000       2000       2000       2000       2000       2000       2000       2000       2000       2000       2000       2000       2000       2000       2000       2000       2000       2000       2000       2000       2000       2000       2000       2000       2000       2000       2000       2000       2000       2000       2000       2000       2000       2000       2000       2000       2000       2000       2000       2000       2000       2000       2000       2000       2000       2000       2000       2000       2000       2000       2000       2000       2000       2000       2000       2000       2000       2000       2000       2000       2000       2000       2000       2000       2000       2000       2000       2000       2000       2000       2000       2000       2000       20000       20000       20000       2000 </td <td>10</td> <td>20.01.11</td> <td>2 Druckerpatronen</td> <td>Mediawelt</td> <td>-54,00</td> <td>1200 Sparkasse</td> <td>4930</td> <td>Bürobedarf G</td> <td>Gemeinkosten</td> <td></td> <td></td> <td>-+</td>                                                                                                    | 10 | 20.01.11 | 2 Druckerpatronen                  | Mediawelt            | -54,00       | 1200 Sparkasse        | 4930          | Bürobedarf G                    | Gemeinkosten                 |           |           | -+       |
| <sup>1</sup> <sup>1</sup> | 11 | 21.01.11 | 2 VVeine                           | fur Jubilare         | -122,00      | 1200 Sparkasse        | 4653          | Enrungsautwand I                | Ideeller Bereich             |           | 2 250 00  | -12      |
| 10         10         10         100         100         100         100         100         100         100         100         100         100         100         100         100         100         100         100         100         100         100         100         100         100         100         100         100         100         100         100         100         100         100         100         100         100         100         100         100         100         100         100         100         100         100         100         100         100         100         100         100         100         100         100         100         100         100         100         100         100         100         100         100         100         100         100         100         100         100         100         100         100         100         100         100         100         100         100         100         100         100         100         100         100         100         100         100         100         100         100         100         100         100         100         100         100                                                                                                    | 12 | 31.01.11 | 3 Bankeinzug                       | Beitrage 2011        | 3.350,00     | 1200 Sparkasse        | 8001          | Mitgliederbeitrage I            | Ideeller Bereich             |           | 3.350,00  | 07       |
| 18         0.20         11         1 00000         1.20         resigned         0         Centralistic oper imvestition         1.000,00           19         0.20         11         4         Umbuchting                                                                                                    | 13 | 01.02.11 | 3 Dirigentennonorar                | Januar               | -250,00      | 1200 Sparkasse        | 4100          |                                 | Ideeller Bereich             | 1 000 00  |           | -2:      |
| 10       26.21       4       Ondouting       Unit SYN       1.000,00       20         10       28.22       11       5       Degetarissic Gen Investition 0       Cendulissic Gen Investition 0       Cendulissic Gen Investition 0       1.000,00       20         11       13.0311       1       Operations       1.000,00       210       Sparkasse       1.000       Defaultissic Gen Investition 0       Cendulissic Gen Investition 0       1.000,00       20         11       13.0311       1       Operations       1.000,00       250       Defaultissic Gen Investition 0       Cendulissic Gen Investition 0       Cendulissic Gen Investition 0       20       20       0.001       250,00       26       26       Descriptions       1.000,00       250,00       26       26       Descriptions       1.000,00       26       200,00       210       100       Sase       450       Descriptions       1.000,00       26       26,00       26       26       Descriptions       1.000,00       26       20,00       100       Kase       450       Descriptions       Descriptions       200,00       0.00       100       100       100       100       100       100       100       100       100       100       100       100                                                                                                    | 14 | 02.02.11 | 1 VON SPK                          |                      | 1.000,00     | 1220 Festgeld         | 0             | Geldtransit oder Investition 0  | Geldtransit oder Investition | 1.000,00  |           |          |
| 10         00         01         00         10         10         10         10         10         10         10         10         10         10         10         10         10         10         10         10         10         10         10         10         10         10         10         10         10         10         10         10         10         10         10         10         10         10         10         10         10         10         10         10         10         10         10         10         10         10         10         10         10         10         10         10         10         10         10         10         10         10         10         10         10         10         10         10         10         10         10         10         10         10         10         10         10         10         10         10         10         10         10         10         10         10         10         10         10         10         10         10         10         10         10         10         10         10         10         10         10         10<                                                                                                    | 10 | 02.02.11 | 4 Ombuchung<br>5 Dirigentenbenerer | Februar              | -1.000,00    | 1200 Sparkasse        | 4100          | Geldtransit oder investition o  | Ideallar Paraiah             | -1.000,00 |           | 26       |
| 1         1         Dimensional model         Dimensional model         Dimi         Dimensional model         Dim                                                                                                    | 17 | 20.02.11 | 1 Klavierreparatur                 | Musikhaus            | -250,00      | 1200 Sparkasse        | 4100          |                                 | Ideeller Bereich             |           |           | -20      |
| 10       10       11       6       Barkspesen       SPK       3.45       120       Sparkasse       470       Barkspesen       Vermögenservellung       250.00       250.00       250.00       1205       Barkspesen       Vermögenservellung       250.00       250.00       250.00       1205       Barkspesen       Vermögenservellung       250.00       260.00       1205       Barkspesen       Vermögenservellung       250.00       260.00       1205       Barkspesen       Vermögenservellung       260.00       260.00       1205       Barkspesen       Vermögenservellung       260.00       260.00       1000 Kasse       4840       Svertinses       Svertinses       Svertinses       Svertinses       300.00       11       300.00       11       300.00       11       300.00       11       300.00       11       300.00       11       300.00       11       300.00       11       300.00       11       300.00       11       300.00       11       300.00       11       300.00       11       300.00       11       300.00       11       300.00       11       300.00       11       300.00       11       300.00       11       300.00       11       300.00       11       300.00       11       300.00                                                                                                    | 18 | 31.03.11 | 2 Dirigentenbonorar                | März                 | -250.00      | 1000 Kasse            | 4000          | Honorare I                      | Ideeller Bereich             |           |           | -26      |
| 20         Questing         250 00         215 Bank 2         200 20         Zuschüsse, Subertinnen 1         Ideeller Bareich         250 00         2250.00         2260.00         2260.00         200 00         200 Xasse         450 0         Bewirtungskostn 1         Ideeller Bareich         200 00         200 Xasse         450 0         Bewirtungskostn 1         Ideeller Bareich         200 00         2260.00         215 Bank 2         200 Xasse         450 0         Bewirtungskostn 1         Ideeller Bareich         300.00         21           23         0.40.11         InV         Yearning         112.50         1200 Sparkasse         490 Starkasse         220 Zuschüsse, Subertinnen 1         Ideeller Bareich         300.00         11           25         66.511         3 Spende         Lieber T.         300.00         121 Bank 2         832 Sonstige Spenden I         Ideeller Bareich         300.00         11           26         10.6511         2 Krest         Kasse         100 Starkasse         100 Starkasse </td <td>19</td> <td>31.03.11</td> <td>6 Bankspesen</td> <td>SPK</td> <td>-3.45</td> <td>1200 Sparkasse</td> <td>4970</td> <td>Bankspesen V</td> <td>Vermögensverwaltung</td> <td></td> <td></td> <td></td>                                                                                                    | 19 | 31.03.11 | 6 Bankspesen                       | SPK                  | -3.45        | 1200 Sparkasse        | 4970          | Bankspesen V                    | Vermögensverwaltung          |           |           |          |
| 21       30 44 11       3 Dingenterhonovar       April       220 00       1000 Kasse       4650       Bewitrungskosten I       Ideeller Bereich       -26         23       30 41 11       3 Dingenterhonovar       April       -22       30 41 11       Ideeller Bereich       -300,00       -26         23       10 45 11       47       Parturen       Mulier Verlag       -1125       1200 Sparkasse       400 511       Ideeller Bereich       -300,00       -11         26       65 511       3 Spande       Lubble T.       300,00       1215       Bank 2       200 Sparkasse       400 511       Ideeller Bereich       -300,00       -11         26       10 5511       2 Zinsen       GMF       58,64       1220 Fearloase       0       Geldtransit oder Investition 0       Geldtransit oder Investition 2       Galtrassit oder Investition 2       Geldtransit oder Investition 2       Geldtransit oder Investition 2       Geldtransit oder Investition 2       Geldtransit oder Investition 2       2000,00       -200,00       -200,00       -200,00       -200,00       -200,00       -200,00       -200,00       -200,00       -200,00       -200,00       -200,00       -200,00       -200,00       -200,00       -200,00       -200,00       -200,00       -200,00       -200,00       -2                                                                                                    | 20 | 04 04 11 | 2 Spende                           | Maverling            | 250.00       | 1215 Bank 2           | 8200          | Zuschüsse Subventionen I        | Ideeller Bereich             |           | 250 00    |          |
| 22         30 411         Invit 22         Normal Multer Verlag         45.00         1000 Kasse         4440         SWG I         Ideelier Bereich         7           21         01 65.11         3 Spende         Liebler T.         300.00         1000 Kasse         4005         Repertoreautivand I         Ideelier Bereich         300.00         -11           25         65.05.11         3 Spende         Liebler T.         300.00         1215         Bank 2         302.00         Zuschisses         Spender II         Ideelier Bereich         300.00         -11           26         10.05.11         2 Zinsern         GMG 1         Ideelier Bereich         300.00         -11           26         10.05.11         2 Zinsern         GMF         56.84         120 Sparkasse         0         Geldtransit oder Investition         2 Geldtransit oder Investition         2 Geldtransit oder Investition         2 Geldtransit oder Investition         2 Geldtransit oder Investition         2 Geldtransit oder Investition         2 Geldtransit oder Investition         2 Geldtransit oder Investition         2 Geldtransit oder Investition         2 Geldtransit oder Investition         2 Geldtransit oder Investition         2 Geldtransit oder Investition         2 Geldtransit oder Investition         1 2 Gendtransit oder Investition         1 2 Gendtransit oder Investition         1 2 Gen                                                                                                    | 21 | 30 04 11 | 3 Dirigentenhonorar                | April                | -250.00      | 1000 Kasse            | 4650          | Bewirtungskosten I              | Ideeller Bereich             |           | 200,00    | -25      |
| 22       0106.11       4 Spende       Kohle O.       300.00       1000 Kasse       200       Zuschöse, Suberntionen I.       Ideeller Bereich       300.00       -11         25       05.05.11       3 Spende       Liebler T.       300.00       1215 Bank 2       3302       Sonstige Spenden I.       Ideeller Bereich       300.00       -11         26       100.5.11       2 Zinsen       GMF       58.64       1220 Festgal       2650       Zinsentage V       Vermögensvervaltung       56.64         28       14.05.11       InMikr Steppart       0.000.01       1200 Sparkasse       0       Geldtransit oder Investition       0       Geldtransit oder Investition       2.000.00       1200 Sparkasse       100       Honorare       Ideeller Bereich       2.000.00       2.000.00       1200 Sparkasse       4677       Vereinsaustity I.       Ideeller Bereich       1.200.00       1200 Sparkasse       4677       Vereinsaustity I.       Ideeller Bereich       1.200.00       1200 Sparkasse       477       Vereinsaustity I.       Ideeller Bereich       1.200.00       1200 Sparkasse       470       Honorare I.       Ideeller Bereich       1.200.00       1200 Sparkasse       470       Honorare I.       Ideeller Bereich       1.200.00       1200 Sparkasse       470       Bonorare I. <td< td=""><td>22</td><td>30.04.11</td><td>InvNr. 22 Notenständer</td><td>Musikhaus</td><td>-45.00</td><td>1000 Kasse</td><td>4840</td><td>GWG I</td><td>Ideeller Bereich</td><td></td><td></td><td>-4</td></td<>                                                                                                    | 22 | 30.04.11 | InvNr. 22 Notenständer             | Musikhaus            | -45.00       | 1000 Kasse            | 4840          | GWG I                           | Ideeller Bereich             |           |           | -4       |
| 24       04.0 f.11       7       Parituren       Muller Verlag       -112.50       1200 Sparkasse       4905       Repetitiesaufwand I       Ideeller Bereich       -112.50       300.00       1215 Bank 2       300.00       1215 Bank 2       300.00       1215 Bank 2       300.00       1215 Bank 2       300.00       1215 Bank 2       300.00       1200 Fastgale       260       Disnetträge V       Vermögensverwaltung       58,64         25       11.05 11       11.05 11       11.05 11       11.05 11       11.05 11       10.00 10       Geldtransit oder Investition 0       Geldtransit oder Investition 0       Geldtransit oder Investition 0       Geldtransit oder Investition 0       Geldtransit oder Investition 0       1200.00 0       2000.00       2000.00       2000.00       2000.00       2000.00       2000.00       2000.00       2000.00       2000.00       2000.00       2000.00       2000.00       2000.00       2000.00       2000.00       2000.00       2000.00       2000.00       2000.00       2000.00       2000.00       2000.00       2000.00       2000.00       2000.00       2000.00       2000.00       2000.00       2000.00       2000.00       2000.00       2000.00       2000.00       2000.00       2000.00       2000.00       2000.00       2000.00       2000.00       2000.                                                                                                    | 23 | 01.05.11 | 4 Spende                           | Kohle O.             | 300.00       | 1000 Kasse            | 8200          | Zuschüsse, Subventionen I       | Ideeller Bereich             |           | 300.00    |          |
| 25       60:06:11       3 Spende       Liebler T.       300:00       1216 Bank 2       8302       Sonstige Spenden       Ideeller Bereich       300:00         27       140:511       8 Keyboard MUSI       Musikshop       2:000:00       1200 Sparkasse       0       Geldtransit doer Investition       0       Geldtransit doer Investition       2:000:00       2:000:00       2:000 Sparkasse       0       Geldtransit doer Investition       0:Geldtransit doer Investition       2:000:00       2:000:00       2:000:00       2:000 Sparkasse       1:00       Hommare I       Ideeller Bereich       1:200:00       2:000:00       2:000:00       1:00:01       1:00:01       Hommare I       Ideeller Bereich       1:200:00       1:00:01:00:02:02:00:02:02:00:02:02:02:02:02:02:                                                                                                    | 24 | 04.05.11 | 7 Partituren                       | Müller Verlag        | -112,50      | 1200 Sparkasse        | 4905          | Repertoireaufwand I             | Ideeller Bereich             |           |           | -11      |
| 26       10.05 11       2 Zinsern       GMF       58,64       1220 Fogarkasse       0       Zeldtransit oder Investition       0       Geldtransit oder Investition       2.000,00       200 1 mventar       0       Geldtransit oder Investition       0       Geldtransit oder Investition       2.000,00       2.000,00       2.000,00       2.000,00       2.000,00       2.000,00       2.000,00       2.000,00       2.000,00       2.000,00       2.000,00       2.000,00       2.000,00       2.000,00       2.000,00       2.000,00       2.000,00       2.000,00       2.000,00       2.000,00       2.000,00       2.000,00       2.000,00       2.000,00       2.000,00       2.000,00       2.000,00       2.000,00       2.000,00       2.000,00       2.000,00       2.000,00       2.000,00       2.000,00       2.000,00       2.000,00       2.000,00       2.000,00       2.000,00       2.000,00       2.000,00       2.000,00       2.000,00       2.000,00       2.000,00       2.000,00       2.000,00       2.000,00       2.000,00       2.000,00       2.000,00       2.000,00       2.000,00       2.000,00       2.000,00       2.000,00       2.000,00       2.000,00       2.000,00       2.000,00       2.000,00       2.000,00       2.000,00       2.000,00       2.000,00       2.000,00                                                                                                    | 25 | 05.05.11 | 3 Spende                           | Liebler T.           | 300,00       | 1215 Bank 2           | 8302          | Sonstige Spenden I              | Ideeller Bereich             |           | 300,00    |          |
| 27       14 06.11       8 Keyboard MUSI       Musikshop       2000.00       1200 Sparkasse       0       Geldtransit oder Investition 0       Geldtransit oder Investition 2.000.00         29       31.05.11       9 Dirigentenhonorar       Mai       -250.00       1200 Sparkasse       4100       Honorare I       Ideeller Bereich       2.000.00       -21         30       01.06.11       It.Sammelbelg       Beistzer Luc       1.200.00       1000 Kasse       4677       Vereinsausflug I       Ideeller Bereich       1.200.01       -1.4 £         31       10.06.11       10 Strom       Stadtwerke       -125.00       1200 Sparkasse       4100       Honorare I       Ideeller Bereich       1.200.01       -1.4 £         32       10.06.11       11 Strom       Stadtwerke       -125.00       1200 Sparkasse       4270       Bankspesen V       Vermögensvervaltung       -2.5 €       -2.5 €       -2.5 €       1200 Sparkasse       4270       Bankspesen V       Vermögensvervaltung       -2.5 €       -2.5 €       -2.5 €       1200 Sparkasse       4070       Bankspesen V       Vermögensvervaltung       -2.5 €       -2.5 €       -2.5 €       -2.5 €       -2.5 €       -2.5 €       -2.5 €       -2.5 €       -2.5 €       -2.5 €       -2.5 €       -2.5 €       -2.5                                                                                                    | 26 | 10.05.11 | 2 Zinsen                           | GMF                  | 58,64        | 1220 Festgeld         | 2650          | Zinserträge V                   | Vermögensverwaltung          |           | 58,64     |          |
| 28       14 05.11       IndV: 23 (keyboard MUS)       Musikshop       2.000,00       201 (mentar       0       Geldtransit oder Investition       0.000,00       -26         30       10.06.11       H.SB 1 AZ Auflug It Sammelbeleg       Beisitzer Luc       1200,00       1000 Kasse       4677       Vereinsausflug I       Ideeller Bereich       1.200,00       -26         31       10.06.11       10 Sommer Resien       Ausflug       -1450,00       1200 Sparkasse       4577       Vereinsausflug I       Ideeller Bereich       1.200,00       -26         32       12.06.11       10 Stom       Stadtwerke       -125,00       1200 Sparkasse       4577       Vereinsausflug I       Ideeller Bereich       1.45       -14         33       30.06.11       11 Dirigentenhnonarar       Juni       -255,00       1200 Sparkasse       4100       Honarare I       Ideeller Bereich       -25         30       0.07.11       Wechselgeldbestand von       Hauptkasse       1.000,00       1001 Sonderkasse       0       Geldtransit oder Investition       1.000,00       -25         31       10.711       33 Gettarakt       Gameinkoter       Seve       -995,00       1200 Sparkasse       4500       Sommerfest Sammelkto, W       Wirtschafticher Bereich       -325                                                                                                    | 27 | 14.05.11 | 8 Keyboard MUSI                    | Musikshop            | -2.000,00    | 1200 Sparkasse        | 0             | Geldtransit oder Investition 0  | Geldtransit oder Investition | -2.000,00 |           |          |
| 29       31.05.11       9 Dirigentenhonorar       Mai       -250.00       1200 Sparkasse       4100       Honorare I       Ideeller Bereich       -26.00       1200 Sparkasse       4100       Honorare I       Ideeller Bereich       1.200.00         31       10.06.11       10 Sommer Reisen       Ausflug       -1.450.00       1200 Sparkasse       4407       Vereinsausflug I       Ideeller Bereich       1.200.00         31       10.06.11       10 Strom       Stadtwerke       -125.00       1200 Sparkasse       440       Strom, Wasser, Heizung G       Gemeinkosten       -1.45         33       30.611       11 Dingentenhonorar       Juni       -28.5       1200 Sparkasse       4400       Honorare I       Ideeller Bereich       -21.45         33       30.611       12 Bankspesen       -28.5       1200 Sparkasse       4970       Bankspesen V       Vermögensvervaltung       -1.200.00         36       90.711       Wechselgeldbestand von       Hauptkasse       1000.00       1000 Kasse       0       Geldtransit oder Investition       0.000.00       -1.000.00       -32         37       11.07.11       13 Getranke       Sewe       -896.00       1200 Sparkasse       8600       Sommerfest Sammelkto W       Wirtschaflicher Bereich       -32                                                                                                    | 28 | 14.05.11 | InvNr. 23 Keyboard MUSI            | Musikshop            | 2.000,00     | 201 Inventar          | 0             | Geldtransit oder Investition 0  | Geldtransit oder Investition | 2.000,00  |           |          |
| 30       01.06.11       It.SB 1 AZ Auflug It.Sammelbeg       Beisitzer Luc       1.200,00       1000 Kasse       4677       Vereinsausflug I       Ideeller Bereich       1.200,00         31       10.06.11       10 Strom       Stadtwerke       -125,00       1200 Sparkasse       4240       Strom, Wasser, Heizung G       Gemeinkosten       -1.2         33       00.611       11 Dingentenhonorar       Juni       -260,00       1200 Sparkasse       4100       Honorare I       Ideeller Bereich       -1.2         34       30.06.11       11 Dingentenhonorar       Juni       -260,00       1200 Sparkasse       4100       Honorare I       Ideeller Bereich       -1.2         35       09.07.11       Wechselgeldbestand von       Hauptkasse       1.000,00       1000 Kasse       0       Geldtransit oder Investition 0       Geldtransit oder Investition 1       0.000,00       1.000,00       1.000,00       1.000,00       1.000,00       1.000,00       1.000,00       1.000,00       1.000,00       1.000,00       1.000,00       1.000,00       1.000,00       1.000,00       1.000,00       1.000,00       1.000,00       1.000,00       1.000,00       1.000,00       1.000,00       1.000,00       1.000,00       1.000,00       1.000,00       1.000,00       1.000,00       1.00                                                                                                    | 29 | 31.05.11 | 9 Dirigentenhonorar                | Mai                  | -250,00      | 1200 Sparkasse        | 4100          | Honorare I                      | Ideeller Bereich             |           |           | -25      |
| 11       10.06.11       10 Sommer Reisen       Ausflug       -1.450.00       1200 Sparkasse       4677       Vereinsausflug I       Ideeller Bereich       -1.4         12       12.06.11       10 Strom       Stadtwerke       -1250.00       1200 Sparkasse       440       Strom, Wasser, Heizung G       Gemeinkosten       -12         33       30.06.11       11       Dirigentenhonorar       Juni       -265       1200 Sparkasse       440       Honorare I       Ideeller Bereich       -225         33       0.06.11       12       Bankspesen       -2.65       1200 Sparkasse       4470       Bankspesen V       Vermigensvervaltung       -26         36       09.07.11       Wechselgeldbestand von       Hauptkasse       1.000.00       1000 Kasse       60       Geldtransit oder Investition       1.000.00       1.000.00         31       11.07.11       13       Getranke       Sewe       -895.00       1200 Sparkasse       8600       Sommerfest Sammelkto W       Wirtschafticher Bereich       -32         31       11.07.11       13       Getranke Umsatz       Sommerfest       1.500.00       1001 Sonderkasse       8600       Sommerfest Sammelkto W       Wirtschafticher Bereich       1.500.00         11.07.11       15       B                                                                                                    | 30 | 01.06.11 | It.SB 1 AZ Aufllug It.Sammelbeleg  | Beisitzer Luc        | 1.200,00     | 1000 Kasse            | 4677          | Vereinsausflug I                | Ideeller Bereich             |           | 1.200,00  |          |
| 32       12.06.11       10 Strom       Stadtwerke       -12.00       Sparkasse       4240       Strom, Wasser, Heizung G       Gemeinkosten       -12         33       0.06.11       11 Dirigentenhonorar       Juni       -250.00       1200 Sparkasse       4970       Bankspesen V       Ideelle Bereich       -26         34       30.06.11       12 Bankspesen       Hauptkasse       1.000.00       1010 Sonderkasse       0       Geldtransit oder Investition       Geldtransit oder Investition       1.000.00         0       0.907.11       Wechselgeldbestand von       Hauptkasse       1.000.00       1000 Kasse       0       Geldtransit oder Investition       Geldtransit oder Investition       1.000.00         37       11.07.11       3 Gestranke       Raldi       -325.00       1000 Kasse       8600       Sommerfest Sammelkto W       Wirtschafticher Bereich       -32         38       11.07.11       13 Getranke       Sewe       -895.00       1200 Sparkasse       8600       Sommerfest Sammelkto W       Wirtschafticher Bereich       -32         39       10.07.11       13 Ausschankgen.       Stadt       -80.00       1200 Sparkasse       8600       Sommerfest Sammelkto W       Wirtschafticher Bereich       -52         41       1.07.11       It SB                                                                                                    | 31 | 10.06.11 | 10 Sommer Reisen                   | Ausflug              | -1.450,00    | 1200 Sparkasse        | 4677          | Vereinsausflug I                | Ideeller Bereich             |           |           | -1.45    |
| 33       30.06.11       11       11       Dirigentenhonorar       Juni       -250.00       1200 Sparkasse       4100       Honorare I       Ideeller Bereich       -26       -26         34       30.06.11       12       Bankspesen       -285       1200 Sparkasse       4970       Bankspesen V       Vermögenservenvaltung       -26       -26         36       09.07.11       Wechselgeldbestand von       Hauptkasse       1.000.00       1001 Sonderkasse       0       Geldtransit oder Investition       0       Geldtransit oder Investition       1.000.00       -32         38       11.07.11       13       Getranke       Sewe       -895.00       1200 Sparkasse       8600       Sommerfest Sammelkto       W       Wirtschafticher Bereich       -32         39       11.07.11       13       Getranke       Sewe       -895.00       1200 Sparkasse       8600       Sommerfest Sammelkto       W       Wirtschafticher Bereich       -32       -32         30       14.07.11       It.SB 2       Seswaren       Sommerfest       524.00       1001 Sonderkasse       8600       Sommerfest Sammelkto       W       Wirtschafticher Bereich       -52.92.90       -52.92.90       -52.92.90       -52.92.90       -52.92.90       -52.92.90       -52.92.9                                                                                                    | 32 | 12.06.11 | 10 Strom                           | Stadtwerke           | -125,00      | 1200 Sparkasse        | 4240          | Strom, Wasser, Heizung G        | Gemeinkosten                 |           |           | -12      |
| 34       30.06.11       12 Bankspesen       -2.85       1200 Sparkasse       4970       Bankspesen V       Vermögensverwaltung         35       09.07.11       Wechselgeldbestand von       Hauptkasse       1.000,00       1000 Kasse       0       Geldtransit oder Investition 0       Geldtransit oder Investition 1       1.000,00       -3.32         37       11.07.11       5 Esswaren       Raldi       -325,00       1000 Kasse       8600       Sommerfest Sammelkto W       Wirtschafticher Bereich       -332         38       11.07.11       13 Getranke       Sewe       4895,00       1200 Sparkasse       8600       Sommerfest Sammelkto W       Wirtschafticher Bereich       -42,85         39       11.07.11       13 Getranke       Sewe       4895,00       1200 Sparkasse       8600       Sommerfest Sammelkto W       Wirtschafticher Bereich       -42,95,00       -42,95,00       1001 Sonderkasse       8600       Sommerfest Sammelkto W       Wirtschafticher Bereich       524,00       -524,00       -524,00       -524,00       -524,00       -524,00       -524,00       -524,00       -524,00       -524,00       -524,00       -524,00       -524,00       -524,00       -428,50       -524,00       -524,00       -524,00       -524,00       -524,00       -524,00       -524,00<                                                                                                    | 33 | 30.06.11 | 11 Dirigentenhonorar               | Juni                 | -250,00      | 1200 Sparkasse        | 4100          | Honorare I                      | Ideeller Bereich             |           |           | -25      |
| 35       09.07.11       Wechselgeldbestand von<br>Hauptkasse       Huptkasse       1.000,00       1001 Sonderkasse       0       Geldtransit oder Investition 0       Geldtransit oder Investition 1.000,00         37       11.07.11       5       Esswaren       Raldi       -325,00       1000 Kasse       8600       Sommerfest Sammelkto W       Wirtschafticher Bereich       -32         38       11.07.11       13       Getatransit oder Investition       Virtschafticher Bereich       -33         39       11.07.11       13       Ausschankgen.       Stadt       -80,00       1200       Sparkasse       8600       Sommerfest Sammelkto W       Wirtschafticher Bereich       -48         40       14.07.11       It.S B2       Getranke Umsatz       Sommerfest       1.500,00       1001       Sonderkasse       8600       Sommerfest Sammelkto W       Wirtschafticher Bereich       1.500,00         41       14.07.11       It.S B2       Esswaren       Sommerfest       524,00       1001       Sonderkasse       8600       Sommerfest Sammelkto W       Wirtschafticher Bereich       524,00         42       15.07.11       Übergabe Nebenkasse       Sommerfest       529,00       1001       Sonderkasse       8600       Sommerfest Sammelkto W       Wirtschafticher Bereich       -2                                                                                                    | 34 | 30.06.11 | 12 Bankspesen                      |                      | -2,85        | 1200 Sparkasse        | 4970          | Bankspesen V                    | Vermögensverwaltung          |           |           |          |
| 36       09.07.11       Wechseigeld Sonderkasse<br>107 dis Sommerfest       1000,00       1000 Kasse       0       Geldtransit oder Investition 0       Geldtransit oder Investition - 1.000,00         38       11.07.11       5 Esswaren       Raldi       -325,00       1000 Kasse       8600       Sommerfest Sammelkto W       Wirtschafticher Bereich       -32         38       11.07.11       13 Getränke       Sewe       -885,00       1200 Sparkasse       8600       Sommerfest Sammelkto W       Wirtschafticher Bereich       -86         40       14.07.11       It S2 Getränke Umsatz       Sommerfest       1.500,00       1001 Sonderkasse       8600       Sommerfest Sammelkto W       Wirtschafticher Bereich       -85         41       14.07.11       K.B2 Getränke Umsatz       Sommerfest       524,00       1001 Sonderkasse       8600       Sommerfest Sammelkto W       Wirtschafticher Bereich       524,00         42       15.07.11       Übergabe Nebenkasse       Sommerfest       -2.929,00       1001 Sonderkasse       8600       Sommerfest Sammelkto W       Wirtschafticher Bereich       -2.929,00       -44         45       20.07.11       Aushifslöhne       Bedienung       -95,00       1000 Kasse       0       Geldtransit oder Investition 0       Geldtransit oder Investition 0       2.929,00                                                                                                    | 35 | 09.07.11 | Wechselgeldbestand von             | Hauptkasse           | 1.000,00     | 1001 Sonderkasse      | 0             | Geldtransit oder Investition 0  | Geldtransit oder Investition | 1.000,00  |           |          |
| or       11.07.11       3 Esswaren       Haloi       -325,00       1000 Kasse       8000       Sommerfest Sammelikto W       Wirtschafticher Bereich       -32         38       11.07.11       13 Getränke       Sewe       -895,00       1200 Sparkasse       8600       Sommerfest Sammelikto W       Wirtschafticher Bereich       -85         39       11.07.11       13 Ausschankgen.       Stadt       -80,00       1200 Sparkasse       8600       Sommerfest Sammelikto W       Wirtschafticher Bereich       -85         40       14.07.11       It. SB 3 Esswaren       Sommerfest       524,00       1001 Sonderkasse       8600       Sommerfest Sammelikto W       Wirtschafticher Bereich       1.500,00         41       14.07.11       Übergabe Nebenkasse       Sommerfest       -2.929,00       1001 Sonderkasse       8600       Sommerfest Sammelikto W       Wirtschafticher Bereich       524,00         43       15.07.11       Übergabe Nebenkasse       Sommerfest       -2.929,00       1001 Sonderkasse       8600       Sommerfest Sammelikto W       Wirtschafticher Bereich       -2.929,00       524,00       524,00       524,00       524,00       524,00       524,00       524,00       524,00       524,00       524,00       524,00       524,00       524,00       524,00                                                                                                    | 36 | 09.07.11 | VVechselgeld Sonderkasse           | Tur das Sommerfest   | -1.000,00    | 1000 Kasse            | 0             | Geldtransit oder Investition 0  | Geldtransit oder Investition | -1.000,00 |           |          |
| 30       11.07.11       13       Getrainke       Sewe       -395,00       1200 Sparkasse       oot00       Sommerfest Sammelikto W       Wirtschafticher Bereich       -65         40       14.07.11       It. SB 2 Getränke Umsatz       Sommerfest       1.500,00       1001 Sonderkasse       8600       Sommerfest Sammelikto W       Wirtschafticher Bereich       1.500,00         41       14.07.11       It. SB 3 Esswaren       Sommerfest       524,00       1001 Sonderkasse       8600       Sommerfest Sammelikto W       Wirtschafticher Bereich       524,00         42       15.07.11       Übergabe Nebenkasse       Sommerfest       524,00       1001 Sonderkasse       0       Geldtransit oder Investition       -2.929,00       -2.929,00         43       15.07.11       Übergabe Nebenkasse       Sommerfest       2.929,00       1000 Kasse       0       Geldtransit oder Investition       Geldtransit oder Investition       2.929,00       -5         44       15.07.11       Übergabe Nebenkasse       an Hauptkasse       2.929,00       1000 Kasse       0       Geldtransit oder Investition       Geldtransit oder Investition       2.929,00       -5         45       20.07.11       14       Strom       Stadtwerke       -125,00       1200 Sparkasse       0       Geldtransit ode                                                                                                    | 37 | 11.07.11 | 5 Esswaren                         | Raidi                | -325,00      | 1000 Kasse            | 8600          | Sommerfest Sammelkto VV         | Wittschafticher Bereich      |           |           | -32      |
| 0       11.07.11       10       Coostinaingen.       Coostinaingen.       Coost                                                                                                    | 30 | 11.07.11 | 13 Getranke                        | Stadt                | -032,00      | 1200 Sparkasse        | 0000          | Sommerfest Sammelkto W          | Wirtschafticher Bersich      |           |           | -0:<br>c |
| 40       14.07.11       11.00.00       1001 Sonderkasse       8600       Sommerfest Sammelkto W       Wirtschafticher Bereich       524,00         41       14.07.11       1t. SB 2 Esswaren       Sommerfest       524,00       1001 Sonderkasse       8600       Sommerfest Sammelkto W       Wirtschafticher Bereich       524,00         42       15.07.11       Übergabe Nebenkasse       Sommerfest       2.929,00       1001 Sonderkasse       8600       Sommerfest Sammelkto W       Wirtschafticher Bereich       -2.929,00         43       15.07.11       Aushifslöhne       Bedienung       -95,00       1001 Sonderkasse       8600       Sommerfest Sammelkto W       Wirtschafticher Bereich       -2.929,00         44       15.07.11       Übergabe Nebenkasse       an Hauptkasse       2.929,00       1000 Kasse       0       Geldtransit oder Investition       0       Geldtransit oder Investition       2.929,00       -5         45       20.07.11       14       Strom       Stadtwerke       -1200 Sparkasse       0       Geldtransit oder Investition       0       Geldtransit oder Investition       3.000,00       -120         40       00.07.11       15       Bareinzahlung       an SPK       -3.000,00       1000 Kasse       0       Geldtransit oder Investition       0                                                                                                    | 39 | 14.07.11 | It SB 2 Cotränko Umontz            | Staut                | -60,00       | 1200 Sparkasse        | 9600          | Sommerfest Sammelkto W          | Wirtschafticher Bereich      |           | 1 500 00  | -(       |
| 14.07.11       III. OD 3 Essmalent       Softmentest Gammentest Gamment                                                                                                    | 40 | 14.07.11 | It SB 3 Ecowaran                   | Sommerfect           | 524.00       | 1001 Sonderkasse      | 8600          | Sommerfest Sammelkto W          | Wirtschafticher Bereich      |           | 524.00    |          |
| 15:07.11       Aushifslöhne       Soldenung       22.52,00       1001 Sonderkasse       Soldenung for Nestition 0       Soldenung for Nestition 0                                                                                                    | /2 | 15.07.11 | Libergabe Nebenkasse               | Sommerfest           | -2 929 00    | 1001 Sonderkasse      | 0000          | Geldtransit oder Investition 0  | Geldtransit oder Investition | -2 929 00 | 524,00    |          |
| 10:07.11       Übergabe Nebenkasse       Detending       0:00 Kasse       0:00 Kasse       0:00 Kasse       0:00 Geldtransit oder Investition       0:00 Geldtransit oder Investition       2.929,00       1:00 Kasse       1:00 Kasse       0:00 Geldtransit oder Investition       0:00 Geldtransit oder Investition       0:00 Geldtran                                                                                                    | 43 | 15.07.11 | Aushilfslöhne                      | Bedienung            | -95.00       | 1001 Sonderkasse      | 8600          | Sommerfest Sammelkto W          | Wirtschafticher Bereich      | -2.323,00 |           |          |
| 45       20.07.11       14       Strom       Stadtwerke       -125,00       1200       Sparkasse       4240       Strom, Wasser, Heizung G       Gemeinkotter intestition       Centention of the strong G       Gemeinkotter intestition       1.12         46       20.07.11       15       Bareinzahlung       von Kasse       3.000,00       1200       Sparkasse       0       Geldtransit oder Investition       0       Geldtransit oder Investition       3.000,00       -12         47       20.07.11       Bareinzahlung       an SPK       -3.000,00       1000       Kasse       0       Geldtransit oder Investition       0       Geldtransit oder Investition       3.000,00       -12         48       -12       -3.000,00       1000       Kasse       0       Geldtransit oder Investition       -3.000,00       -3.000,00       -3.000,00       -3.000,00       -3.000,00       -3.000,00       -3.000,00       -3.000,00       -3.000,00       -3.000,00       -3.000,00       -3.000,00       -3.000,00       -3.000,00       -3.000,00       -3.000,00       -3.000,00       -3.000,00       -3.000,00       -3.000,00       -3.000,00       -3.000,00       -3.000,00       -3.000,00       -3.000,00       -3.000,00       -3.000,00       -3.000,00       -3.000,00       -3.000,00                                                                                                    | 44 | 15.07.11 | Übergabe Nebenkasse                | an Hauptkasse        | 2,929,00     | 1000 Kasse            | 0             | Geldtransit oder Investition 0  | Geldtransit oder Investition | 2,929,00  |           |          |
| 46       20.07.11       15       Bareinzahlung       von Kasse       3.000,00       1200       Sparkasse       0       Geldtransit oder Investition       0       Geldtransit oder Investition       3.000,00         47       20.07.11       Bareinzahlung       an SPK       -3.000,00       1000       Kasse       0       Geldtransit oder Investition       0       Geldtransit oder Investition       3.000,00         48       -3.000,00       1000       Kasse       0       Geldtransit oder Investition       -3.000,00         50       -3.000,00       1000       Kasse       0       Geldtransit oder Investition       -3.000,00         51       Reorganisieren Sie wann immer Sie wollen Ihre drei Kontenpläne, und somit das Druckbild Ihrer Einnahmen-Überschuss-Rechnungen         52                                                                                                    | 45 | 20.07.11 | 14 Strom                           | Stadtwerke           | -125.00      | 1200 Sparkasse        | 4240          | Strom, Wasser, Heizung G        | Gemeinkosten                 |           |           | -12      |
| 47       20.07.11       Bareinzahlung       an SPK       -3.000,00       1000 Kasse       0       Geldtransit oder Investition       0       Geldtransit oder Investition       -3.000,00         48       49       0       Optional!       0       Geldtransit oder Investition       -3.000,00         50       50       51       Reorganisieren Sie wann immer Sie wollen Ihre drei Kontenpläne, und somit das Druckbild Ihrer Einnahmen-Überschuss-Rechnungen         52       52       53       Geldtransit oder Investition       -3.000,00         54       •       •       Journal       Finanzkonten       Verwendungskonten       Bereiche       Einstellungen       Journal Kopf       QuickStartGuide       Status 1       Status 2       Status 3       *3                                                                                                    | 46 | 20.07.11 | 15 Bareinzahlung                   | von Kasse            | 3.000.00     | 1200 Sparkasse        | 0             | Geldtransit oder Investition 0  | Geldtransit oder Investition | 3.000,00  |           |          |
| 48<br>49<br>50<br>51<br>51<br>52<br>51<br>52<br>51<br>52<br>54<br>54<br>54<br>54<br>54<br>55<br>50<br>50<br>50<br>50<br>50<br>50<br>50<br>50<br>50                                                                                                    | 47 | 20.07.11 | Bareinzahlung                      | an SPK               | -3.000,00    | 1000 Kasse            | 0             | Geldtransit oder Investition 0  | Geldtransit oder Investition | -3.000.00 |           |          |
| 49       Optional!         50       50         51       Reorganisieren Sie wann immer Sie wollen Ihre drei Kontenpläne, und somit das Druckbild Ihrer Einnahmen-Überschuss-Rechnungen         52       52         53       Journal Finanzkonten Verwendungskonten Bereiche Einstellungen Journal Kopf ( QuickStartGuide / Status 1 / Status 2 / Status 3 / Status 3 / Status                                                                                                    | 48 |          |                                    |                      |              |                       | -             | •                               |                              |           |           |          |
| 50       Signal         51       Reorganisieren Sie wann immer Sie wollen Ihre drei Kontenpläne, und somit das Druckbild Ihrer Einnahmen-Überschuss-Rechnungen         52       Journal         53       Finanzkonten         54       Verwendungskonten         55       GuickStartGuide         52       Status 1         53       Status 2         54       Finanzkonten         55       Status 1         56       Status 2         57       Status 3                                                                                                    | 49 |          |                                    |                      |              | Onti                  | nal           |                                 |                              |           |           |          |
| 51       Reorganisieren Sie wann immer Sie wollen Ihre drei Kontenpläne, und somit das Druckbild Ihrer Einnahmen-Überschuss-Rechnungen         52       52         52       52         54       Journal         55       Finanzkonten         56       Verwendungskonten         57       Journal         58       Status 1         59       Status 2         59       Status 3                                                                                                    | 50 |          |                                    |                      |              | Opti                  | Jinur         | •                               |                              |           |           |          |
| 52 Journal / Finanzkonten / Verwendungskonten / Bereiche / Einstellungen / Journal Kopf / _ / QuickStartGuide / Status 1 / Status 2 / Status 3 / 🖏 /                                                                                                    | 51 | Re       | organisieren Sie wann imr          | ner Sie wollen       | lhre drei    | Kontenpläne.          | und sor       | mit das Druckbild Ihrer         | Einnahmen-Übersch            | uss-Rech  | nungen    |          |
| Journal Finanzkonten Verwendungskonten Bereiche Einstellungen Journal Kopf QuickStartGuide / Status 1 / Status 2 / Status 3 / 🖏 🛛                                                                                                    | 52 |          |                                    |                      |              | ,                     |               |                                 |                              |           |           |          |
|                                                                                                    | 14 | ► ► Jou  | urnal / Finanzkonten / Verwendung  | skonten 📈 Bereiche 📈 | Einstellunge | n / Journal Kopf /    | Qui           | ckStartGuide / Status 1 / Statu | 2 / Status 3 / 💱 /           |           |           |          |

Bei einer Mehrfachmarkierung wurde die <Entf>-Taste vorsorglich deaktiviert. Sie können jedoch die Taste <F6> ggf. aktivieren.

| 🔟 🛄 100 % ───── (+)

- 0 23 🐹 | 🛃 🦃 v (° 🖓 🚽 🖵 VEREINSMAYER\_Finanzen.xls [Kompatibilitätsmodus] - Microsoft Excel v 🕜 🗆 🗗 🔀 Datei Start Einfügen Seitenlayout FormeIn Daten Überprüfen Ansicht Entwicklertools + ( ¥ D3 fx Kontenplan ändern A В С D G ĸ Μ F н .1 Reset 2 Status 1 Navigationshilfe ausschalten 3 Status 2 2.233.34 0.00 7.482.64 -5.24 Kontenplan ändern Periodenwechsel 4 Aktuell 7.983.34 Status 3 5 Bel. Nr. 6 Datum Text 1 Text 2 KZ1 Finanzkonten KZ 2 Verwendungskonten KZ 3 Bereiche Einnahmen Ausg Betrag + . 1 Porto für GV 1000 Kasse 4910 Ideeller Bereich 02.01.11 -2.00Porto, Telefon I 1 Barabhebung 8 von SPK -300.00 1200 Sparkasse 0 Geldtransit oder Investition 0 Geldtransit oder Investition -300.00 11.01.11 9 Bar von SPK 300.00 1000 Kasse 0 Geldtransit oder Investition 0 Geldtransit oder Investition 300.00 11.01.11 20.01.11 2 Druckerpatronen Mediawelt -54.00 1200 Sparkasse 4930 Bürobedarf G Gemeinkosten 10 -12 11 21.01.11 2 Weine für Jubilare -122.00 1200 Sparkasse 4653 Ehrungsaufwand I Ideeller Bereich 0004 3.350.00 12 31.01.11 3 Bankeinzug Beiträge 2011 Ideeller Bereich eiträge I 23 Kontenplan ändern Ideeller Bereich -25 01.02.11 3 Dirigentenhonorar Januar 13 norare I 02.02.11 1 Von SPK zu GMF stition 0 Geldtransit oder Investition 1.000.00 14 1 Finanzkonten OK von SPK 15 02.02.11 4 Umbuchung stition 0 Geldtransit oder Investition -1.000.002 Verwendungskonten Februar -25 16 28.02.11 5 Dirigentenhonorar norare I Ideeller Bereich 3 Bereiche Abbrechen Musikhaus Ideeller Bereich -31 03.03.11 1 Klavierreparatur emein I 17 März Ideeller Bereich -25 31.03.11 2 Dirigentenhonorar norare I 18 SPK 19 31.03.11 6 Bankspesen pesen V Vermögensverwaltung 1 Mayerling Ideeller Bereich 250.00 20 04.04.11 2 Spende tionen I -25 3 Dirigentenhonorar April Ideeller Bereich 21 30.04.11 kosten I Musikhaus 45.00 1000 Kasse 4840 GWG Ideeller Bereich 22 30.04.11 InvNr. 22 Notenständer 4 Spende Kohle O. 300.00 1000 Kasse 8200 Zuschüsse, Subventionen I Ideeller Bereich 300.00 23 01.05.11 24 04.05.11 7 Partituren Müller Verlag -112,50 1200 Sparkasse 4905 Repertoireaufwand I Ideeller Bereich -11 25 05.05.11 Liebler T. 300,00 1215 Bank 2 8302 Ideeller Bereich 300,00 3 Spende Sonstige Spenden I GMF 10.05.11 1220 Festgeld 2650 58.64 26 2 Zinsen 58,64 Zinserträge V Vermögensverwaltung 27 14.05.11 Musikshop -2.000,00 1200 Sparkasse 0 Geldtransit oder Investition -2.000.008 Keyboard MUSI Geldtransit oder Investition 0 28 InvNr. 23 Keyboard MUSI Musikshop 2.000,00 201 Inventar 0 Geldtransit oder Investition 0 Geldtransit oder Investition 2.000.00 14.05.11 -25 29 31.05.11 9 Dirigentenhonorar Mai -250.001200 Sparkasse 4100 Honorare I Ideeller Bereich 30 01.06.11 It.SB 1 AZ Aufllug It.Sammelbeleg Beisitzer Luc 1.200.00 1000 Kasse 4677 Vereinsausflug I Ideeller Bereich 1.200.00 31 10.06.11 10 Sommer Reisen Ausflug -1.450.001200 Sparkasse 4677 Vereinsausflug I Ideeller Bereich -1.45 32 12.06.11 10 Strom Stadtwerke -125.001200 Sparkasse 4240 Strom, Wasser, Heizung G Gemeinkosten -12 -25 33 30.06.11 11 Dirigentenhonorar Juni -250.001200 Sparkasse 4100 Honorare I Ideeller Bereich 34 30.06.11 12 Bankspesen -2.85 1200 Sparkasse 4970 Bankspesen V Vermögensverwaltung 35 09.07.11 Wechselgeldbestand von Hauptkasse 1.000.00 1001 Sonderkasse 0 Geldtransit oder Investition 0 Geldtransit oder Investition 1.000.00 0 -1.000.00 36 09.07.11 Wechselgeld Sonderkasse für das Sommerfest -1.000.00 1000 Kasse Geldtransit oder Investition 0 Geldtransit oder Investition 37 11.07.11 5 Esswaren Raldi -325.00 1000 Kasse 8600 Sommerfest Sammelkto W Wirtschafticher Bereich -32 -89 38 11.07.11 13 Getränke Sewe -895.00 1200 Sparkasse 8600 Sommerfest Sammelkto W Wirtschafticher Bereich 39 11.07.11 13 Ausschankgen. Stadt -80.00 1200 Sparkasse 8600 Sommerfest Sammelkto W Wirtschafticher Bereich -8 8600 1.500.00 40 14.07.11 It. SB 2 Getränke Umsatz Sommerfest 1.500.00 1001 Sonderkasse Sommerfest Sammelkto W Wirtschafticher Bereich 8600 41 14.07.11 It. SB 3 Esswaren Sommerfest 524.00 1001 Sonderkasse Sommerfest Sammelkto W Wirtschafticher Bereich 524.00 42 15.07.11 Übergabe Nebenkasse Sommerfest -2.929.001001 Sonderkasse 0 Geldtransit oder Investition 0 Geldtransit oder Investition -2.929.00 8600 43 15.07.11 Aushilfslöhne Bedienung -95.00 1001 Sonderkasse Sommerfest Sammelkto W Wirtschafticher Bereich 2.929.00 44 15.07.11 Übergabe Nebenkasse an Hauptkasse 2.929.00 1000 Kasse 0 Geldtransit oder Investition 0 Geldtransit oder Investition 4240 Strom, Wasser, Heizung G -12 45 20.07.11 14 Strom Stadtwerke -125.00 1200 Sparkasse Gemeinkosten 3.000,00 3.000.00 46 20.07.11 15 Bareinzahlung von Kasse 1200 Sparkasse 0 Geldtransit oder Investition 0 Geldtransit oder Investition 47 20.07.11 Bareinzahlung an SPK -3.000.00 1000 Kasse 0 Geldtransit oder Investition 0 Geldtransit oder Investition -3.000.00 48

 Image: Ward of the state of the state of the s

Bereiche

Verwendungskonten

Einstellungen / Journal Kopf / \_\_\_\_ / QuickStartGuide / Status 1 / Status 2 / Status 3 / 🤧 /

🔳 🗉 🙂 100 % 🕞 ————

[] ◀ ▶

(Ŧ)

------

🔟 🔛 🤊 × 🔍 × 🖛

#### VEREINSMAYER\_Finanzen.xls [Kompatibilitätsmodus] - Microsoft Excel

| Da   | tei Sta  | rt Einf    | ügen Seitenlayout Fo     | rmeln Daten Übe       | erprüfen     | Ansicht | Entwicklerto      | ols         |                         |                        |             |                      |           | v (?) ⊂   | - @ X |
|------|----------|------------|--------------------------|-----------------------|--------------|---------|-------------------|-------------|-------------------------|------------------------|-------------|----------------------|-----------|-----------|-------|
|      | D3       |            | ▼ 🤄 🖌 Kontenp            | lan ändern            |              |         |                   |             |                         |                        |             |                      |           |           | ~     |
| 1    | А        | В          | С                        | D                     | E            | F       | G                 | H           |                         |                        | J           | К                    | L         | М         | N 📥   |
| 1    | Reset    |            |                          |                       |              |         |                   |             |                         |                        |             |                      |           |           |       |
| 2    |          |            |                          |                       | •            |         | Status 1          | <u>Na</u>   | avigationshilfe ausscha | <u>alten</u>           | 01.01.20    | 11                   |           | 5.750,00  |       |
| 3    |          |            |                          | Kontenplan ändern     |              |         | Status 2          | <u> </u>    | eriodenwechsel          |                        |             | 2.233,34             | 0,00      | 7.482,64  | -5.24 |
| 4    |          |            |                          |                       |              |         | Status 3          |             |                         |                        | Aktuell     |                      |           | 7.983,34  |       |
| 5    | Datum    | Bel Nr     | Text 1                   | Text 2                | Betrag       | K7 1    | Finanzkonten      | K7 2        | Verwendungskont         | ten K                  | 73          | Bereiche             | + .       | Finnahmen |       |
| 7    | 02 01 11 | 1          | Porto                    | für GV                | -2.00        | 1000    | Kasse             | 4910        | Porto                   | Telefon I              | ldeeller l  | Bereich              |           | Ennumen   | Ausg  |
| 8    | 11 01 11 | 1          | Barabhebung              | von SPK               | -300.00      | 1200    | Snarkasse         | 4310        | Geldtransit oder In     | estition 0             | Geldtran    | sit oder Investition | -300.00   |           |       |
| ğ    | 11 01 11 |            | Bar                      | von SPK               | 300,00       | 1000    | Kasse             | 0           | Geldtransit oder Inv    | vestition 0            | Geldtran    | sit oder Investition | 300,00    |           |       |
| 10   | 20 01 11 | 2          | Druckerpatronen          | Mediawelt             | -54 00       | 1200    | Sparkasse         | 4930        | Bü                      | robedarf G             | Gemein      | kosten               | 500,00    |           | £     |
| 11   | 21 01 11 | 2          | Weine                    | für Jubilare          | -122.00      | 1200    | Sparkasse         | 4653        | Ehrungsa                | ufwand I               | Ideeller    | Bereich              |           |           | -12   |
| 12   | 31 01 11 | 3          | Bankeinzug               | Beiträge 2011         | A 2220 00    | 4000    | O I               | 0004        | A P P                   | beiträge I             | Ideeller    | Bereich              |           | 3 350 00  |       |
| 13   | 01 02 11 | 3          | Dirigentenhonorar        | Januar                | Microsoft    | Excel   |                   |             | ×                       | norare I               | Ideeller    | Bereich              |           | 0.000,00  | -25   |
| 14   | 02 02 11 | 1          | Von SPK                  | zu GME                |              |         |                   |             |                         | stition 0              | Geldtran    | sit oder Investition | 1 000 00  |           | 2.    |
| 15   | 02.02.11 | 4          | Umbuchung                | von SPK               | Änderun      | g im B  | lock < Finanzkont | en >        | ОК                      | stition 0              | Geldtran    | sit oder Investition | -1.000,00 |           |       |
| 16   | 28 02 11 |            | Dirigentenhonorar        | Februar               |              | _       |                   |             |                         | norare I               | Ideeller    | Bereich              | -1.000,00 |           | -24   |
| 17   | 03 03 11 | 1          | Klavierreparatur         | Mueikhaue             | Welches      | Konto   | möchten Sie geän  | idert habei | n? Abbrechen            | emoin I                | Ideeller    | Bereich              |           |           | -21   |
| 18   | 31.03.11 | 2          | Dirigentenhonorar        | März                  |              |         |                   |             |                         | norare I               | Ideeller    | Bereich              |           |           | -36   |
| 19   | 31.03.11 | 6          | Bankenesen               | SDK                   | -            |         |                   |             |                         | nocon V                | Vermög      | ansverwaltung        |           |           | -2.   |
| 20   | 04 04 11 | 2          | Spondo                   | Mayerling             | 1200         |         |                   |             |                         | tionon                 | Ideeller    | Boroich              |           | 250.00    |       |
| 21   | 30.04.11 | 2          | Dirigentenhonorar        | April                 |              |         |                   | -           |                         | Koston I               | Ideeller    | Bereich              |           | 230,00    | -26   |
| 22   | 30.04.11 | InvAir 22  | Notenständer             | Musikhaus             | -45.00       | 1000    | Kasse             | 4840        | Bonntang                | GWGL                   | Ideeller    | Bereich              |           |           | -2.   |
| 22   | 01.05.11 | 111111.22  | Spondo                   | Koblo O               | 300.00       | 1000    | Kasse             | 8200        | Zucchücco, Subvo        | ntionon I              | Ideeller    | Boroich              |           | 300.00    |       |
| 23   | 04.05.11 | 7          | Dartituron               | Müller Verlag         | 112 50       | 1200    | Sparkasso         | 4905        | Zuschusse, Subve        | aufwand I              | Ideeller    | Boroich              |           | 500,00    | - 11  |
| 24   | 05.05.11 | 3          | Spondo                   | Liphor T              | 300.00       | 1216    | Bank 2            | 8302        | Sonction S              | auiwanu i              | Ideeller    | Boroich              |           | 300.00    |       |
| 25   | 10.05.11 | 2          | Zincon                   | GME                   | 58.64        | 1213    | Eastgold          | 2650        | Zinc<br>Zinc            | sorträgo V             | Vermög      |                      |           | 58.64     |       |
| 20   | 14.05.11 | 2          | Keyboard MUSI            | Musikehon             | -2 000 00    | 1220    | Sparkasso         | 2030        | Coldtransit odor In     | vectition 0            | Goldtran    | eit oder Investition | 2 000 00  | 50,04     |       |
| 28   | 14.05.11 | InvAir 23  | Keyboard MUSI            | Musikehop             | 2,000,00     | 201     | Inventor          | 0           | Geldtransit oder In     | vestition 0            | Geldtran    | sit oder Investition | 2,000,00  |           |       |
| 20   | 31.05.11 | 0 G        | Dirigentenhonorar        | Mai                   | -250.00      | 1200    | Sparkasso         | 4100        |                         | lonorare I             | Ideallar    | Baraich              | 2.000,00  |           | -26   |
| 30   | 01.06.11 | 1+ SR 1    | A7 Auflug It Sammelheleg | Beisitzer Luc         | 1 200 00     | 1000    | Кассо             | 4100        | Voroine                 | aueflua I              | Ideeller    | Bereich              |           | 1 200 00  | -2.   |
| 31   | 10.06.11 | 10         | Sommer Deisen            | Aueflug               | -1.450.00    | 1200    | Sparkasso         | 4677        | Vereins                 | ausilug i<br>ausflug I | Ideeller    | Bereich              |           | 1.200,00  | -1.46 |
| 32   | 12.06.11 | 10         | Strom                    | Stadtworke            | -125.00      | 1200    | Sparkasse         | 40/7        | Strom Wasser            | Hoizung G              | Gemein      | koston               |           |           | -10   |
| 32   | 30.06.11 | 11         | Dirigentenhonorar        | luni                  | -250.00      | 1200    | Sparkasse         | 4240        | Utoni, Wasser, I        | lonorare I             | Ideeller    | Rosten               |           |           | -12   |
| 34   | 30.06.11 | 12         | Bankenesen               | Juli                  | -2.30,00     | 1200    | Sparkasse         | 4100        | Bank                    | concon V               | Vermög      | ansverwaltung        |           |           | -2.   |
| 36   | 09.07.11 | 12         | Wechselgeldbestand von   | Hauntkasse            | 1 000 00     | 1001    | Sonderkasse       | 4570        | Geldtransit oder In     | Astition 0             | Geldtran    | sit oder Investition | 1 000 00  |           |       |
| 36   | 09.07.11 |            | Wechselgeld Sonderkasse  | für das Sommerfest    | -1.000,00    | 1000    | Kassa             | 0           | Geldtransit oder In     | Astition 0             | Geldtran    | sit oder Investition | -1.000,00 |           |       |
| 37   | 11 07 11 | 5          | Feswaren                 | Raldi                 | -325.00      | 1000    | Kasse             | 0038        | Sommerfest San          | nmelkte W              | Wirtsch     | afficher Bereich     | -1.000,00 |           | -30   |
| 38   | 11 07 11 | 12         | Getränke                 | Sewe                  | -895.00      | 1200    | Snarkasso         | 8600        | Sommerfeet Son          | nmelkto W              | Wirtech     | afficher Bereich     |           |           | -32   |
| 39   | 11 07 11 | 13         | Ausschankgen             | Stadt                 | _80.00       | 1200    | Snarkasse         | 8600        | Sommerfeet Son          | nmelkto W              | Wirtech     | afficher Bereich     |           |           | -02   |
| 40   | 14 07 11 | It SR 2    | Getränke Umestz          | Sommerfest            | 1 500 00     | 1001    | Sonderkasse       | 8600        | Sommerfeet Son          | nmelkto W              | Wirtech     | afficher Bereich     |           | 1 500 00  | -(    |
| 40   | 14.07.11 | It SB 3    | Esswaren                 | Sommerfest            | 524.00       | 1001    | Sonderkasse       | 8600        | Sommerfeet Son          | nmelkto W              | Wirtech     | afficher Bereich     |           | 52/ 00    |       |
| 42   | 15 07 11 | n. 50 J    | Übergabe Nebenkasse      | Sommerfest            | -2 929 00    | 1001    | Sonderkasse       | 0000        | Geldtransit oder In     | estition 0             | Geldtran    | sit oder Investition | -2 929 00 | 524,00    |       |
| 43   | 15 07 11 |            | Aushilfslöhne            | Bedienung             | _95.00       | 1001    | Sonderkasse       | 8600        | Sommerfeet Son          | nmelkto W              | Wirtech     | afficher Bereich     | -2.323,00 |           |       |
| 43   | 15.07.11 |            | Übergabe Nebenkasse      | an Hauntkasse         | 2 929 00     | 1001    | Kassa             | 0000        | Geldtransit oder In     | estition 0             | Goldtran    | sit oder Investition | 2 929 00  |           |       |
| 44   | 20.07.11 | 14         | Strom                    | Stadtworko            | -125.00      | 1200    | Sparkasso         | 4240        | Strom Wasser            | Heizung G              | Gemein      | kosten               | 2.323,00  |           | -12   |
| 45   | 20.07.11 | 14         | Bareinzahlung            | von Kasse             | 3,000,00     | 1200    | Sparkasse         | 4240        | Geldtransit oder In     | Astition 0             | Geldtron    | sit oder Investition | 3 000 00  |           | - 12  |
| 47   | 20.07.11 | 10         | Bareinzahlung            | an SPK                | -3 000 00    | 1000    | Kasse             | 0           | Geldtransit oder In     | estition 0             | Geldtran    | sit oder Investition | -3.000.00 |           |       |
| 48   | 20.07.11 |            | Daremzaniuny             |                       | -3.000,00    | 1000    | 1.0350            | v           | Seluciaristi odel III   | restrion 0             | Genural     | Sit ouer investition | -3.000,00 |           |       |
| 40   |          |            |                          |                       |              |         |                   |             |                         |                        |             |                      |           |           |       |
| 45   |          |            |                          |                       |              |         |                   |             |                         |                        |             |                      |           |           |       |
| 51   |          |            |                          |                       |              |         |                   |             |                         |                        |             |                      |           |           |       |
| 52   |          |            |                          |                       |              |         |                   |             |                         |                        |             |                      |           |           |       |
| 52   |          |            |                          |                       |              |         |                   |             |                         |                        |             | 14                   |           |           | -     |
| 14 4 | ▶ N Jo   | urnal 🦯 Fi | nanzkonten 🦯 Verwendung  | iskonten 🏑 Bereiche 🏑 | Einstellunge | n 🦯     | Journal Kopf 🔬    |             | ickStartGuide 🏑 Statu   | s 1 🔬 Stat             | us 2 🔬 Stat | us 3 🦯 🔁 /           |           |           |       |
| Ber  | eit 🔚    |            |                          |                       |              |         |                   |             |                         |                        |             |                      | 100 % (   | 9         |       |

🐹 | 🛃 🦃 🛛 🗑 🖓 🖛

#### VEREINSMAYER\_Finanzen.xls [Kompatibilitätsmodus] - Microsoft Excel

| Da |          | int Einf   | vgen Seitenlayout For     | an ändern           | erpruten /   | Ansicht Entwicklerto   | ols          |                         |              |                              |           | V 🚺 c     | っ @<br>         |
|----|----------|------------|---------------------------|---------------------|--------------|------------------------|--------------|-------------------------|--------------|------------------------------|-----------|-----------|-----------------|
|    | Α        | В          | C                         | D                   | F            | F G                    | Н            |                         | Ļ            | K                            |           | М         |                 |
| 1  | Reset    | ]          |                           |                     | _            |                        |              |                         |              |                              | _         |           |                 |
| 2  | Reser    | J          |                           |                     | _            | Status 1               | N            | lavigationshilfe aussch | <u>alten</u> | 01.01.2011                   |           | 5.750,00  |                 |
| 3  |          |            |                           | Kontenplan ändern   |              | Status 2               | E            | eriodenwechsel          |              | 2.233,34                     | 0,00      | 7.482,64  | -5.2            |
| 4  | _        |            |                           |                     | -            | Status 3               |              |                         |              | Aktuell                      |           | 7.983,34  |                 |
| 5  |          |            |                           |                     |              |                        |              |                         |              |                              |           |           |                 |
| 6  | Datum    | Bel. Nr.   | Text 1                    | Text 2              | Betrag       | KZ1 Finanzkonten       | KZ 2         | Verwendungskon          | ten KZ       | 3 Bereiche                   | + -       | Einnahmen | Aus             |
| 7  | 02.01.11 | 1          | Porto                     | für GV              | -2,00        | 1000 Kasse             | 4910         | Porto                   | Telefon I    | Ideeller Bereich             |           |           |                 |
| 3  | 11.01.11 | 1          | Barabhebung               | von SPK             | -300,00      | 1200 Sparkasse         | 0            | Geldtransit oder In     | vestition 0  | Geldtransit oder Investition | -300,00   |           |                 |
| 9  | 11.01.11 |            | Bar                       | von SPK             | 300,00       | 1000 Kasse             | 0            | Geldtransit oder In     | vestition 0  | Geldtransit oder Investition | 300,00    |           |                 |
| 0  | 20.01.11 | 2          | Druckerpatronen           | Mediawelt           | -54,00       | 1200 Sparkasse         | 4930         | Bü                      | robedarf G   | Gemeinkosten                 |           |           |                 |
| 1  | 21.01.11 | 2          | Weine                     | für Jubilare        | -122,00      | 1200 Sparkasse         | 4653         | Ehrungsa                | ufwand I     | Ideeller Bereich             |           |           | -1              |
| 2  | 31.01.11 | 3          | Bankeinzug                | Beiträge 2011       | Missort      | - 4000 IO              | 0004         | ×                       | reiträge I   | Ideeller Bereich             |           | 3.350,00  |                 |
| 3  | 01.02.11 | 3          | Dirigentenhonorar         | Januar              | WICrosoft    | excei                  | 11100        |                         | norare l     | Ideeller Bereich             |           |           | -2              |
| 4  | 02.02.11 | 1          | Von SPK                   | zu GMF              | <1200>       |                        |              | 01                      | stition 0    | Geldtransit oder Investition | 1.000,00  |           |                 |
| 5  | 02.02.11 | 4          | Umbuchung                 | von SPK             | soll erset   | zt werden durch welche | neue Nun     | omer? OK                | stition 0    | Geldtransit oder Investition | -1.000,00 |           | -               |
| 6  | 28.02.11 | 5          | Dirigentenhonorar         | Februar             | (4.Stellig   | maximal)               | incuc intuit | Abbrechen               | norare I     | Ideeller Bereich             |           |           | -               |
| 7  | 03.03.11 | 1          | Klavierreparatur          | Musikhaus           |              |                        |              |                         | emein I      | Ideeller Bereich             |           |           |                 |
| 8  | 31.03.11 | 2          | Dirigentenhonorar         | März                |              |                        |              |                         | norare I     | Ideeller Bereich             |           |           |                 |
| 9  | 31.03.11 | 6          | Bankspesen                | SPK                 | 1350         |                        |              |                         | pesen V      | Vermögensverwaltung          |           |           |                 |
| 0  | 04.04.11 | 2          | Spende                    | Mayerling           | 1,000        |                        |              |                         | tionen I     | Ideeller Bereich             |           | 250,00    |                 |
| 1  | 30.04.11 | 3          | Dirigentenhonorar         | April               | 200,00       | 1000 110000            |              | Dominang                | -kosten I    | Ideeller Bereich             |           |           |                 |
| 2  | 30.04.11 | InvNr. 22  | Notenständer              | Musikhaus           | -45,00       | 1000 Kasse             | 4840         |                         | GWG I        | Ideeller Bereich             |           |           |                 |
| 3  | 01.05.11 | 4          | Spende                    | Kohle O.            | 300,00       | 1000 Kasse             | 8200         | Zuschüsse, Subve        | entionen I   | Ideeller Bereich             |           | 300,00    |                 |
| 4  | 04.05.11 | 7          | Partituren                | Müller Verlag       | -112,50      | 1200 Sparkasse         | 4905         | Repertoire              | aufwand I    | Ideeller Bereich             |           |           | -               |
| 5  | 05.05.11 | 3          | Spende                    | Liebler T.          | 300,00       | 1215 Bank 2            | 8302         | Sonstige S              | Spenden I    | Ideeller Bereich             |           | 300,00    |                 |
| 6  | 10.05.11 | 2          | Zinsen                    | GMF                 | 58,64        | 1220 Festgeld          | 2650         | Zin                     | serträge V   | Vermögensverwaltung          |           | 58,64     |                 |
| 7  | 14.05.11 | 8          | Keyboard MUSI             | Musikshop           | -2.000,00    | 1200 Sparkasse         | 0            | Geldtransit oder In     | vestition 0  | Geldtransit oder Investition | -2.000,00 |           |                 |
| 8  | 14.05.11 | InvNr. 23  | Keyboard MUSI             | Musikshop           | 2.000,00     | 201 Inventar           | 0            | Geldtransit oder In     | vestition 0  | Geldtransit oder Investition | 2.000,00  |           |                 |
| 9  | 31.05.11 | 9          | Dirigentenhonorar         | Mai                 | -250,00      | 1200 Sparkasse         | 4100         | H                       | lonorare I   | Ideeller Bereich             |           |           | -               |
| 0  | 01.06.11 | It.SB 1    | AZ Aufllug It.Sammelbeleg | Beisitzer Luc       | 1.200,00     | 1000 Kasse             | 4677         | Vereins                 | ausflug I    | Ideeller Bereich             |           | 1.200,00  |                 |
| 1  | 10.06.11 | 10         | Sommer Reisen             | Ausflug             | -1.450,00    | 1200 Sparkasse         | 4677         | Vereins                 | ausflug I    | Ideeller Bereich             |           |           | -1.4            |
| 2  | 12.06.11 | 10         | Strom                     | Stadtwerke          | -125,00      | 1200 Sparkasse         | 4240         | Strom, Wasser,          | Heizung G    | Gemeinkosten                 |           |           | -1              |
| 3  | 30.06.11 | 11         | Dirigentenhonorar         | Juni                | -250,00      | 1200 Sparkasse         | 4100         | F                       | lonorare I   | Ideeller Bereich             |           |           |                 |
| 4  | 30.06.11 | 12         | Bankspesen                |                     | -2,85        | 1200 Sparkasse         | 4970         | Banl                    | cspesen V    | Vermögensverwaltung          |           |           |                 |
| 5  | 09.07.11 |            | Wechselgeldbestand von    | Hauptkasse          | 1.000,00     | 1001 Sonderkasse       | 0            | Geldtransit oder In     | vestition 0  | Geldtransit oder Investition | 1.000,00  |           |                 |
| 6  | 09.07.11 |            | Wechselgeld Sonderkasse   | für das Sommerfest  | -1.000,00    | 1000 Kasse             | 0            | Geldtransit oder In     | vestition 0  | Geldtransit oder Investition | -1.000,00 |           | L               |
| 1  | 11.07.11 | 5          | Esswaren                  | Raldi               | -325,00      | 1000 Kasse             | 8600         | Sommerfest Sar          | nmelkto W    | Wirtschafticher Bereich      |           |           |                 |
| 8  | 11.07.11 | 13         | Getränke                  | Sewe                | -895,00      | 1200 Sparkasse         | 8600         | Sommerfest Sar          | nmelkto W    | Wirtschafticher Bereich      |           |           |                 |
| 9  | 11.07.11 | 13         | Ausschankgen.             | Stadt               | -80,00       | 1200 Sparkasse         | 8600         | Sommerfest Sar          | nmelkto W    | Wirtschafticher Bereich      |           |           |                 |
| )  | 14.07.11 | It. SB 2   | Getränke Umsatz           | Sommerfest          | 1.500,00     | 1001 Sonderkasse       | 8600         | Sommerfest Sar          | nmelkto W    | Wirtschafticher Bereich      |           | 1.500,00  |                 |
| 1  | 14.07.11 | It. SB 3   | Esswaren                  | Sommerfest          | 524,00       | 1001 Sonderkasse       | 8600         | Sommerfest Sar          | nmelkto W    | Wirtschafticher Bereich      | 0.000.00  | 524,00    |                 |
| 2  | 15.07.11 |            | Ubergabe Nebenkasse       | Sommerfest          | -2.929,00    | 1001 Sonderkasse       | 0            | Geldtransit oder In     | vestition 0  | Geldtransit oder Investition | -2.929,00 |           |                 |
| 3  | 15.07.11 |            | Aushilfslöhne             | Bedienung           | -95,00       | 1001 Sonderkasse       | 8600         | Sommerfest Sar          | nmelkto W    | Wirtschafticher Bereich      | 0.000.00  |           |                 |
| 1  | 15.07.11 |            | Ubergabe Nebenkasse       | an Hauptkasse       | 2.929,00     | 1000 Kasse             | 0            | Geldtransit oder In     | vestition 0  | Geldtransit oder Investition | 2.929,00  |           |                 |
| 5  | 20.07.11 | 14         | Strom                     | Stadtwerke          | -125,00      | 1200 Sparkasse         | 4240         | Strom, Wasser,          | Heizung G    | Gemeinkosten                 | 0.000.00  |           |                 |
| 6  | 20.07.11 | 15         | Bareinzahlung             | von Kasse           | 3.000,00     | 1200 Sparkasse         | 0            | Geldtransit oder In     | vestition 0  | Geldtransit oder Investition | 3.000,00  |           |                 |
| 1  | 20.07.11 |            | Bareinzahlung             | an SPK              | -3.000,00    | 1000 Kasse             | 0            | Geldtransit oder In     | vestition 0  | Geldtransit oder Investition | -3.000,00 |           |                 |
| 5  |          |            |                           |                     |              |                        |              |                         |              |                              |           |           |                 |
| 9  |          |            |                           |                     |              |                        |              |                         |              |                              |           |           |                 |
| J  |          |            |                           |                     |              |                        |              |                         |              |                              |           |           |                 |
| 1  |          |            |                           |                     |              |                        |              |                         |              |                              |           |           |                 |
| 2  |          |            |                           |                     |              |                        |              |                         |              |                              |           |           |                 |
| 4  | ► ► Jo   | urnal 🦯 Fi | nanzkonten 🧹 Verwendung   | konten 📈 Bereiche 🗸 | Einstellunge | n 🖌 Journal Kopf 📝     | / OI         | uickStartGuide 📝 Statı  | is 1 / Statu | s 2 🖉 Status 3 🏑 💱 🦯         |           |           | [] <b>4</b> _ F |
| -  |          |            |                           | A                   |              |                        |              |                         |              |                              | 100.00    |           |                 |

🔟 🔛 🖓 – (°) – I =

#### VEREINSMAYER\_Finanzen.xls [Kompatibilitätsmodus] - Microsoft Excel

| Dat      | ei Sta     | rt Einfü    | igen Seitenlayout For          | meln Daten Übe       | rprüfen      | Ansicht  | Entwicklertoo         | ols     |                                 |         |                              |           | v 🕐 u     | - @ X    |
|----------|------------|-------------|--------------------------------|----------------------|--------------|----------|-----------------------|---------|---------------------------------|---------|------------------------------|-----------|-----------|----------|
|          |            |             | 🛛 🧑 🦸 🎜 🖌                      | an ändern            |              |          |                       |         |                                 |         |                              |           |           | 7        |
|          | Α          | В           | С                              | D                    | E            | F        | G                     | Н       |                                 | J       | K                            | L         | М         | N 📥      |
| 1        | Reset      |             |                                |                      |              |          |                       |         |                                 |         |                              |           |           |          |
| 2        |            |             |                                |                      |              |          | Status 1              |         | Navigationshilfe ausschalten    |         | 01.01.2011                   |           | 5.750,00  |          |
| 3        |            |             |                                | Kontenplan ändern    |              |          | Status 2              |         | Periodenwechsel                 |         | 2.233,34                     | 0,00      | 7.482,64  | -5.24    |
| 4        |            |             |                                |                      |              |          | Status 3              |         |                                 |         | Aktuell                      |           | 7.983,34  |          |
| 5        | <b>D</b> ( |             | <b>T</b>                       |                      |              | 1/7.4    | <b>F</b> 1 <b>1 1</b> | 1/7.0   |                                 | 1/7.0   |                              |           |           |          |
| 6        | Datum      | Bel. Nr.    | lext 1                         | lext 2               | Betrag       | KZ 1     | Finanzkonten          | KZ 2    | Verwendungskonten               | KZ 3    | Bereiche                     | + -       | Einnahmen | Ausg     |
| (        | 02.01.11   | 1           | Porto                          | tur GV               | -2,00        | 1000     | Kasse                 | 4910    | Porto, Telefon                  | ۱<br>^  | Ideeller Bereich             | 200.00    |           |          |
| ö        | 11.01.11   | 1           | Barabhebung                    | VON SPK              | -300,00      | 1200     | Sparkasse             | 0       | Geldtransit oder Investition    | 0       | Geldtransit oder Investition | -300,00   |           |          |
| 9        | 20.01.11   | 2           | Dar<br>Druckernetrenen         | Von SPK<br>Mediewelt | 500,00       | 1000     | Kasse                 | 4020    | Geldtransit oder Investition    | 0       | Geldtransit oder investition | 300,00    |           |          |
| 11       | 20.01.11   | 2           | Weine                          | für lubiloro         | -54,00       | 1200     | Sparkasse             | 4930    | Ebrungsoutwood                  | G<br>I  | Gemeinkösten                 |           |           |          |
| 12       | 21.01.11   | 2           | Repkeipzug                     | Roiträge 2011        | - 122,00     | 1200     | Sparkasse             | 9001    | Mitaliadarbaiträga              | 1<br>1  | Ideeller Bereich             |           | 2 250 00  | - 12     |
| 12       | 01 02 11   | 3           | Dirigentenbonorar              | Januar               | -250.00      | 1200     | Sparkasse             | 4100    | Honorara                        | 1       | Ideeller Dereich             |           | 5.550,00  | -26      |
| 14       | 01.02.11   | 1           |                                | zu GME               | 1 000 00     | 1200     | Eastaald              | 4100    | Geldtransit oder Investition    | 0       | Geldtransit oder Investition | 1 000 00  |           | -2:      |
| 15       | 02.02.11   | A           | Umbuchung                      | von SPK              | -1 000 00    | 1220     | Snarkasse             | 0       | Geldtransit oder Investition    | 0       | Geldtransit oder Investition | -1 000,00 |           |          |
| 16       | 28 02 11   | 4           | Dirigentenhonorar              | Februar              | -250.00      | 1200     | Sparkasse             | 4100    | Honorare                        | ĩ       | Ideeller Bereich             | 1.000,00  |           | -24      |
| 17       | 03 03 11   | 1           | Klavierreparatur               | Musikhaus            | -312 50      | 1215     | Bank 2                | 4800    |                                 | I       | Ideeller Bereich             |           |           | -31      |
| 18       | 31.03.11   | 2           | Dirigentenhonorar              | März                 | -250.00      | 1000     | Kasse                 | 4100    | Honorare                        | I       | Ideeller Bereich             |           |           | -25      |
| 19       | 31.03.11   | - 6         | Bankspesen                     | SPK                  | -3.45        | 1200     | Sparkasse             | 4970    | Bankspesen                      | V       | Vermögensverwaltung          |           |           |          |
| 20       | 04.04.11   | 2           | Spende                         | Maverling            | 250.00       | 1215     | Bank 2                | 8200    | Zuschüsse, Subventionen         | i       | Ideeller Bereich             |           | 250.00    |          |
| 21       | 30.04.11   | 3           | Dirigentenhonorar              | April                | -250.00      | 1000     | Kasse                 | 4650    | Bewirtungskosten                | i i     | Ideeller Bereich             |           | 200,00    | -25      |
| 22       | 30.04.11   | InvNr. 22   | Notenständer                   | Musikhaus            | Micro        | soft Exc | el                    |         | GWG                             | I       | Ideeller Bereich             |           |           | -4       |
| 23       | 01.05.11   | 4           | Spende                         | Kohle O.             | 3            |          |                       |         | ventionen                       | I       | Ideeller Bereich             |           | 300.00    |          |
| 24       | 04.05.11   | 7           | Partituren                     | Müller Verlag        | -1           |          |                       |         | eaufwand                        | I       | Ideeller Bereich             |           |           | -11      |
| 25       | 05.05.11   | 3           | Spende                         | Liebler T.           | 3            | 🔺 S      | oll die ältere Kont   | onumn   | ner <1200> Spenden              |         | Ideeller Bereich             |           | 300,00    |          |
| 26       | 10.05.11   | 2           | Zinsen                         | GMF                  | 4            |          |                       |         | nserträge                       | V       | Vermögensverwaltung          |           | 58,64     |          |
| 27       | 14.05.11   | 8           | Keyboard MUSI                  | Musikshop            | -2.0         | d        | lefinitiv ersetzt we  | rden wi | e folgt <1350> ? nvestition     | 0       | Geldtransit oder Investition | -2.000,00 |           |          |
| 28       | 14.05.11   | InvNr. 23   | Keyboard MUSI                  | Musikshop            | 2.0          |          |                       |         | nvestition                      | 0       | Geldtransit oder Investition | 2.000,00  |           |          |
| 29       | 31.05.11   | 9           | Dirigentenhonorar              | Mai                  | -2           |          |                       |         | Honorare                        |         | Ideeller Bereich             |           |           | -25      |
| 30       | 01.06.11   | It.SB 1     | AZ Aufllug It.Sammelbeleg      | Beisitzer Luc        | 1.2          |          |                       | Ja      | Nein sausflug                   |         | Ideeller Bereich             |           | 1.200,00  |          |
| 31       | 10.06.11   | 10          | Sommer Reisen                  | Ausflug              | -1.4         |          |                       |         | sausflug                        |         | Ideeller Bereich             |           |           | -1.45    |
| 32       | 12.06.11   | 10          | Strom                          | Stadtwerke           | -120,00      | 1200     | oparkasse             | 4240    | ouom, wasser, Heizung           | G       | Gemeinkosten                 |           |           | -12      |
| 33       | 30.06.11   | 11          | Dirigentenhonorar              | Juni                 | -250,00      | 1200     | Sparkasse             | 4100    | Honorare                        |         | Ideeller Bereich             |           |           | -25      |
| 34       | 30.06.11   | 12          | Bankspesen                     |                      | -2,85        | 1200     | Sparkasse             | 4970    | Bankspesen                      | V       | Vermögensverwaltung          |           |           |          |
| 35       | 09.07.11   |             | Wechselgeldbestand von         | Hauptkasse           | 1.000,00     | 1001     | Sonderkasse           | 0       | Geldtransit oder Investition    | 0       | Geldtransit oder Investition | 1.000,00  |           |          |
| 36       | 09.07.11   |             | Wechselgeld Sonderkasse        | für das Sommerfest   | -1.000,00    | 1000     | Kasse                 | 0       | Geldtransit oder Investition    | 0       | Geldtransit oder Investition | -1.000,00 |           |          |
| 37       | 11.07.11   | 5           | Esswaren                       | Raldi                | -325,00      | 1000     | Kasse                 | 8600    | Sommerfest Sammelkto            | W       | Wirtschafticher Bereich      |           |           | -32      |
| 38       | 11.07.11   | 13          | Getränke                       | Sewe                 | -895,00      | 1200     | Sparkasse             | 8600    | Sommerfest Sammelkto            | W       | Wirtschafticher Bereich      |           |           | -85      |
| 39       | 11.07.11   | 13          | Ausschankgen.                  | Stadt                | -80,00       | 1200     | Sparkasse             | 8600    | Sommerfest Sammelkto            | W       | Wirtschafticher Bereich      |           |           | -{       |
| 40       | 14.07.11   | It. SB 2    | Getränke Umsatz                | Sommerfest           | 1.500,00     | 1001     | Sonderkasse           | 8600    | Sommerfest Sammelkto            | W       | Wirtschafticher Bereich      |           | 1.500,00  |          |
| 41       | 14.07.11   | It. SB 3    | Esswaren                       | Sommerfest           | 524,00       | 1001     | Sonderkasse           | 8600    | Sommerfest Sammelkto            | w       | Wirtschafticher Bereich      |           | 524,00    |          |
| 42       | 15.07.11   |             | Ubergabe Nebenkasse            | Sommerfest           | -2.929,00    | 1001     | Sonderkasse           | 0       | Geldtransit oder Investition    | U       | Geidtransit oder Investition | -2.929,00 |           | <u> </u> |
| 43       | 15.07.11   |             | Ausnilfslöhne                  | Bedienung            | -95,00       | 1001     | Sonderkasse           | 8600    | Sommerfest Sammelkto            | VV<br>o | Wirtschafticher Bereich      | 0.000.00  |           |          |
| 44       | 15.07.11   |             | Obergabe Nebenkasse            | an Hauptkasse        | 2.929,00     | 1000     | Kasse                 | 0       | Geldtransit oder Investition    | U<br>C  | Geidtransit oder Investition | 2.929,00  |           |          |
| 45       | 20.07.11   | 14          | Strom                          | Stadtwerke           | -125,00      | 1200     | Sparkasse             | 4240    | Strom, vvasser, Heizung         | 6       | Gemeinkosten                 | 2 000 00  |           | -12      |
| +0       | 20.07.11   | 15          | Dareinzahlung<br>Barainzahlung | von Kasse            | 3.000,00     | 1000     | Sparkasse             | 0       | Coldtrappit oder Investition    | 0       | Geldtransit oder Investition | 3.000,00  |           |          |
| +/       | 20.07.11   |             | Dareinzaniung                  | an SPK               | -3.000,00    | 1000     | Nasse                 | 0       | Geldtransit oder investition    | U       | Gelduransit oder investition | -3.000,00 |           |          |
| +0<br>10 |            |             |                                |                      |              |          |                       |         |                                 |         |                              |           |           |          |
| +9       |            |             |                                |                      |              |          |                       |         |                                 |         |                              |           |           |          |
| 50       |            |             |                                |                      |              |          |                       |         |                                 |         |                              |           |           |          |
| 52       |            |             |                                |                      |              |          |                       |         |                                 |         |                              |           |           |          |
| 2        |            |             |                                |                      |              |          |                       |         |                                 |         |                              |           |           | <b>•</b> |
| • •      | ▶ N Joi    | urnal / Fir | hanzkonten 🦯 Verwendungs       | skonten 📈 Bereiche 📈 | Einstellunge | n 🖉      | ournal Kopf 🔬         | _/      | QuickStartGuide 🖉 Status 1 🖉 St | tatus   | 2 🖉 Status 3 🖉 💭 📃           |           |           |          |
| Berei    | t 🔚        |             |                                |                      |              |          |                       |         |                                 |         |                              | 100 % (   | 9         |          |

🔟 🔛 🖤 🕆 🔍 🛨

#### VEREINSMAYER\_Finanzen.xls [Kompatibilitätsmodus] - Microsoft Excel

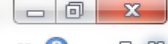

| Da   | atei S    | Start Eir    | nfügen Seitenlayout Fo                 | ormeln Daten               | Überprüfen   | An     | sicht Entwickl       | ertools   |                              |         |                              |           |              | ∞ 🕜 🗆     | er 23    |
|------|-----------|--------------|----------------------------------------|----------------------------|--------------|--------|----------------------|-----------|------------------------------|---------|------------------------------|-----------|--------------|-----------|----------|
|      | F38       | 8            |                                        |                            |              |        |                      |           |                              |         |                              |           |              |           | ~        |
|      | Α         | В            | С                                      | D                          | E            | F      | G                    | Н         |                              | J       | K                            | L         | М            | N         |          |
| 1    | Reset     |              |                                        |                            |              |        | 0                    |           | N (                          |         | 04 04 2044                   |           | 5 750 00     |           |          |
| 2    |           |              |                                        | Kentenden Sedem            |              |        | Status 1             |           | Navigationshilfe ausschalten |         | 01.01.2011                   | 0.00      | 5.750,00     | 5 040 00  |          |
| 3    |           |              |                                        | Kontenpian andern          |              |        | Status 2             |           | Periodenwechsel              |         | 2.233,34                     | 0,00      | 7.482,64     | -5.249,30 | -        |
| 4    |           | •            |                                        |                            |              |        | Status 3             |           |                              |         | AKtuell                      |           | 7.983,34     |           |          |
| 6    | Datum     | Rol Mr       | Toxt 1                                 | Toxt 2                     | Potrag       | K7 1   | Einanzkonton         | K7 2      | Venwendungskenten            | K7 2    | Parajaha                     |           | Finnahmon    | Ausgabon  |          |
| 7    | 02.01.11  | 1 1          | Porto                                  | für CV                     | Detrag       | 1000   | Kassa                | 4010      | Derte Telefen                | 1       | Ideallar Parajah             | +.        | Liinainnen   | Ausgaben  | <u> </u> |
| 2    | 11 01 11  | 1 1          | Barabhabung                            | von SPK                    | -2,00        | 1350   | Sparkassa            | 4910      | Coldtransit oder Investition | 0       | Geldtransit oder Investition | 300.00    |              | -2,00     |          |
| q    | 11.01.11  | 1            | Bar                                    | von SPK                    | 300,00       | 1000   | Кассо                | 0         | Geldtransit oder Investition | 0       | Geldtransit oder Investition | 300,00    |              |           | 3        |
| 10   | 20.01.11  | 1 2          | Druckernatronen                        | Mediawelt                  | -54.00       | 1350   | Sparkasso            | 4930      | Bürobedarf                   | G       | Gemeinkosten                 | 500,00    |              | -54.00    |          |
| 11   | 21 01 11  | 1 2          | Weine                                  | für Jubilare               | -122.00      | 1350   | Sparkasse            | 4653      | Ebrungsaufwand               | ĭ       | Ideeller Bereich             |           |              | -122.00   |          |
| 12   | 31 01 11  | 1 3          | Bankeinzug                             | Beiträge 2011              | 3 350 00     | 1350   | Sparkasse            | 8001      | Mitaliederbeiträge           | i       | Ideeller Bereich             |           | 3 350 00     | 122,00    |          |
| 13   | 01 02 11  | 1 3          | Dirigentenhonorar                      | Januar                     | -250 00      | 1350   | Sparkasse            | 4100      | Honorare                     | i       | Ideeller Bereich             |           | 0.000,00     | -250.00   |          |
| 14   | 02.02.11  | 1 1          | Von SPK                                | zu GMF                     | 1.000.00     | 1220   | Festaeld             | 0         | Geldtransit oder Investition | 0       | Geldtransit oder Investition | 1.000.00  |              |           |          |
| 15   | 02.02.11  | 1 4          | Umbuchung                              | von SPK                    | -1.000.00    | 1350   | Sparkasse            | 0         | Geldtransit oder Investition | 0       | Geldtransit oder Investition | -1.000.00 |              |           |          |
| 16   | 28.02.11  | 1 5          | Dirigentenhonorar                      | Februar                    | -250.00      | 1350   | Sparkasse            | 4100      | Honorare                     | I       | Ideeller Bereich             |           |              | -250.00   |          |
| 17   | 03.03.11  | 1 1          | Klavierreparatur                       | Musikhaus                  | -312.50      | 1215   | Bank 2               | 4800      | UHK Allgemein                | I       | Ideeller Bereich             |           |              | -312.50   |          |
| 18   | 31.03.11  | 1 2          | Dirigentenhonorar                      | März                       | -250,00      | 1000   | Kasse                | 4100      | Honorare                     | 1       | Ideeller Bereich             |           |              | -250,00   | -2       |
| 19   | 31.03.11  | 1 6          | Bankspesen                             | SPK                        | -3,45        | 1350   | Sparkasse            | 4970      | Bankspesen                   | V       | Vermögensverwaltung          |           |              | -3,45     |          |
| 20   | 04.04.11  | 1 2          | Spende                                 | Mayerling                  | 250,00       | 1215   | Bank 2               | 8200      | Zuschüsse, Subventionen      | 1       | Ideeller Bereich             |           | 250,00       |           |          |
| 21   | 30.04.11  | 1 3          | Dirigentenhonorar                      | April                      | -250,00      | 1000   | Kasse                | 4650      | Bewirtungskosten             | 1       | Ideeller Bereich             |           |              | -250,00   | -2       |
| 22   | 30.04.11  | 1 InvNr. 22  | Notenständer                           | Musikhaus                  | -45,00       | 1000   | Kasse                | 4840      | GWG                          | 1       | Ideeller Bereich             |           |              | -45,00    | -        |
| 23   | 01.05.11  | 1 4          | Spende                                 | Kohle O.                   | 300,00       | 1000   | Kasse                | 8200      | Zuschüsse, Subventionen      | I       | Ideeller Bereich             |           | 300,00       |           | 3        |
| 24   | 04.05.11  | 1 7          | Partituren                             | Müller Verlag              | -112,50      | 1350   | Sparkasse            | 4905      | Repertoireaufwand            | I       | Ideeller Bereich             |           |              | -112,50   |          |
| 25   | 05.05.11  | 1 3          | Spende                                 | Liebler T.                 | 300,00       | 1215   | Bank 2               | 8302      | Sonstige Spenden             | 1       | Ideeller Bereich             |           | 300,00       |           |          |
| 26   | 10.05.11  | 1 2          | Zinsen                                 | GMF                        | 58,64        | 1220   | Festgeld             | 2650      | Zinserträge                  | V       | Vermögensverwaltung          |           | 58,64        |           |          |
| 27   | 14.05.11  | 1 8          | Keyboard MUSI                          | Musikshop                  | -2.000,00    | 1350   | Sparkasse            | 0         | Geldtransit oder Investition | 0       | Geldtransit oder Investition | -2.000,00 |              |           |          |
| 28   | 14.05.11  | 1 InvNr. 23  | Keyboard MUSI                          | Musikshop                  | 2.000,00     | 201    | Inventar             | 0         | Geldtransit oder Investition | 0       | Geldtransit oder Investition | 2.000,00  |              |           |          |
| 29   | 31.05.11  | 1 9          | Dirigentenhonorar                      | Mai                        | -250,00      | 1350   | Sparkasse            | 4100      | Honorare                     | I       | Ideeller Bereich             |           |              | -250,00   |          |
| 30   | 01.06.11  | 1 It.SB 1    | AZ Aufllug It.Sammelbeleg              | Beisitzer Luc              | 1.200,00     | 1000   | Kasse                | 4677      | Vereinsausflug               | 1       | Ideeller Bereich             |           | 1.200,00     |           | 1.2      |
| 31   | 10.06.11  | 1 10         | Sommer Reisen                          | Austlug                    | -1.450,00    | 1350   | Sparkasse            | 4677      | Vereinsausflug               |         | Ideeller Bereich             |           |              | -1.450,00 |          |
| 32   | 12.06.11  | 1 10         | Strom                                  | Stadtwerke                 | -125,00      | 1350   | Sparkasse            | 4240      | Strom, Wasser, Heizung       | G       | Gemeinkosten                 |           |              | -125,00   |          |
| 33   | 30.06.11  | 1 11         | Dirigentenhonorar                      | Juni                       | -250,00      | 1350   | Sparkasse            | 4100      | Honorare                     |         | Ideeller Bereich             |           |              | -250,00   |          |
| 34   | 30.06.11  | 1 12         | Bankspesen                             | 11                         | -2,85        | 1350   | Sparkasse            | 4970      | Bankspesen                   | V       | Vermogensverwaltung          | 4 000 00  |              | -2,85     |          |
| 35   | 09.07.11  | 1            | wechseigelabestand von                 | Hauptkasse                 | 1.000,00     | 1001   | SonderKasse          | 0         | Geldtransit oder Investition | 0       | Geldtransit oder Investition | 1.000,00  |              |           | 10       |
| 30   | 09.07.1   | 1<br>1 7     | Vvechseigeld Sonderkasse               | Tur das Sommerrest         | -1.000,00    | 1000   | Kasse                | 0         | Geldtransit oder Investition | 0       | Geldtransit oder Investition | -1.000,00 |              | 205.00    | -1.0     |
| 20   | 11.07.1   | 1 10         | Cotränko                               | Ralui                      | -325,00      | 1000   | r dsse               | 0000      | Sommerfeet Sammelikto        | W       | Wirtschafticher Bereich      |           |              | -325,00   |          |
| 30   | 11.07.14  | 1 13<br>1 12 | Ausschankgen                           | Stadt                      | _80.00       | 1350   | Sparkacco            | 8600      | Sommerfeet Sammelikto        | W       | Wirtschafticher Bereich      |           |              | -035,00   |          |
| 10   | 1/ 07 11  | 1 H SR 2     | Gatränka Umeatz                        | Sommerfest                 | 1 500,00     | 1001   | Sonderkasse          | 8600      | Sommerfest Sammelkto         | W       | Wirtschafticher Bereich      |           | 1 500 00     | -00,00    |          |
| 40   | 14.07.11  | 1 It SR 3    | Esswaren                               | Sommerfest                 | 52/ 00       | 1001   | Sonderkasse          | 8600      | Sommerfest Sammelkto         | W       | Wirtschafticher Bereich      |           | 524.00       |           |          |
| 42   | 15 07 11  | 1            | Übergabe Nebenkasse                    | Sommerfest                 | -2 929 00    | 1001   | Sonderkasse          | 0000      | Geldtransit oder Investition | 0       | Geldtransit oder Investition | -2 929 00 | 524,00       |           |          |
| 43   | 15 07 11  | 1            | Aushilfslöhne                          | Bedienung                  | -95.00       | 1001   | Sonderkasse          | 8600      | Sommerfest Sammelkto         | Ŵ       | Wirtschafticher Bereich      | 2.020,00  |              | -95.00    |          |
| 44   | 15.07 11  | 1            | Übergabe Nebenkasse                    | an Hauptkasse              | 2,929,00     | 1000   | Kasse                | 0         | Geldtransit oder Investition | 0       | Geldtransit oder Investition | 2,929,00  |              | 00,00     | 2.9      |
| 45   | 20.07.11  | 1 14         | Strom                                  | Stadtwerke                 | -125.00      | 1350   | Sparkasse            | 4240      | Strom, Wasser, Heizung       | G       | Gemeinkosten                 | 2.020,00  |              | -125.00   |          |
| 46   | 20.07.11  | 1 15         | Bareinzahlung                          | von Kasse                  | 3.000.00     | 1350   | Sparkasse            | 0         | Geldtransit oder Investition | 0       | Geldtransit oder Investition | 3.000.00  |              | ,         |          |
| 47   | 20.07.11  | 1            | Bareinzahlung                          | an SPK                     | -3.000.00    | 1000   | Kasse                | 0         | Geldtransit oder Investition | 0       | Geldtransit oder Investition | -3.000,00 |              |           | -3.0     |
| 48   |           |              | 3                                      |                            |              |        |                      | -         |                              | -       |                              |           |              |           |          |
| 49   |           |              |                                        |                            |              |        |                      |           |                              |         |                              |           |              |           |          |
| 50   |           |              |                                        |                            |              |        |                      |           |                              |         |                              |           |              |           |          |
| 51   |           |              |                                        |                            |              |        |                      |           |                              |         |                              |           |              |           |          |
| 52   |           |              |                                        |                            |              |        |                      |           |                              |         |                              |           |              |           | -        |
| 14 4 | ( ) H T   | ournal /     | Finanzkonten / Verwendun               | askonten Rereiche          | Einstellu    | indep  | Journal Konf         |           | QuickStartGuide Status       | ; 1 /   | Status 2 / Status 3 / 🐑      |           |              |           |          |
| Bei  | einer Meh | nfachmarkie  | erung wurde die <entf>-Taste vo</entf> | prsorglich deaktiviert. Si | e können ied | och di | e Taste < F6> gof. a | aktiviere | n. Mittelwe                  | ert: 13 | 50 Anzahl: 28 Summe: 1890    |           | □ 100 % (-)- |           | (†       |
|      |           |              | a second and second second second      |                            |              |        |                      |           |                              |         |                              |           |              |           | 0        |

| X                                                                                                    | 3 10  | - CH - I-            |             |                             |             | VEF            | REINSMAYER_Finanze     | en.xls [Kompatibilitäts                        | modus] - Microsoft | t Excel           |          |          |  |             |
|----------------------------------------------------------------------------------------------------|-------|----------------------|-------------|-----------------------------|-------------|----------------|------------------------|------------------------------------------------|--------------------|-------------------|----------|----------|--|-------------|
| D                                                                                                    | atei  | Start Einfü          | gen Seite   | nlayout                     | FormeIn     | Daten Überprüf | en Ansicht             | Entwicklertools                                |                    |                   |          |          |  | ∞ (?) - 6 ∞ |
|                                                                                                    |       | 87 🔻                 | · (=        | <i>f</i> <sub>*</sub> Spark | asse        |                |                        |                                                |                    |                   |          |          |  | ~           |
| B7         Sparkasse           A         B         C         D         E         F         G         H         I         J         K         L           1         KZ 1         Finanzkonten         01.01.2011         + -         20.07.2011         -         -         -         -         -         -         -         -         -         -         -         -         -         -         -         -         -         -         -         -         -         -         -         -         -         -         -         -         -         -         -         -         -         -         -         -         -         -         -         -         -         -         -         -         -         -         -         -         -         -         -         -         -         -         -         -         -         -         -         -         -         -         -         -         -         -         -         -         -         -         -         -         -         -         -         -         -         -         -         -         -         -         - <th>L</th> <th>M</th> <th>N 🔺</th> |       | L                    | M           | N 🔺                         |             |                |                        |                                                |                    |                   |          |          |  |             |
| 1                                                                                                    | KZ 1  | Finanzkonten         | 01.01.2011  | +.                          | 20.07.2011  |                |                        |                                                |                    |                   |          |          |  |             |
| 2                                                                                                    | 201   | Inventar             | 1.000,00    | 2.000,00                    | 3.000,00    |                |                        |                                                |                    |                   |          |          |  |             |
| 3                                                                                                    | 1.000 | Kasse                | 500,00      | -143,00                     | 357,00      |                |                        |                                                |                    |                   |          |          |  |             |
| 4                                                                                                    | 1.001 | Sonderkasse          | 50,00       | 0,00                        | 50,00       |                |                        |                                                |                    |                   |          |          |  |             |
| 5                                                                                                    | 1.215 | Bank 2               | 1.000,00    | 237,50                      | 1.237,50    |                |                        |                                                |                    |                   |          |          |  |             |
| 6                                                                                                    | 1.220 | Festgeld             | 2.000,00    | 1.058,64                    | 3.058,64    |                |                        |                                                |                    |                   |          |          |  |             |
| 7                                                                                                    | 1.350 | Sparkasse            | 1.200,00    | -919,80                     | 280,20      |                |                        |                                                |                    |                   |          |          |  |             |
| 8                                                                                                    |       |                      |             |                             |             |                |                        |                                                |                    |                   |          |          |  |             |
| 9                                                                                                    |       |                      |             |                             |             |                |                        |                                                |                    |                   |          |          |  |             |
| 10                                                                                                    |       |                      |             |                             |             |                |                        |                                                |                    |                   |          |          |  |             |
| 11                                                                                                    |       |                      |             |                             |             |                |                        |                                                |                    |                   |          |          |  |             |
| 12                                                                                                    |       |                      |             |                             |             |                |                        |                                                |                    |                   |          |          |  |             |
| 13                                                                                                    |       |                      |             |                             |             |                |                        |                                                |                    |                   |          |          |  |             |
| 14                                                                                                    |       |                      |             |                             |             |                |                        |                                                |                    |                   |          |          |  |             |
| 10                                                                                                    |       |                      |             |                             |             |                |                        |                                                |                    |                   |          |          |  |             |
| 17                                                                                                    |       |                      |             |                             |             |                |                        |                                                |                    |                   |          |          |  |             |
| 18                                                                                                    |       |                      |             |                             |             |                |                        |                                                |                    |                   |          |          |  |             |
| 19                                                                                                    |       |                      |             |                             |             | nrstel         | lling (                | 1er Fir                                        | าลทรง              | erwat             | τιιησ    | 5        |  |             |
| 20                                                                                                    |       |                      |             |                             |             |                | I MILE V               |                                                |                    | CIVUM             | 2110     |          |  |             |
| 21                                                                                                    |       |                      |             |                             |             |                |                        |                                                |                    |                   |          |          |  |             |
| 22                                                                                                    |       |                      |             |                             |             | lohr Inf       | oc unto                | r. 14/14/14/                                   | voroin             | cmayor            | dol      |          |  |             |
| 23                                                                                                    |       |                      |             |                             | 1           | ен ни          | US UNIC                | <b>=   .                                  </b> | .verem             | isillayei         | .ue/     |          |  |             |
| 24                                                                                                    |       |                      |             |                             |             |                |                        |                                                |                    |                   |          |          |  |             |
| 25                                                                                                    |       |                      |             |                             |             |                |                        |                                                |                    |                   |          |          |  |             |
| 26                                                                                                    |       |                      |             |                             |             |                |                        |                                                |                    |                   |          |          |  |             |
| 27                                                                                                    |       |                      |             |                             |             |                |                        |                                                |                    |                   |          |          |  |             |
| 28                                                                                                    |       |                      |             |                             |             |                |                        |                                                |                    |                   |          |          |  |             |
| 29                                                                                                    |       |                      |             |                             |             |                |                        |                                                |                    |                   |          |          |  |             |
| 30                                                                                                    |       |                      |             |                             |             |                |                        |                                                |                    |                   |          |          |  |             |
| 31                                                                                                    |       |                      |             |                             |             |                |                        |                                                |                    |                   |          |          |  |             |
| 32                                                                                                    |       |                      |             |                             |             |                |                        |                                                |                    |                   |          |          |  |             |
| 33                                                                                                    |       |                      |             |                             |             |                |                        |                                                |                    |                   |          |          |  |             |
| 34                                                                                                    |       |                      |             |                             |             |                |                        |                                                |                    |                   |          |          |  |             |
| 35                                                                                                    |       |                      |             |                             |             |                |                        |                                                |                    |                   |          |          |  |             |
| 36                                                                                                    |       |                      |             |                             |             |                |                        |                                                |                    |                   |          |          |  |             |
| 31                                                                                                    |       |                      |             |                             |             |                |                        |                                                |                    |                   |          |          |  |             |
| 20                                                                                                    |       |                      |             |                             |             |                |                        |                                                |                    |                   |          |          |  |             |
| 39                                                                                                    |       |                      |             |                             |             |                |                        |                                                |                    |                   |          |          |  |             |
| 40                                                                                                    |       |                      |             |                             |             |                |                        |                                                |                    |                   |          |          |  |             |
| 41                                                                                                    |       |                      |             |                             |             |                |                        |                                                |                    |                   |          |          |  |             |
| 42                                                                                                    |       |                      |             |                             |             |                |                        |                                                |                    |                   |          |          |  |             |
| 44                                                                                                    |       |                      |             |                             |             |                |                        |                                                |                    |                   |          |          |  |             |
| 45                                                                                                    |       |                      |             |                             |             |                |                        |                                                |                    |                   |          |          |  |             |
| 46                                                                                                    |       |                      |             |                             |             |                |                        |                                                |                    |                   |          |          |  |             |
| 47                                                                                                    |       |                      |             |                             |             |                |                        |                                                |                    |                   |          |          |  |             |
| 48                                                                                                    |       |                      |             |                             |             |                |                        |                                                |                    |                   |          |          |  |             |
| 49                                                                                                    |       |                      |             |                             |             |                |                        |                                                |                    |                   |          |          |  |             |
| 50                                                                                                    |       |                      |             |                             |             |                |                        |                                                |                    |                   |          |          |  |             |
| 51                                                                                                    |       |                      |             |                             |             |                |                        |                                                |                    |                   |          |          |  |             |
| 52                                                                                                    |       |                      |             |                             |             |                |                        |                                                |                    |                   |          |          |  |             |
| E2                                                                                                    | ( ) ) | lournal <b>Fin</b> : | anzkonten / | Verwend                     | lungskonten | Bereiche Fins  | tellungen <b>Journ</b> | al Konf Ou                                     | ickStartGuide / S  | Status 1 Status 2 | Status 3 | <u>م</u> |  |             |